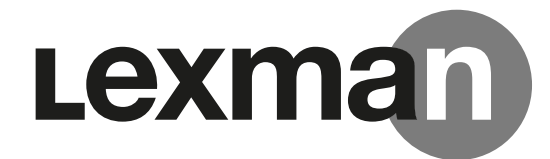

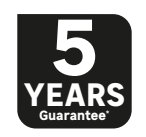

# EV CONNECTED CHARGING POINT

EAN: 3276007783476 3276007783483 ADE0 KEY: 90235807 90235808

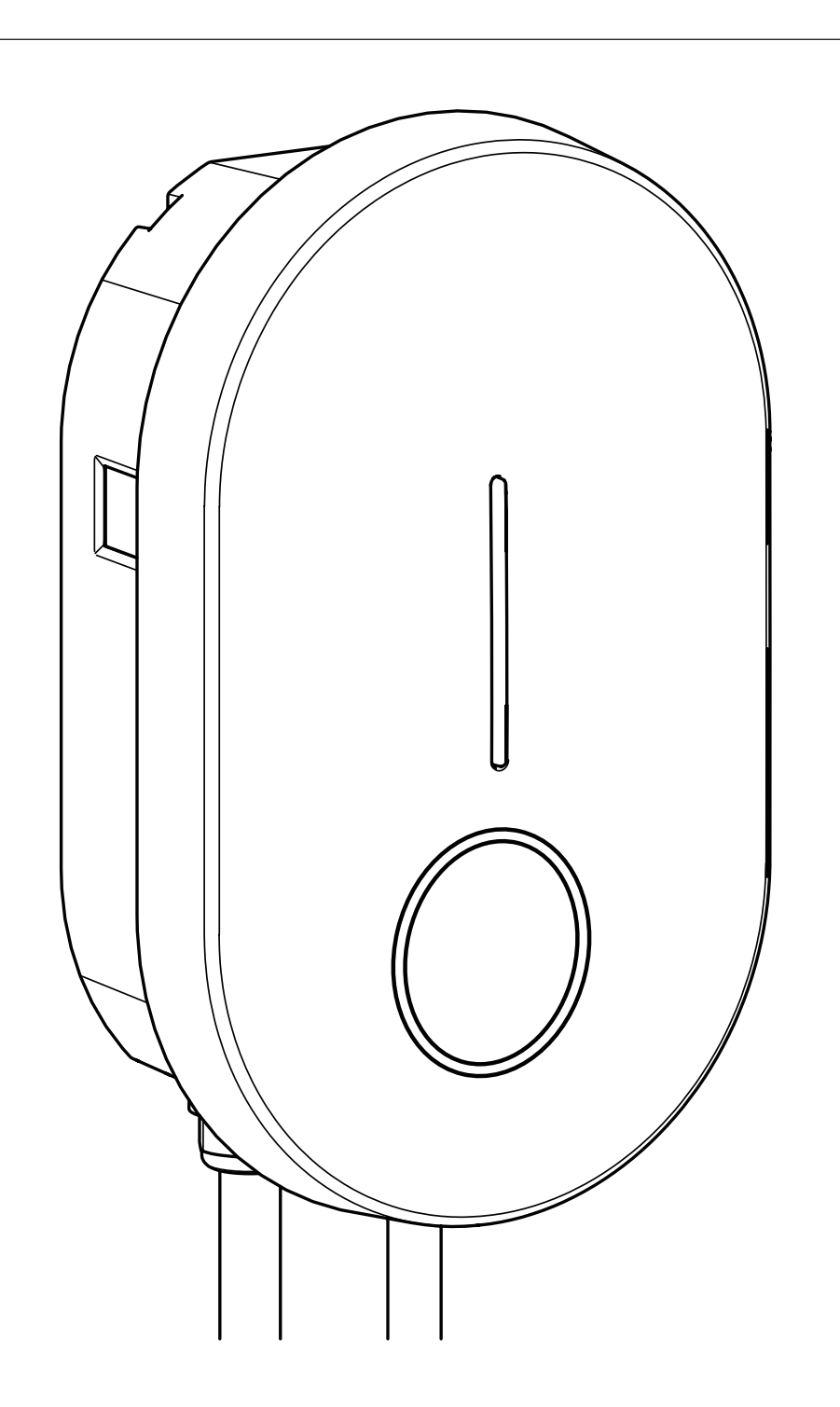

BORNE DE RECHARGE CONNECTÉE POUR VÉHICULE ÉLÉCTRIQUE
 PUNTO DE RECARGA CONECTADO PARA VEHÍCULOS ELÉCTRICOS
 PUNTO DI RICARICA CONNESSO PER VEICOLI ELETTRICI

- PONTO DE CARREGAMENTO CONECTADO PARA VEÍCULOS ELÉTRICOS
- ELECTRIC VEHICLE CONNECTED CHARGING POINT

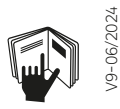

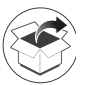

FR: COMPOSANTS / ES: COMPONENTES / PT: COMPONENTES / IT: COMPONENTI / EN: COMPONENTS

լի

FR: OUTILS NÉCESSAIRES / ES: HERRAMIENTAS NECESARIAS / PT: FERRAMENTAS NECESSÁRIAS / IT: STRUMENTI NECESSA-RI / EN: TOOLS REQUIRED

FR: INSTALLATION / ES: INSTALACIÓN / PT: INSTALAÇÃO / IT: INSTALLAZIONE / EN: INSTALLATION

) FR: UTILISATION / ES: UTILICE / PT: UTILIZAÇÃO / IT: UTILIZZO / EN: USE

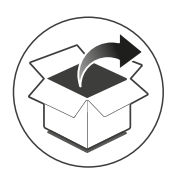

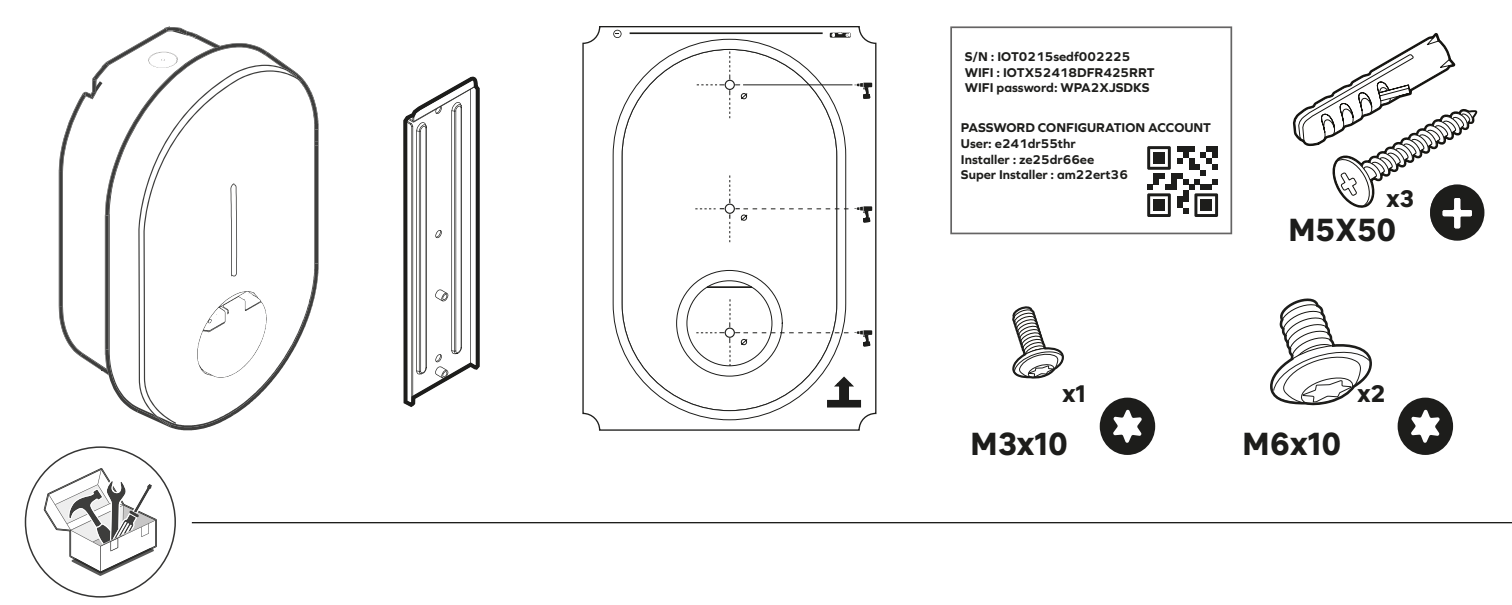

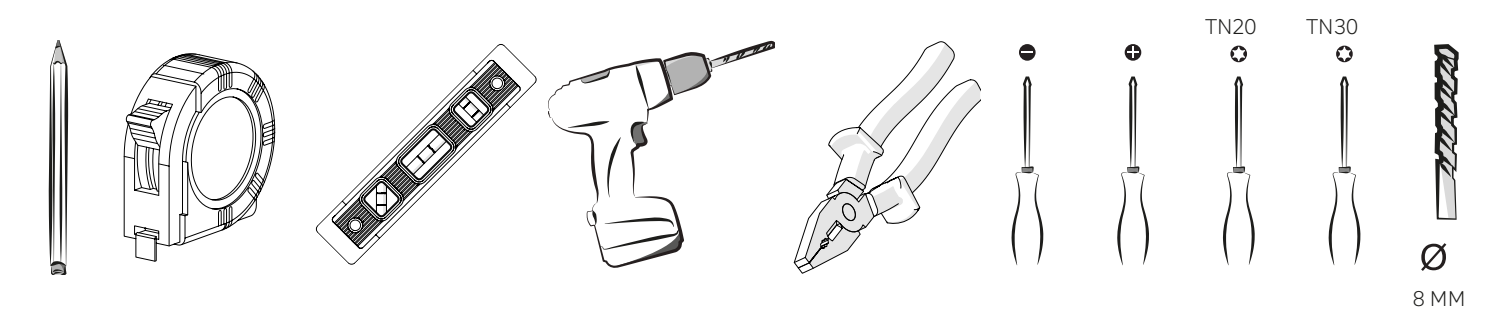

FR: CARACTÉRISTIQUES TECHNIQUES / ES: DATOS TÉCNICOS / PT: DADOS TÉCNICOS / IT: CARATTERISTICHE TECNICHE EN: TECHNICAL CHARACTERISTICS

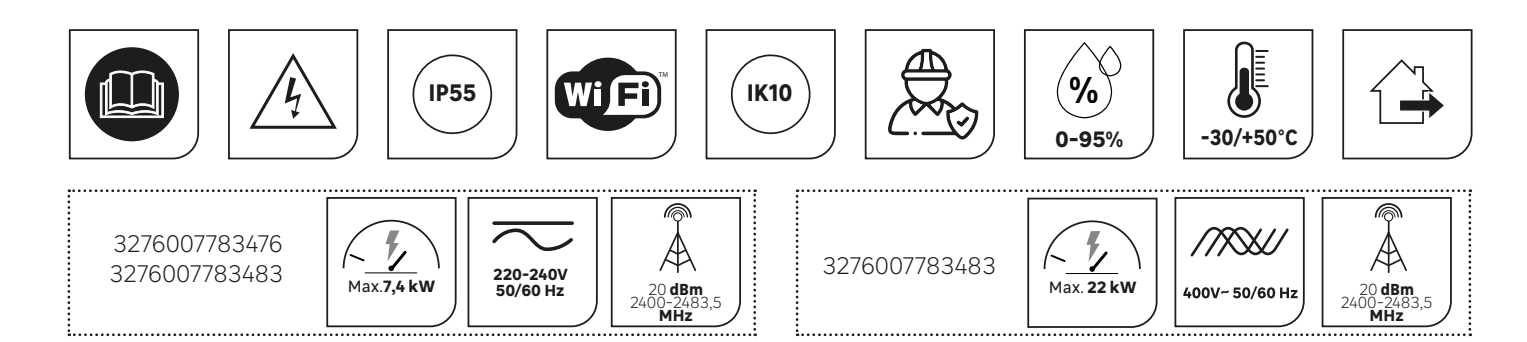

# 💷 FRANÇAIS - FR

| 1.CONSIGNES DE SECURITÉ ET D'UTILISATION                                         |         |
|----------------------------------------------------------------------------------|---------|
| 1.2 CONSIGNES DE SÉCURITÉ IMPORTANTES                                            |         |
| 1.3 GARANTIE ET LIMITATIONS DE GARANTIE                                          |         |
| 1.4 INSTRUCTIONS SUPPLÉMENTAIRES                                                 |         |
| 2.SPÉCIFICATIONS PRODUIT                                                         |         |
| 2.1 TYPE DE MODÈLE                                                               |         |
| 2.2 CONTENU FONCTIONNEL DES MODÈLES                                              |         |
| 2.3 DESCRIPTION DU PRODUIT                                                       |         |
| 24 SOUS-COMPOSANTS                                                               | )       |
| 3.FONCTIONNALITÉS                                                                |         |
| 3.1 FONCTIONNALITÉS POUR L'UTILISATEUR FINAL                                     |         |
| 3.2 APPLICATION MOBILE 11                                                        |         |
| 3.3 FONCTIONNALITÉS DE MAINTENANCE ET D'ADMINISTRATION (MODE SUPERVISÉ)12        | 2       |
| 3.4 INDICATEUR D'ÉTAT (LED)                                                      | /       |
| 4.INSTALLATION ET CONFIGURATION                                                  | 3       |
| 4.1 CLAUSE DE NON-RESPONSABILITÉ « MONTAGE ET RACCORDEMENT ÉLECTRIQUE »          | 3       |
| 4.2 RECOMMANDATION D'INSTALLATION                                                | 3       |
| 4.3 REQUIS POUR L'INSTALLATION                                                   | 3       |
| 4.4 RACCORDEMENT ÉLECTRIQUE ET CONFIGURATION                                     | 5       |
| 4.5 CONNEXION INTERNET                                                           | <u></u> |
| 4.6 FINALISATION ET DEMARRAGE                                                    | 3       |
| 4.7 DEMARRAGE ET CONFIGURATION 18                                                | 3       |
| 4.8 CHANGEMENT DU MOT DE PASSES WIFI ET/OU MISE A JOUR DU SSID                   | 2       |
| 5.SERVICES APRÈS VENTE                                                           | 4       |
| 5.1 PERTES DES SERVICES CONNECTÉS (APPLICATION MOBILE)                           | 4       |
| 5.2 DYSFONCTIONNEMENT RENCONTRÉ AVEC LA BORNE DE CHARGE LEXMAN - UTILISATEUR     | 4       |
| 5.3 DYSFONCTIONNEMENT RENCONTRÉ AVEC LA BORNE DE CHARGE LEXMAN - INSTALLATEUR 24 | 4       |
| 6.ANNEXES 27                                                                     | 7       |
| 6.1 ANNEXE A - COMPORTEMENT ANORMAL ET RÉSOLUTION (UTILISATEUR)                  | 7       |

| 6.2 ANNEXE B - PROCEDURE DE VERIFICATION INSTALLATEUR                              |      |
|------------------------------------------------------------------------------------|------|
| 6.3 ANNEXE C - DESCRIPTION CODE ERREUR DE LA CARTE DE PUISSANCE                    |      |
| 6.4 ANNEXE D - INSTALLATION DU MODULE DE GESTION DYNAMIQUE                         |      |
| 6.5 MODULE DE GESTION DYNAMIQUE - INSTALLATION MONOPHASÉE OU INSTALLATION TRIPHASÉ | E 35 |
| 6.6 ANNEXE E - MODE PAS À PAS INTERFACE DE CONFIGURATION                           |      |
| 6.7 ANNEXE F - FICHE SAV                                                           |      |
|                                                                                    |      |

# ! PORTUGUÊS - PT

| 1.INSTRUÇÕES DE SEGURANÇA E DE UTILIZAÇÃO                           |     |
|---------------------------------------------------------------------|-----|
| 1.1 UTILIZĂÇÃO DO PRODUTO                                           |     |
| 1.2 INSTRUÇÕES DE SEGURANÇA IMPORTANTES                             |     |
| 1.3 GARANTIA E LIMITAÇÕES DA GARANTIA                               |     |
| 1.4 INSTRUÇÕES ADICIONAIS                                           |     |
| 2.ESPECIFICAÇÕES DO PRODUTO                                         |     |
| 2.1 TIPO DE MODELO                                                  |     |
| 2.2 CONTEÚDO FUNCIONAL DOS MODELOS                                  |     |
| 2.3 DESCRIÇÃO DO PRODUTO                                            |     |
| 2.4 SUBCOMPONENTES                                                  |     |
| 3.FUNCIONALIDADES                                                   | 91  |
| 3.1 FUNCIONALIDADES PARA O UTILIZADOR FINAL                         | 91  |
| 3.2 APLICAÇÃO MÓVEL                                                 | 91  |
| 3.3 FUNCIONALIDADES DE MANUTENÇÃO E ADMINISTRAÇÃO (MODO SUPERVISÃO) | 92  |
| 3.4 INDICADOR DE ESTADO (LED)                                       |     |
| 4.INSTALAÇÃO E CONFIGURAÇÃO                                         | 93  |
| 4.1 ISENÇÃO DE RESPONSABILIDADE - "MONTAGEM E CONEXÃO ELÊTRICA"     | 93  |
| 4.2 RECOMENDAÇÕES DE INSTALAÇÃO                                     | 93  |
| 4.3 REQUISITOS PARA A INSTALAÇÃO                                    | 93  |
| 4.4 CONEXÃO ELÉTRICA E CONFIGURAÇÃO                                 | 96  |
| 4.5 CONEXÃO À INTERNET                                              | 97  |
| 4.6 FINALIZAÇÃO E INICIALIZAÇÃO                                     |     |
| 4.7 INICIALIZAÇAO E CONFIGURAÇAO                                    |     |
| 4.8 ALTERAR A PALAVRA-PASSE WIFI E/OU ATUALIZAR O SSID              |     |
| 5.SERVIÇOS PÓS-VENDA                                                | 104 |
| 5.1 PERDA DE SERVIÇOS CONECTADOS (APLICAÇÃO MÔVEL)                  |     |
| 5.2 AVARIA NA ESTAÇÃO DE CARREGAMENTO LEXMAN - UTILIZADOR           |     |
| 5.3 AVARIA NA ESTAÇÃO DE CARREGAMENTO LEXMAN - INSTALADOR           |     |
| 6.ANEXOS                                                            |     |
| 6.1 ANEXO A - COMPORTAMENTO ANORMAL E RESOLUÇÃO (UTILIZADOR)        |     |
| 6.2 ANEXO B - PROCEDIMENTO DE VERIFICAÇÃO DO INSTALADOR             | 111 |
| 6.3 ANEXO C - DESCRIÇÃO DO CÓDIGO DE ERRO DO PLACA DE POTÊNCIA      | 112 |
| 6.4 ANEXO D - INSTALAÇÃO DO MODULO DE GESTÃO DINÂMICA               | 112 |
| 6.5 MODULO DE GESTAO DINAMICA - INSTALAÇÃO MONOFÁSICA OU TRIFÁSICA  | 115 |
| 6.6 ANEXO E - GUIA PASSO A PASSO PARA A INTERFACE DE CONFIGURAÇÃO   |     |
| 6.7 FICHA DE SERVIÇO POS-VENDA                                      |     |

# ! ESPAÑOL - ES

| 1 INSTRUCCIONES DE SEGURIDAD Y EUNCIONAMIENTO                          | 45 |
|------------------------------------------------------------------------|----|
| 11 UTILIZACIÓN DEL PRODUCTO                                            | 45 |
| 1.2 INSTRUCCIONES IMPORTANTES DE SEGURIDAD                             |    |
| 1.3 GARANTÍA Y LIMITACIONES DE LA GARANTÍA                             |    |
| 1.4 INSTRUCCIONES ADICIONALES                                          |    |
| 2.ESPECIFICACIONES DEL PRODUCTO                                        | 48 |
| 2.1 TIPO DE MODELO                                                     |    |
| 2.2 CONTENIDO FUNCIONAL DE LOS MODELOS                                 |    |
| 2.3 DESCRIPCION DEL PRODUCTO                                           |    |
| 2.4 SUBCOMPONENTES                                                     |    |
| 3.FUNCIONALIDADES                                                      | 51 |
| 3.1 FUNCIONALIDADES PARA EL USUARIO FINAL                              |    |
| 3.2 APLICACIÓN MÓVIL                                                   | 51 |
| 3.3 FUNCIONES DE MANTENIMIENTO Y ADMINISTRACIÓN (MODO SUPERVISADO)     |    |
| 3.4 INDICADOR DE ESTADO (LED)                                          |    |
| 4 ΙΝSTAL ΔΟΙΌΝ Υ CONFIGURACIÓΝ                                         | 53 |
| 4.1 CLÁUSULA DE EXENCIÓN DE RESPONSABILIDAD "INSTALACIÓN               |    |
| Y CONEXIÓN ELÉCTRICA"                                                  |    |
| 4.2 RECOMENDACIONES DE INSTALACIÓN                                     |    |
| 4.3 REQUISITOS DE INSTALACIÓN                                          |    |
| 4.4 CONEXIÓN ELÉCTRICA Y CONFIGURACIÓN                                 |    |
| 4.5 CONEXION INTERNET                                                  |    |
| 4.6 FINALIZACION Y PUESTA EN MARCHA                                    |    |
| 4.7 PUESTA EN MARCHA Y CUNFIGURACIUN                                   |    |
| 4.8 CAMBIO DE CONTRASENA DE LA WI-FI 1/0 ACTUALIZACIÓN DEL SSID        | 02 |
| 5.SERVICIO POSVENTA                                                    | 64 |
| 5.1 PÉRDIDA DE SERVICIOS CONECTADOS (APLICACIÓN MÓVIL)                 |    |
| 5.2 MAL FUNCIONAMIENTO DEL TERMINAL DE CARGA LEXMAN - USUARIO          |    |
| 5.3 MAL FUNCIONAMIENTO DEL TERMINAL DE CARGA LEXMAN - INSTALADOR       |    |
| 6 ANEXOS                                                               | 67 |
| 61 ANEXO A - COMPORTAMIENTO ANÓMALO Y RESOLUCIÓN (USUARIO)             | 67 |
| 6.2 ANEXO B - PROCEDIMIENTO DE VERIFICACIÓN DEL INSTALADOR             |    |
| 6.3 ANEXO C - DESCRIPCIÓN DE CÓDIGO DE ERROR DE LA TARJETA DE POTENCIA | 72 |
| 6.4 ANEXO D - INSTALACIÓN DEL MÓDULO DE GESTIÓN DINÁMICA               | 72 |
| 6.5 MÓDULO DE GESTIÓN DINÁMICA - INSTALACIÓN MONOFÁSICA O TRIFÁSICA    | 75 |
| 6.6 ANEXO E - INTERFAZ DE CONFIGURACIÓN DEL MODO PASO A PASO           | 76 |
| 6.7 ANEXO F - FICHA DE SERVICIO POSVENTA                               |    |

# 🧵 ITALIANO - IT

| 1.ISTRUZIONI DI SICUREZZA E D'USO                                          | 125 |
|----------------------------------------------------------------------------|-----|
| 1.1 UTILIZZO DEL PRODOTTO                                                  | 125 |
| 1.2 ISTRUZIONI DI SICUREZZA IMPORTANTI                                     | 125 |
| 1.3 GARANZIA E LIMITAZIONI DELLA GARANZIA                                  | 125 |
| 1.4 ISTRUZIONI AGGIUNTIVE                                                  | 127 |
| 2.SPECIFICHE DEL PRODOTTO                                                  | 128 |
| 2.1 TIPO DI MODELLO                                                        | 128 |
| 2.2 FUNZIONALITÀ DEI MODELLI                                               | 128 |
| 2.3 DESCRIZIONE DEL PRODOTTO                                               | 128 |
| 2.4 SOTTOCOMPONENTI OSSERVAZIONI:                                          | 130 |
| 3.CARATTERISTICHE                                                          | 131 |
| 3.1 CARATTERISTICHE PER L'UTENTE FINALE                                    |     |
| 3.2 APPLICAZIONE MOBILE                                                    | 131 |
| 3.3 FUNZIONI DI MANUTENZIONE E AMMINISTRAZIONE (MODALITÀ SUPERVISIONATA)   | 132 |
| 3.4 INDICATORE DI STATO (LED)                                              | 132 |
| 4.INSTALLAZIONE E CONFIGURAZIONE                                           | 133 |
| 4.1 DICHIARAZIONE DI NON RESPONSABILITÀ "INSTALLAZIONE                     |     |
| E COLLEGAMENTO ELETTRICO"                                                  | 133 |
| 4.2 RACCOMANDAZIONI PER L'INSTALLAZIONE                                    | 133 |
| 4.3 NECESSARIO PER L'INSTALLAZIONE                                         | 133 |
| 4.4 COLLEGAMENTO ELETTRICO E CONFIGURAZIONE                                | 136 |
| 4.5 CONNESSIONE IN LERNE L                                                 | 137 |
| 4.6 FINALIZZAZIUNE E AVVIU                                                 | 138 |
| 4.7 AVVIUE CUNFIGURAZIUNE                                                  | 143 |
| 4.0 CAMBIARE LA PASSWORD WIFI E/O AGGIORINARE L'SSID                       | 142 |
| 5.SERVIZIO POST-VENDITA                                                    | 144 |
| 5.1 PERDITA DEI SERVIZI CONNESSI (APPLICAZIONE MOBILE)                     | 144 |
| 5.2 MALFUNZIONAMENTO DEL PUNTO DI RICARICA LEXMAN - UTENTE                 | 144 |
| 5.3 MALFUNZIONAMENTO DEL PUNTO DI RICARICA LEXMAN - INSTALLATORE           | 144 |
| 6.ALLEGATI                                                                 | 147 |
| 6.1 APPENDICE A - COMPORTAMENTO ANOMALO E RISOLUZIONE (UTENTE)             | 147 |
| 6.2 APPENDICE B - PROCEDURA DI VERIFICA DELL'INSTALLATORE                  | 151 |
| 6.3 APPENDICE C - DESCRIZIONE DEL CODICE DI ERRORE DELLA SCHEDA DI POTENZA | 152 |
| 6.4 APPENDICE D - INSTALLAZIONE DEL MODULO DI GESTIONE DINAMICA            | 152 |
| 6.5 MODULO DI GESTIONE DINAMICA - INSTALLAZIONE MONOFASE O TRIFASE         | 155 |
| 6.6 APPENDICE E - MODALITA PASSO-PASSO INTERFACCIA DI CONFIGURAZIONE       | 156 |
| 6.7 APPENDICE F - SCHEDA DI SERVIZIO                                       | 164 |

# 💷 ENGLISH - EN

| 1.SAFETY AND OPERATING INSTRUCTIONS                                   | 165 |
|-----------------------------------------------------------------------|-----|
| 1.1 USING THE PRODUCT                                                 | 165 |
| 1.2 IMPORTANT SAFETY INSTRUCTIONS                                     | 165 |
| 1.3 WARRANTY AND WARRANTY LIMITATIONS                                 | 165 |
| 1.4 ADDITIONAL INSTRUCTIONS                                           | 167 |
| 2.PRODUCT SPECIFICATIONS                                              | 168 |
| 2.1 MODEL TYPE                                                        | 168 |
| 2.2 FUNCTIONAL CONTENT OF MODELS                                      | 168 |
| 2.3 PRODUCT DESCRIPTION                                               | 168 |
| 2.4 SUBCOMPONENTS NOTES:                                              | 170 |
| 3.FEATURES:                                                           | 171 |
| 3.1 END-USER FEATURES                                                 | 171 |
| 3.2 MOBILE APP                                                        | 171 |
| 3.3 MAINTENANCE AND ADMINISTRATION FUNCTIONS (SUPERVISED MODE)        | 172 |
| 3.4 STATUS INDICATOR (LED)                                            | 172 |
| 4.INSTALLATION AND CONFIGURATION                                      | 173 |
| 4.1 "ELECTRICAL INSTALLATION AND CONNECTION" DISCLAIMER               | 173 |
| 4.2 INSTALLATION GUIDELINES                                           | 173 |
| 4.3 REQUIREMENTS FOR INSTALLATION                                     | 173 |
| 4.4 ELECTRICAL CONNECTIONS AND CONFIGURATION                          | 176 |
| 4.5 INTERNET CONNECTION                                               | 177 |
| 4.6 COMPLETION AND START-UP                                           | 178 |
| 4.7 START-UP AND CONFIGURATION                                        | 178 |
| 4.8 CHANGE OF WI-FI PASSWORD AND/OR SSID UPDATE                       | 182 |
| 5.AFTER-SALES SERVICE                                                 | 184 |
| 5.1 LOSS OF CONNECTED SERVICES (MOBILE APP)                           | 184 |
| 5.2 MALFUNCTION OCCURRING WITH THELEXMAN CHARGING STATION - USER      | 184 |
| 5.3 MALFUNCTION OCCURRING WITH THELEXMAN CHARGING STATION - INSTALLER | 184 |
| 6.APPENDICES                                                          | 187 |
| 6.1 APPENDIX A - PROBLEMS AND TROUBLESHOOTING (USER)                  | 187 |
| 6.2 APPENDIX B - INSTALLER CHECKING PROCEDURE                         | 191 |
| 6.3 APPENDIX C - POWER SUPPLY BOARD ERROR CODE DESCRIPTION            | 192 |
| 6.4 APPENDIX D - INSTALLING THE DYNAMIC MANAGEMENT MODULE             | 192 |
| 6.5 DYNAMIC LOAD MANAGEMENT MODULE - SINGLE-PHASE OR THREE-PHASE      |     |
| INSTALLATION                                                          | 195 |
| 6.6 APPENDIX E - STEP-BY-STEP CONFIGURATION INTERFACE MODE            | 196 |
| 6.7 APPENDIX E - AFTER-SALES SERVICE SHEET                            | 20/ |

# 1. Consignes de securité et d'utilisation

### 1.1 Utilisation du produit

La borne de charge LEXMAN est exclusivement dédiée à la recharge de véhicule électrique et est prévue pour un usage domestique. Le produit doit être installé par un professionnel qualifié (voir chapitre sur les limitations de garantie).

### 1.2 Consignes de sécurité importantes

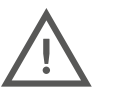

LEXMAN ne peut être tenu responsable de tout dommage survenant en cas de non-respect des instructions, y compris les consignes générales de sécurité ci-dessous.

Lire toutes les instructions avant de commencer à installer ou à utiliser la borne de charge LEXMAN.

#### Installation et maintenance

- La borne de charge LEXMAN ne doit être installée et entretenue que par du personnel qualifié.
- Toutes les réglementations locales, régionales et nationales doivent être respectées lors de l'installation du produit.

Le non-respect de ce manuel d'installation peut entraîner des blessures graves.

#### <u>Usage</u>

- La borne de charge LEXMAN est exclusivement dédiée à la recharge de véhicule électrique.
- Ne jamais installer ou utiliser le produit dans un endroit dangereux (présence de matériaux chimiques ou inflammables, liquides, y compris de l'eau) ou non conformes sur les plages d'utilisation (température, humidité, poussière...).
- Arrêter d'utiliser le produit s'il est visuellement endommagé et/ou s'il indique une défaillance interne par voyant lumineux.
- Les enfants et les personnes qui ne sont pas en mesure de suivre les instructions de sécurité et d'utilisation ne doivent pas utiliser le produit.
- Ne jamais insérer dans la prise ou le connecteur de charge un corps étranger ou des doigts.
- Ne jamais utiliser le produit avec des adaptateurs et des rallonges.
- Ne jamais vaporiser d'eau ou tout autre liquide en direction directe du produit.
- Ne jamais laisser le câble de charge là où il pourrait être immergé ou endommagé.
- Garder la distance de 10cm autour du produit pour avoir de l'aération.
- Ne pas couvrir la borne.

Le non-respect de ces règles d'installation, d'entretien ou d'utilisation peut entraîner des blessures graves.

D'autres instructions et informations de sécurité sont répertoriées dans le document et doivent être suivies attentivement. Se reporter au pictogramme suivant.

### 1.3 Garantie et Limitations de garantie

#### Conditions Générales de garantie constructeur Adeo Services :

Adeo Services offre une garantie constructeur pour ses produits. La borne de charge pour véhicule électrique LEXMAN est garantie 5 ans. La garantie Adeo Services entre en vigueur à la date d'achat ou à la date de livraison de votre produit, la date la plus tardive étant retenue. La production préalable d'un justificatif de livraison/d'achat est obligatoire avant toute intervention sur votre appareil sous garantie. Veuillez noter que sans cette preuve, tout travail à effectuer fera l'objet de l'émission d'un devis, qui devra être accepté par le client avant toute intervention. Veuillez conserver votre reçu d'achat ou votre bon de livraison. Toutes les interventions seront effectuées par Adeo Services ou ses prestataires agréés.

Toute pièce remplacée devient la propriété d'Adeo Services. La réparation ou le remplacement de votre appareil sous garantie ne prolonge pas la période de garantie. La garantie ne remet pas en cause l'exercice de vos droits au titre des garanties légales prévues par le code civil et le code de la consommation. Pour faire valoir cette garantie, vous devez vous rapprocher de l'enseigne auprès de laquelle vous avez acheté votre produit.

#### Champ d'application de la garantie constructeur Adeo Services :

Les produits Adeo Services sont conçus et construits pour offrir des performances qualitatives destinées à un usage normal. Si un produit s'avère défectueux au cours de la période de garantie dans des conditions d'utilisation normales, il incombe à Adeo Services de le réparer ou de le remplacer.

La garantie Adeo Services couvre la réparation ou le remplacement (à la discrétion d'Adeo services) de votre appareil mis sur le marché par Adeo Services s'il s'avère défectueux en raison d'un défaut matériel ou de fabrication pendant la période de garantie. En cas d'indisponibilité d'une pièce nécessaire au bon fonctionnement du produit, Adeo Services s'engage à la remplacer par une pièce aux caractéristiques et niveaux de performance équivalents.

La borne de charge pour véhicule électrique LEXMAN est garantie 5 ans.

#### Les cas exclus de la garantie constructeur Adeo Services

La garantie ne s'applique pas dans les situations suivantes :

- Le numéro de série du produit, des composants ou des accessoires a été modifié, annulé, enlevé ou n'est pas valide tel qu'identifié à l'origine.
- Usure normale du produit et/ou de ses composants.
- Les sceaux de garantie du produit (si présents) ont été brisés ou altérés.
- Non utilisation ou utilisation du produit non conforme aux recommandations du fabricant ou aux informations présentes dans la notice d'utilisation et/ou packaging.
- Dommages causés par des sources externes telles que le transport, les intempéries, les pannes d'électricité ou les surtensions.
- Utilisation du produit à d'autres fins que charger un véhicule électrique équipé de connecteurs de type 2.
- Les mauvaises utilisations volontaires ou involontaires (arrachement, chutes accidentelles, déversements, incendies ou surtensions, sauf si causés par le chargeur lui-même), liste non exhaustive.
- Une utilisation du produit à des fins autres que des fins domestiques normales dans le pays où il a été acheté.
- Les conséquences d'une modification des paramètres de configuration par du personnel non autorisé (notamment mais non limitées l'utilisation des accès « installateur » « super installateur » par une personne non qualifiée.
- Les interruptions de service temporaires.
- Négligence, utilisation ou stockage dans un environnement non mentionné par le fabricant.
- L'installation altération, réparation et/ou modification du produit par du personnel non qualifié. (Voir paragraphe "Installation par un professionnel qualifié")
- Modification, altération y compris logicielle ou personnalisation du produit sans l'approbation écrite du fabricant.
- Réparation du produit avec une pièce non approuvée par le fabricant ou par du personnel non qualifié.
- Si Adeo Services reçoit de la part d'autorités publiques compétentes des informations indiquant que le produit a été volé.
- Défaut du produit causé par un événement extérieur (mauvaise connexion réseau Internet, défaut électrique, chute, choc, vibration, contact avec matière dangereuses ou corrosives), liste non exhaustive.
- Aux dommages ou pertes résultant tiers d'un dysfonctionnement du produit.
- Les dommages ou une perte de programmes, de données ou de supports de stockage amovibles, ou des coûts résultant de la récupération de programmes ou de données.
- Les dommages dus à des logiciels de tiers ou à des virus.
- Les problèmes d'interopérabilité avec des produits qui ne sont pas entièrement conformes aux normes en vigueur, ou s'il n'est pas démontré que le produit est non conforme aux normes en vigueur.
- Le retour du produit n'a pas été effectué comme spécifié dans le paragraphe 5 "Service Après Vente".
- Lorsque la garantie a expiré.

#### Installation par un professionnel qualifié

Pour une prise en compte de la garantie, l'utilisateur devra justifier de l'installation du produit par un professionnel qualifié via une facture de pose comportant les justificatifs nécessaires.

#### Ne sont autorisé pour l'installation que les professionnels suivants :

- Installation en France : qualification IRVE de l'installateur avec de la certification IRVE sur la facture d'installation.
- Installation en Italie : 2 certifications obligatoires (article loi : Art. 7 D.M. 37/2008)
  - Dichiarazione di Conformità dell'impianto a regola d'arte "Di.Co" (Declaration of Conformity).
  - Certificato di Collaudo (Test Certificate). Ces certifications doivent être mentionnées dans les Conditions Générales de Ventes qui seront rattachées à la facture de pose.
- Installation en Espagne : Certification obligatoire : CERTIFICADO DE INSTALACIÓN ELECTRICA EN BAJA TENSION. La ligne correspondante à la certification doit être clairement visible sur la facture d'installation.
- Installation au Portugal : L'installateur doit obligatoirement être recensé dans la liste officielle des professionnels qualifiés pour ce type d'installation : https://www.mobie.pt/redemobie/comercializadores-e-operadores

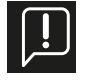

La preuve sera justifiée par la facture d'installation. Attention, dans le cas d'une demande de prise sous garantie de la borne Lexman, la qualification du professionnel sera systématiquement contrôlée par le fournisseur afin de confirmer la prise en charge sous garantie de la borne. En absence de justification, la prestation sera facturée et la borne retournée contre paiement de la facture

#### Périmètre géographique de la garantie Adeo Services :

La garantie est valable dans le pays d'achat du produit. Si vous utilisez votre appareil dans un pays autre que celui dans lequel vous l'avez acheté, la garantie peut être invalidée. Dans ce cas, veuillez vous rapprocher de l'enseigne du pays d'origine dans laquelle vous avez acheté le produit qui étudiera au cas par cas la demande de garantie.

#### Sort de la garantie Adeo Services en cas de revente du produit :

En cas de revente du produit au cours de sa période de garantie, celle-ci demeure valable au bénéfice de l'acheteur et peut être mise en oeuvre par ce dernier sous réserve toutefois :

- Que le justificatif d'achat d'origine du produit soit apporté.
- Que la preuve du bon fonctionnement du produit au moment de la revente soit apportée.
- Que les conditions de mise en œuvre de la garantie exposées au sein des présentes soient rassemblées.

Il est précisé que la revente du produit n'a aucune incidence sur la durée de garantie restant à courir à la date de la revente. Ainsi, l'acheteur du produit vendu peut réclamer le bénéfice de la garantie Adeo Services dans la limite de la durée de validité restant à courir de ladite garantie à la date de la revente.

### 1.4 Instructions supplémentaires

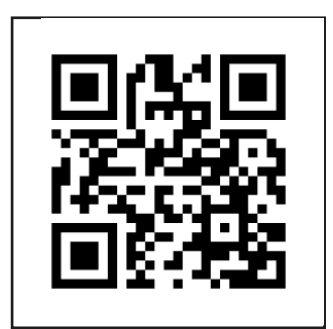

i - Vidéo d'installation

# 2. Spécifications Produit

### 2.1 Type de modèle

La gamme de borne de charge LEXMAN se compose de deux variantes, adaptées à plusieurs usages et/ou normes d'installation locales

| Modèle                              | Référence | EAN           |
|-------------------------------------|-----------|---------------|
| Borne de charge 7/22 kW - Prise T2S | 90235808  | 3276007783483 |
| Borne de charge 7 kW - Câble T2     | 90235807  | 3276007783476 |

### 2.2 Contenu fonctionnel des modèles

|                                    | 90235808 | 90235807 |
|------------------------------------|----------|----------|
| Prise T2S                          | X        |          |
| Câble attaché (6,5m) avec support  |          | X        |
| Monophasé*                         | X        | X        |
| Triphasé*                          | X        |          |
| Charge dynamique anti-disjonction  | X        | X        |
| Application pour smartphone (Enki) | X        | X        |
| Connectivité                       | Wi-Fi    | Wi-Fi    |
|                                    | Ethernet | Ethernet |
| OCPP                               | 1.6J     | 1.6J     |
| Mise à jour à distance             | X        | X        |

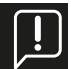

\* La configuration monophasée ou triphasée peut être effectuée lors de l'installation.

### 2.3 Description du produit

| Spécification électrique | Puissance maximale : 22 kW (3P) / 7.4 kW (1P)<br>Courant maximal : 32A par phase, réglable de 10A à 32A<br>Tension nominale (Un) : 207-253 V~ (1P), 400V~ (3P)<br>Fréquence de fonctionnement : 50 Hz<br>Tension d'isolement (Ui) : 1.5kV L à N, 2kV L à L; 4kV L,N à terre<br>Tension nominale de tenue aux impulsions (Uimp) : 4000 V<br>Courant de tenue de crête nominal (Ipk) : 1500A<br>Courant nominal de tenue de courte durée (Icw) : 3kA<br>Courant de court-circuit (Icc) : 1000A 1 ms, 3 fois<br>Catégorie de surtension : III<br>Degré de pollution : 3<br>Classification de compatibilité électromagnétique (CEM) : Type B<br>Classification pour la protection contre les chocs électriques : Classe I<br>Régime de neutre compatible : TNC-S, TNS<br>Bande de fréquence radio wifi : 2,4GHz<br>Puissance d'émission radio maximum : 20 dBm |
|--------------------------|----------------------------------------------------------------------------------------------------|
| Connecteur               | Prise T2S (90235808)<br>câble attaché (6,5m) connecteur T2 (90235807)                                                                                                    |

| Fonction dynamique an-<br>ti-disjonction                                                 | Interface TIC (France)<br>Compteur intelligent externe avec interface RS485 en option (Europe)                                                                                                    |
|------------------------------------------------------------------------------------------|----------------------------------------------------------------------------------------------------|
| Affichage                                                                                | Indicateur de bande LED avec motif dynamique : Avertissement sonore                                                                                                    |
| Application mobile Enki<br>(La borne de charge Lexman<br>doit être connectée à Internet) | Start / Stop<br>État de charge<br>Historique d'utilisation et de consommation<br>Gestion de l'accès à la recharge à distance<br>Déverrouillage de la charge<br>Planification                                                                                                    |
| Protection                                                                               | Protection interne : 6mA RCD-DD conforme avec l'IEC 62955<br>Déclassement de la température interne<br>Connecteur pour bobine à émission de courant<br>Requis pour l'installation (non inclus) :<br>Interrupteur différentiel type A ou type F, 30mA<br>Disjoncteur magnétothermique 6kA, courbe C<br>Le calibre et la section des câbles varient en fonction de caractéristique<br>du site et de la réglementation locale<br>$16A \rightarrow$ calibre protection = 20A<br>Section de câble = 6mm2<br>$32A \rightarrow$ calibre protection = 40A<br>Section de câble = 10mm2 |
| Mécanique                                                                                | Dimensions du produit : H455xL275xP151<br>Poids : ~4,5kg<br>IP55<br>IK10<br>Matériau : PC / ASA<br>Couleur Avant : RAL 9003<br>Arrière : RAL 7024<br>Packaging : H460x L360x H250 (90235808)<br>Packaging : H460x L360x H180 (90235807)                                                                                                    |
| Montage                                                                                  | Plaque de fixation murale                                                                                                    |
| Condition d'utilisation                                                                  | Fonctionnement : -30 à 50°C, Humidité 5 à 95%<br>(Une réduction de la puissance peut se produire)<br>Stockage : -30/ 50°C<br>Utilisation à l'intérieur et à l'extérieur<br>Altitude maximale : 2500m                                                                                                    |
| Accessoires optionnels                                                                   | Compteur intelligent pour l'équilibrage de charge<br>Monophasé : <i>SDM120CT-100A</i> - Module de charge dynamique an-<br>ti-disjonction pour installation monophasée sans interface TIC (France)<br>Triphasé : <i>SDM630MCT-100A</i><br>Module de charge dynamique anti-disjonction pour installation triphasée<br>sans interface TIC (France)                                                                                                    |

| Interface | Ethernet, Wi-Fi, USB, Modbus RTU |
|-----------|----------------------------------|
| Protocole | OCPP 1.6j<br>RS485               |

### 2.4 Sous-composants

| Article | Description de la pièce                      |
|---------|----------------------------------------------|
| 1       | Boîtier                                      |
| 2       | Plaque décorative                            |
| 3       | Couvercle avant                              |
| 4       | Clapet                                       |
| 5       | Indicateur lumineux                          |
| 6       | Prise de charge ou support de<br>prise       |
| 7       | Carte de puissance                           |
| 8       | Carte de communication                       |
| 9       | Carte LED                                    |
| 10      | Alimentation de la prise de<br>charge        |
| 11      | Contacteur                                   |
| 12      | Entrée de câble d'alimentation<br>inférieure |
| 13      | Entrée de câble d'alimentation<br>supérieure |
| 14      | Entrée de câble de signal 1 + 2<br>en option |

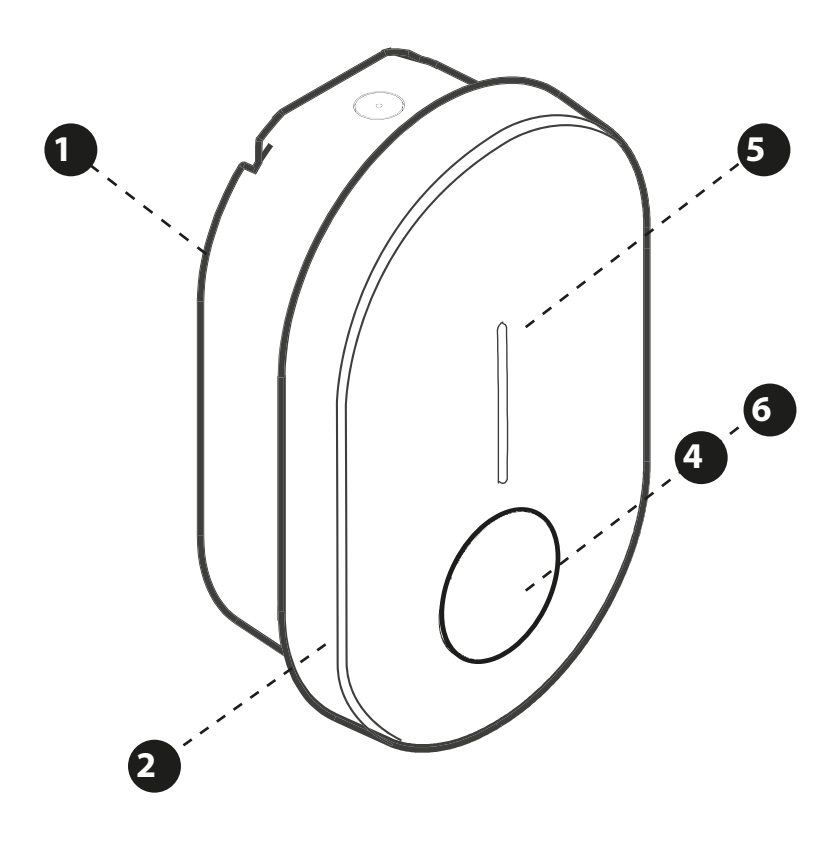

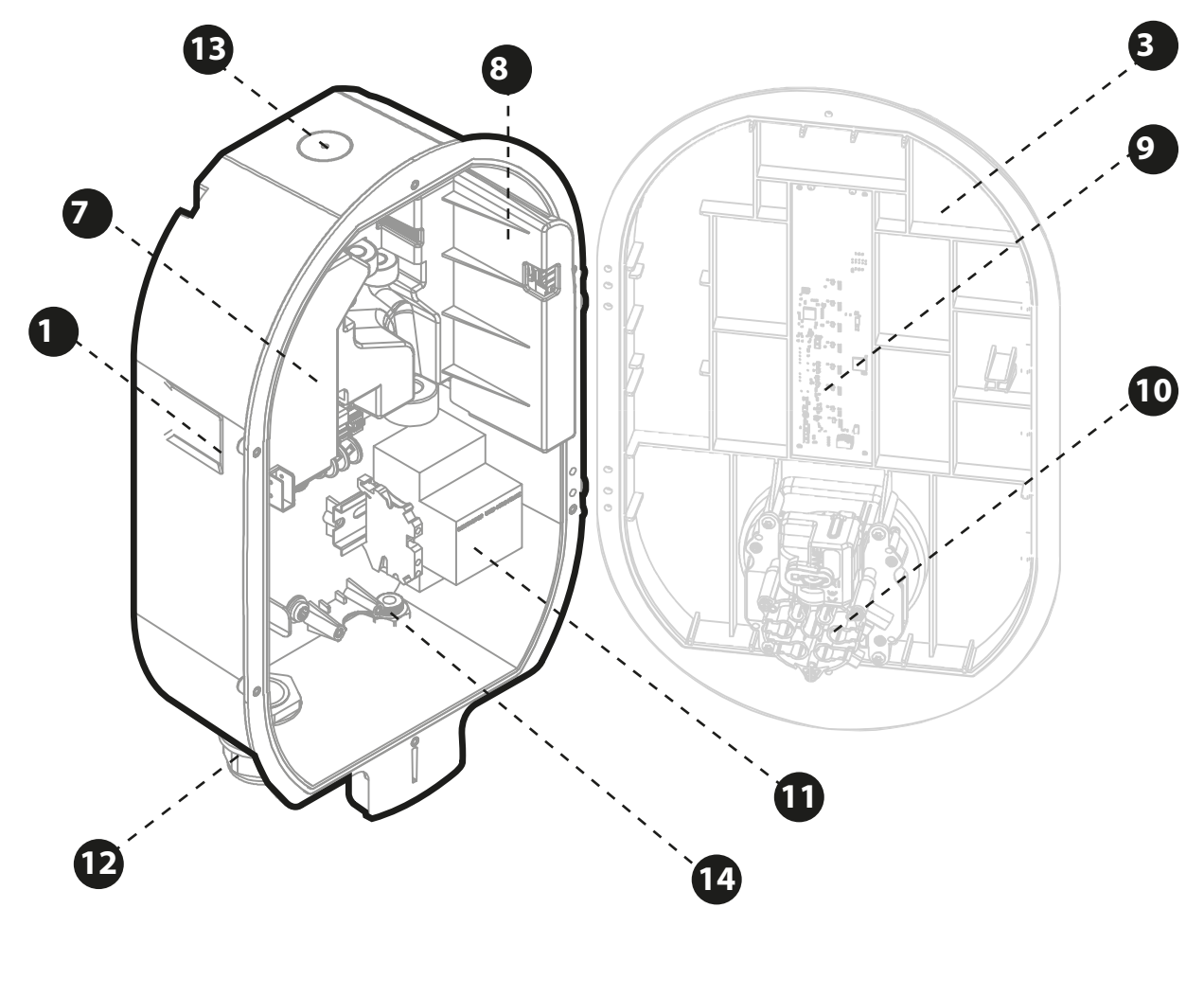

### **Remarques:**

[!

- Le câblage interne n'est pas représenté.

- Des variations peuvent se produire sur le produit en fonction du modèle (prise ou câble filaire).

# 3. Fonctionnalités

### 3.1 Fonctionnalités pour l'utilisateur final

### 3.1.1 Charger

La borne de charge Lexman est capable de recharger n'importe quel véhicule électrique équipé d'un connecteur de type 2.

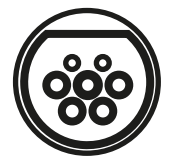

### 3.1.2 Gestion dynamique anti-disjonction\*

Le produit peut surveiller la consommation totale du foyer pour ajuster la puissance de charge afin d'éviter la disjonction de l'installation complète (limitation de la puissance par le fournisseur d'électricité). Cette fonctionnalité s'applique à toute installation dans laquelle un système de gestion de charge est installé et configuré.

En tant qu'utilisateur, aucune action spécifique n'est requise. Si la gestion de l'équilibrage de charge a été installée et configurée, la fonctionnalité réduira automatiquement la puissance de charge pour éviter la disjonction de l'installation.

<u>Remarque : Si la limite de du contrat d'électricité a été modifiée, il peut être nécessaire de reconfigurer la borne de charge</u> LEXMAN avec le nouveau niveau de consommation maximal de l'installation pour que la fonction opère efficacement. Voir paragraphe sur la configuration de la borne.

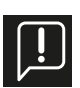

\*Nécessite une liaison TIC raccordée au compteur Linky (France) ou l'installation d'un Module de charge dynamique anti-disjonction vendu séparément.

### 3.2 Application mobile

En tant qu'utilisateur final possédant une borne de charge Lexman pour un usage privé, installez l'application smartphone Enki et bénéficiez de services connectés tels que :

- Supervision des chargeurs,
- Contrôle d'accès par application,
- Verrouiller/Déverrouiller,
- Visualisation de l'historique de charge (liste non exhaustive)

### 3.2.1 Mise en route par l'application ENKI

### Ce produit ne nécessite pas une box ENKI pour fonctionner, mais l'application ENKI.

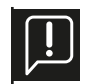

**Assurez-vous que le Wi-fi de votre routeur internet est en 2,4 Ghz.** Certains opérateurs de services Internet utilisent des routeurs à double bande, fonctionnant à 5 GHz ou à 2,4 GHz. Merci de contacter votre fournisseur pour demander le changement de bande.

### Etape 1

Ouvrez l'application ENKI et connectez-vous.

Etape 2

En haut de l'écran, cliquez sur « + » puis ajouter un objet.

#### Etape 3

Suivez les instructions décrites sur les écrans de l'application.

#### Etape 4

L'app ENKI reconnaîtra automatiquement votre objet.

#### Votre borne est maintenant visible sur votre « Écran d'accueil ».

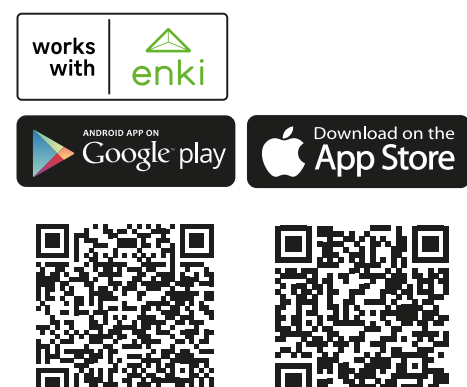

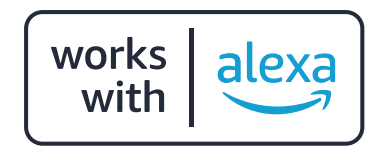

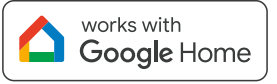

\*Votre borne peut être pilotée via le déclenchement de scénarios.

Amazon, Alexa and all related logos are trademarks of Amazon.com, Inc. or its affiliates. Google and the Google logo are trademarks of Google Inc.

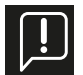

L'utilisation de l'application Enki nécessite que la borne de charge Lexman soit connectée à Internet. Pour appairer le chargeur, il sera demandé d'utiliser le code de connexion disponible sur le guide de démarrage rapide.

### 3.3 Fonctionnalités de maintenance et d'administration (mode supervisé)

### 3.3.1 Panneau de configuration

Le produit peut être configuré en accédant au panneau de configuration depuis un téléphone ou un ordinateur

- En se connectant à la carte de communication à l'aide d'un câble Ethernet.
- En se connectant au point d'accès WIFI généré par le produit.

Se reporter au guide d'installation pour plus de détails. Le panneau de commande est décrit dans la section « Installation et configuration ».

### 3.3.2 Protocole OCPP

La borne de charge Lexman communique avec le serveur via le protocole OCPP 1.6J. Une version ultérieure du protocole sera fournie par une mise à jour à distance.

### 3.3.3 Mise à jour du logiciel à distance

La borne de charge Lexman est conçue pour recevoir des modifications et des améliorations de son logiciel tout au long de sa durée de vie par sa connexion à Internet. Lorsqu'une mise à jour est disponible, elle peut être téléchargée et installée dès que la borne de charge Lexman est déconnectée de tout véhicule électrique.

### 3.4 Indicateur d'état (LED)

Le tableau suivant répertorie le code couleur qui peut être indiqué

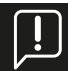

Le comportement peut sensiblement varier en fonction des différentes marques et modèles de véhicule

| Vert-Fixe                      | Disponible                                                    | Vert-Clignotement 1Hz | Charge en préparation                                                                                                    |
|--------------------------------|---------------------------------------------------------------|-----------------------|----------------------------------------------------------------------------------------------------|
| Vert-Fixe<br>Bleu - Clignotant | Prêt à charger, en at-<br>tente d'autorisation                | Bleu-Flux descendant  | Charge en cours<br>Ou session de charge<br>démarrée, en attente<br>du créneau de charge<br>planifiée                                                                                                    |
| Bleu-Fixe                      | Planning de charge<br>activé (Depuis l'appli-<br>cation ENKI) | Bleu-Rouge-Fixe       | Chargeur verrouillé<br>par l'utilisateur depuis<br>l'interface de configu-<br>ration<br>Note : Cet état n'est<br>normalement pas<br>accessible en condition<br>normale (utilisation en<br>borne connectée ENKI) |
| Bleu-Respirant                 | Fin de charge                                                 |                       |                                                                                                    |

### 3.4.1 Usage

### 3.4.2 Comportement anormal et résolution

| 1 Pulsation / 4s | Hotspot WIFI activé<br>(~1h)<br>Connexion à l'interface<br>de configuration par<br>Wi-Fi possible | Clignotement 1Hz | Une erreur s'est<br>produite, réessayer la<br>séquence de charge.                                                |
|------------------|---------------------------------------------------------------------------------------------------|------------------|----------------------------------------------------------------------------------------------------|
| Clignotement 1Hz | Démarrage<br>Ou mise à jour logicielle<br>Durée : 1 à 5 minutes                                   | Fixe             | Erreur interne ou mau-<br>vaise installation<br>Contacter l'installateur<br>ou le service client<br>LEROY MERLIN |

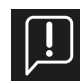

En cas de comportement non compris, se reporter à l'annexe A – Comportement anormal et résolution.

# 4. Installation et configuration

La séquence d'installation et de configuration suivante montre l'installation de la borne de charge Lexman avec prise T2S. L'installation d'une borne de charge Lexman avec câble T2 au lieu d'une prise T2S est similaire.

### 4.1 Clause de non-responsabilité « Montage et raccordement électrique »

#### **Installation**

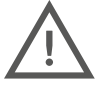

- Ce produit ne doit être installé et entretenu uniquement par un personnel qualifié.
- Toutes les réglementations locales, régionales et nationales doivent être respectées lors de l'installation du produit.
- Adeo Services ne peut être tenu responsable de tout dommage en cas de non-respect des règles d'installation.
- Le non-respect des règles de sécurité électrique de base peut entraîner des blessures graves.

### 4.2 Recommandation d'installation

#### Emplacement

- Le chargeur peut être utilisé à l'intérieur comme à l'extérieur.
- S'assurer que l'emplacement de la borne de charge Lexman permet d'atteindre, avec le câble, la trappe de charge du véhicule à charger.
- La hauteur doit être conforme aux réglementations locales.

#### Éviter la lumière directe du soleil

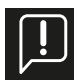

Lorsqu'elle est installée à l'extérieur, il est recommandé de protéger la borne de charge de la lumière directe du soleil. La lumière directe du soleil augmente la température interne et peut, dans certaines conditions, activer les sécurités internes et diminuer la puissance de charge. De plus, la lumière directe du soleil peut affecter la couleur des matériaux.

### 4.3 Requis pour l'installation

### 4.3.1 Câblage et configuration électrique

- Pince à dénuder ou couteau à dénuder
- Scie à cloche D32 mm ou foret conique (pour l'entrée de l'alimentation par le haut)
- Tournevis à tête plate
- Smartphone ou ordinateur portable (câble Ethernet en option)
- Interrupteur de protection RCD type A, 30mA (**non inclus**)
- Disjoncteur magnétothermique 6kA, courbe C (non inclus)

|         | 16A max/ phase | 32A max/ phase |
|---------|----------------|----------------|
| Calibre | 20A            | 40A            |
| Section | 6mm²           | 10mm²          |

### 4.3.2 Connectivité

- Pince à sertir RJ45 (si câble Ethernet utilisé)

### 4.3.3 Outil de test

- Selon la procédure d'essai de l'électricien Installation

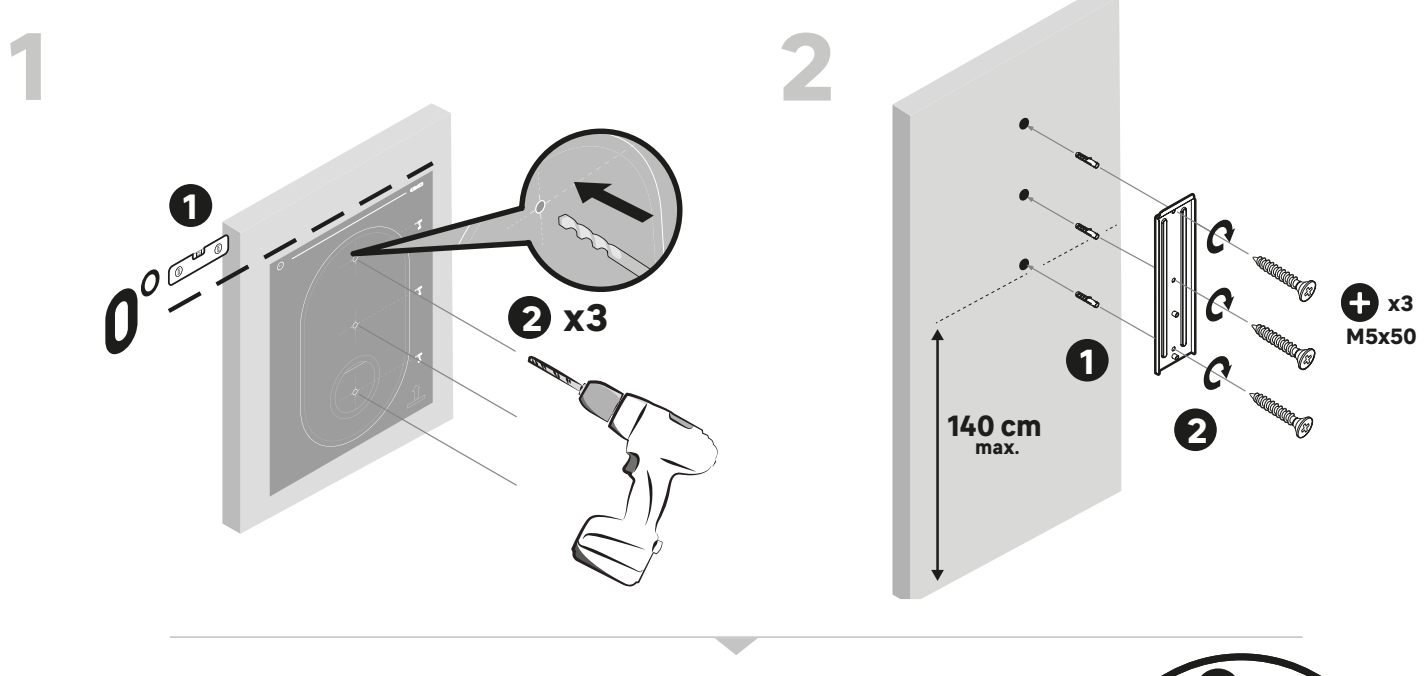

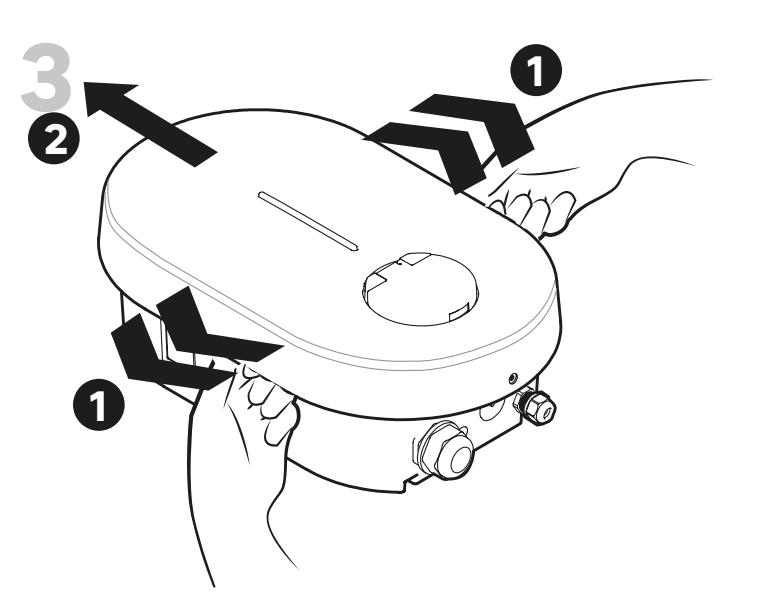

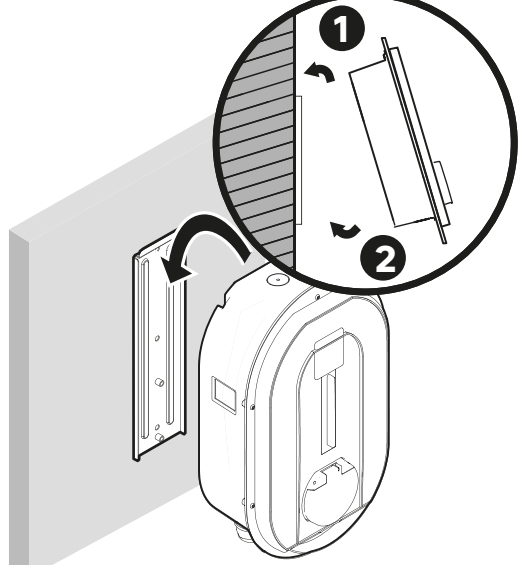

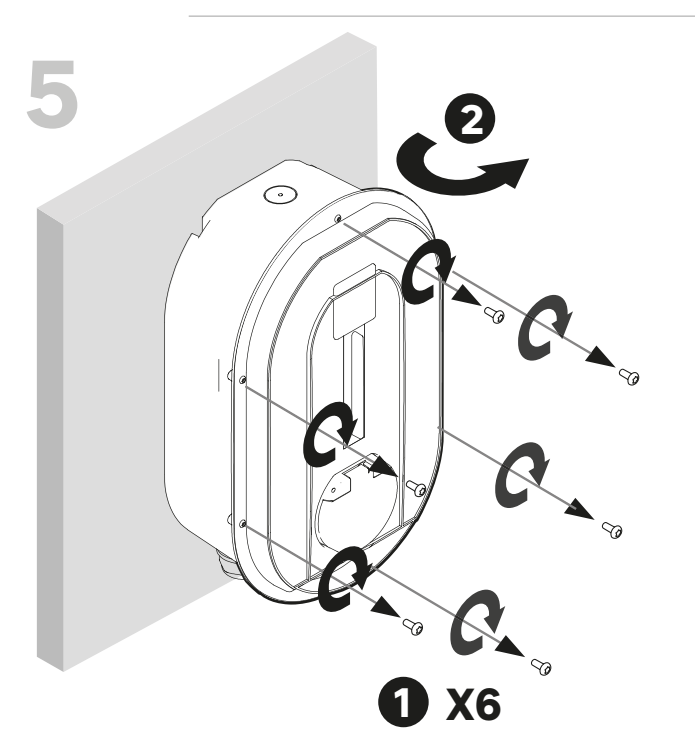

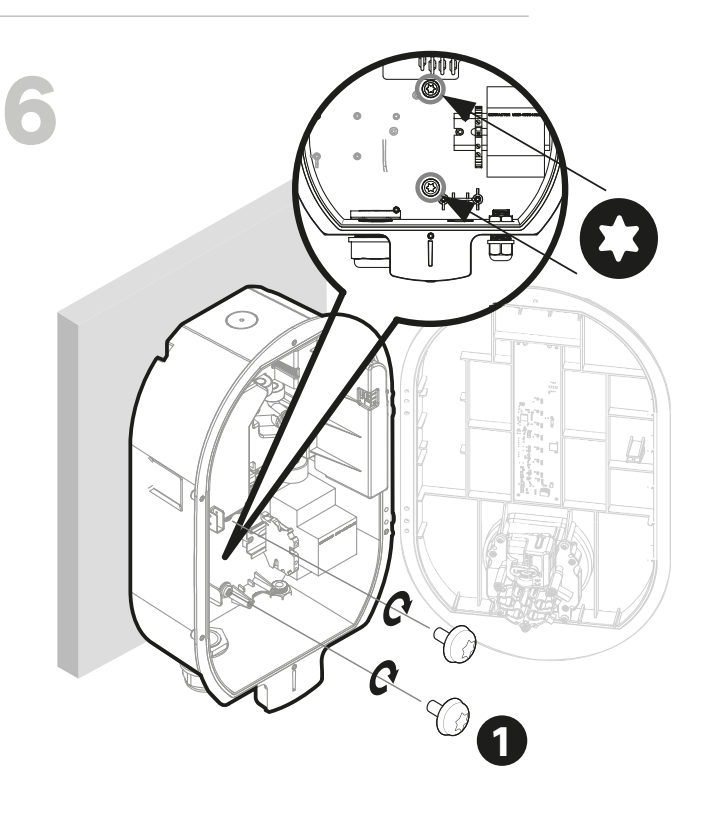

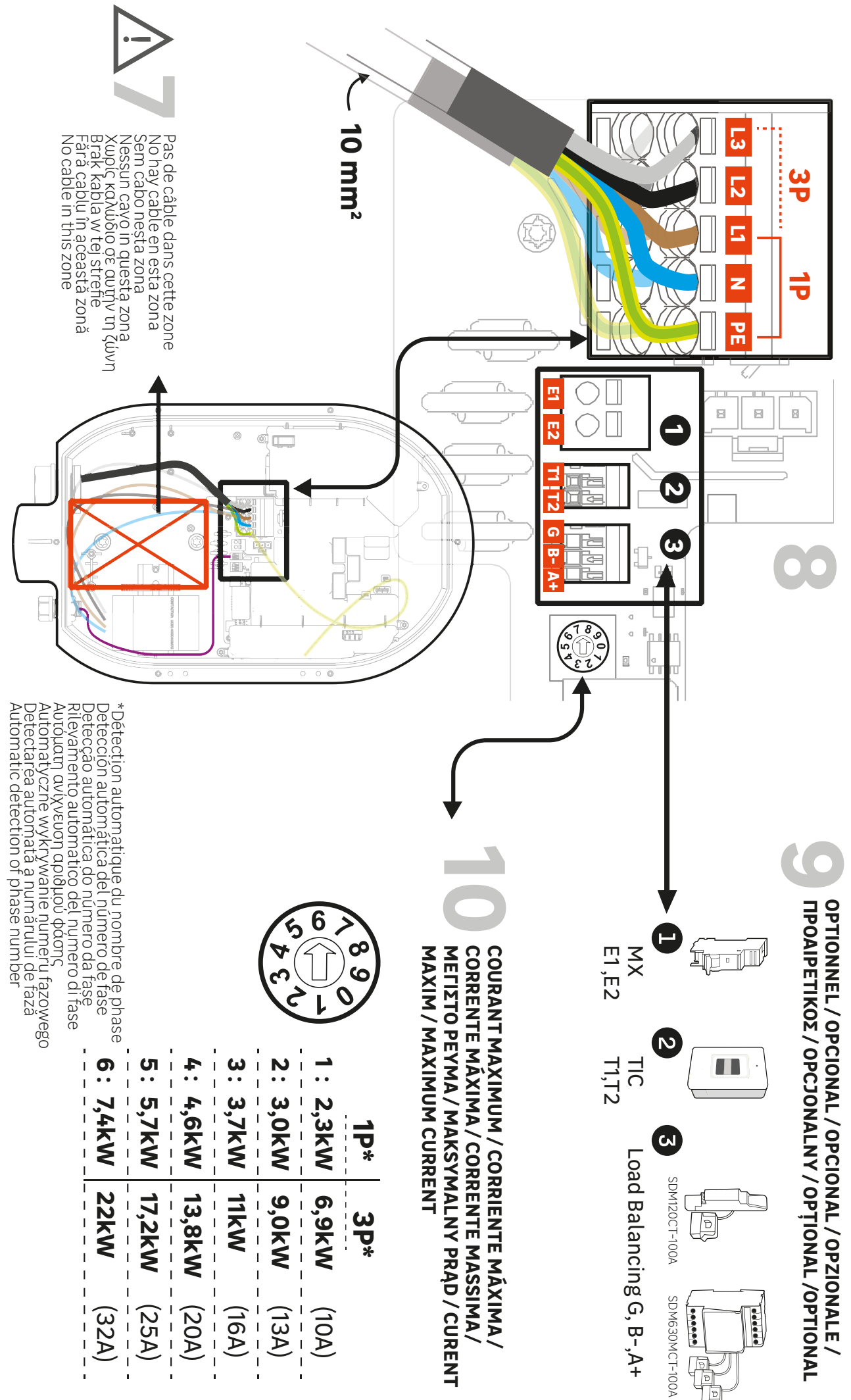

#### <u>Étape 1</u>

Placer le gabarit de perçage contre le mur et s'assurer que le perçage est de niveau. La hauteur recommandée pour la prise est comprise entre 90 et 125 cm.

Réaliser 3 perçages

#### <u>Étape 2</u>

Insérer les chevilles et régler la position de la plaque de montage mural. Les chevilles doivent être adaptées au matériau du mur, ne pas utiliser pas les accessoires fournis s'ils ne conviennent pas au support Visser la plaque de fixation murale.

#### Étape 3

Avec les deux mains, écarter légèrement le couvercle décoratif de chaque côté. Tirer sur le couvercle décoratif pour le retirer.

#### Étape 4

Positionner le haut de la borne de charge Lexman sur l'encoche de la plaque de montage murale. Positionner-le verticalement contre la plaque de fixation murale.

#### <u>Étape 5</u>

Retirer les 6 vis qui maintiennent le capot avant.

#### <u>Étape 6</u>

Utiliser les 2 vis M6x10 fournies dans le sac d'accessoires pour fixer le chargeur au mur. Appliquer un couple de 1 N.m.

### 4.4 Raccordement électrique et configuration

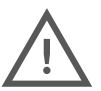

La borne de charge Lexman doit être protégée contre les surintensités, les courts-circuits et les fuites de courant. Les composants suivants sont obligatoires pour sécuriser l'installation :

- Disjoncteur magnétothermique
- Disjoncteur différentiel de type A ou F ayant un courant nominal résiduel <30 mA
- Section de câblage en fonction du réglage actuel de l'installation (recommandé 10 mm²)

Le calibre des protections peut être différent en fonction du pays, se référer à la réglementation locale.

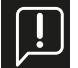

S'assurer toujours que le câblage supplémentaire n'entre pas en collision avec l'espace central (carré rouge sur l'illustration) requis par la prise.

### <u>Étape 7</u>

Placer le câblage réalisé afin de s'assurer que le câblage supplémentaire n'entre pas en collision avec l'espace central (carré rouge sur l'illustration) requis par l'arrière de la prise.

#### Étape 8

Insérer le câble d'alimentation.

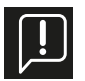

#### Remarque : Instructions pour la section du câble d'alimentation

Le presse-étoupe M32 fourni permet un diamètre de câble de 17 mm à 22 mm, si le diamètre ne correspond pas à cette plage, l'installateur doit utiliser un autre presse-étoupe ou adaptateur (non fourni).

#### Alternative : alimentation entrée supérieure

Pour une utilisation en intérieur uniquement, il est possible d'utiliser l'entrée supérieure pour l'alimentation électrique.

- Percer un trou (diamètre 32) tout en protégeant l'intérieur de la borne LEXMAN des débris de plastique.
- Retirer le presse-étoupe M32 de l'entrée inférieure et utiliser-le sur l'entrée supérieure.
- Boucher l'entrée inférieure avec un bouchon d'étanchéité M32 (non fourni).
- Insérer le câble d'alimentation en prenant soin de ne pas obstruer la zone centrale dédiée à la prise.

Connecter le câble d'alimentation au bornier en fonction de l'installation souhaitée (monophasée ou triphasée)

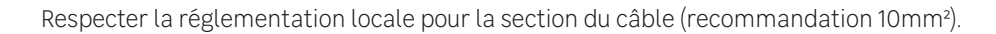

Pour une installation en triphasé, l'inversion de la phase et du neutre endommagerait irréversiblement la borne LEXMAN.

Remarque : Pour une installation triphasée, les phases peuvent être décalées mais doivent toujours respecter l'ordre (L1/L2/L3, L2/ L3/L1 ou L3,/L1/L2). Dans le cas contraire, le chargeur indiquera un défaut.

#### Étape 9

Connecter les accessoires optionnels

- La fonction de gestion dynamique anti-disjonction de la charge est facultative pour le fonctionnement de la borne LEXMAN. mais est fortement recommandée. Cela peut se faire en connectant directement le compteur Linky avec l'interface TIC, ou en utilisant le gestionnaire de charge dynamique. Un seul système doit être connecté.
- Par défaut, une seule entrée pour un câble d'information est ouverte. Si un autre trou doit être utilisé, cela doit être réalisé en ouvrant le trou pré-percé avec le foret conique (D16). Un presse-étoupe supplémentaire sera nécessaire (non fourni).

#### Connecteur MX

L'utilisation d'un déclencheur à émission MX n'est nécessaire que pour se conformer à l'installation certifiée EV Ready.

### **Connecteur TIC**

#### <u>Gestionnaire de charge dynamique (DLM)</u>

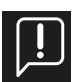

Le gestionnaire de charge dynamique anti-disjonction (Référence paragraphe 2.3 - Accessoires optionnels) est un compteur intelligent équipé d'une pince de transformateur de courant. La pince doit être connectée sur la ou les phases pour mesurer la consommation totale de l'installation (maison).

Se reporter au manuel d'utilisation du gestionnaire de charge dynamique pour l'installation ou l'annexe D - Installation du module de gestion dynamique de ce document.

Un dispositif de fonction similaire autre que les références proposées en option pour la borne de charge LEXMAN ne fonctionnera pas correctement.

#### Étape 10

Définir le courant maximum autorisé par l'installation électrique à l'aide du sélecteur sur la carte de puissance.

P1:10 A P2:13A P3:16A P4:20A P5:25A P6:32A

Une autre limite fonctionnelle maximale peut être définie dans le panneau de configuration pour l'utilisation par le client. Le minimum des deux limites maximales s'appliquera toujours.

### 4.5 Connexion Internet

La borne de charge LEXMAN peut être connectée à Internet pour accéder aux fonctionnalités connectées via l'application Enki par :

Wi-Fi

Pour assurer la puissance du signal, un répéteur Wi-Fi (non fourni) peut être nécessaire (Voir paragraphe 4.7 « Démarrage et configuration »).

#### **Ethernet**

- Faire passer le câble Ethernet dans le presse-étoupe du câble de communication (M16).
- S'assurer que le câble n'entre pas en collision avec l'espace central dédié à la prise.
- Utiliser l'outil de sertissage RJ45 pour sertir la borne RJ45 et la connecter à la carte mère.
- Serrer le presse-étoupe.

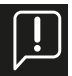

#### Utilisation d'un câble Ethernet avec un terminal RJ45 existant

Si l'installateur a l'intention d'insérer directement un câble Ethernet avec une borne RJ45 existante dans le chargeur, un presse-étoupe RJ45 spécifique non fourni doit être utilisé avec un indice de protection ≥ IP55 pour conserver les propriétés générales du chargeur.

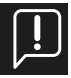

#### Utilisation de trous optionnels pour le câble de communication

Si l'ouverture principale pour le câble de communication est déjà utilisée à d'autres fins, une ouverture prédéfinie en option peut être utilisée. Utiliser une perceuse conique ou à cloche pour percer un trou à l'endroit prédéfini et utiliser un presseétoupe non fourni M16x1,5 indice IP ≥ IP55 pour conserver les propriétés générales du chargeur.

Les prochaines étapes d'activation de la connectivité seront effectuées lors de la mise en service.

### 4.6 Finalisation et démarrage

Fermer le chargeur et démarrer

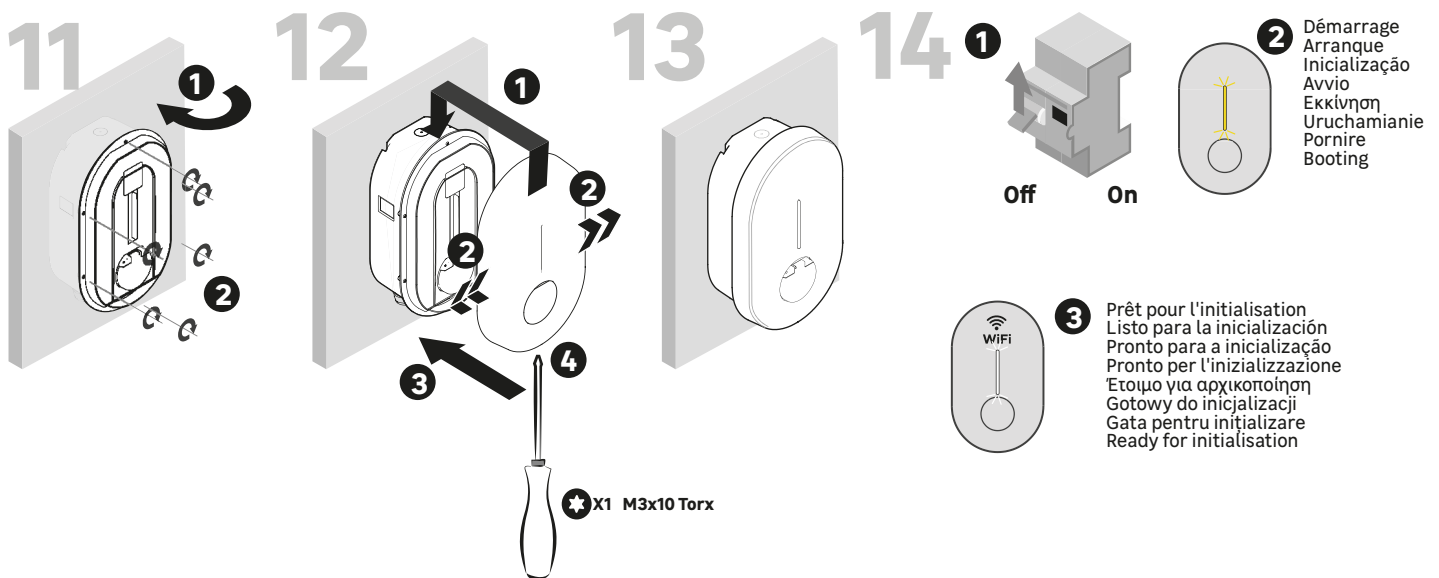

#### <u>Étape 11</u>

- Vérifier qu'aucun fil n'est dans la zone centrale qui pourrait entrer en collision avec la prise.
- Fermer le capot avant.
- Remettre les 6 vis en place.

#### <u>Étape 12</u>

- Placer le couvercle décoratif dans l'encoche.
- Pousser le couvercle décoratif du chargeur tout en tirant de chaque côté.
- Presser.
- Utiliser la vis de fixation fournie dans le sachet d'accessoires.

#### Étape 13

- La borne de charge LEXMAN est maintenant prête à être mise en service.

#### <u>Étape 14</u>

- Mettre le panneau électrique sous tension.
- Le signal LED clignotera en jaune pendant le démarrage.
- Un clignotement blanc régulier apparaîtra lorsque le chargeur émettra un point d'accès Wi-Fi pour la configuration.

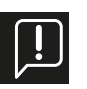

Si l'installation est effectuée dans un endroit privé et sécurisé, il est recommandé de coller l'étiquette ID & Mot de passe incluse dans le sac d'accessoires sur le côté de la borne de charge pour simplifier la maintenance.

### 4.7 Démarrage et configuration

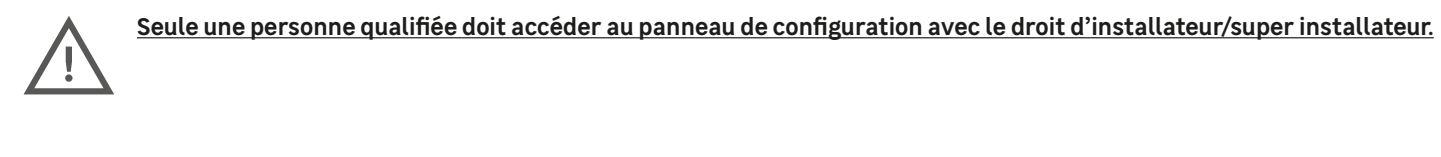

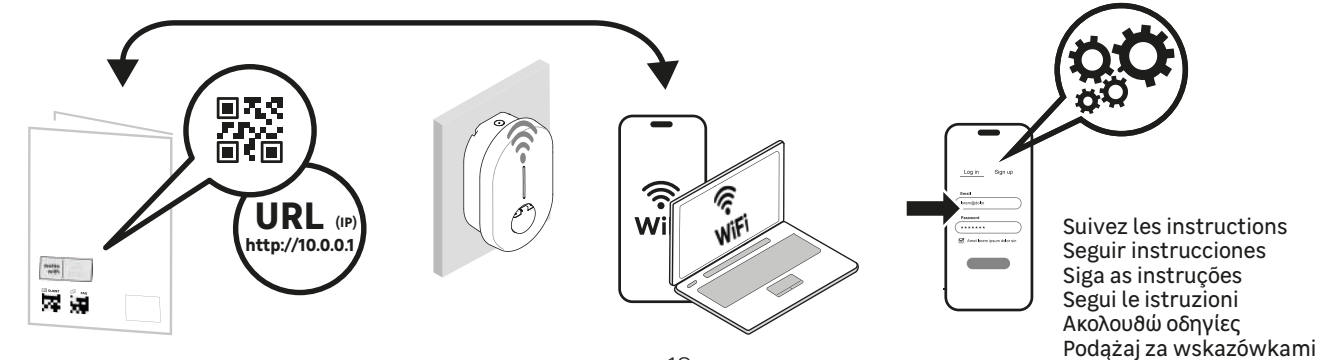

Urmează instructiunile

#### Par Ethernet

- Connecter le chargeur à l'aide d'un câble Ethernet au réseau local ou directement à l'ordinateur.
- Identifier l'adresse IP locale du produit et se connecter à l'aide d'un navigateur Web.
- Visualiser la page principale de l'interface de configuration.

#### Par Wi-Fi

- Le point d'accès Wi-Fi est automatiquement activé chaque fois que le chargeur est mis sous tension.
- Lorsque le chargeur est prêt, la LED en façade émet une pulsation blanche pour indiquer que le point d'accès Wi-Fi est activé.
- Connecter l'ordinateur/smartphone au point d'accès Wi-Fi:
- Scanner le code QR Wi-Fi disponible sur l'étiquette jointe au guide de démarrage rapide.
- Depuis un navigateur, accéder à l'adresse web « http://:10.0.0.1 ».
- Utiliser le SSID et le mot de passe indiqués sur l'étiquette jointe au guide de démarrage rapide.

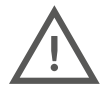

<u>Retrouver les détails de connexion au point d'accès Wi- et panneau de configuration dans l'annexe suivant :</u> <u>ANNEXE E - MODE PAS À PAS INTERFACE DE CONFIGURATION</u> <u>Une page d'avertissement sur la sécurité peut être affichée, ignorer et continuer.</u>

### 4.7.1 Identification

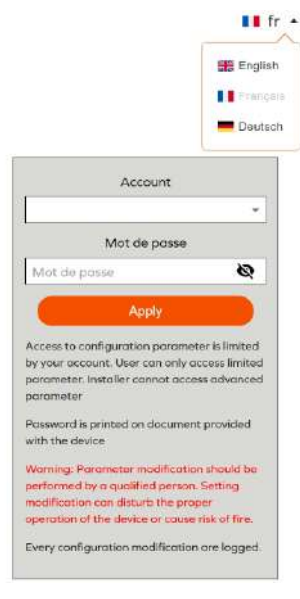

Se connecter à l'aide du compte adapté :

- Installateur : Interface simplifié pour une installation en milieu privé (maison, ...). Uniquement pour un installateur qualifié
- Utilisateur : Interface simplifié pour l'utilisateur, sans accès aux paramètres critique pour la sécurité de l'installation

Les informations de connexion sont disponibles sur l'étiquette jointe au guide de démarrage rapide.

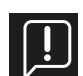

Attention : Une mauvaise configuration ou une modification de la configuration d'origine peut entraîner une défaillance (perte de connectivité, comportement anormal, charge hors fonctionnement, etc...).

Toutes les modifications de configuration sont horodatées et stockées dans le produit. En cas d'utilisation non autorisée du panneau de configuration, la garantie du produit peut être annulée et les frais d'intervention pour rétablir le bon comportement seront facturés. <u>Selon le type</u> <u>de compte utilisé, certaines options ne sont pas affichées.</u>

# Start a new configuration Current configuration Configuration report Debug: Log Account management

### 4.7.2 Menu principal

Start a new configuration/**Démarrer une nouvelle configuration** Première configuration

Current Configuration/<u>Configuration actuelle</u> Affichage de la configuration actuelle (non disponible si aucune configuration n'a été appliquée)

Configuration report/**Rapport de configuration** Visualiser le rapport de configuration

#### Debug, Log /<mark>Déboguer ; Rapport</mark>

Accès à la page de débogage et de journal pour le débogage et l'exportation de données

Account management/ <u>Gestion de compte</u> Gérer les informations d'authentification

### 4.7.3 Démarrer une nouvelle configuration.

La fonction « Start a new configuration/ Démarrer une nouvelle configuration » permet de sélectionner une configuration prédéfinie en fonction des pays et du type d'installation afin de réduire le temps d'installation.

Les paramètres par défaut peuvent être modifiés dans la page de configuration suivante.

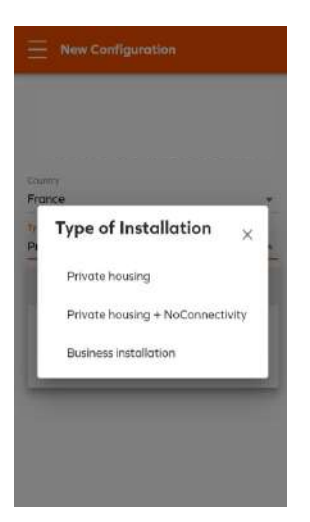

Sélectionner le pays d'installation et le type d'installation.

Private housing / Logement privé

#### → Mode par défaut, maison avec connectivité Wi-Fi

Private housing- + NoConnectivity / Logement privé + Sans connectivité

→ A utiliser si le produit ne peut pas être connecté à internet (parking souterrain, copropriété, etc...)

Business installation /Commerciale

→Parking semi-public avec gestion d'accès, non applicable avec les bornes Lexman

Si un pays n'est pas mentionné, sélectionner un autre pays et poursuivre.

### 4.7.4 Configuration des paramètres de base

# **Basic Configuration** Powerbox IOTMPT00089

#### Power parameters

| Phose<br>1 | type                                                 |
|------------|------------------------------------------------------|
| Maxin      | num chorging current.*                               |
| 32         | A                                                    |
| Shoul      | d be an integer within the 6-32A range               |
| Maxin      | num charging current - Electrical installation limit |
| 32         | A                                                    |
| Confi      | gured using the rotary switch on electronic          |

Dynamic load management

TIC

Les paramètres de base sont obligatoires pour chaque installation. Certains paramètres ne seront pas visibles en fonction des éléments suivants :

 Le type de compte (Installateur, Super Installateur, Utilisateur) Le type d'option (RFID, LTE...)

#### Power Parameter/ Paramètre de puissance

Phase type / Nombre de phases : 1 ou 3 selon l'installation réalisée

#### Maximum charge current/ Charge de courant maximale :

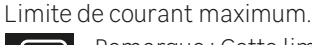

Mode

TIC

Disabled

External meter

Remarque : Cette limite ne peut être supérieure à la limite réglée par l'installateur à l'aide de sélecteur sur la carte de puissance

#### Dynamique Load Management/ Gestion dynamique de la charge:

résidence.

Disable/ Désactivé : Pas de fonction anti-disjonction

A sélectionner si utilisation de l'accessoire anti-disjonction (Référence

Régler aussi la puissance souscrite de l'installation électrique de la

TIC/TIC: Connexion directe à la TIC (compteur Linky -France)

External meter/ Compteur externe :

paragraphe 2.3 - Accessoires optionnels)

| 0     | Wi-Fi Cli      | ent   |  |  |
|-------|----------------|-------|--|--|
|       |                |       |  |  |
|       |                |       |  |  |
| LED   | Manage         | ement |  |  |
| LED I | Manage<br>sity | ement |  |  |

Network/ Réseau internet :

Available connections

OTHERS

NETWORKS

FreeWifi\_secure

SFR\_HOBI  $\mathbf{v} = \mathbf{v}$ 

<u>Wi-Fi</u>

Sélectionner le réseau Wi-Fi du domicile.

×

Note : Il est conseillé d'avoir une atténuation inférieure à 70dBm pour assurer une connexion stable-(> 70db).

LED Management/ Gestion des LED : Sélectionner la luminosité de la barre LED.

Local regulatory parameters/ Paramètre local réglementaire

Local regulatory parameters Imbalance

Imbalance/ Equilibrage : Différence maximum de puissance entre chaque phase (triphasé uniquement)

### 4.7.5 Appliquer et accéder au rapport de configuration.

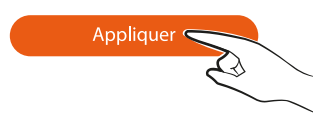

Appliquer les modifications apportées à la configuration du chargeur. Certains changements nécessitent le redémarrage du chargeur pour permettre aux nouvelles fonctionnalités d'être actives

### 4.7.6 Rapport de configuration

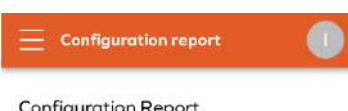

Le rapport de configuration affiche les principaux paramètres et permet d'imprimer ou de partager le rapport.

#### Configuration Report

### Pre-setting

Installation Type: Private Country: France

Connection status Ethernet: Active WiFI: Connected IP address: 192.168.1.198 SSID: Freebox-5C420F OCPP server: Connected

#### Power parameters

Phase type: 1 Max current allowed by software configuration: 32A Max current allowed by power board selector: 32A

Load management system

#### « Partager le rapport » crée un rapport PDF qui peut ensuite être transféré à des tiers.

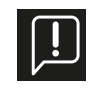

Les informations de connexion seront nécessaires à la maintenance du produit (intervention de maintenance, mise à jour du SSID et du mot de passe Wi-Fi), sauvegarder ces informations ainsi que le rapport de configuration avec la notice quick Start du produit

### La borne de charge LEXMAN est maintenant configurée et fonctionnelle !

### 4.8 Changement du mot de passes Wifi et/ou mise à jour du SSID

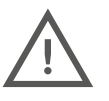

#### Seule une personne qualifiée doit accéder au panneau de configuration avec le droit d'installateur/super installateur.

- La mise en service du produit est gérée par une interface de configuration (serveur Web) accessible en connectant la borne de charge LEXMAN par Ethernet ou par le hotspot Wi-Fi de la borne de charge LEXMAN.
- Dans le chapitre suivant, la configuration est affichée sur le smartphone, elle peut également être effectuée sur un ordinateur portable.

#### Pour activer le hotspot de la borne LEXMAN, éteindre votre borne à l'aide du disjoncteur dédié, attendre 3 minutes, puis, redémarrer votre borne. Pour accéder au hotspot Wi-Fi, préconiser l'utilisation de Safari ou Chrome comment navigateur internet.

Les étapes suivantes détaillent la configuration du chargeur et la description des paramètres numériques.

Le point d'accès Wi-Fi est automatiquement activé chaque fois que le chargeur est mis sous tension.

Lorsque le chargeur est prêt, la LED en façade émet une pulsation blanche pour indiquer que le point d'accès Wi-Fi est activé. Connecter l'ordinateur/smartphone au point d'accès Wi-Fi :

Scanner le code QR Wi-Fi disponible sur l'étiquette jointe au guide de démarrage rapide.

Depuis un navigateur (Safari ou Chrome), accéder à « http://:10.0.0.1 ».

Utiliser le SSID et le mot de passe indiqués sur l'étiquette jointe au guide de démarrage rapide.

### 4.8.1 Accéder au panneau de configuration

Retrouver les détails de connexion au point d'accès Wi-fi et panneau de configuration dans l'annexe suivant :

#### ANNEXE E - MODE PAS À PAS INTERFACE DE CONFIGURATION

Une page d'avertissement sur la sécurité peut être affichée, ignorer et continuer.

### 4.8.2 Identification

Se connecter à l'aide du compte utilisateur :

..

Mot de pass

to configuration parameter is limited raccount. User can only access limited

rd is printed on document provided device g: Parameter modification should b

l by a qualified person. Setting on can disturb the proper of the device or cause risk of fire

Every configuration modification are logges

Mot de pr

E Deutsch

0

Les informations de connexion sont disponibles sur l'étiquette jointe au guide de démarrage rapide.

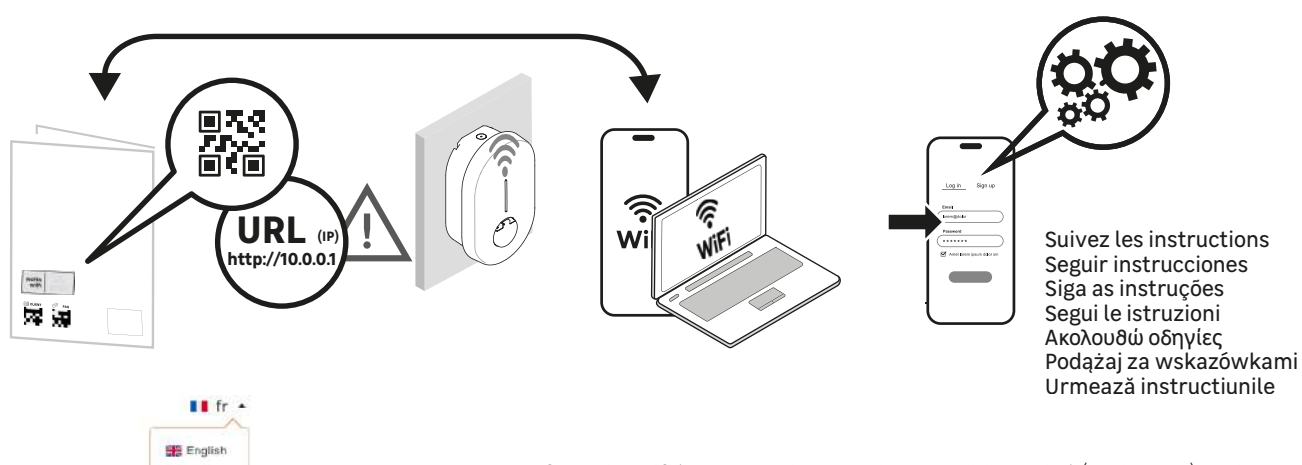

- Installateur : Interface simplifié pour une installation en milieu privé (maison, ...). Uniquement pour un installateur qualifié
- Utilisateur : Interface simplifié pour l'utilisateur, sans accès aux paramètres critique pour la sécurité de l'installation
- Les informations de connexion sont disponibles sur l'étiquette jointe au guide de démarrage rapide

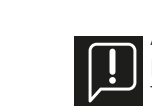

Attention : Une mauvaise configuration ou une modification de la configuration d'origine peut entraîner une défaillance (perte de connectivité, comportement anormal, charge hors fonctionnement, etc....).

Toutes les modifications de configuration sont horodatées et stockées dans le produit.

En cas d'utilisation non autorisée du panneau de configuration, la garantie du produit peut être annulée et les frais d'intervention pour rétablir le bon comportement seront facturés. <u>Selon le type de</u> <u>compte utilisé, certaines options ne sont pas affichées.</u>

### 4.8.3 Menu principal

| Ξ | Configuration             |  |
|---|---------------------------|--|
|   | Start a new configuration |  |
|   | Current configuration     |  |
|   | Configuration report      |  |
|   | Debug, Log                |  |
|   | Account management        |  |

- Sélectionnez **Current configuration**/ Configuration actuelle

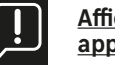

Affichage de la configuration actuelle (non disponible si aucune configuration n'a été appliquée)

### 4.8.4 Changement du mot de passe Wifi et/ou mise à jour du SSID

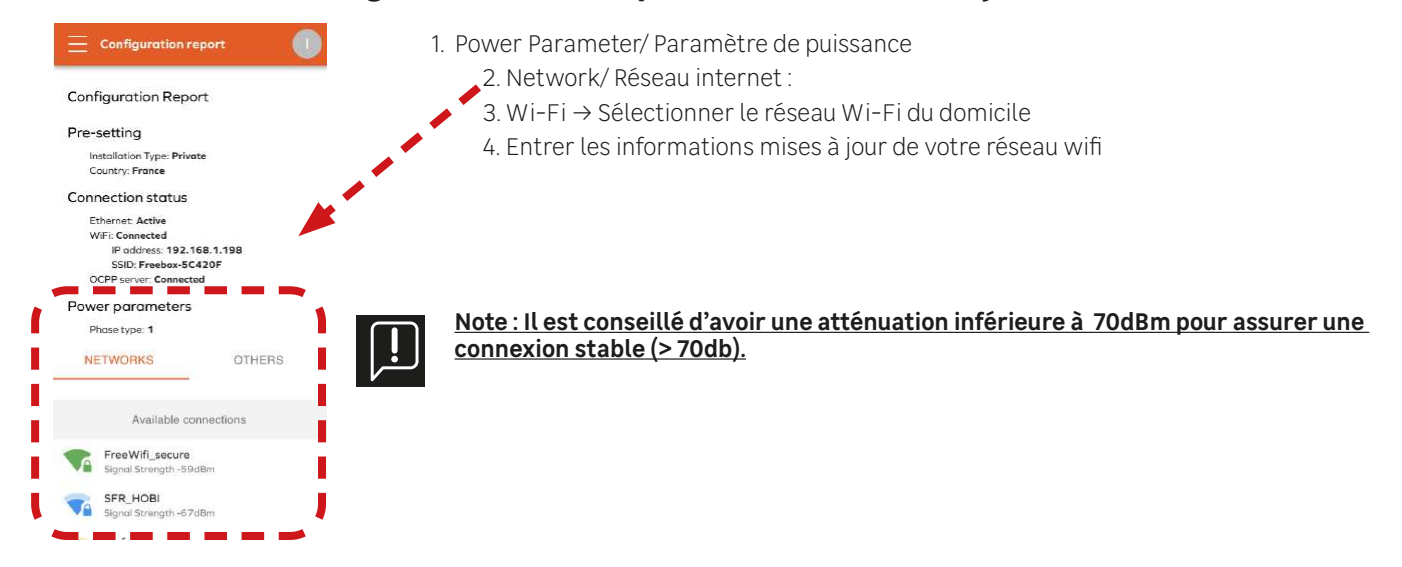

### 4.8.5 Appliquer et accéder au rapport de configuration.

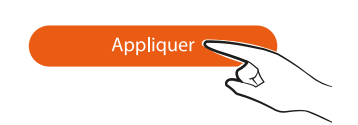

Appliquer les modifications apportées à la configuration du chargeur. Certains changements nécessitent le redémarrage du chargeur pour permettre aux nouvelles fonctionnalités d'être actives.

### 4.8.6 Rapport de configuration

Le rapport de configuration affiche les principaux paramètres et permet d'imprimer ou de partager le rapport. « Partager le rapport » crée un rapport PDF qui peut ensuite être transféré à des tiers.

Les informations de connexion seront nécessaires à la maintenance du produit (intervention de maintenance, mise à jour du SSID et du mot de passe Wi-Fi), sauvegarder ces informations ainsi que le rapport de configuration avec la notice quick Start du produit

# 5. Services Après Vente

Les chapitres suivants décrivent la démarche à suivre en cas de dysfonctionnement de votre borne ou de perte de services.

### 5.1 Pertes des services connectés (application mobile)

Si votre borne de charge LEXMAN est fonctionnelle (la charge de votre véhicule électrique se déroule normalement) mais que vous rencontrez des problèmes avec l'application Enki ou les services connectées,

- Vérifiez si votre borne est toujours connectée au wifi de votre domicile
- Éteindre votre borne à l'aide du disjoncteur dédié, attendre 3 min puis redémarrer votre borne
- reportez vous au chapitre 4.7 « Démarrage et configuration » afin de vous rendre dans le menu de votre configuration actuelle et vérifier l'atténuation de votre connexion wifi
- Note: Il est conseillé d'avoir une atténuation inférieure à 70dB pour assurer une connexion stable (> 70db). Pour assurer la puissance du signal, un répéteur Wi-Fi (non fourni) peut être utilisé. Dans certain cas, un réseau Wi-Fi surchargé peut perturber temporairement le fonctionnement de l'application Mobile
- Si votre connexion est stable, contactez le service client Enki directement depuis votre application

### 5.2 Dysfonctionnement rencontré avec la borne de charge LEXMAN - Utilisateur

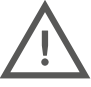

L'ouverture et la manipulation de la borne ne doivent être réalisées que par du personnel autorisé et qualifié. Les manipulations suivantes peuvent être réalisées par l'utilisateur.

- Reportez vous à l'annexe A « Comportement anormal et résolution » afin de vérifier si le symptôme rencontré est décrit et de réaliser la résolution proposée.
- Éteindre votre borne à l'aide du disjoncteur dédié, attendre 3 min puis redémarrer votre borne.

# <u>Si votre problème n'est pas résolu. Contactez votre installateur afin de réaliser un diagnostic de votre installation et de votre borne.</u>

### 5.3 Dysfonctionnement rencontré avec la borne de charge LEXMAN - Installateur

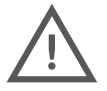

L'ouverture et la manipulation de la borne ne doivent être réalisées que par du personnel autorisé et qualifié. Procéder avec prudence lors de l'ouverture du chargeur en présence de tension. Les manipulations suivantes doivent être réalisées par un professionnel qualifié.

### 5.3.1 Identification des erreurs communes :

Confirmation de la connectivité

Lorsque la borne de charge LEXMAN se connecte à Internet, la carte mère située sous le capot de protection émet une lumière bleue.

- Erreur empêchant le démarrage de la charge

Lorsque l'indicateur d'état est rouge fixe, cela signifie que la borne de charge a détecté un défaut qui empêche la charge de démarrer. Le type de défaut peut être interne ou externe (mauvaise installation, mauvais réseau électrique), il peut être identifié en lisant le code d'erreur clignotant sur le voyant statut sur la carte d'alimentation. Se reporter à l'annexe C « Description Code Erreur de la Carte de Puissance » pour l'investigation

### 5.3.2 Fonctionnalités pour la maintenance, la recherche de problèmes et l'administration de la borne LEXMAN

Reportez vous au chapitre 4.8 Démarrage et configuration afin de vous rendre au menu de Gestion de l'appareil après avoir redémarrer la borne, vérifier l'option de verrouillage permanent du câble ou effectuer une remise à l'état d'usine logiciel. Vous pouvez également accéder au menu de l'historique du système pour vérifier les dernières opérations historiées.

| \Xi Device management 🛛 🕕                                                                                                    |                                                                                                    |
|----------------------------------------------------------------------------------------------------|----------------------------------------------------------------------------------------------------|
| EVCS Hostname<br>Hostname<br>JOTMPT00089                                                                                                    | → Device management / <u>Gestion de l'appareil</u>                                                                                                    |
| Reboot Device                                                                                                    |                                                                                                    |
| Permanent Cable Lock<br>The permanent lock leaves the charging cable<br>locked to the charging point of the end of a<br>charging passion. Make sure the cable is                                                                                       | → Reboot Device/ <u>Redémarrer l'appareil</u>                                                                                                    |
| sonsected to the charging point tapfore     activating it. Deactivate the function, at the end     of the charging session, to recover the charging     cable.     Permanent cable lock - The cable will     Permanent in locked on the charging side. |                                                                                                    |
| Factory Reset<br>All the parameters will be set back to their<br>organized values. You may as a result not have the<br>carrect settings to approte properly in your<br>installation.                                                                   | → Factory reset/ <u><b>Remise à l'état Usine</b></u>                                                                                                    |
| Generate Report   Live Logs                                                                                                    | → Système Log/ <b>Journaux système</b>                                                                                                    |
| From<br>2024-04-08 00:00                                                                                                    | Cette page permet d'observer et d'exporter les différents journaux d'exécution des charges à des fins de suivi et de résolution d'incidents.                |
| Services<br>All Services •<br>Genetate                                                                                                    | <ul> <li>Générer un rapport :</li> <li>Pour générer un rapport,</li> <li>Sélectionner la période,</li> <li>Sélectionner les services à analyser,</li> </ul> |

- Exporter ensuite les données disponibles.

#### <u>Journaux :</u>

Il est possible d'observer en temps réel tous les logs émis par l'appareil pendant les opérations. Filtrer certains types d'événements et empêcher le défilement automatique de l'affichage.

### 5.3.3 Réinitialisation paramètre usine (méthode matérielle)

La Borne de charge LEXMAN peut être réinitialisée (paramètres usine) en suivant ces étapes :

- Mettre hors tension
- Régler le sélecteur de la carte de puissance sur 9
- Redémarrer la borne de charge LEXMAN, la LED affiche un signal jaune clignotant
- Attendre 5 min
- Éteindre à nouveau, régler le sélecteur sur la valeur de courant souhaitée
- Redémarrer

### 5.3.4 Procédure de vérification complète de la borne et de l'installation

Reportez vous à l'annexe B « Procédure de vérification Installateur » et suivez le déroulé d'identification des symptômes

- Vérifier si le problème est répertorié dans la liste des causes courantes en vous référant à l'annexe A « Comportement anormal et résolution»
- Si nécessaire, identifier le code erreur délivré par la carte électronique et appliquer le mode de résolution associée en vous référant à l'annexe C « Description Code Erreur de la Carte de Puissance »

En cas de défaut matériel sur la borne de charge LEXMAN confirmé suite à la procédure décrite dans l'annexe B « Procédure de vérification Installateur » :

- Remplir la fiche SAV disponible en (annexe F ou QR Code, ci-dessous)
- Fournir les justificatif suivantes :
  - Numéro de série de la borne
  - Preuve d'achat client avec date d'achat
  - Preuve / facture d'installation par un installateur agréé
  - Rapport SAV installateur (Annexe F) complété et signé

En cas de défaut matériel déclaré pour la mise en place de la garantie, le produit retourné sera systématiquement contrôlé par le fournisseur afin de confirmer la panne matérielle.

En absence de détection de panne sur le produit, la prestation sera facturée et la borne retournée contre paiement de la facture.

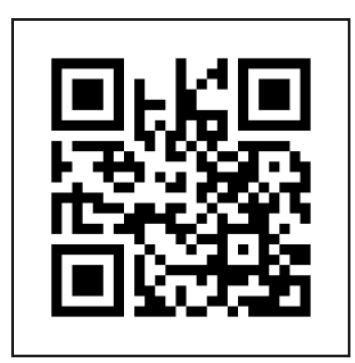

i - Procédure Service Après Vente

# 6. Annexes

# 6.1 ANNEXE A - COMPORTEMENT ANORMAL ET RÉSOLUTION (UTILISATEUR)

| Problème                 | Constat                                                                                                    | Cause possible                                                                                                    | Résolution                                                                                                    |
|--------------------------|----------------------------------------------------------------------------------------------------|----------------------------------------------------------------------------------------------------|----------------------------------------------------------------------------------------------------|
| La borne ne s'allume pas | La borne de recharge ne<br>s'allume pas                                                                                  | La borne de recharge n'est pas<br>allumée                                                                                                    | Vérifier que le disjoncteur est<br>bien enclenché.<br>Vérifier qu'il n'y a pas de panne<br>de courant.<br>Si le problème persiste, contac-<br>ter votre installateur                                                                                                    |
| La charge ne démarre pas | Indicateur Vert fixe                                                                                                    | Le véhicule est déjà complète-<br>ment chargé ou un calendrier de<br>charge horaire empêche la charge<br>de commencer.<br>Le câble n'est pas correctement<br>enfoncé du côté bornier | C'est un comportement normal.<br>Vérifier que la batterie n'est pas<br>complètement chargée.<br>Vérifier que le véhicule n'a pas<br>de limite pour arrêter la charge<br>en dessous de 100%<br>Vérifier que le véhicule n'a pas<br>de programme de charge actif<br>qui reporte la charge<br>Vérifier que le câble de charge<br>est enfoncé jusqu'au fond, cela<br>peut demander de forcer légè-<br>rement en fonction du câble |
|                          | La borne de charge indique<br>« en charge », Indicateur<br>« Flux bleu descendant »<br>mais le véhicule de charge<br>pas | Le véhicule a un calendrier de<br>charge horaire qui empêche la<br>charge de commencer                                                                                               | C'est un comportement normal.<br>Vérifier que le véhicule n'a pas<br>de programme de charge actif<br>qui reporte la charge                                                                                                    |
|                          | Indicateur Bleu-rouge-bleu<br>fixe                                                                                       | Le chargeur est verrouillé                                                                                                    | Déverrouiller le chargeur à par-<br>tir de l'application Enki.                                                                                                    |
|                          | Indicateur Bleu fixe                                                                                                    | La borne de charge dispose d'un<br>réglage interne qui retarde la<br>charge                                                                                                    | C'est un comportement normal.<br>Gérer le calendrier de charge<br>depuis Enki                                                                                                    |
|                          | Indicateur haut Bleu cligno-<br>tant – vert fixe                                                                         | En attente d'une autorisation de charge                                                                                                    | Pour déclencher la recharge,<br>autoriser la recharge dans l'ap-<br>plication Enki                                                                                                    |

| Problème                                     | Constat                                     | Cause possible                                                                             | Résolution                                                                                                    |
|----------------------------------------------|---------------------------------------------|--------------------------------------------------------------------------------------------|----------------------------------------------------------------------------------------------------|
| La charge ne se déroule<br>pas comme attendu | La charge est lente                         | Le véhicule est presque complè-<br>tement chargé                                           | C'est un comportement normal.<br>La réduction de la charge<br>lorsque la batterie est pleine est<br>un comportement normal.                                                                                                    |
|                                              |                                             | La fonction charge dynamique<br>anti-disjonction est activée                               | C'est un comportement normal.<br>Si la consommation totale<br>du foyer atteint la limite du<br>contrat, la borne de recharge<br>réduit automatiquement la<br>puissance de charge pour éviter<br>la disjonction de l'installation<br>électrique.<br>Couper les appareils consom-<br>mateur en électricité et votre |
|                                              | La charge est lente                         | La température de la borne de<br>recharge ou la température du<br>véhicule est trop élevée | C'est un comportement normal.<br>Le système réduit la puissance<br>pour des raisons de sécurité. Si<br>le problème persiste, adapter<br>l'installation en ajoutant un<br>auvent pour maintenir la borne<br>de recharge à une température<br>plus basse.                                                           |
| Difficulté avec l'applica-<br>tion Enki      | Impossible d'appairer la<br>borne de charge | La borne de charge ne capte pas<br>le réseau Wi-Fi                                         | Si la Borne est connectée au<br>Wi-Fi, Vérifier que le réseau Wi-<br>Fi de la maison est fonctionnel<br>et suffisamment puissant au ni-<br>veau du terminal. Si ce n'est pas<br>le cas, envisager d'utiliser un<br>appareil pour étendre la portée<br>du réseau (répéteur Wi-Fi, etc.).                           |
|                                              |                                             | La borne de charge est déjà ap-<br>pairée avec un autre compte                             | Récupérer votre compte utilisa-<br>teur ou le mode de passe par la<br>procédure adéquate                                                                                                    |

| Problème                                | Constat                                                                         | Cause possible                                        | Résolution                                                                                                    |
|-----------------------------------------|---------------------------------------------------------------------------------|-------------------------------------------------------|----------------------------------------------------------------------------------------------------|
| Difficulté avec l'applica-<br>tion Enki | L'application indique que le<br>chargeur est hors ligne                         | La borne de recharge ne se<br>connecte pas à Internet | Vérifier que le chargeur est sous<br>tension.                                                                                                    |
|                                         |                                                                                 |                                                       | Si la Borne est connectée via<br>Ethernet, Vérifier les connexions<br>à la box internet, redémarrer là.                                                                                                    |
|                                         |                                                                                 |                                                       | Si la Borne est connectée au<br>Wi-Fi, Vérifier que le réseau Wi-<br>Fi de la maison est fonctionnel<br>et suffisamment puissant au ni-<br>veau du terminal. Si ce n'est pas<br>le cas, envisager d'utiliser un<br>appareil pour étendre la portée<br>du réseau (répéteur Wi-Fi, etc.).                     |
|                                         |                                                                                 |                                                       | Si le modem a récemment été<br>changé, ou le mot de passe Wi-<br>Fi, mettre à jour les paramètres<br>Wi-Fi enregistré dans la borne<br>de charge Lexman.<br>Accéder à l'interface de confi-<br>guration de votre borne pour                                                                                 |
|                                         |                                                                                 |                                                       | renseigner les nouvelles infor-<br>mations                                                                                                    |
|                                         | Problème de synchronisa-<br>tion entre l'application Enki<br>et la borne        | Wi-Filent                                             | Améliorer la connectivité Wi-Fi<br>de la borne (distance)<br>S'assurer que le réseau Wi-Fi<br>n'est pas saturé (streaming,<br>téléchargement)                                                                                                    |
|                                         |                                                                                 |                                                       |                                                                                                    |
| Problème divers                         | Le connecteur de charge<br>chauffe anormalement                                 | Mauvais contact électrique au<br>niveau du connecteur | Vérifier que le câble est correc-<br>tement inséré dans le chargeur<br>et qu'il n'y a pas de corps étran-<br>gers ou de saleté.                                                                                                    |
|                                         |                                                                                 |                                                       | Vérifier que le câble n'est pas<br>endommagé.                                                                                                    |
|                                         |                                                                                 |                                                       | Si le problème persiste, contac-<br>ter votre installateur                                                                                                    |
| Problème divers                         | Le câble de charge est ver-<br>rouillé côté borne, impos-<br>sible de l'enlever | Mauvaise manipulation                                 | Le câble se déverrouille côté<br>borne que s'il est débranché du<br>côté du véhicule<br>Le câble peut dans certaines<br>conditions être verrouillé en<br>permanence pour éviter le vol.<br>Désactiver cette option depuis<br>l'interface de configuration                                                   |
|                                         |                                                                                 |                                                       | Le câble peut se verrouiller en<br>cas de mauvais branchements<br>répétés (câble mal enfoncé).<br>Dans ce cas, éteindre la borne<br>de charge, le câble doit alors se<br>déverrouiller automatiquement                                                                                                    |
|                                         | Le point d'accès Wi-Fi est<br>introuvable                                       | Le point d'accès Wi-Fi n'est pas<br>activé            | Le chargeur émet une lumière<br>blanche clignotante lorsque le<br>point d'accès est activé.<br>S'il n'est pas activé, l'activer en<br>redémarrant la borne (déclen-<br>cher/enclencher le disjoncteur).<br>Après la phase de démarrage<br>d'environ 2 minutes, le point<br>d'accès Wi-Fi doit être visible. |

| Problème                                     | Constat                                                                                                    | Cause possible                                                                             | Résolution                                                                                                    |
|----------------------------------------------|----------------------------------------------------------------------------------------------------|--------------------------------------------------------------------------------------------|----------------------------------------------------------------------------------------------------|
| La charge ne démarre pas                     | Indicateur Vert clignotant<br>pendant plus de 30s                                                                  | Mauvais branchement du câble<br>de charge                                                  | Vérifier que le câbles est bien<br>correctement enfoncé au maxi-<br>mum côté borne et véhicule.<br>Le câble doit être verrouillé<br>(impossible de le retirer)                                                                                                    |
|                                              | Indicateur Rouge fixe                                                                                              | Défaut interne ou problème dé-<br>tecté sur l'installation électrique                      | Éteindre la borne en coupant<br>l'alimentation, patienter 3<br>minutes et redémarrer. Si le<br>problème persiste, contacter<br>votre installateur                                                                                                    |
|                                              | Message d'erreur véhicule                                                                                          | Le véhicule a détecté un défaut<br>dans l'installation                                     | Essayer de charger un autre vé-<br>hicule sur la prise pour identifier<br>si le problème est l'installation<br>ou le véhicule<br>-Si le problème persiste,<br>contacter votre installateur                                                                                                    |
| La charge ne se déroule<br>pas comme attendu | Le compteur de la maison<br>disjoncte lorsque je charge                                                            | Mauvaise configuration de la<br>charge dynamique anti-disjonc-<br>tion                     | Cela peut se produire en cas<br>de mauvaise configuration de<br>la fonction charge dynamique<br>anti-disjonction ou si la limite<br>de puissance autorisée par le<br>contrat du fournisseur d'électri-<br>cité a été modifiée.                                                                                                    |
|                                              |                                                                                                    |                                                                                            | Contacter votre installateur<br>En attendant le diagnostic, es-<br>sayer de charger lorsqu'aucun<br>appareil énergivore n'est utilisé<br>(four, radiateur, chauffe-eau,<br>etc.)                                                                                                    |
|                                              | Le disjoncteur différentiel<br>de la borne de charge a<br>disjoncté                                                | Détection défaut furtif                                                                    | Le disjoncteur a détecté un dé-<br>faut et à protéger l'installation.<br>Réenclencher le disjoncteur. Si<br>le problème persiste, contacter<br>le concessionnaire                                                                                                    |
| La charge ne se déroule<br>pas comme attendu | La charge démarre, s'arrête<br>et reprend continuellement                                                          | Consommation maison instable<br>ou puissance disponible sous le<br>seuil de charge minimum | Vérifier que les appareils élec-<br>triques de la maison laissent<br>une puissance électrique<br>suffisant pour le véhicule (mono<br>: ~1,4W, tri : ~4,1kW)                                                                                                    |
|                                              |                                                                                                    |                                                                                            | Certains véhicules d'ancienne<br>génération peuvent ne pas<br>charger si la puissance dispo-<br>nible du foyer est inférieure à :<br>mono ~1,8kW, tri : ~ 9kW                                                                                                    |
|                                              | La charge est terminée<br>mais la borne de charge<br>affiche « en charge »<br>Indicateur Flux bleu des-<br>cendant | Mode de charge du véhicule                                                                 | Certains véhicules peuvent<br>stopper la charge lorsque le<br>niveau de batterie souhaité<br>est atteint mais maintenir la<br>session de charge active. Dans<br>ce cas le véhicule affichera<br>l'information fin de charge,<br>tandis que la borne continuera<br>d'afficher une charge en cours<br>(Indicateur de statut avec flux<br>bleu descendant) |

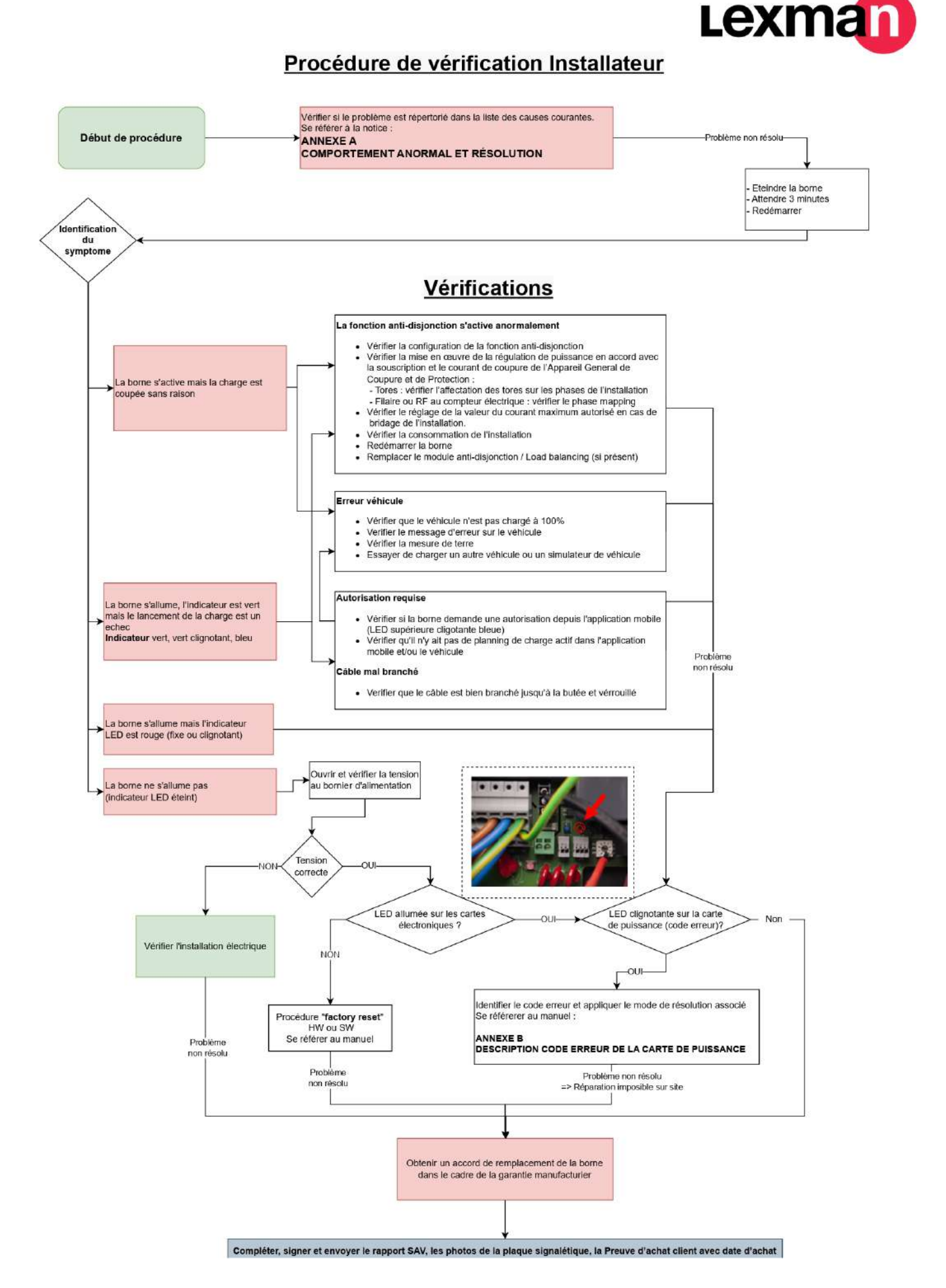

#### 31

### 6.3 ANNEXE C - DESCRIPTION CODE ERREUR DE LA CARTE DE PUISSANCE

#### Erreur empêchant le démarrage de la charge

Lorsque l'indicateur d'état est rouge fixe, cela signifie que la borne de charge a détecté un défaut qui empêche la charge de démarrer. Le type de défaut peut être interne ou externe (mauvaise installation, mauvais réseau électrique).

Pour identifier le défaut :

- Ouvrez la borne
- Vérifiez si la LED « code erreur » de la carte d'alimentation clignote

#### Comment décoder le clignotement

Exemple :

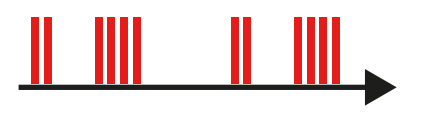

#### La LED clignote

- 2 fois rapidement,
- puis courte pause,
- puis clignote 4 fois rapidement,
- puis longue pause,
- puis redémarrage de la séquence,
- Le code erreur est le n°24

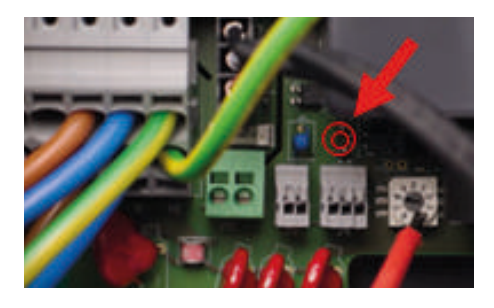

| Code erreur | Туре       | Description de l'erreur | Mode de résolution                       |
|-------------|------------|-------------------------|------------------------------------------|
| 24          | SURTENSION | Surtension détectée     | 1. Vérifier/corriger le défaut<br>réseau |
|             |            |                         | 2. Eteindre et redémarrer                |

Lorsque l'erreur est identifiée, appliquer les méthodes de résolution dans l'ordre. Si l'étape 1 n'est pas concluante, appliquer l'étape 2, etc...

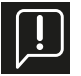

#### Les actions suivantes ne sont réalisables que par du personnel qualifié.

Avant toute demande de remplacement de borne de charge, réaliser un retour aux paramètres d'usine et une mise à jour software en connectant la borne à internet.

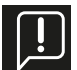

# <u>lorsque la LED est Bleu : Défaut probable lié à : Installation / réseau électrique / accessoire / véhicule lorsque la LED est Rouge : Défaut interne borne de charge probable</u>

#### 6.4 ANNEXE D - INSTALLATION DU MODULE DE GESTION DYNAMIQUE

Bleu : Défaut probable lié à : Installation / réseau électrique / accessoire / véhicule Rouge : Défaut interne borne de charge probable

| Code<br>er-<br>reur | Туре                   | Description de l'erreur                                                                     | Mode de résolution                                                                                                    |
|---------------------|------------------------|---------------------------------------------------------------------------------------------|----------------------------------------------------------------------------------------------------|
| 2                   | CAPTEUR_ERROR          | Un défaut interne s'est produit plus de 1s<br>après la fermeture des relais                 | 1. Relancer une session de charge<br>2. Utiliser un autre véhicule électrique/ simula-<br>teur de véhicule<br>3. Redémarrer la borne de charge |
| 3                   | CAPTEUR_FAULT_1        | Un défaut (fuite CC >6 mA) s'est produit plus<br>de 1s après la fermeture des relais        |                                                                                                    |
| 4                   | CAPTEUR_FAULT_2        | Un défaut (fuite RMS de >30 mA) s'est pro-<br>duit plus de 1s après la fermeture des relais |                                                                                                    |
| 21                  | OVERTEMPERA-<br>TURE_1 | Surchauffe du capteur à proximité du MCU                                                    | 1. Vérifier que la température extérieure n'est pas<br>la cause en chargeant à un moment moins chaud.                                          |
| 21                  | OVERTEMPERA-<br>TURE_2 | Surchauffe du capteur près du relais #1 (L1-N)                                              | Si Oui : Proteger la borne de la lumiere directe du soleil.                                                                                    |
| 23                  | HARD_OVERCUR<br>LOYER  | Surintensité élevée<br>32                                                                   | 1. Eteindre et redémarrer la borne<br>2. Brancher un autre véhicule électrique/ simula-<br>teur de véhicule                                    |

| Code<br>er-<br>reur | Туре                              | Description de l'erreur                                                                          | Mode de résolution                                                                                                    |
|---------------------|-----------------------------------|--------------------------------------------------------------------------------------------------|----------------------------------------------------------------------------------------------------|
| 24                  | SURTENSION                        | Surtension                                                                                       |                                                                                                    |
| 31                  | SOUS-TENSION                      | Sous-tension                                                                                     | 1. Vérifier/corriger le défaut réseau                                                                                                    |
| 32                  | HIGH_FREQUENCY                    | Haute fréquence                                                                                  | 2. Eteindre et redémarrer                                                                                                    |
| 33                  | LOW_FREQUENC                      | Basse fréquence                                                                                  |                                                                                                    |
| 34                  | GROUND_FAULT                      | Problème de mise à la terre                                                                      | 1. Vérifier/réparer la connexion du fil de mise à la terre<br>2. Eteindre et redémarrer                                                                                                    |
| 42                  | PROXIMITÉ                         | Erreur dans la lecture de la puissance maximale<br>autorisée par le câble                        | 1. Vérifier/remplacer le câble de charge<br>2. Eteindre et redémarrer                                                                                                    |
| 43                  | PHASE_2_AND_3_MIS-<br>SING        | Les phases 2 et 3 sont manquantes                                                                | 1. Vérifier que la borne de charge n'est configurée en<br>triphasé sur un réseau monophasé<br>2. Eteindre et redémarrer                                                                                                    |
| 44                  | PHASE_SEQUENCE_ER-<br>ROR         | Erreur de séquence de phase                                                                      | 1. Vérifier/corriger l'ordre des phases<br>2. Eteindre et redémarrer                                                                                                    |
| 211                 | CONTACTORS_WELDED                 | Contacteurs soudés                                                                               | 1. Eteindre et redémarrer<br>2. Obtenir un accord de remplacement de la borne dans<br>le cadre de la garantie manufacturier                                                                                                    |
| 212                 | CODE_INTEGRITY_FAULT              | Défaut d'intégrité du code MCU de la carte d'ali-<br>mentation                                   | 1. Eteindre et redémarrer la borne de charge<br>2. Obtenir un accord de remplacement de la borne dans<br>le cadre de la garantie manufacturier                                                                                                    |
| 213                 | METER_FAULT                       | Défaillance du compteur                                                                          | 1. Eteindre et redémarrer la borne de charge<br>2. Obtenir un accord de remplacement de la borne dans<br>le cadre de la garantie fabricant                                                                                                    |
| 214                 | IMMEDIATE_CAPTEUR_<br>ERROR       | Un défaut interne s'est produit dans la seconde<br>suivant la fermeture des relais               | <ol> <li>Redémarrer la session de charge</li> <li>Brancher un autre véhicule électrique/simulateur de<br/>véhicule</li> <li>Eteindre et redémarrer la borne de charge</li> <li>Obtenir un accord de remplacement de la borne dans<br/>le cadre de la garantie fabricant</li> </ol>                            |
| 221                 | IMMEDIATE_CAPTEUR_<br>FAULT_1     | Un défaut (fuite CC >6 mA) a été détecté dans la<br>seconde suivant la fermeture des relais      | <ol> <li>Redémarrer la session de charge</li> <li>Brancher un autre véhicule électrique / simulateur de<br/>véhicule</li> <li>Station de charge de cycle d'alimentation</li> <li>Vérifier la connexion du capteur à la carte d'alimenta-<br/>tion</li> <li>Vérifier le câble et la prise de charge</li> </ol> |
| 222                 | IMMEDIATE_CAPTEUR_<br>FAULT_2     | Un défaut (fuite RMS de >30 mA) a été détecté dans<br>la seconde suivant la fermeture des relais | <ol> <li>Redémarrer la session de charge</li> <li>Brancher un autre véhicule électrique/ simulateur de<br/>véhicule</li> <li>Éteindre et redémarrer la borne de charge</li> <li>Vérifier la connexion du capteur à la carte d'alimenta-<br/>tion</li> <li>Vérifier le câble et la prise de charge</li> </ol>  |
| 223                 | IDLE_CURRENT                      | Le wattmètre enregistre le courant dans une<br>charge lorsque les contacteurs sont ouverts       | 1. Inspecter les connexions<br>2. Éteindre et redémarrer<br>3. Obtenir un accord de remplacement de la borne dans<br>le cadre de la garantie fabricant                                                                                                    |
| 224                 | UNEXPECTED_MAIN_RE-<br>LAY_ENABLE | Activation non attendue du relais principal                                                      | <ol> <li>Eteindre et redémarrer la borne de charge</li> <li>Inspecter la carte d'alimentation et le secteur principal<br/>et vérifier qu'aucun fil inattendu n'est connecté</li> <li>Obtenir un accord de remplacement de la borne dans<br/>le cadre de la garantie fabricant</li> </ol>                      |
| 232                 | UNEXPECTED_FAULT_<br>RESET        | Réinitialisation inattendue des pannes                                                           | <ol> <li>Eteindre et redémarrer la borne de charge</li> <li>Inspecter la carte d'alimentation et le secteur principal<br/>et Vérifier qu'aucun fil inattendu n'est connecté</li> <li>Obtenir un accord de remplacement de la borne dans<br/>le cadre de la garantie fabricant</li> </ol>                      |
| 233                 | INVALID_PROXIMITY                 | Proximité non valide                                                                             | 1. Vérifier/Remplacer le câble de charge                                                                                                    |
| 234                 | PHASE_2_MISSING                   | Phase 2 manquante                                                                                | 1. Vérifier l'état du réseau de la phase B                                                                                                    |
| 241                 | PHASE_3_MISSING                   | Phase 3 manquante                                                                                | 1. Vérifier l'état du réseau de la phase C                                                                                                    |

| Code<br>er-<br>reur | Туре                                | Description de l'erreur                                                                                                    | Mode de résolution                                                                                                    |
|---------------------|-------------------------------------|----------------------------------------------------------------------------------------------------|----------------------------------------------------------------------------------------------------|
| 312                 | SOFT_OVERCURRENT                    | Surintensité causée par le véhicule                                                                                                    | <ol> <li>Redémarrer la borne charge</li> <li>Brancher un autre véhicule électrique/ simulateur de<br/>véhicule</li> </ol>                                                                                                    |
| 313                 | HOST_COMMAND<br>_TIMEOUT            | Délai d'expiration de la commande hôte (commu-<br>nication entre la carte d'alimentation et la carte<br>mère) pendant la session de charge | Seulement si le défaut persiste :<br>1. Vérifier le câble de la carte d'alimentation vers le sec-<br>teur principal<br>2. Obtenir un accord de remplacement de la borne dans<br>le cadre de la garantie fabricant            |
| 314                 | MAIN_3_PHASE_MODE_<br>NOT_AVAILABLE | Le mode principal à 3 phases n'est pas disponible                                                                                          | Remplacer la borne de charge                                                                                                    |
| 321                 | INVALID_HARD_CUR-<br>RENT_LIMIT     | Mauvaise configuration courant                                                                                                    | Valider la position du commutateur rotatif                                                                                                    |
| 322                 | POWER_FAILURE                       | Panne de courant alternatif                                                                                                    | Valider l'état du réseau et la connexion                                                                                                    |
| 323                 | CAPTEUR_INIT_ER ROR                 | Erreur d'initialisation du capteur (RCD 6mA DC)                                                                                            | 1. Eteindre et redémarrer<br>2. Remplacer le capteur                                                                                                    |
| 324                 | CAPTEUR_SELF_TEST_<br>ERROR         | Erreur d'autotest du capteur (RCD 6mA DC)                                                                                                  | 1. Eteindre et redémarrer<br>2. Remplacer le capteur                                                                                                    |
|                     | MAIN_RELAYS_STUCK_<br>OPEN          | Relais principaux bloqués en position ouverte                                                                                              | <ol> <li>Station de charge de cycle d'alimentation</li> <li>Inspecter la carte d'alimentation et le secteur principal<br/>et Vérifier qu'aucun fil inattendu n'est connecté</li> <li>Remplacer la borne de charge</li> </ol> |
| 332                 | LOW_TEMP_FAULT_1                    | Défaut de basse température du capteur près du<br>MCU                                                                                      | 1. Vérifier que la température extérieure n'est pas la cause. Si oui : Protéger la borne de charge du froid.                                                                                                    |
| 333                 | LOW_TEMP_FAULT_2                    | Surchauffe du capteur près du relais #2 (L2-L3)                                                                                            |                                                                                                    |
| 342                 | OVERTEMPERATURE_3                   | Surchauffe du capteur près du relais #2 (L2-L3)                                                                                            | <ol> <li>Vérifier que la température extérieure n'est pas la<br/>cause.</li> <li>Si oui : Protéger la borne de charge de la lumière directe<br/>du soleil.</li> </ol>                                                        |
| 343                 | LOW_TEMP_FAULT_3                    | Défaut de basse température du capteur près du relais #2 (L2-L3)                                                                           | 1. Vérifier que la température extérieure n'est pas la cause. Si oui : Protéger la borne de charge du froid.                                                                                                    |
| 413                 | VARIANT_SOCKE T_<br>FAULT           | Défaut de sélection de la variante de socket                                                                                               | 1. Éteindre et redémarrer<br>2. Obtenir un accord de remplacement de la borne dans<br>le cadre de la garantie fabricant                                                                                                    |
| 414                 | OVERTEMPERATURE_4                   | Surchauffe du capteur dans la prise                                                                                                    | Vérifier que la température extérieure n'est pas la cause.<br>Si oui : Protéger la borne de charge de la lumière directe<br>du soleil.                                                                                       |
| ( 01                |                                     |                                                                                                    | saleté, corps étranger)                                                                                                    |
| 421                 | LUW_IEMP_FAULT_4                    | peraut de basse temperature du capteur dans la prise                                                                                       | veriner que la temperature exterieure n'est pas la cause.<br>Si oui : Protéger la borne de charge du froid.                                                                                                    |
| 422                 | NVM_DATA_FAULT                      | Données NVM corrompues                                                                                                    | <ol> <li>Éteindre et redémarrer</li> <li>Obtenir un accord de remplacement de la borne dans<br/>le cadre de la garantie fabricant</li> </ol>                                                                                 |
| 433                 | CONTACTORS_ERROR                    | Dysfonctionnement du circuit de commande du relai de puissance                                                                             | 1. Éteindre et redémarrer<br>2. Obtenir un accord de remplacement de la borne dans<br>le cadre de la garantie fabricant                                                                                                    |

### Borne de charge LEXMAN Gestion de la charge dynamique anti-disjonction

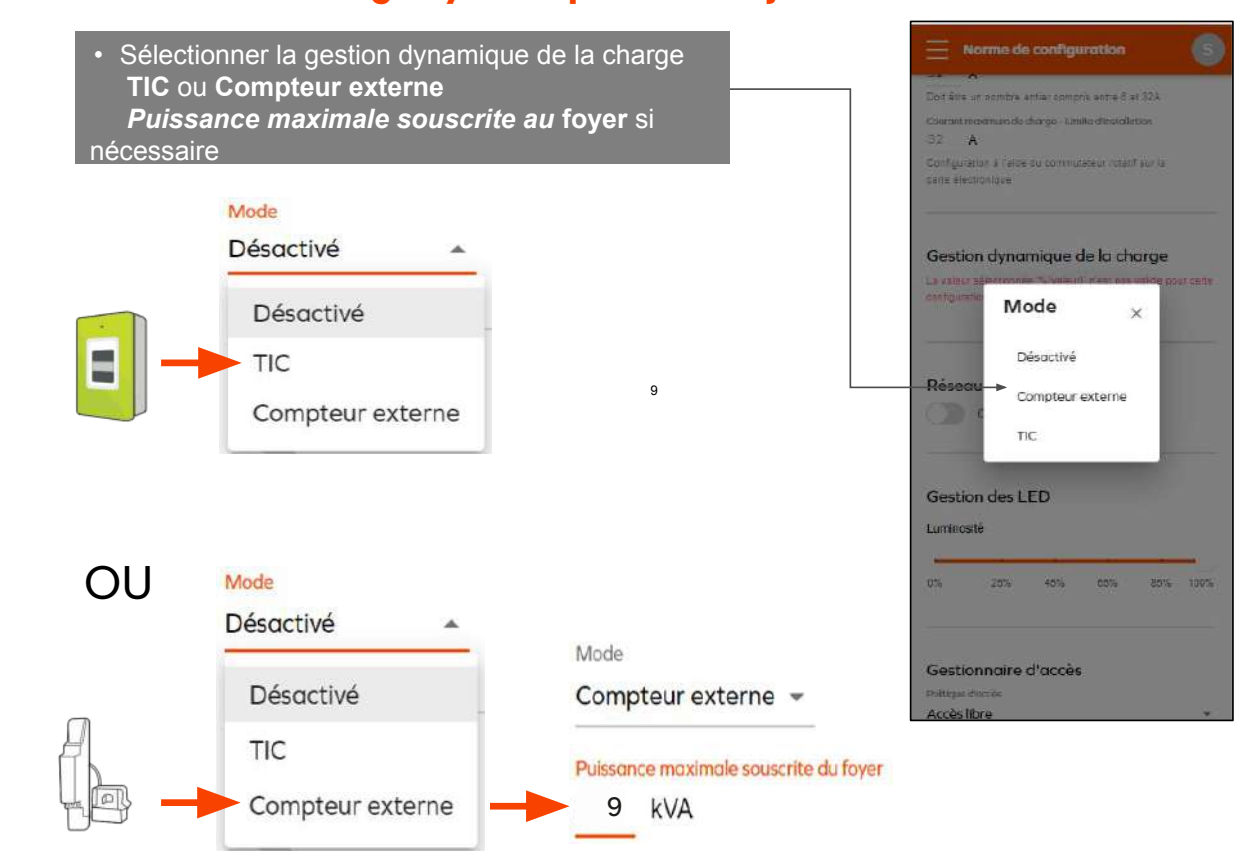

### 6.6 ANNEXE E - MODE PAS À PAS INTERFACE DE CONFIGURATION

Ce document a pour but de guider l'installateur pour configurer le dispositif (configuration initiale) en fonction des besoins du client pour une installation dans un logement privé.

### 6.6.1 Activation gotspot Wi-fi Borne de charge Lexman

S'assurer que la borne de charge émet bien son réseau Wi-Fi (LED flash blanc), redémarrer la borne si nécessaire.

### 6.6.2 Connexion au réseau Wi-Fi de la borne de charge LEXMAN

Vérifier que le réseau Wi-Fi de la borne de charge LEXMAN est bien actif. La borne émet un flash blanc toutes les 4 secondes;

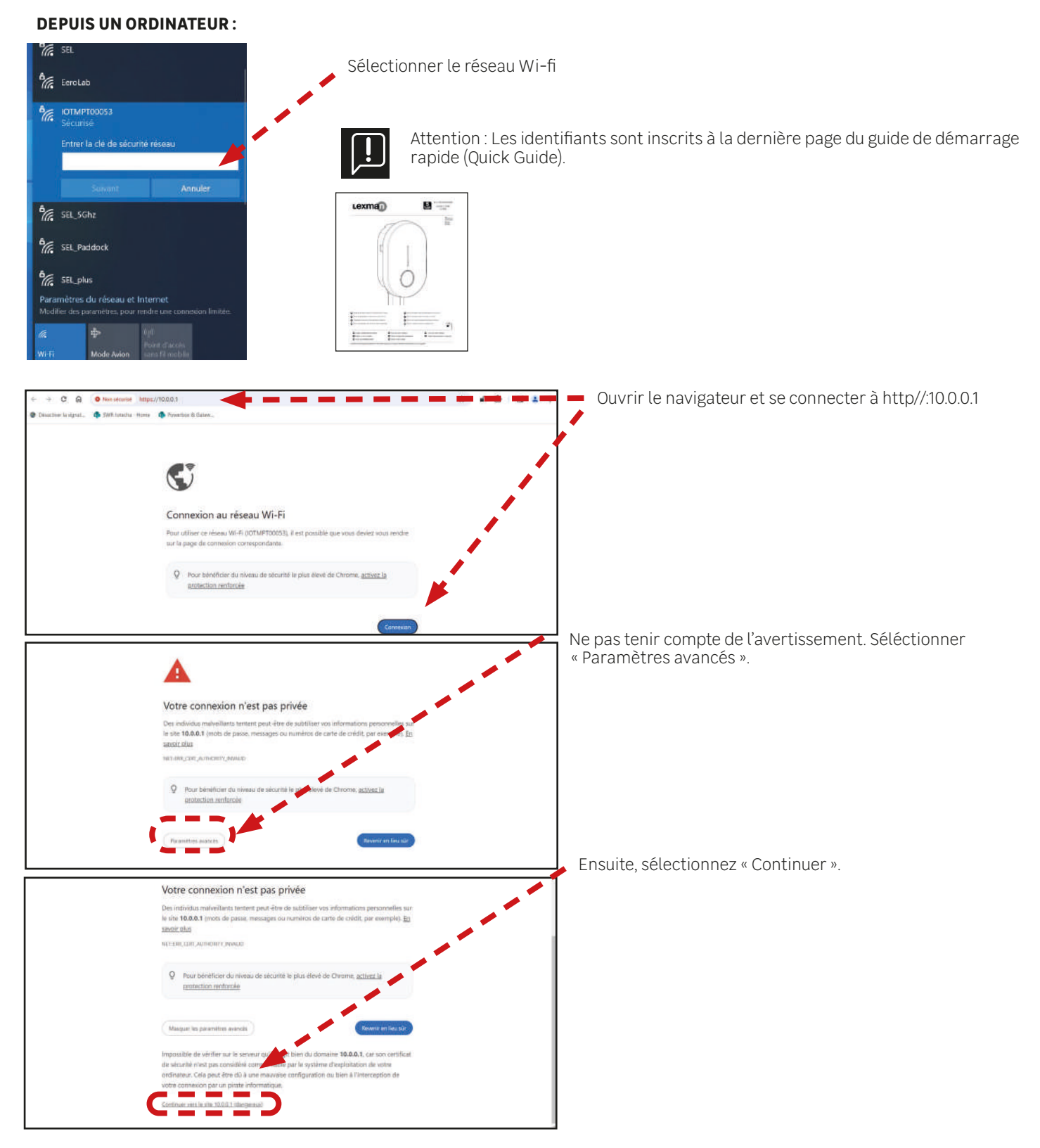
#### **DEPUIS UN APPAREIL ANDROID :**

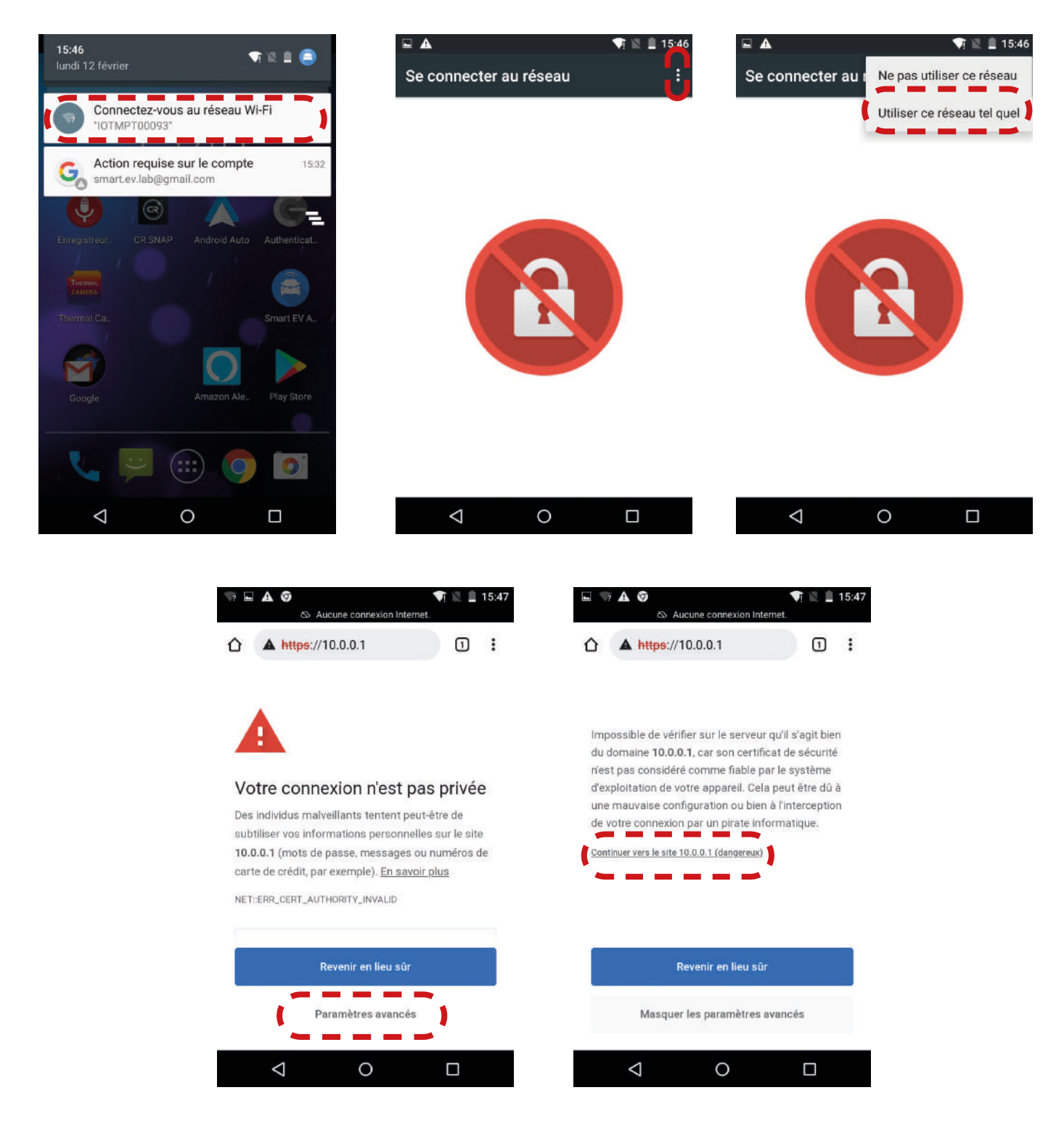

- Sélectionnez « Connectez-vous au réseau Wi-FI (IOTMPTXXXXX) »
- Appuyez sur les trois points pour ouvrir le menu d'options
- Sélectionnez « Utiliser ce réseau tel quel »
- Ouvrez le navigateur internet et sélectionner « Paramètres avancés »
- Sélectionnez « Continuer vers le site 10.0.0.1 »

#### **DEPUIS UN APPAREIL IOS :**

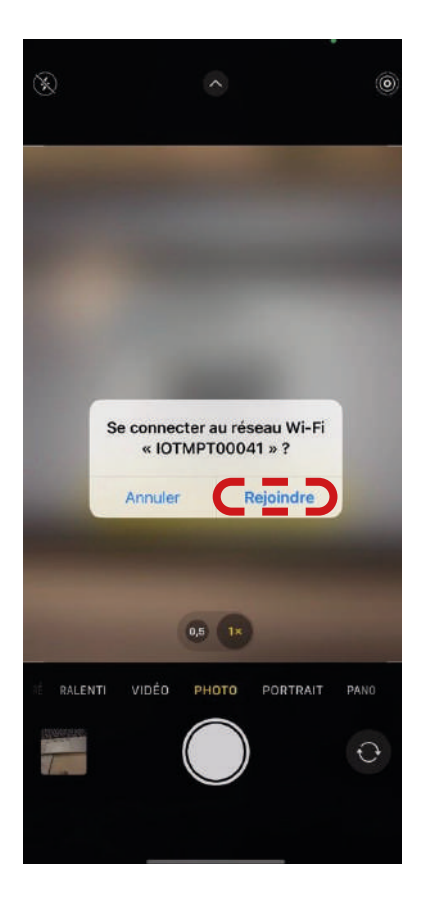

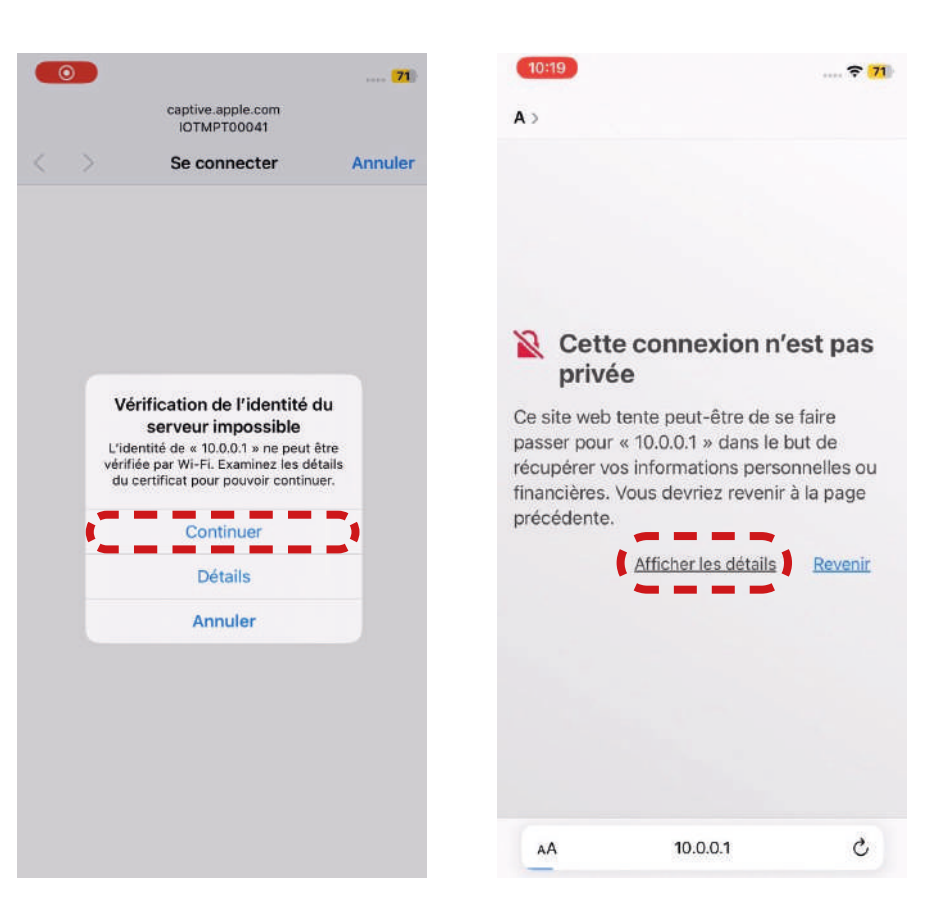

10:19 ---- 🗢 71 A >

#### Cette connexion n'est pas privée

Ce site web tente peut-être de se faire passer pour « 10.0.0.1 » dans le but de récupérer vos informations personnelles ou financières. Vous devriez revenir à la page précédente.

#### Revenir

Safari vous avertit lorsque le certificat d'un site web n'est pas valide. Cela peut arriver si le site n'est pas bien configuré ou si un pirate a compromis votre connexion.

Pour en savoir plus, vous pouvez consulter le certificat. Si vous acceptez

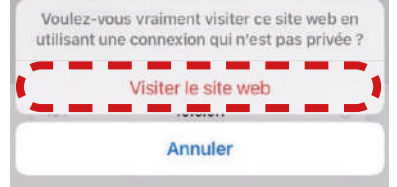

- Sélectionnez « Rejoindre »
- Sélectionnez « Continuer »
- Ouvrez le navigateur internet, ensuite sélectionner « Afficher les détails »
- Sélectionnez « Visiter le site web ».

### 6.6.4 Panneau de configuration

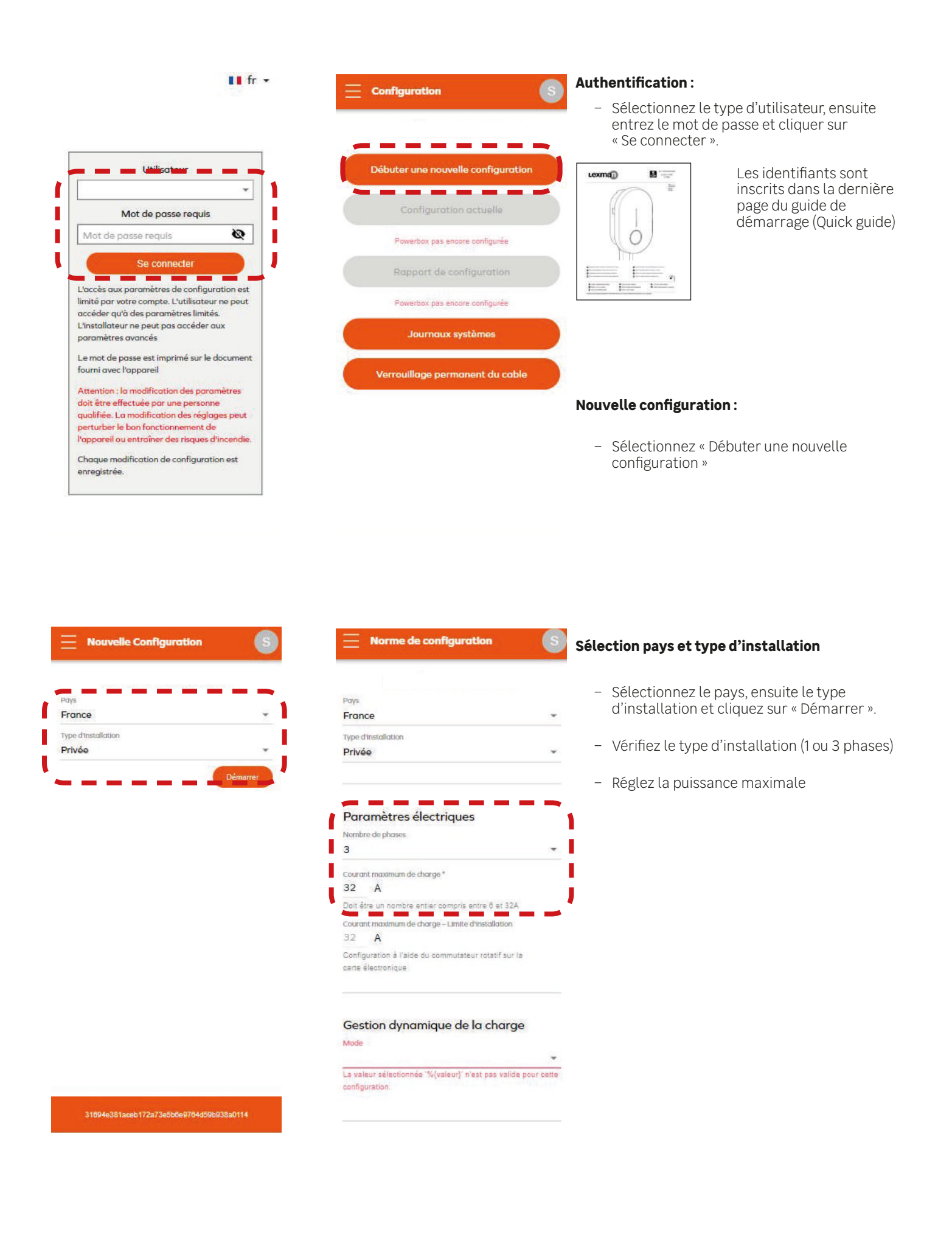

### 6.6.5 Gestion de la charge dynamique anti-disjonction

| Doit être un nombre entier compris entre 8 et 32A<br>Courant maximum de charge - Limite d'Installation<br>32 A | Sélectionnez la gestion dynamique de la char<br><i>Puissance maximale souscrite au foyer</i> si néce | ge <b>TIC ou Compteur externe</b><br>essaire   |
|----------------------------------------------------------------------------------------------------|----------------------------------------------------------------------------------------------------|------------------------------------------------|
| Configuration à l'aide du commutateur rotatif sur la<br>carte électronique                                     | Mode<br>Désactivé                                                                                    |                                                |
| Gestion dynamique de la charge<br>La valeur science de la charge<br>configuratio<br>Mode ×                     | TIC<br>Compteur externe                                                                              |                                                |
| Désactivé<br>Réseau<br>Compteur externe<br>C<br>TIC                                                            | OU                                                                                                   |                                                |
| Gestion des LED<br>Luminosité                                                                                  | Désactivé                                                                                            | Mode<br>Compteur externe 👻                     |
| 0% 25% 45% 85% 85% 100%<br>Gestionnaire d'accès                                                                | TIC<br>Compteur externe                                                                              | Puissance maximale souscrite du foyer<br>9 KVA |

6.6.6 Connexion à internet par Wi-Fi

Accès libre 👻

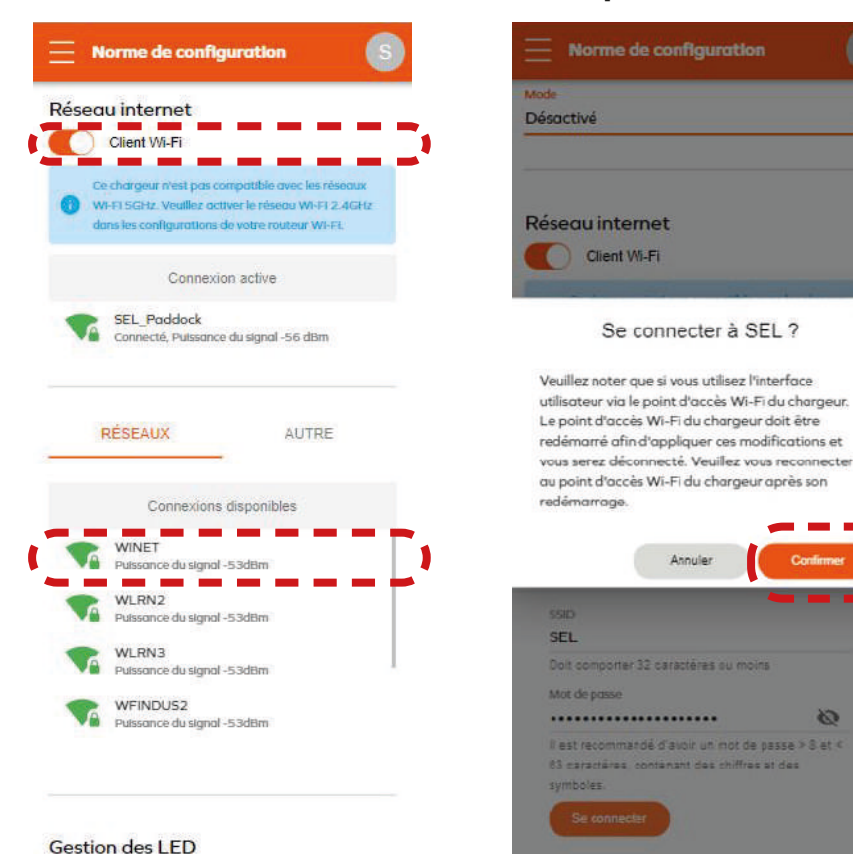

- Activez le Wi-fi
- Sélectionnez le réseau Wi-fi à appairer
- Entrez le mot de passe du réseau Wi-fi
- Sélectionnez « Continuer »

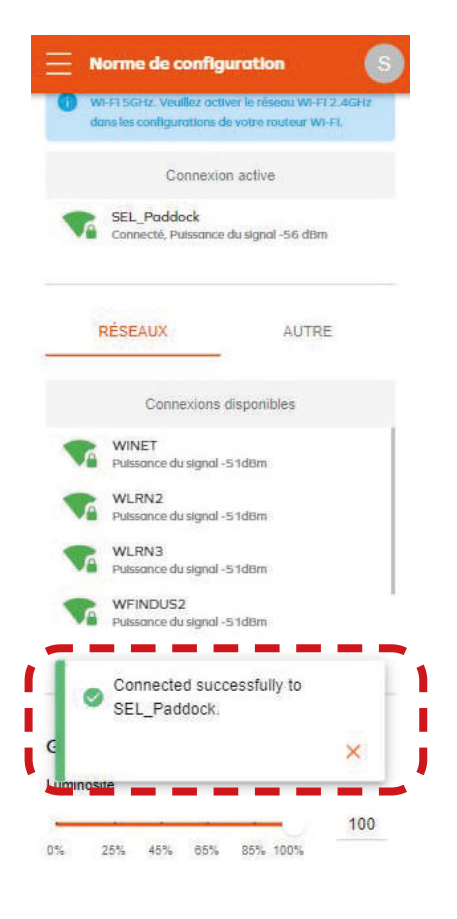

- Génération d'un pop-up confirmant ta connexion

### 6.6.7 Fin de configuration

| Gestion de l'horloge       - Selectionne2 « Appliquer »         Synchronisation       - Génération du raport de configuration         NTP-serveur •       - Génération du raport de configuration         Image: Serveur -       - Génération du raport de configuration         Image: Serveur -       - Génération du raport de configuration         Image: Serveur -       - Génération du raport de configuration         Image: Serveur -       - Génération du raport de configuration         Image: Serveur -       - Génération du raport de configuration         Image: Serveur d'horloge       - Génération du raport de configuration         Image: Serveur d'horloge       - Mode: Désocitivé         Image: Serveur d'horloge       - Mode: Désocitivé         Image: Serveur d'horloge       - Mode: Désocitivé         Image: Serveur d'horloge       - Mode: Désocitivé         Image: Serveur d'horloge       - Mode: Désocitivé         Image: Serveur d'horloge       - Mode: Désocitivé         Image: Serveur d'horloge       - Mode: Désocitivé         Image: Serveur d'horloge       - Mode: Désocitivé         Image: Serveur d'horloge       - Mode: Désocitivé         Image: Serveur d'horloge       - Mode: Désocitivé         Image: Serveur d'horloge       - Mode: Désocitivé         Image: Serveur d'horloge       -                                                                                                    | Norme de configuration                                                                                         | $\equiv$ Rapport de Configuration S           |                                                           |
|----------------------------------------------------------------------------------------------------|----------------------------------------------------------------------------------------------------|-----------------------------------------------|-----------------------------------------------------------|
| Adresse IP: 1922,168.1.105   Cestion de l'horloge   Synchronisation   Norbre de phases 3:   Courant maximal autorité par le logicité 32A   Courant maximal autorité par le logicité 32A   Courant d'hordinge   Mate Désactivé   Détails d'installation   Langeux du collage mil   Uniquement de rohtsatieure   Remarques   Autre   Langeux   Autre   Autre   Autre   Autre   Autre   Autre   Sourgeure   Autre   Autre   Sourgeure   Autre   Sourgeure   Sourgeure                                                                                                    |                                                                                                    | Ethernet: Actif                               | <ul> <li>Selectionnez « Appliquer »</li> </ul>            |
| Gestion de l'honloge     - Génération du raport de configuration       Synchronisation     Paramètres électriques       NTP-serveur -     Courant mosime ductrisé por le logicité: 32A       Outron mosime ductrisé por le logicité: 32A     Courant mosime ductrisé por le logicité: 32A       Outron trassine ductrisé por le logicité: 32A     Courant mosime ductrisé por le logicité: 32A       Outron trassine ductrisé por le logicité: 32A     Courant mosime ductrisé por le logicité: 32A       Serveur d'horloge     Détails d'installation       Longueur de collage mi     Uniquement de notation       Serveur d'horloge     Mise à la terre réalisée       Preserveur     Mise à la terre réalisée       Nom de hestallateur     Extregrise de histallateur       Preserveur     Serveur ductrise por le de porteurs antiers ou flottants.       Outroite     Mise à la terre réalisée       Nom de hestallateur     Extregrise de histallateur       Extregrise de histallateur     Extregrise de histallateur       Serveur d'horloge     Serveur d'horloge       Outroite     Serveur       Outroite     Serveur       Serveur     Serveur       Courant mosime ductrise proteines antiers ou flottants.     Serveur       Outroite     Serveur       Serveur     Serveur       Serveur     Serveur       Serveur     Serveur <td></td> <td>Adresse IP: 192.168.1.105</td> <td></td>                                                                                                    |                                                                                                    | Adresse IP: 192.168.1.105                     |                                                           |
| Gestion de l'horloge   Synchronisation   NTP-serveur *   Curront maximal autorisé par le solicité: 32A   Curront maximal autorisé par le solicité: 32A   Curront maximal autorisé par le solicité: 32A   Curront maximal autorisé par le solicité: 32A   Curront maximal autorisé par le solicité: 32A   Curront maximal autorisé par le solicité: 32A   Curront maximal autorisé par le solicité: 32A   Curront maximal autorisé par le solicité: 32A   Curront maximal autorisé par le solicité: 32A   Curront maximal autorisé par le solicité: 32A   Curront maximal autorisé par le solicité: 32A   Serveur d'horloge   pool.ntp.org   Surgardar et synchronske mutiliser l'herloge   Cordinated Universal Time   Cordinated Universal Time   Cordinated Universal Time   Cordinated Universal Time   Cordinated Universal Time   Cordinated Universal Time   Cordinated Universal Time   Cordinated Universal Time   Suvegardar et solicition ISO 15118 avec le   Suvegardar   Suvegardar   Suvegardar   Suvegardar   Suvegardar   Suvegardar   Suvegardar   Suvegardar   Suvegardar   Suvegardar   Suvegardar   Suvegardar   Suvegardar   Suvegardar   Suvegardar   Suvegardar   Suvegardar   Suvegardar   Suvegardar   Suvegardar                                                                                                    |                                                                                                    | WiFi: De liaison                              | <ul> <li>Génération du raport de configuration</li> </ul> |
| Synchronisation   NTP-serveur   Image: Serveur d'horloge   pol.ntp.org   Serveur d'horloge   pol.ntp.org   Serveur d'horloge   pol.ntp.org   Serveur d'horloge   pol.ntp.org     Serveur d'horloge   pol.ntp.org     Serveur d'horloge   pol.ntp.org     Serveur d'horloge   pol.ntp.org     Serveur d'horloge   pol.ntp.org     Serveur d'horloge   pol.ntp.org     Serveur d'horloge   pol.ntp.org     Serveur d'horloge   pol.ntp.org     Serveur d'horloge   pol.ntp.org     Serveur d'horloge   pol.ntp.org     Serveur d'horloge   Décisité d'e instatolation   Loguer de cohoge mil   Unique met des honbroade miles e wifers ou flottants   Serveur d'horloge   Serveur d'horloge </td <td>Gestion de l'horloge</td> <td>Serveur OCPP: Connecte</td> <td></td>                                                                                                    | Gestion de l'horloge                                                                                           | Serveur OCPP: Connecte                        |                                                           |
| Synchronisation:   NTP-serveur   Image: Serveur d'hortoge   pol.ntp.org   Serveur d'hortoge   pol.ntp.org   Image: Serveur d'hortoge   pol.ntp.org   Image: Serveur d'hortoge   pol.ntp.org   Image: Serveur d'hortoge   pol.ntp.org   Image: Serveur d'hortoge   pol.ntp.org   Image: Serveur d'hortoge   pol.ntp.org   Image: Serveur d'hortoge   pol.ntp.org   Image: Serveur d'hortoge   Defails d'installation   Lorgeur d'a coblage in j   Image: Serveur d'hortoge   Image: Serveur d'hortoge   Defails d'installation   Lorgeur d'a coblage in j   Image: Serveur d'hortoge   Image: Serveur d'hortoge   Image: Serv                                                                                                    | Sunchronication                                                                                                | Paramètres électriques                        |                                                           |
| NTP-serveur Courant moximal autorisé par le logicité: 32A<br>Courant moximal autorisé par le logicité: 32A<br>Courant moxima                                                                                                    | Synchronisation                                                                                                | Nombre de phoses: 3                           |                                                           |
| Courant maximal autorisé par le sélecteur<br>detronique: 32A<br>Serveur d'hontoge<br>pol.ntp.org<br>Serveur d'antige<br>Anuez<br>Fasca horare<br>Coordinated Universal Time<br>Coordinated Universal Time<br>Coordinated Universal Time<br>Communications ISO 15118 avec le<br>Autore<br>Communications ISO 15118 avec le<br>Autore<br>Communications ISO 15118 avec le<br>Communications ISO 15118 avec le<br>Communications ISO 15118 avec le<br>Communications ISO 15118 avec le<br>Communications ISO 15118 avec le<br>Communications ISO 15118 avec le<br>Communications ISO 15118 avec l | NTP-serveur -                                                                                                  | Courant maximal autorisé par le logiciel: 32A |                                                           |
| Chordege est synchronsos en utilizant le server   Serveur d'horloge pol.rip.org   Suvegarder et synchronses l'horloge   Ancuel   Fuexou hordrer   Cordinated Universal Time   Autre   Ordinated Universal Time   Autre   Ommunications ISO 15118 avec le   Agegar   Suvegarder (Contracted)   Autre   Ordinated Universal Time   Condinated Universal Time   Suvegarder (Contracted)   Suvegarder (Contracted)   Autre   Othersal Iso 15118 avec le   Suvegarder (Contracted)   Suvegarder (Contracted)   Suvegarder (Contracted)                                                                                                    |                                                                                                    | Courant maximal autorisé par le sélecteur     |                                                           |
| Conclusions laborative                                                                                                    | The second second second second second second second second second second second second second second second s | électronique: 32A                             |                                                           |
| Serveur d'horloge   pool.ntp.org     Serveur d'horloge   pool.ntp.org     Serveur d'horloge   Détails d'installation   Longueur du coblege en   Uniquement des nombres entiers ou flottants   Inseau hordrie     Cordinated Universal Time     Communications ISO 15118 avec le     Nemarques     Savegarder     Vehicule     Savegarder     Vehicule     Vehicule     Vehicule     Veh                                                                                                    | L'hortoge est synchronisee en utilisant le serveur                                                             | Contract de contract de la characte           |                                                           |
| Serveur d'horloge   pool.ntp.org   Serveur d'horloge   Serveur d'horloge   Serveur d'horloge   Serveur d'horloge   Anuter   Coordinated Universal Time.   Autre   Cordinated Universal Time.   Communications ISO 15118 avec le   Vehicule   Serveur d'horloge   Serveur d'horloge   Autre   Cordinated Universal Time.   Serveur d'horloge   Serveur d'horloge   Serveur d'horloge   Mide: Désactive   Remarques   Serveur d'horloge   Serveur d'horloge                                                                                                    |                                                                                                    | Gestion dynamique de la charge                |                                                           |
| Deficility or g     Stavegarder et synchroniser / holioge        Anular     Fusiou hordrie     Cordinated Universal Time.     Autre        Communications ISO 15118 avec le     Velouer au de Stavegarder     Appleper     Attree     Communications ISO 15118 avec le     Stavegarder     Stavegarder     Appleper     Appleper     Attree     Stavegarder     Stavegarder     Appleper     Appleper     Attree     Stavegarder     Stavegarder     Stavegarder     Stavegarder     Partager                                                                                                    | Serveur d'horloge                                                                                              | Mode: Désactivé                               |                                                           |
| Decision of a matched of the statistic of the statistic of the                                                                                                    | nool nto ora                                                                                                   | Détails d'installation                        |                                                           |
| Savvegarder et synchroniser (holloge     Annulei     Fusedu hordrer   Coordinated Universal Time   Conmunications ISO 15118 avec le     Applequer     Applequer     Savvegarder     Partager     31094e381aaeb172ar3e5b6e9784459b1033a0114                                                                                                    | pool.mp.org                                                                                                    | Details a mistaliation                        |                                                           |
| Anule     Fusiou hordre   Coordinated Universal Time     Autre   Om Offmunications ISO 15118 avec le     Applquer     Applquer     Sauvegarder     Partager     31094e381aceb172a73e5b6e9764d59b038a0114                                                                                                    | Sauvegarder et synchroniser l'horloge                                                                          | Longueur du cablage (m)                       |                                                           |
| Annuler     Fuseau hordine   Coordinated Universal Time     Autre   O   Communications ISO 15118 avec le     Remarques     Sauvegarder   Partager     31094e381aceb 172a73e5b6e9784d59b033a0114                                                                                                    |                                                                                                    | Uniquement des nombres entiers ou flottants   |                                                           |
| Fusedu hordine   Coordinated Universal Time   Autre   Communications ISO 15118 avec le   Véhicule     Appliquer     Sauvegarder     Partager     31894e381aceb 172a73e5b6e9704d59b1838a0114                                                                                                    | Annuler                                                                                                    | Mise à la terre réalisée                      |                                                           |
| Fuseou horaire   Condinated Universal Time     Autre   Communications ISO 15118 avec le     Remarques     Sauvegarder   Partager     31894e381aceb172a73e5b6e9704d59b1933a0114                                                                                                    |                                                                                                    |                                               |                                                           |
| Fusedu bordine   Coordinated Universal Time     Autre   Communications ISO 15118 avec le   véhicule     Appliquer     Sauvegarder   Partager     31894e381aceb172a73e5b6e9704d59b093a0114                                                                                                    |                                                                                                    | Nom de l'Installateur                         |                                                           |
| Coordinated Universal Time     Autre   Communications ISO 15118 avec le   Véhicule     Appliquer     Sauvegarder   Partager     31894e381aceb172a73e5b6e9764d59b6933a0114                                                                                                    | Fuseau horatre                                                                                                 |                                               |                                                           |
| Autre       Communications ISO 15118 avec le         Véhicule       Remarques         Appliquer       Sauvegarder         31894e381aceb 172a73e5b6e9764d59bB938a0114       31894e381aceb 172a73e5b6e9764d59bB938a0114                                                                                                    | Coordinated Universal Time *                                                                                   | Entreprise de l'installateur                  |                                                           |
| Communications ISO 15118 avec le véhicule     Remarques       Appliquer     Sauvegarder       31894e381aceb 172a73e5b6e9704d59bf033a0114     31694e381aceb 172a73e5b6e9764d59bf038a0114                                                                                                    | Autre                                                                                                    |                                               |                                                           |
| Appliquer         Sauvegarder         Partager           31094e381aceb 172a73e5b6e9704d59b038a0114         31094e381aceb 172a73e5b6e9764d59b038a0114                                                                                                    | Communications ISO 15118 avec le<br>véhicule                                                                   | Remarques                                     |                                                           |
| Appliquer         Sauvegarder         Partager           31694e381aceb172a73e5b6e9704d59b938a0114         31694e381aceb172a73e5b6e9764d59b938a0114                                                                                                    |                                                                                                    |                                               |                                                           |
| 31094s381aceb172a73e5b6e9764d59b038s0114 31094e381aceb172a73e5b6e9764d59b938s0114                                                                                                    | Appliquer                                                                                                    | Sauvegarder Partager                          |                                                           |
|                                                                                                    | 31804a381acah172a72a5h8a0784d50h038a0114                                                                       | 31604a381arch177a73a5h6c0764450h038a0114      |                                                           |
|                                                                                                    |                                                                                                    |                                               |                                                           |
|                                                                                                    |                                                                                                    |                                               |                                                           |

# 6.6.8 Tableau récapitulatif des paramétrages de la borne de charge Lexman

|                                                                         | Action                                                                                                    | Check list |
|-------------------------------------------------------------------------|----------------------------------------------------------------------------------------------------|------------|
|                                                                         |                                                                                                    |            |
|                                                                         |                                                                                                    |            |
| Basic Configuration                                                     | Verify the number of phases is correctly detected                                                                                                    |            |
|                                                                         |                                                                                                    |            |
| Country<br>France *                                                     | Select the maximum current limitation                                                                                                    |            |
| Installation Type                                                       | Note: the hardware limitation cannot be bypassed                                                                                                    |            |
| Private housing +                                                       | It is suggested to let it at the maximum unless installation re-<br>quire a specific limit                                                                                  |            |
| Power parameters                                                        | Select the type of dynamic load management (no tripping)                                                                                                    |            |
| Phose type                                                              | No installation $\rightarrow$ Disable (not recommended)                                                                                                    |            |
| 1                                                                       | Eastron SDM 120/630 $\rightarrow$ External meter $\rightarrow$ TIC                                                                                                    |            |
| Maximum charging current.*<br>32 A                                      | Direct connection to Linky →TIC                                                                                                    |            |
| Should be an integer within the 6-32A range                             |                                                                                                    |            |
| Maximum charging current - Electrical Installation limit<br>32 <b>A</b> | Note: For External meter, also set the maximum house contract                                                                                                    |            |
| Configured using the rotary switch on electronic                        | powol                                                                                                    |            |
|                                                                         | Connect to customer home Wi-Fi network                                                                                                    |            |
| NETWORKS OTHERS                                                         | Ask the customer it network name                                                                                                    |            |
|                                                                         | Ask the customer to enter its password and validate                                                                                                    |            |
| Available connections                                                   | After 30s the charger should be connected                                                                                                    |            |
| FreeWifi_secure<br>Signal Strength -59dBm                               | inform the customer that there is risk of instability and the<br>network should be improved                                                                                 |            |
| Signal Strength -67dBm                                                  | Note: If the Wi-Ei network is not visible, skin the stan and sug-                                                                                                    |            |
|                                                                         | gest the customer to bring the Wi-Fi to area (repeater Wi-Fi,<br>etc.)                                                                                                    |            |
|                                                                         |                                                                                                    |            |
| LED Management                                                          | Select the Luminosity                                                                                                    |            |
|                                                                         | Note: The luminosity by default is 30%, but it is still very bright<br>during the night. If the brightness can disturb the customer or a<br>neighbor, it should be lowered. |            |
| 0% 25% 45% 65% 85% 100%                                                 | Note: For indoor it can also be lowered                                                                                                    |            |
|                                                                         | Decision should be made with the customer                                                                                                    |            |
|                                                                         | Apply the parameter                                                                                                    |            |
|                                                                         |                                                                                                    |            |
| Appliquer                                                               | Check that main parameter are consistent with expectation.                                                                                                    |            |
|                                                                         | Check that the charger is well connected to internet.                                                                                                    |            |
|                                                                         | Your device is now configurated! Proceed to a charging test                                                                                                    |            |
|                                                                         |                                                                                                    |            |
|                                                                         | 1                                                                                                    |            |

| Action                                                                                                    | Check list |
|----------------------------------------------------------------------------------------------------|------------|
|                                                                                                    |            |
|                                                                                                    |            |
| If the location is "secured", stick the additional label with<br>password on the inside of the white front cover part and tell it to<br>the customer on case a maintenance is needed |            |
| Inform the customer that the white flash is activated after the<br>power on of the charger and will disappear within 1 hour.<br>It does not affect the behavior of the charger       |            |
| Give the quick start guide to the customer as it contains important information (status indicator, activation of connected services, security)                                       |            |

### 6.7 ANNEXE F - FICHE SAV

Entreprise / installateur :

Agence : \_

Nom du technicien :

Date intervention Après-Vente:

| IDENTIFICATION MATERIEL / PIECE |                                      |                 |                                       |  |  |
|---------------------------------|--------------------------------------|-----------------|---------------------------------------|--|--|
| N° de comn                      | nande :                              |                 |                                       |  |  |
| Date de l'in                    | stallation :                         |                 |                                       |  |  |
| N° série de                     | l'appareil :                         |                 |                                       |  |  |
| Date fabrica                    | ation de l'appareil :                |                 | photo étiquette appareil / borne      |  |  |
|                                 |                                      |                 |                                       |  |  |
|                                 | Intervention sur produit posé        |                 | Intervention sur produit complet      |  |  |
|                                 | Intervention sur produit déposé      |                 | Intervention sur élément extérieur au |  |  |
|                                 |                                      |                 | produit                               |  |  |
|                                 | AVARIE 1                             | ECHNIQUE        |                                       |  |  |
| <u>CHASSIS</u>                  |                                      | <u>COMPOSAN</u> | IT ELECTRONIQUES / ELECTRIQUES        |  |  |
|                                 | Chassis                              |                 | Carte electronique                    |  |  |
|                                 | Panneau / face avant                 |                 | Afficheur                             |  |  |
|                                 | Support fixation                     |                 | Bouton / capteur sensitif             |  |  |
|                                 | Clapet                               |                 | Ensemble connecteur                   |  |  |
|                                 |                                      |                 | Cablage                               |  |  |
|                                 | Vis                                  |                 | Protections (Bobine, disjoncteur,)    |  |  |
|                                 | Borniers                             |                 | Port USB                              |  |  |
|                                 | Autre                                |                 | Autre                                 |  |  |
|                                 |                                      |                 |                                       |  |  |
|                                 | Autre :                              |                 |                                       |  |  |
|                                 | Non conforme :                       |                 |                                       |  |  |
|                                 | Manquant :                           |                 |                                       |  |  |
|                                 | Casse :                              |                 |                                       |  |  |
|                                 | DESCRIPTION SYMPTOME                 |                 | DOCUMENT ASSOCIE :                    |  |  |
|                                 | Non Allumage                         |                 | Rapport d'intervention                |  |  |
|                                 | Signal visuel (voyant,) :            |                 | Video                                 |  |  |
|                                 | Echauffement                         |                 | Photo                                 |  |  |
|                                 | Branchement de la prise impossible   |                 | Fichier Log diagnostic                |  |  |
|                                 | Débranchement de la prise impossible |                 | Codes erreurs                         |  |  |
|                                 | Disjonction magnétothermique         |                 |                                       |  |  |
|                                 | Disjonction différentielle           |                 |                                       |  |  |
|                                 | Non démarrage de la charge           |                 |                                       |  |  |
|                                 | Arrêt intempestif de la charge       |                 |                                       |  |  |
|                                 | Bruyance                             |                 |                                       |  |  |
|                                 | Odeur                                |                 |                                       |  |  |
|                                 | Programmation impossible             |                 |                                       |  |  |
|                                 | Connectivité                         |                 |                                       |  |  |
|                                 | Autre :                              |                 |                                       |  |  |

Lexman

#### **DEMARCHE DIAGNOSTIC / MESURES :**

Merci de détailler ici les symptômes + les manipulations effectués lors du diagnostique+ le résultat du diagnostique + tous éléments qui pourrait être utile au diagnostique et à la réparation.

# 1. Instrucciones de seguridad y funcionamiento

### 1.1 Utilización del producto

El terminal de carga LEXMAN está dedicado exclusivamente a la recarga de vehículos eléctricos, y está destinado a uso doméstico. El producto debe instalarlo un profesional cualificado (véase el apartado sobre limitaciones de la garantía).

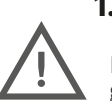

1.2 Instrucciones importantes de seguridad

LEXMAN no se hace responsable de los daños derivados del incumplimiento de las instrucciones, incluidas las instrucciones generales de seguridad que figuran a continuación.

Lea todas las instrucciones antes de instalar o utilizar el terminal de carga LEXMAN.

#### Instalación y mantenimiento

- El terminal de carga LEXMAN solo debe instalarlo y mantenerlo personal cualificado.
- Al instalar el producto, deben respetarse todas las normativas locales, regionales y nacionales.

El incumplimiento de este manual de instalación puede provocar lesiones graves.

#### <u>Uso</u>

- El terminal de carga LEXMAN está destinado exclusivamente a la recarga de vehículos eléctricos.
- Nunca instale o utilice el producto en un lugar peligroso (en presencia de materiales químicos o inflamables, o líquidos, incluida el agua), o donde no cumpla los intervalos de funcionamiento (temperatura, humedad, polvo, etc.).
- Deje de utilizar el producto si presenta daños visibles y/o indica un fallo interno mediante un indicador luminoso.
- El producto no deben usarlo los niños y las personas que no puedan seguir las instrucciones de seguridad y funcionamiento.
- No introduzca nunca objetos extraños ni los dedos en el enchufe o conector de carga.
- No utilice nunca el producto con adaptadores o alargadores.
- No pulverice nunca agua ni ningún otro líquido directamente sobre el producto.
- No deje nunca el cable de carga en un lugar donde pueda sumergirse o dañarse.
- Mantenga una distancia de 10 cm alrededor del producto para su ventilación.
- No cubra el terminal.

El incumplimiento de estas normas de instalación, mantenimiento o funcionamiento puede provocar lesiones graves.

En el documento figuran otras instrucciones e indicaciones de seguridad que deben seguirse atentamente. Véase el siguiente pictograma.

### 1.3 Garantía y limitaciones de la garantía

#### Términos y condiciones de la garantía del fabricante de Adeo Services:

Adeo Services ofrece una garantía del fabricante para sus productos, y el terminal de carga para vehículos eléctricos LEXMAN tiene una garantía de 5 años. La garantía de Adeo Services entra en vigor en la fecha de compra o en la fecha de entrega del producto, la que sea posterior. Deberá presentar el comprobante de entrega/compra antes de realizar cualquier intervención en su dispositivo en garantía. Tenga en cuenta que, sin esta prueba, cualquier trabajo que deba realizarse estará sujeto a la emisión de un presupuesto, que deberá aceptarlo el cliente antes de que se lleve a cabo cualquier trabajo. Conserve el recibo de compra o el albarán de entrega. Adeo Services o sus proveedores de servicios autorizados llevarán a cabo todas las intervenciones.

Las piezas sustituidas pasarán a ser propiedad de Adeo Services. La reparación o sustitución de un dispositivo en garantía no prolonga el período de garantía. La garantía no afecta a los derechos que le asisten en virtud de las garantías legales previstas por el código civil y el código de consumo. Para hacer uso de esta garantía, debe ponerse en contacto con el minorista al que compró el producto.

#### Alcance de la garantía del fabricante Adeo Services:

Los productos de Adeo Services están diseñados y fabricados para ofrecer un rendimiento de calidad para un uso normal. Si un producto resulta defectuoso durante el período de garantía en condiciones normales de uso, Adeo Services se hace responsable de su reparación o sustitución.

La garantía de Adeo Services cubre la reparación o sustitución (a discreción de Adeo Services) de un producto comercializado por Adeo Services si resulta defectuoso debido a un defecto de material o de fabricación durante el período de garantía.

En caso de indisponibilidad de una pieza necesaria para el buen funcionamiento del producto, Adeo Services se compromete a sustituirla por una pieza de características y prestaciones equivalentes.

#### Casos excluidos de la garantía del fabricante de Adeo Services

La garantía no se aplica en las siguientes situaciones:

- El número de serie del producto, componentes o accesorios se ha modificado, anulado, retirado o no es válido tal y como se identificó originalmente.
- Desgaste normal del producto y/o sus componentes.
- Los precintos de garantía del producto (si existen) se han roto o manipulado.
- No utilización o utilización del producto de forma no conforme con las recomendaciones del fabricante o con la información facilitada en las instrucciones de uso y/o en el envase.
- Daños causados por causas externas, como el transporte, las inclemencias del tiempo, los cortes o las subidas de tensión.
- Uso del producto para fines distintos de la carga de un vehículo eléctrico equipado con conectores de tipo 2.
- Uso indebido intencionado o no (extracciones, caídas accidentales, derrames, incendios o subidas de tensión, salvo que hayan sido provocados por el propio cargador); lista no exhaustiva.
- Utilización del producto para fines distintos del uso doméstico normal en el país en el que se adquirió.
- Las consecuencias de que personal no autorizado modifique los parámetros de configuración (incluido, entre otros, el uso del acceso de "instalador" o "superinstalador" por parte de una persona no cualificada).
- Interrupciones temporales del servicio.
- Descuido, uso o almacenamiento en un entorno no especificado por el fabricante.
- Instalación, alteración, reparación y/o modificación del producto por personal no cualificado. (Véase el apartado "Instalación por un profesional cualificado").
- Modificación, alteración, incluida la alteración del software, o personalización del producto sin la aprobación por escrito del fabricante.
- Reparación del producto utilizando una pieza no homologada por el fabricante o reparación por parte de personal no cualificado.
- Si Adeo Services recibe información de las autoridades públicas competentes indicando que el producto ha sido robado.
- Defecto del producto causado por un acontecimiento externo (mala conexión a Internet, fallo eléctrico, caída, choque, vibración, contacto con materiales peligrosos o corrosivos); lista no exhaustiva.
- Daños o pérdidas derivados del mal funcionamiento del producto.
- Daños o pérdidas de programas, datos o soportes de almacenamiento extraíbles, o costes derivados de la recuperación de programas o datos.
- Daños causados por software de terceros o virus.
- Problemas de interoperabilidad con productos que no cumplan plenamente las normas vigentes, o si no se demuestra que el producto no cumple las normas vigentes.
- El producto no se ha devuelto como se especifica en el apartado 5 "Servicio posventa".
- Cuando haya expirado la garantía.

#### Instalación por un profesional cualificado

Para que la garantía sea válida, el usuario debe aportar la prueba de que el producto ha sido instalado por un profesional cualificado, en forma de factura de instalación con los justificantes necesarios.

#### Solo los siguientes profesionales están autorizados para la instalación:

- Instalación en Francia: cualificación IRVE del instalador con certificación IRVE en la factura de instalación.
- Instalación en Italia: 2 certificaciones obligatorias (artículo: art. 7 D.M. 37/2008)
  - Dichiarazione di Conformità dell'impianto a regola d'arte "Di.Co" (declaración de conformidad).
  - Certificato di Collaudo (certificado de prueba). Estas certificaciones deben mencionarse en las condiciones generales de venta adjuntas a la factura de instalación.
- Instalación en España: certificación obligatoria: CERTIFICADO DE INSTALACIÓN ELECTRICA EN BAJA TENSION. La línea correspondiente a la certificación debe ser claramente visible en la factura de instalación.
- Instalación en Portugal: el instalador debe figurar en la lista oficial de profesionales cualificados para este tipo de instalación: https://www.mobie.pt/redemobie/comercializadores-e-operadores

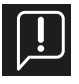

La prueba será la factura de instalación. Tenga en cuenta que, en caso de solicitud de garantía del terminal Lexman, el proveedor comprobará sistemáticamente la cualificación del profesional para confirmar que el terminal esté en garantía. A falta de justificación, se facturará el servicio y se devolverá el terminal previo pago de la factura

#### Ámbito geográfico de la garantía de Adeo Services:

La garantía es válida en el país donde se adquirió el producto. Si utiliza el dispositivo en un país distinto del que lo compró, la garantía puede quedar invalidada. En este caso, póngase en contacto con el distribuidor del país de origen donde adquirió el producto, que examinará la reclamación de garantía caso por caso.

#### ¿Qué ocurre con la garantía de Adeo Services si se revende el producto?

Si el producto se revende durante el período de garantía, esta seguirá vigente en beneficio del comprador y podrá ser invocada por este en las siguientes condiciones:

- Deberá presentarse el justificante original de compra del producto
- Se aporta la prueba de que el producto está en buen estado de funcionamiento en el momento de la reventa
- Se cumplen las condiciones de ejecución de la garantía aquí establecidas

Debe tenerse en cuenta que la reventa del producto no influye en el período de garantía restante en la fecha de reventa. Así, el comprador del producto vendido podrá reclamar el beneficio de la garantía de Adeo Services dentro del límite del período restante de validez de dicha garantía en la fecha de reventa.

### 1.4 Instrucciones adicionales

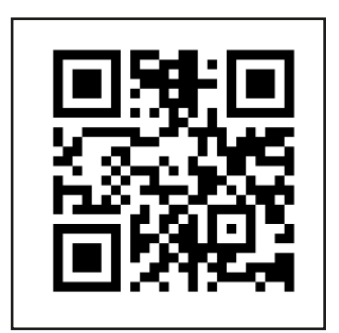

i - Vídeo de instalación

# 2. Especificaciones del producto

### 2.1 Tipo de modelo

La gama de terminales de carga LEXMAN comprende dos variantes, adaptadas a diferentes usos y/o normas de instalación locales

| Modelo                                  | Referencia | EAN           |
|-----------------------------------------|------------|---------------|
| Terminal de carga de 7/22 kW - Toma T2S | 90235808   | 3276007783483 |
| Terminal de carga de 7 kW - Cable T2    | 90235807   | 3276007783476 |

### 2.2 Contenido funcional de los modelos

|                                     | 90235808 | 90235807 |
|-------------------------------------|----------|----------|
| Toma T2S                            | X        |          |
| Cable conectado (6,5 m) con soporte |          | X        |
| Monofásico*                         | X        | X        |
| Trifásico*                          | X        |          |
| Carga dinámica antidisyunción       | X        | X        |
| Aplicación para smartphone (Enki)   | X        | X        |
| Conectividad                        | Wi-Fi    | Wi-Fi    |
|                                     | Ethernet | Ethernet |
| OCPP                                | 1.6J     | 1.6J     |
| Actualización remota                | X        | X        |

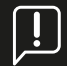

\* La configuración monofásica o trifásica puede seleccionarse durante la instalación.

### 2.3 Descripción del producto

| Especificaciones eléctricas | Potencia máxima: 22 kW (3P)/7,4 kW (1P)<br>Corriente máxima: 32 A por fase, ajustable de 10 A a 32 A<br>Tensión nominal (Un): 207-253 V~ (1P), 400 V~ (3P)<br>Frecuencia de funcionamiento: 50 Hz<br>Tensión de aislamiento (Ui): 1,5 kV L a N, 2 kV L a L; 4 kV L,N a tierra<br>Tensión nominal soportada a impulsos (Uimp): 4000 V<br>Corriente nominal de pico soportada (Ipk): 1500 A<br>Corriente nominal de corta duración (Icw): 3 kA<br>Corriente de cortocircuito (Icc): 1000 A 1 ms, 3 veces<br>Categoría de sobretensión: III<br>Grado de contaminación: 3<br>Clasificación de compatibilidad electromagnética (CEM): tipo B<br>Clasificación para la protección contra descargas eléctricas: clase I<br>Régimen neutro compatible: TNC-S, TNS<br>Banda de radiofrecuencia Wi-Fi: 2,4 GHz<br>Potencia máxima de transmisión por radio: 20 dBm |
|-----------------------------|----------------------------------------------------------------------------------------------------|
| Conector                    | Toma T2S (90235808)<br>Cable conectado (6,5 m) conector T2 (90235807)                                                                                                    |

| Función dinámica antidi-<br>syunción                                                         | Interfaz TIC (Francia)<br>Medidor inteligente externo con interfaz RS485 opcional (Europa)                                                                                                    |  |  |
|----------------------------------------------------------------------------------------------|----------------------------------------------------------------------------------------------------|--|--|
| Visualización                                                                                | Indicador de tira de LED con patrón dinámico: aviso acústico                                                                                                    |  |  |
| Aplicación móvil Enki<br>(El terminal de carga Lexman<br>debe estar conectado a<br>Internet) | Start/Stop<br>Estado de carga<br>Historial de uso y consumo<br>Gestión del acceso a la recarga remota<br>Desbloqueo de la carga<br>Planificación                                                                                                    |  |  |
| Protección                                                                                   | Protección interna: 6 mA RCD-DD conforme a IEC 62955<br>Reducción de la temperatura interna<br>Conector para bobina emisora de corriente<br>Requisitos de instalación (no incluidos):<br>Interruptor diferencial tipo A o tipo F, 30 mA<br>Interruptor magnetotérmico de 6 kA, curva C<br>El calibre y la sección de los cables varían en función de las característi-<br>cas del emplazamiento y de la normativa local<br>16 A $\rightarrow$ grado de protección = 20 A<br>Sección del cable = 6 mm2<br>32 A $\rightarrow$ grado de protección = 40 A<br>Sección del cable = 10 mm2 |  |  |
| Ingeniería mecánica                                                                          | Dimensiones del producto: Al. 455 x La. 275 x Pr. 151<br>Peso: ~4,5 kg<br>IP55<br>IK10<br>Material: PC / ASA<br>Color delantero: RAL 9003<br>Trasero: RAL 7024<br>Embalaje: Al. 460 x An. 360 x Al. 250 (90235808)<br>Embalaje: Al. 460 x An. 360 x Al. 180 (90235807)                                                                                                    |  |  |
| Montaje                                                                                      | Placa de montaje en pared                                                                                                    |  |  |
| Condiciones de uso                                                                           | Temperatura de funcionamiento: de -30 a 50 °C, humedad de 5 a 95 %<br>(Puede producirse una reducción de la potencia)<br>Almacenamiento: -30/50 °C<br>Uso interior y exterior<br>Altitud máxima: 2500 m                                                                                                    |  |  |
| Accesorios opcionales                                                                        | Medidor inteligente de equilibrio de carga<br>Monofásico: <i>SDM120CT-100A</i> - Módulo de carga dinámico antidisyunción<br>para instalación monofásica sin interfaz TIC (Francia)<br>Trifásico: <i>SDM630MCT-100A</i><br>Módulo de carga dinámico antidisyunción para instalación trifásica sin<br>interfaz TIC (Francia)                                                                                                    |  |  |
| Interfaz                                                                                     | Ethernet, Wi-Fi, USB, Modbus RTU                                                                                                    |  |  |
| Protocolo                                                                                    | OCPP 1.6J<br>RS485                                                                                                    |  |  |

### 2.4 Subcomponentes

| Artículo | Descripción de la pieza                       |  |  |
|----------|-----------------------------------------------|--|--|
| 1        | Саја                                          |  |  |
| 2        | Placa decorativa                              |  |  |
| 3        | Tapa delantera                                |  |  |
| 4        | Válvula                                       |  |  |
| 5        | Indicador luminoso                            |  |  |
| 6        | Toma de carga o soporte de<br>toma            |  |  |
| 7        | Tarjeta de potencia                           |  |  |
| 8        | Tarjeta de comunicación                       |  |  |
| 9        | Tarjeta LED                                   |  |  |
| 10       | Fuente de alimentación de la<br>toma de carga |  |  |
| 11       | Contactor                                     |  |  |
| 12       | Entrada inferior del cable de<br>alimentación |  |  |
| 13       | Entrada superior del cable de<br>alimentación |  |  |
| 14       | Entrada del cable de señal 1 + 2<br>opcional  |  |  |

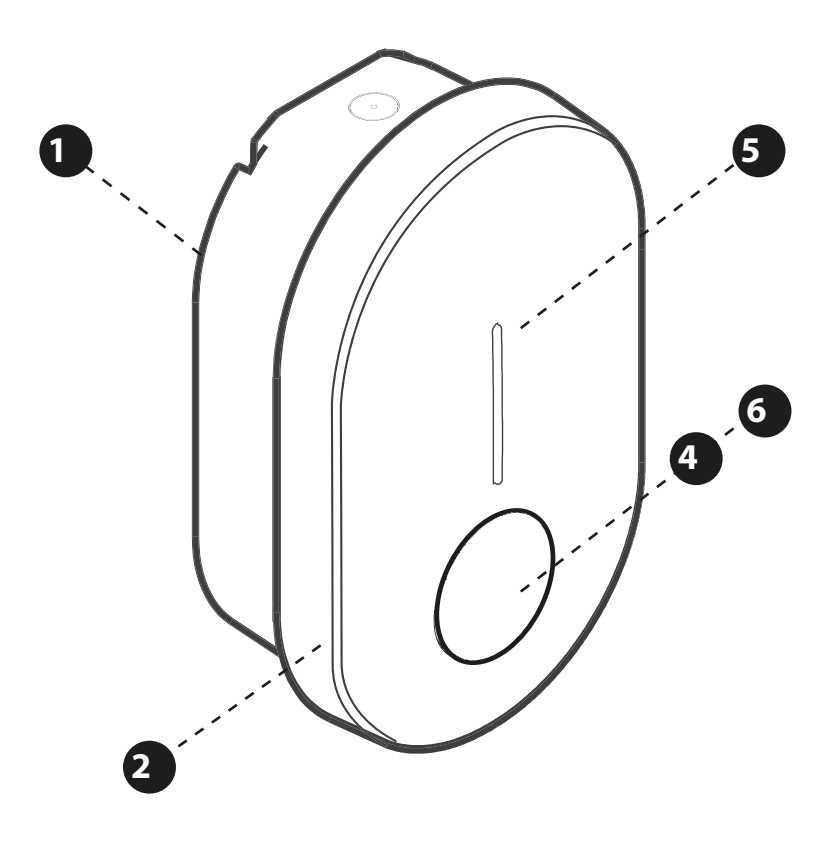

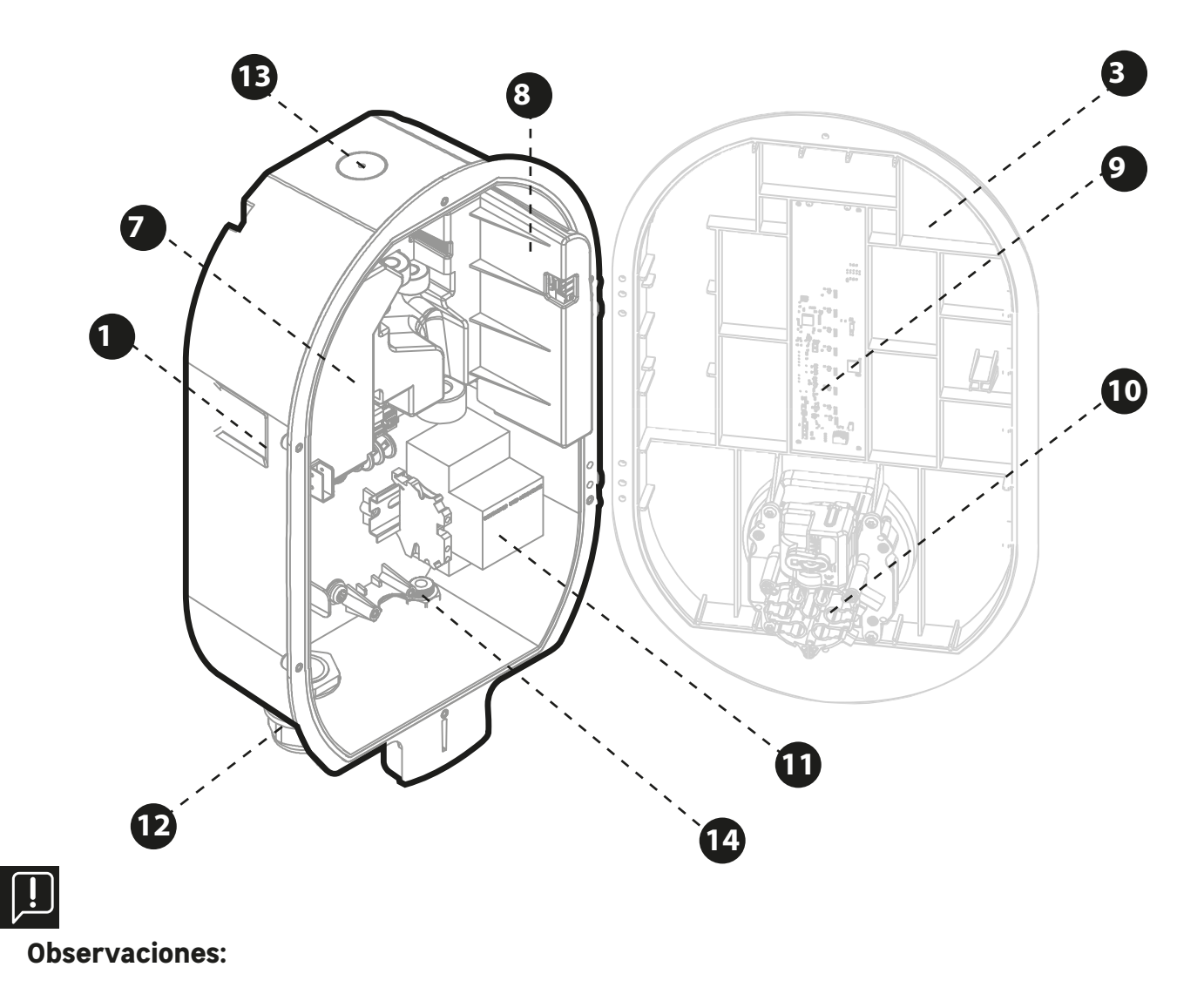

#### - No se muestra el cableado interno.

- Pueden producirse variaciones en el producto en función del modelo (toma o cable alámbrico).

# 3. Funcionalidades

### 3.1 Funcionalidades para el usuario final

### 3.1.1 Cargador

El terminal de carga Lexman tiene la capacidad de cargar cualquier vehículo eléctrico equipado con un conector de tipo 2.

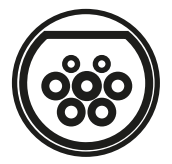

### 3.1.2 Gestión dinámica antidisyunción\*

El producto puede controlar el consumo total del hogar para ajustar la potencia de carga y evitar la desconexión de toda la instalación (limitación de potencia por parte del proveedor de electricidad). Esta funcionalidad se aplica a cualquier instalación en la que esté instalado y configurado un sistema de gestión de carga.

Como usuario, no se requiere ninguna acción específica. Si se ha instalado y configurado la gestión del equilibrio de carga, la función reducirá automáticamente la potencia de carga para evitar que se desconecte la instalación.

Observación: Si se ha modificado el límite del contrato de electricidad, es posible que sea necesario volver a configurar el terminal de carga LEXMAN con el nuevo nivel de consumo máximo de la instalación para que la función se lleve a cabo eficazmente. Véase el apartado sobre configuración del terminal.

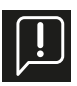

\*Requiere un enlace TIC conectado al contador Linky (Francia), o la instalación de un módulo de carga dinámica antidisyunción vendido por separado.

### 3.2 Aplicación móvil

Como usuario final con un terminal de carga Lexman para uso privado, instale la aplicación para smartphone Enki y benefíciese de servicios conectados, como:

- Supervisión de cargadores
- Control de acceso por aplicación
- Bloquear/desbloquear
- Visualización del historial de carga (lista no exhaustiva)

### 3.2.1 Introducción a la aplicación ENKI

#### Este producto no requiere una caja ENKI para funcionar, sino la aplicación ENKI.

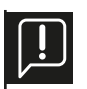

#### Asegúrese de que la Wi-Fi de su rúter de Internet sea de 2,4 Ghz.

Algunos proveedores de servicios de Internet utilizan rúteres de doble banda, que funcionan a 5 GHz o 2,4 GHz. Póngase en contacto con su proveedor para solicitar un cambio de banda.

#### Paso 1

Abra la aplicación ENKI e inicie sesión.

Paso 2 En la parte superior de la pantalla, haga clic en "+" y, a continuación, añada un objeto.

Paso 3

Siga las instrucciones que aparecen en las pantallas de la aplicación.

Paso 4

La aplicación ENKI reconocerá automáticamente su objeto.

#### El terminal es ahora visible en su PANTALLA de inicio.

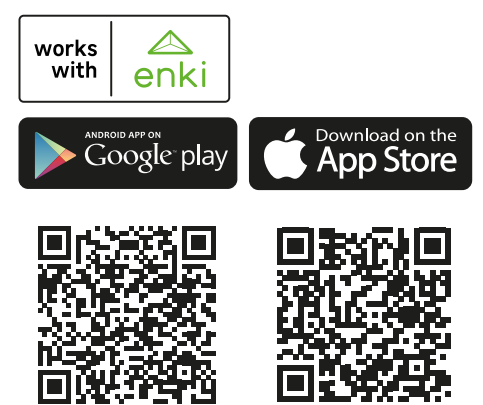

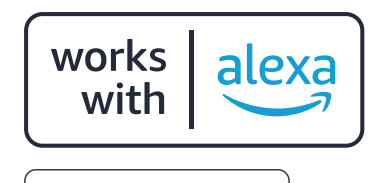

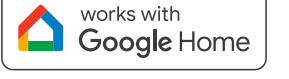

\*El terminal puede controlarse activando escenarios.

Amazon, Alexa y todos los logotipos relacionados son marcas comerciales de Amazon.com, Inc. o sus filiales. Google y el logotipo de Google son marcas comerciales de Google Inc.

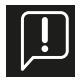

Para utilizar la aplicación Enki, el terminal de carga Lexman debe estar conectado a Internet. Para emparejar el cargador, se le pedirá que utilice el código de conexión disponible en la guía de inicio rápido.

### 3.3 Funciones de mantenimiento y administración (modo supervisado)

### 3.3.1 Panel de control

El producto puede configurarse accediendo al panel de control desde un teléfono o un ordenador

- Conectándose a la tarjeta de comunicación mediante un cable Ethernet.
- Conectándose al punto de acceso Wi-Fi generado por el producto.

Consulte la guía de instalación para obtener más información. El panel de control se describe en la sección "Instalación y configuración".

### 3.3.2 Protocolo OCPP

El terminal de carga Lexman se comunica con el servidor mediante el protocolo OCPP 1.6J. Mediante una actualización remota, se proporcionará una versión posterior del protocolo.

### 3.3.3 Actualización remota del software

El terminal de carga Lexman está diseñado para recibir modificaciones y mejoras de software a lo largo de su vida útil a través de su conexión a Internet. Cuando hay una actualización disponible, puede descargarse e instalarse en cuanto se desconecta el terminal de carga Lexman de cualquier vehículo eléctrico.

### 3.4 Indicador de estado (LED)

En la siguiente tabla se enumeran los códigos de color que pueden indicarse

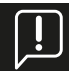

El comportamiento puede variar considerablemente en función de la marca y el modelo del vehículo

| Verde fijo                      | Disponible                                                       | Verde intermitente 1 Hz | Carga en preparación                                                                                                    |
|---------------------------------|------------------------------------------------------------------|-------------------------|----------------------------------------------------------------------------------------------------|
| Verde fijo<br>Azul intermitente | Listo para cargar, a la<br>espera de autorización                | Azul flujo descendente  | Carga en curso<br>O sesión de carga<br>iniciada, a la espera<br>del cordón de carga<br>previsto                                                                                                    |
| Azul fijo                       | Planificación de carga<br>activada (desde la<br>aplicación ENKI) | Azul y rojo fijos       | Cargador bloqueado<br>por el usuario<br>desde la interfaz de<br>configuración<br>Nota: Este estado no<br>suele ser accesible en<br>condiciones normales<br>(uso como terminal<br>conectado a ENKI) |
| Azul atenuado                   | Fin de carga                                                     |                         |                                                                                                    |

### 3.4.1 Uso

### 3.4.2 Comportamiento anómalo y resolución

| <br>1 pulso/4 s   | Punto de acceso WIFI<br>activado (~1 h)<br>Posibilidad de conexión<br>a la interfaz de configu-<br>ración mediante Wi-Fi | Intermitente 1 Hz | Se ha producido un<br>error, vuelva a intentar<br>la secuencia de carga.                                                                                    |
|-------------------|----------------------------------------------------------------------------------------------------|-------------------|----------------------------------------------------------------------------------------------------|
| Intermitente 1 Hz | Arranque<br>O actualización de<br>software<br>Duración: de 1 a<br>5 minutos                                              | Fijo              | Fallo interno o insta-<br>lación incorrecta<br>Póngase en contac-<br>to con el instalador<br>o con el servicio de<br>atención al cliente de<br>LEROY MERLIN |

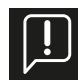

#### En caso de comportamiento incomprensible, consulte el anexo A - Comportamiento anómalo y resolución.

# 4. Instalación y configuración

La siguiente secuencia de instalación y configuración muestra la instalación del terminal de carga Lexman con toma T2S. La instalación de un terminal de carga Lexman con un cable T2 en lugar de una toma T2S es similar.

### 4.1 Cláusula de exención de responsabilidad "Instalación y conexión eléctrica"

#### Instalación

- Este producto solo debe instalarlo y repararlo personal cualificado.
  - Al instalar el producto, deben respetarse todas las normativas locales, regionales y nacionales.
- Adeo Services no se hace responsable de los daños causados por el incumplimiento de las normas de instalación.
  - El incumplimiento de las normas básicas de seguridad eléctrica puede provocar lesiones graves.

### 4.2 Recomendaciones de instalación

#### Ubicación

- El cargador puede utilizarse tanto en interiores como en exteriores.
- Asegúrese de que el terminal de carga Lexman esté situado de forma que el cable pueda llegar a la trampilla de carga del vehículo que se va a cargar.
- La altura debe cumplir la normativa local.

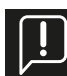

#### <u>Se debe evitar la luz solar directa</u>

Si se instala en el exterior, es aconsejable proteger el terminal de carga de la luz solar directa.

La luz solar directa aumenta la temperatura interna y, en determinadas condiciones, puede activar los dispositivos internos de seguridad y reducir la potencia de carga. Además, la luz solar directa puede afectar al color de los materiales.

### 4.3 Requisitos de instalación

### 4.3.1 Cableado y configuración eléctrica

- Alicates o cuchilla para pelar
- Sierra de perforación o taladro cónico de 32 mm de diámetro (para la entrada de alimentación superior)
- Destornillador plano
- Smartphone u ordenador portátil (cable Ethernet opcional)
- Interruptor de protección RCD tipo A, 30 mA (no incluido)
- Interruptor magnetotérmico de 6 kA, curva C (no incluido)

### 4.3.2 Conectividad

- Herramienta de crimpado RJ45 (si se utiliza cable Ethernet)

### 4.3.3 Herramienta de prueba

- Según el procedimiento de prueba de la instalación del electricista

Intrada de atimentación superior)16 A máx./faseCalibre20 ASección6 mm²10 mm²

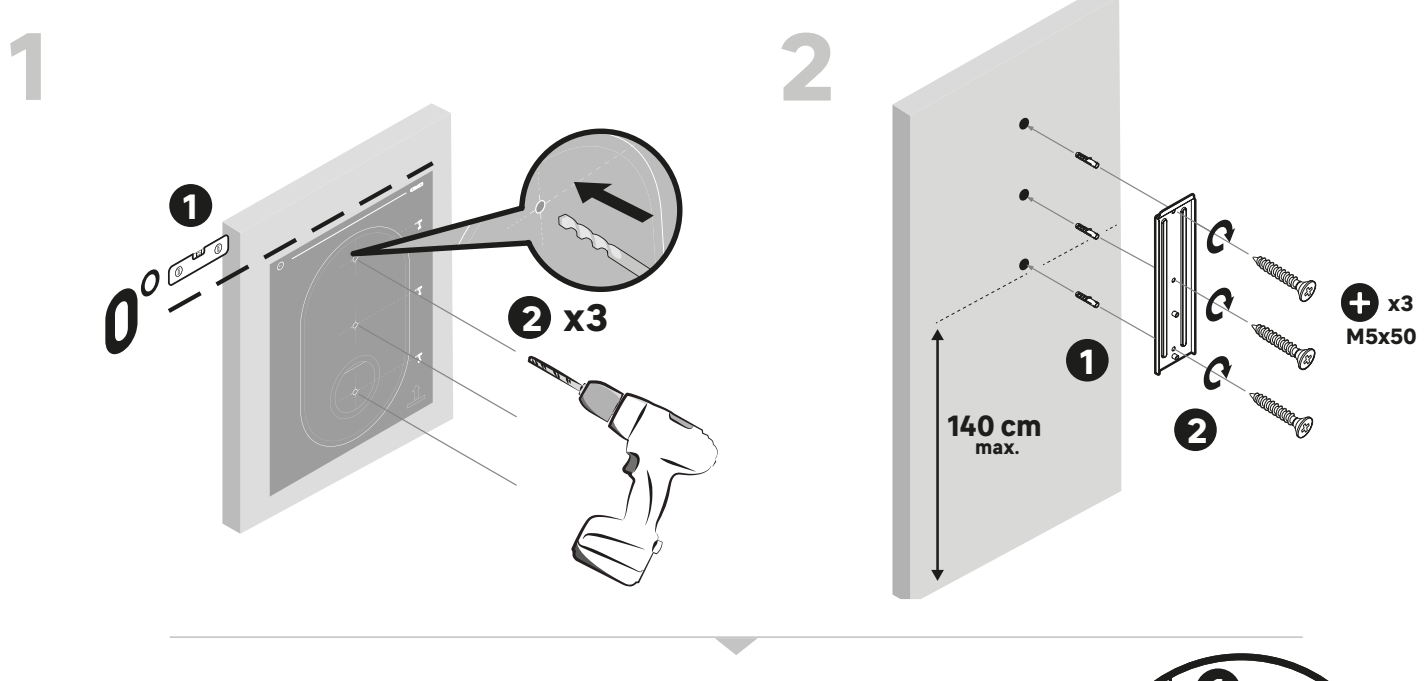

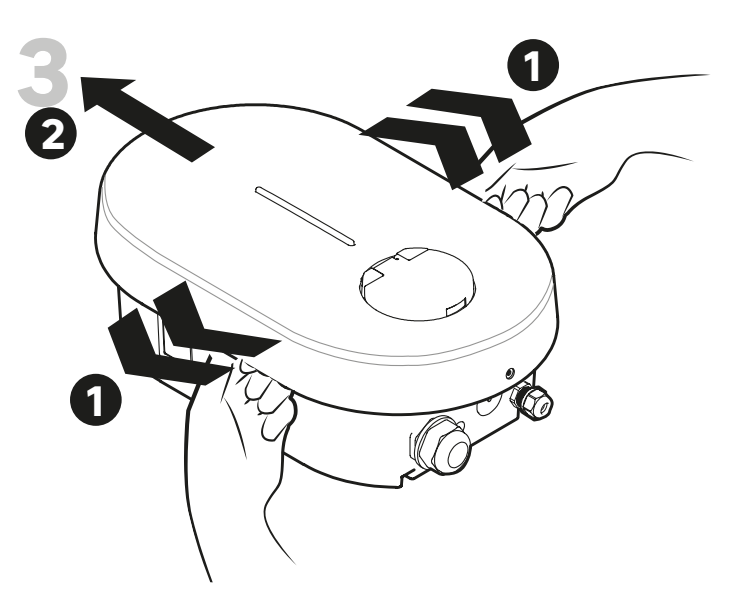

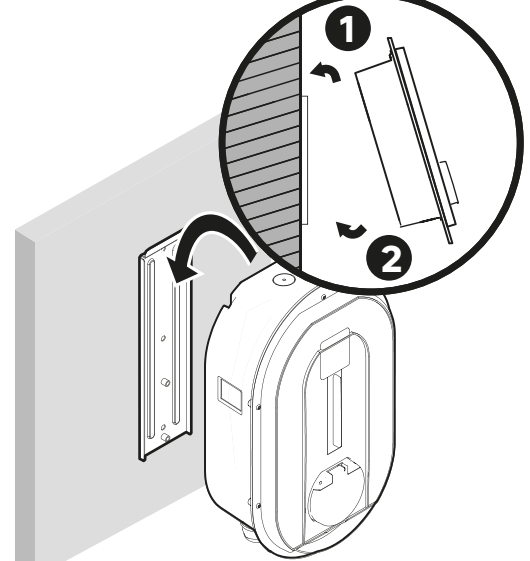

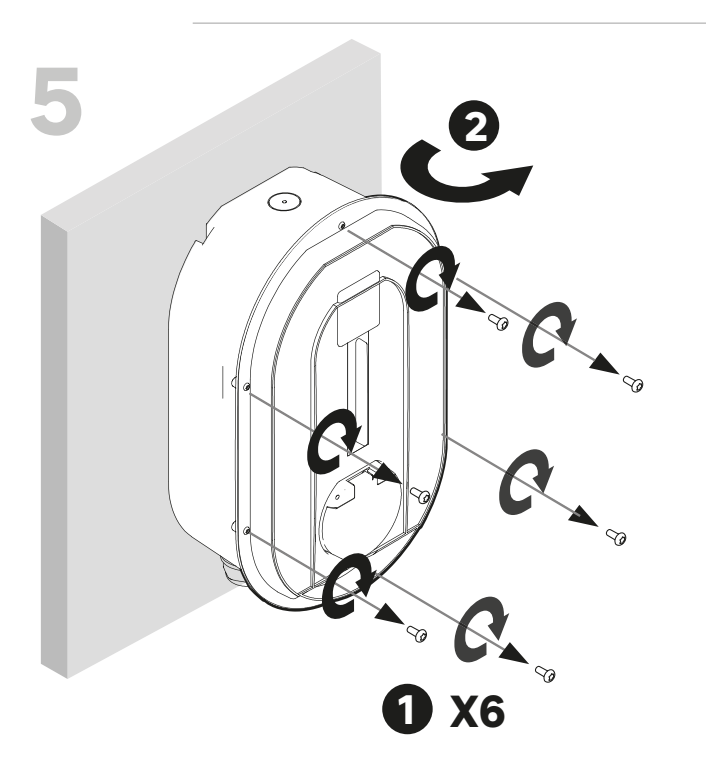

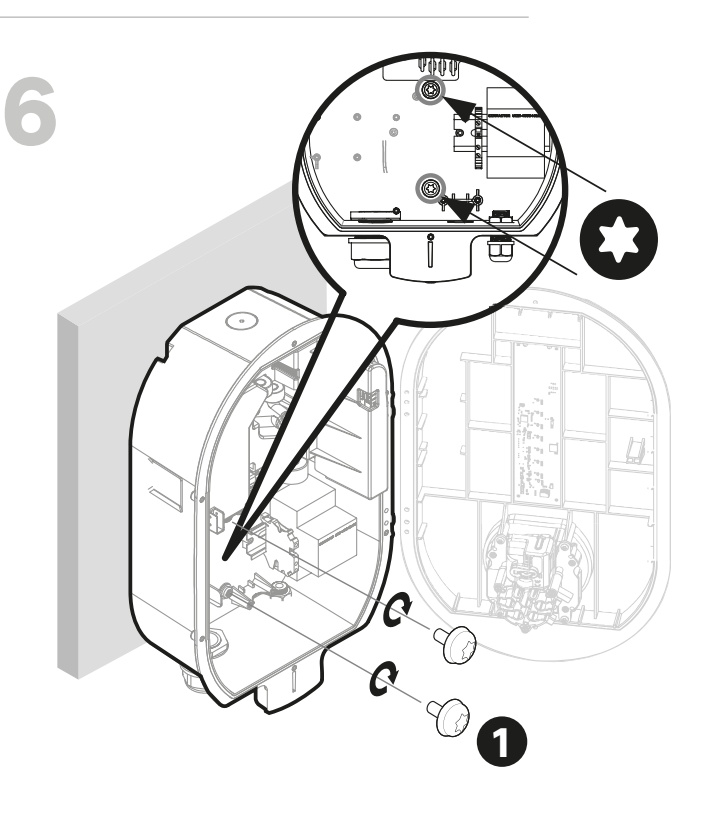

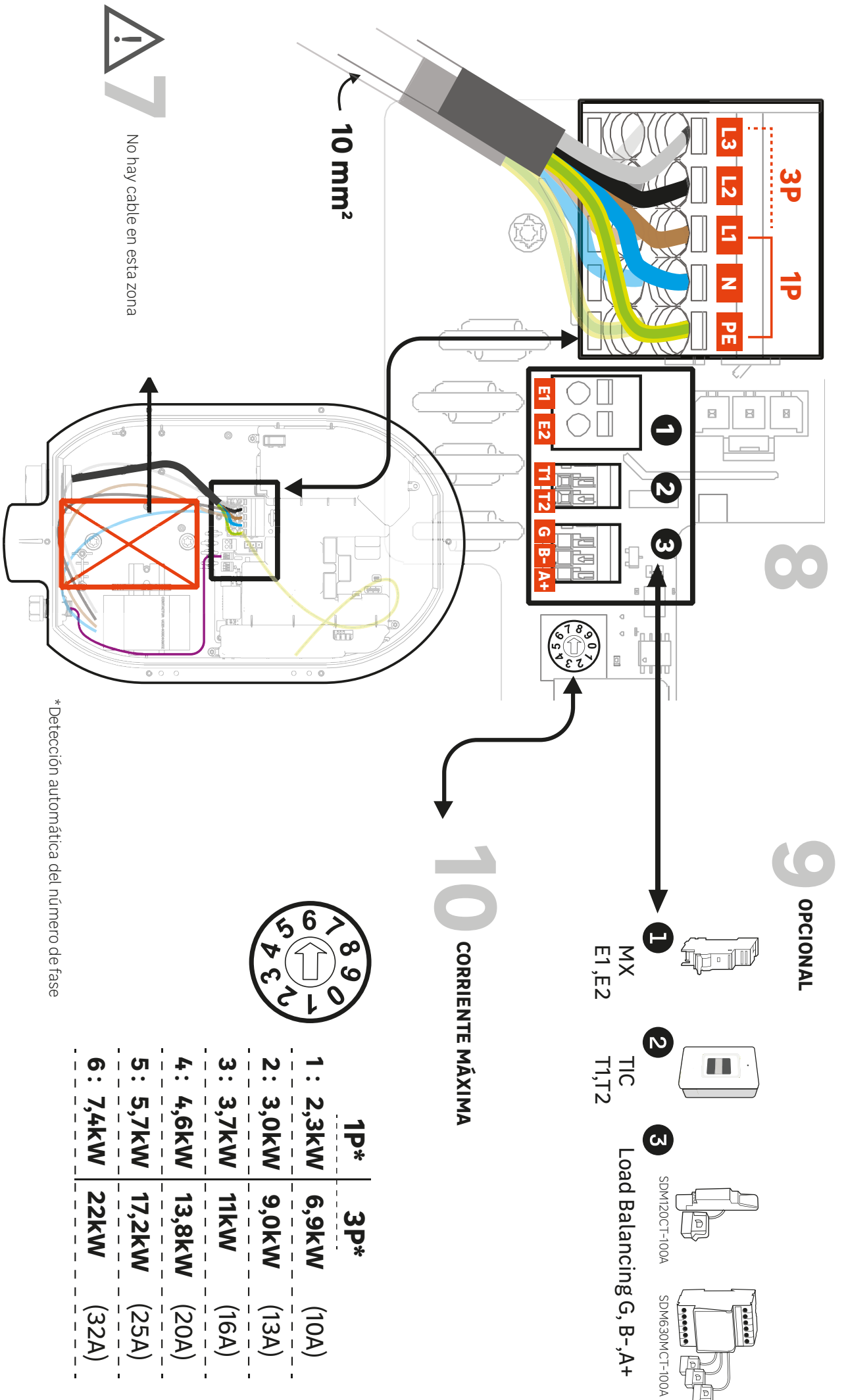

#### <u>Paso 1:</u>

Coloque la plantilla de perforación contra la pared y asegúrese de que el orificio esté nivelado. La altura de agarre recomendada oscila entre 90 y 125 cm.

Taladre 3 agujeros

#### Paso 2:

Inserte los tacos y ajuste la posición de la placa de montaje en pared. Los anclajes deben adaptarse al material de la pared; no utilice los accesorios suministrados si no son adecuados para el soporte. Atornille la placa de montaje en pared.

#### Paso 3:

Con ambas manos, extienda ligeramente la cubierta decorativa hacia ambos lados. Tire de la cubierta decorativa para retirarla.

#### Paso 4:

Coloque la parte superior del terminal de carga Lexman en la muesca de la placa de montaje en pared. Sitúelo verticalmente contra la placa de montaje en pared.

#### Paso 5:

Retire los 6 tornillos que sujetan la tapa frontal.

#### Paso 6:

Utilice los 2 tornillos M6x10 suministrados en la bolsa de accesorios para fijar el cargador a la pared. Aplique un par de apriete de 1 N.m.

### 4.4 Conexión eléctrica y configuración

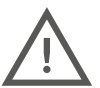

<u>El terminal de carga Lexman debe estar protegido contra sobreintensidades, cortocircuitos y fugas de corriente. Para asegurar la instalación, son obligatorios los siguientes componentes:</u>

- Disyuntor termomagnético
- Interruptor diferencial de tipo A o F con una corriente residual nominal <30 mA
- Sección del cableado según el ajuste de instalación actual (se recomiendan 10 mm²)

La clasificación de los protectores puede variar según el país. Consulte la normativa local.

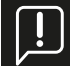

<u>Asegúrese siempre de que el cableado adicional no colisione con el espacio central (cuadrado rojo en la ilustración)</u> requerido por la toma.

#### <u>Paso 7:</u>

Coloque el cableado completo de forma que el cableado adicional no colisione con el espacio central (cuadrado rojo en la ilustración) requerido por la parte posterior de la toma.

#### Paso 8:

Inserte el cable de alimentación.

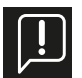

#### Observación: Instrucciones para seccionar el cable de alimentación

El prensaestopas M32 suministrado permite un diámetro de cable de 17 mm a 22 mm. Si el diámetro no corresponde con este intervalo, el instalador deberá utilizar otro prensaestopas o adaptador (no suministrado).

#### Alternativa: fuente de alimentación de entrada superior

Solo para uso en interiores, la entrada superior se puede utilizar para la fuente de alimentación.

- Taladre un orificio (diámetro 32) protegiendo el interior del terminal LEXMAN de los restos de plástico.
- Retire el prensaestopas M32 de la entrada inferior y utilícelo en la entrada superior.
- Tapone la entrada inferior con un tapón de cierre M32 (no suministrado).
- Inserte el cable de alimentación, teniendo cuidado de no obstruir la zona central de la toma.

Conecte el cable de alimentación al bloque de terminales según el tipo de instalación requerida (monofásica o trifásica)

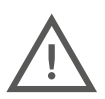

Respete la normativa local sobre la sección de los cables (se recomiendan 10 mm<sup>2</sup>).

Para una instalación trifásica, invertir la fase y el neutro dañaría irreversiblemente el terminal LEXMAN.

Observación: Para una instalación trifásica, las fases pueden estar desplazadas, pero siempre deben estar en el mismo orden (L1/L2/ L3, L2/L3/L1 o L3/L1/L2). Si no es así, el cargador indicará un fallo.

#### Paso 9:

Conecte los accesorios opcionales.

- La función de gestión dinámica de la carga antidisyunción es opcional para el funcionamiento del terminal LEXMAN, pero se recomienda encarecidamente. Esto puede hacerse conectando el contador Linky directamente a la interfaz TIC o utilizando el gestor de carga dinámica. Solo es necesario conectar un sistema.
- Por defecto, solo se abre una entrada para un cable de información. Si se desea utilizar otro orificio, debe hacerse abriendo el orificio pretaladrado con la broca cónica (D16). Se necesitará un prensaestopas adicional (no suministrado).

#### **Conector MX**

El uso de un emisor MX solo es necesario para cumplir con la instalación certificada EV Ready.

#### Conector TIC

#### Gestor de carga dinámica (DLM)

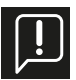

El gestor de carga dinámica antidesconexión (referencia en el apartado 2.3 - Accesorios opcionales) es un medidor inteligente equipado con una pinza transformadora de corriente. La pinza debe conectarse a las fases para medir el consumo total de la instalación (vivienda).

Consulte el manual del usuario del gestor de carga dinámica para la instalación o el anexo D - Instalación del módulo de gestión de carga dinámica de este documento.

Un dispositivo con una función similar que no sean las referencias ofrecidas como opción para el terminal de carga LEXMAN no funcionará correctamente.

#### Paso 10:

Ajuste la corriente máxima permitida por la instalación eléctrica mediante el selector de la tarjeta de potencia.

P1:10 A P2:13 A P3: 16 A P4: 20 A P5: 25 A P6: 32 A

Se puede definir otro límite funcional máximo en el panel de control para uso del cliente. Se aplicará siempre el límite máximo más bajo de los dos.

### 4.5 Conexión Internet

El terminal de carga LEXMAN puede conectarse a Internet para tener acceso a las funciones conectadas a través de la aplicación Enki mediante:

#### Wi-Fi

Para garantizar una señal potente, puede que sea necesario un repetidor Wi-Fi (no suministrado) (véase el apartado 4.7 "Puesta en marcha y configuración").

Ethernet

- Pase el cable Ethernet por el prensaestopas de comunicación (M16).
- Asegúrese de que el cable no choque con el espacio central dedicado a la toma.
- Utilice la herramienta de crimpado RJ45 para crimpar el terminal RJ45 y conectarlo a la placa base.
- Apriete el prensaestopas.

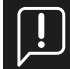

#### Uso de un cable Ethernet con un terminal RJ45 existente

Si el instalador tiene la intención de insertar un cable Ethernet con un terminal RJ45 existente directamente en el cargador, se debe utilizar un prensaestopas RJ45 específico no suministrado con un grado de protección ≥ IP55 para mantener las propiedades generales del cargador.

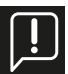

#### Uso de orificios opcionales para el cable de comunicación

Si la abertura principal para el cable de comunicación ya se está utilizando para otros fines, se puede utilizar una abertura predefinida opcional. Utilice una broca cónica o de campana para realizar un orificio en el lugar predefinido y un prensaestopas no suministrado M16x1,5 IP  $\geq$  IP55 para mantener las propiedades generales del cargador.

Durante la puesta en servicio, se llevarán a cabo los siguientes pasos para activar la conectividad.

### 4.6 Finalización y puesta en marcha

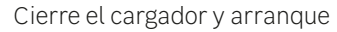

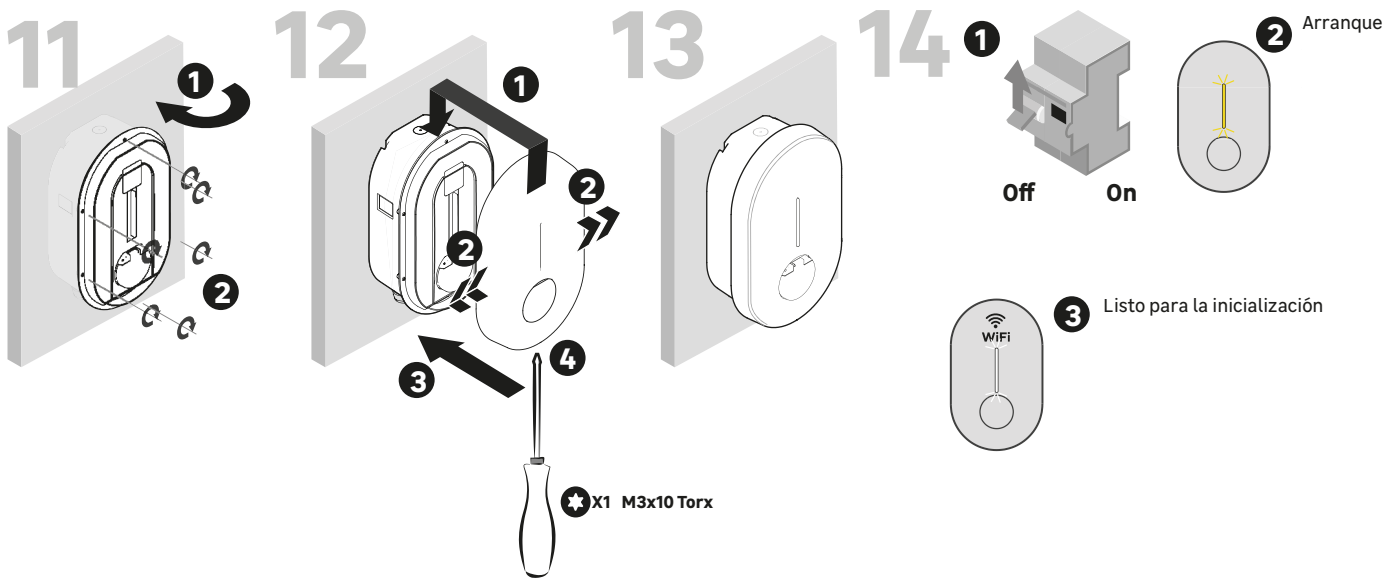

#### <u>Paso 11:</u>

- Compruebe que no haya cables en la zona central que puedan chocar con la toma.
- Cierra la tapa delantera.
- Vuelva a colocar los 6 tornillos.

#### Paso 12:

- Coloque la cubierta decorativa en la muesca.
- Empuje la cubierta decorativa del cargador tirando de cada lado.
- Presione.
- Utilice el tornillo de fijación suministrado en el paquete de accesorios.

#### <u> Paso 13:</u>

- El terminal de carga LEXMAN ya está listo para su uso.

#### <u>Paso 14:</u>

- Conecte el cuadro eléctrico.
- La señal LED parpadeará en amarillo durante la puesta en marcha.
- Aparecerá un destello blanco fijo cuando el cargador transmita un punto de acceso Wi-Fi para su configuración.

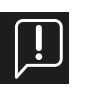

Si la instalación se va a realizar en una zona privada y segura, es recomendable pegar la etiqueta de identificación y contraseña incluida en la bolsa de accesorios en el lateral del terminal de carga para simplificar el mantenimiento.

### 4.7 Puesta en marcha y configuración

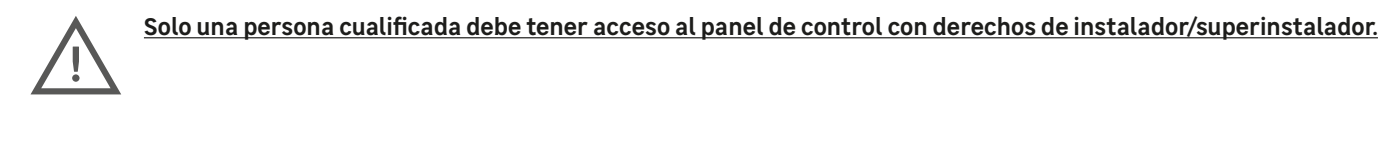

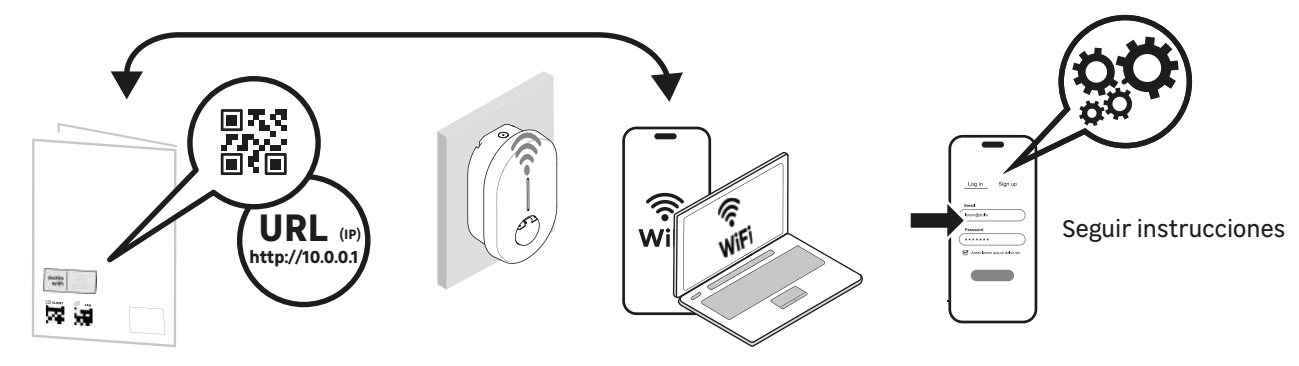

#### Mediante Ethernet

- Conecte el cargador mediante un cable Ethernet a la red local o directamente al ordenador.
- Identifique la dirección IP local del producto y conéctese utilizando un navegador web.
- Consulte la página principal de la interfaz de configuración.

#### Mediante Wi-Fi

- El punto de acceso Wi-Fi se activa automáticamente cada vez que se enciende el cargador.
- Cuando el cargador está listo, el LED del panel frontal emite un pulso blanco para indicar que el punto de acceso Wi-Fi está activado.
- Conecte el ordenador/smartphone al punto de acceso Wi-Fi:
- Escanee el código QR de la Wi-Fi disponible en la etiqueta adjunta a la guía de inicio rápido.
- Desde un navegador, acceda a la dirección web "http//:10.0.0.1".
- Utilice el SSID y la contraseña indicados en la etiqueta adjunta a la guía de inicio rápido.

#### Para obtener más información sobre cómo conectarse al punto de acceso Wi-Fi y al panel de control, consulte el siguiente anexo:

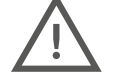

<u>ANEXO E - INTERFAZ DE CONFIGURACIÓN DEL MODO PASO A PASO</u> Puede aparecer una página de advertencia de seguridad. Ignórela y continúe.

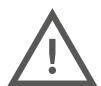

Algunos navegadores de Internet no permiten conectarse a un sitio no seguro http://. Si tiene algún problema, cambie de dispositivo o descargue otro navegador/aplicación móvil.

Navegadores recomendados: <u>Iphone: Safari</u> <u>Android: Firefox, Chrome (depende del teléfono)</u> <u>Ordenador: Chrome</u>

### 4.7.1 Identificación

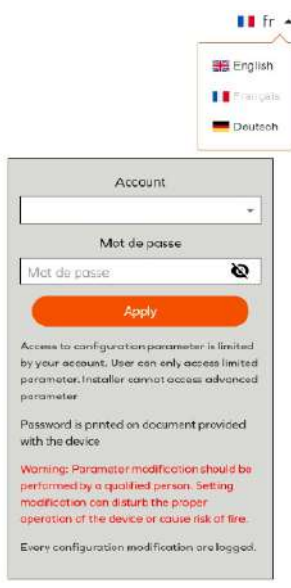

Inicie sesión con la cuenta correspondiente:

- Instalador: interfaz simplificada para la instalación en un entorno privado (hogar, etc.). Solo para instaladores cualificados
- Usuario: interfaz de usuario simplificada, sin acceso a parámetros críticos para la seguridad

Encontrará información sobre la conexión en la etiqueta adjunta a la guía de inicio rápido.

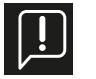

Atención: Una configuración incorrecta o la modificación de la configuración original pueden provocar fallos (pérdida de conectividad, comportamiento anómalo, carga no operativa, etc.).

Los cambios de configuración se registran y se almacenan en el producto.

En caso de uso no autorizado del panel de control, la garantía del producto puede quedar invalidada y se cobrará el coste del restablecimiento del comportamiento correcto. **Dependiendo del tipo de cuenta utilizada, algunas opciones no se muestran.** 

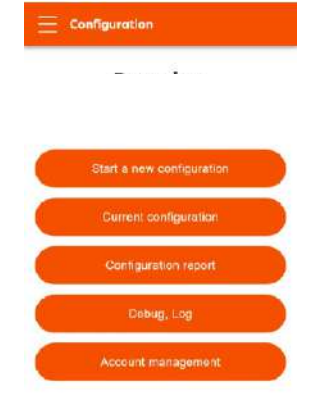

### 4.7.2 Menú principal

Start a new configuration/<u>Iniciar una nueva configuración</u> Primera configuración

#### Current Configuration/Configuración actual

Visualización de la configuración actual (no disponible si no se ha aplicado ninguna configuración)

Configuration report/Informe de configuración

Visualización del informe de configuración

#### Debug, Log/Depuración, registro

Acceso a la página de depuración y registro para depurar y exportar datos

Account management/<u>Gestión de cuentas</u> Gestión de la información de autenticación

### 4.7.3 Inicio de una nueva configuración.

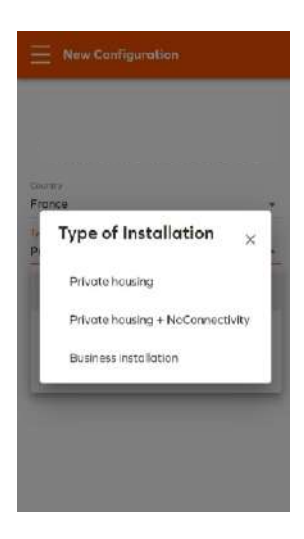

La función "Iniciar una nueva configuración" permite seleccionar una configuración predefinida según el país y el tipo de instalación para reducir el tiempo de instalación.

La configuración predeterminada pueden modificarse en la siguiente página de configuración.

Seleccione el país de instalación y el tipo de instalación.

Private housing/Vivienda particular

→ Modo predeterminado, hogar con conectividad Wi-Fi

Private housing- + NoConnectivity/Vivienda particular + sin conectividad

→ Se utiliza si el producto no puede conectarse a Internet (aparcamiento subterráneo, condominio, etc.)

Business installation/Instalación empresarial

→Aparcamiento semipúblico con gestión de accesos, no aplicable con terminales Lexman

Si un país no aparece en la lista, seleccione otro y continúe.

### 4.7.4 Configuración de los parámetros básicos

|                                                    | <u> </u> |
|----------------------------------------------------|----------|
| Powerbox IOTMPT00089                               | 9        |
| Country                                            |          |
| France                                             |          |
| Installation Type                                  |          |
| Private housing                                    | 7        |
| Power parameters                                   |          |
| Phose type                                         |          |
| 1                                                  |          |
| Maximum charging current*                          |          |
| 32 A                                               |          |
| Should be an integer within the 6-32A range        |          |
| Maximum charging current - Electrical installation | limit    |
| 32 A                                               |          |
| Configured using the rotary switch on electronic   | 6        |
|                                                    |          |
| Description                                        |          |
| Dynamic ioaa management                            |          |
| 100 m                                              |          |

TIC

Network Wi-Fi Client

LED Management

Los parámetros básicos son obligatorios para cada instalación. Algunos parámetros no serán visibles dependiendo de los siguientes factores:

Tipo de cuenta (instalador, superinstalador, usuario)
 Tipo de opción (RFID, LTE, etc.)

#### Power Parameter/Parámetro de potencia

Phase type/Número de fases: 1 o 3 según la instalación

#### Maximum charge current/Corriente de carga máxima:

límite máximo de corriente

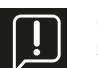

Observación: Este límite no puede ser superior al límite fijado por el instalador mediante el selector de la tarjeta de potencia

#### Dynamique Load Management/Gestión dinámica de la carga:

| Mode ×         | Disable/Desactivada: sin función antidisyunción.                                                                          |
|----------------|----------------------------------------------------------------------------------------------------|
| 50%.<br>       | External meter/Medidor externo:                                                                                           |
| Disabled       | debe seleccionarse si se utiliza el accesorio antidesconexión (referencia<br>en el apartado 2.3 - Accesorios opcionales). |
| External meter | Ajuste también la potencia de la instalación eléctrica de la vivienda.                                                    |
| тіс            | TIC/TIC: Conexión directa a la TIC (medidor Linky -Francia)                                                               |

#### Network/Red de Internet:

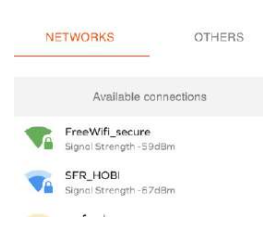

#### <u>Wi-Fi</u>

Seleccione su red Wi-Fi doméstica.

Nota: Se aconseja una atenuación inferior a 70 dBm para garantizar una conexión estable (>70 db). Si la red Wi-Fi no está visible, utilice la pestaña "Otros" e introduzca manualmente el SSID y la contraseña.

**LED Management/**Gestión de LED: seleccione el brillo de la barra de LED.

#### Local regulatory parameters/Parámetros normativos locales

Local regulatory parameters Imbalance

Imbalance/Equilibrado: diferencia de potencia máxima entre cada fase (solo trifásica)

### 4.7.5 Aplicación y acceso al informe de configuración.

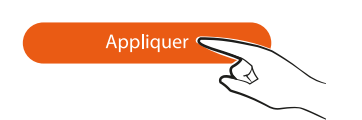

Aplique los cambios realizados en la configuración del cargador. Algunos cambios requieren que se reinicie el cargador para que las nuevas funciones estén activas

### 4.7.6 Informe de configuración

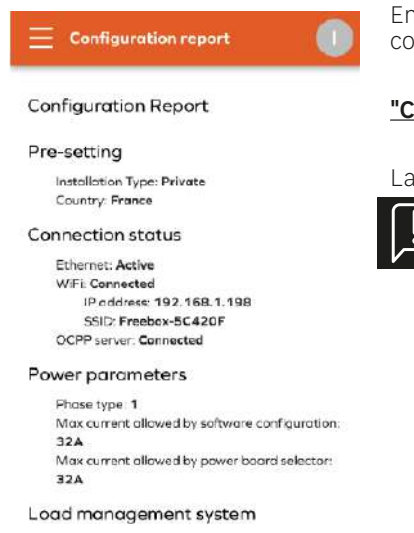

En el informe de configuración se muestran los principales parámetros y permite imprimir o compartir el informe.

"Compartir informe" crea un informe en PDF que puede transferirse a terceros.

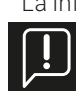

La información de conexión será necesaria para el mantenimiento del producto (tareas de mantenimiento, actualización del SSID y de la contraseña de la Wi-Fi). Guarde esta información y el informe de configuración con el manual de inicio rápido del producto.

El terminal de carga LEXMAN ya está en funcionamiento.

### 4.8 Cambio de contraseña de la Wi-Fi y/o actualización del SSID

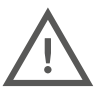

Solo una persona cualificada debe tener acceso al panel de control con derechos de instalador/superinstalador.

- La puesta en servicio del producto se gestiona a través de una interfaz de configuración (servidor web) a la que se puede acceder conectando el terminal de carga LEXMAN a través de Ethernet o del punto de acceso Wi-Fi del terminal de carga LEXMAN.
- En la siguiente sección, la configuración se muestra en el smartphone, pero también se puede llevar a cabo en un ordenador portátil.

# Para activar el hotspot en el terminal LEXMAN, apague su terminal mediante el disyuntor específico, espere 3 minutos y reinicie el terminal. Para acceder al punto de acceso Wi-Fi, utilice Safari o Chrome como navegador de Internet.

Los siguientes pasos describen cómo configurar el cargador y los parámetros numéricos.

El punto de acceso Wi-Fi se activa automáticamente cada vez que se enciende el cargador.

Cuando el cargador está listo, el LED del panel frontal emite un pulso blanco para indicar que el punto de acceso Wi-Fi está activado. Conecte el ordenador/smartphone al punto de acceso Wi-Fi:

Escanee el código QR de la Wi-Fi disponible en la etiqueta adjunta a la guía de inicio rápido.

Desde un navegador (Safari o Chrome), vaya a "http://:10.0.0.1".

Utilice el SSID y la contraseña indicados en la etiqueta adjunta a la guía de inicio rápido.

### 4.8.1 Acceso al panel de control

En el siguiente anexo, encontrará información detallada sobre cómo conectarse al punto de acceso Wi-Fi y al panel de control: **ANEXO E - INTERFAZ DE CONFIGURACIÓN DEL MODO PASO A PASO** 

Puede aparecer una página de advertencia de seguridad. Ignórela y continúe.

### 4.8.2 Identificación

Inicie sesión con su cuenta de usuario:

Encontrará información sobre la conexión en la etiqueta adjunta a la guía de inicio rápido.

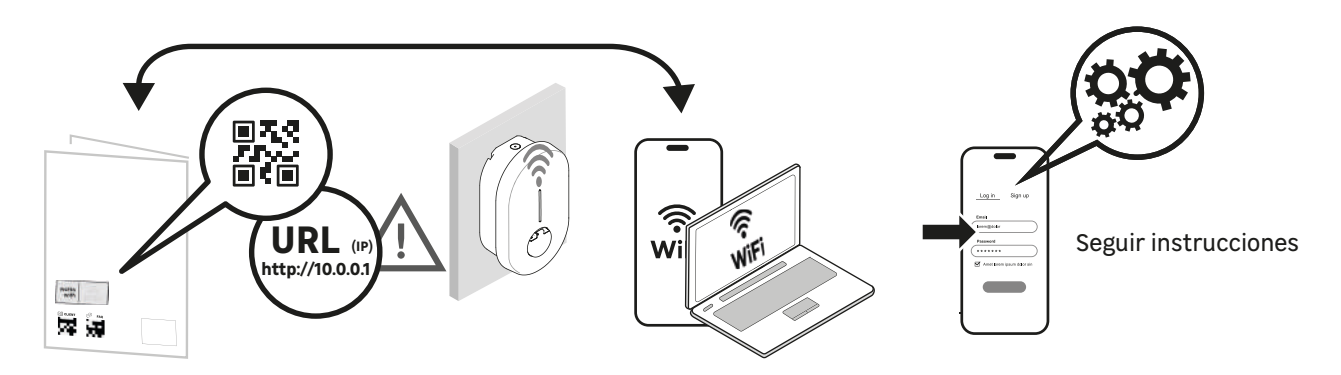

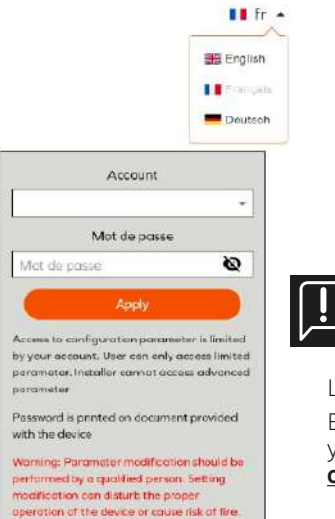

Every configuration modification are logged

- Instalador: interfaz simplificada para la instalación en un entorno privado (hogar, etc.). Solo para instaladores cualificados
- Usuario: interfaz de usuario simplificada, sin acceso a parámetros críticos para la seguridad
- Encontrará información sobre la conexión en la etiqueta adjunta a la guía de inicio rápido
- Atención: Una configuración incorrecta o la modificación de la configuración original pueden provocar fallos (pérdida de conectividad, comportamiento anómalo, carga no operativa, etc.).

Los cambios de configuración se registran y se almacenan en el producto.

En caso de uso no autorizado del panel de control, la garantía del producto puede quedar invalidada y se cobrará el coste del restablecimiento del comportamiento correcto. **Dependiendo del tipo de cuenta utilizada, algunas opciones no se muestran.** 

### 4.8.3 Menú principal

| Ξ | Configuration             |  |
|---|---------------------------|--|
|   | Start a new configuration |  |
| C | Current configuration     |  |
|   | Contiguration report      |  |
|   | Debug, Log                |  |
|   | Account management        |  |

- Seleccione **Current configuration**/Configuración actual

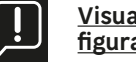

<u>Visualización de la configuración actual (no disponible si no se ha aplicado ninguna con-figuración)</u>

### 4.8.4 Cambio de contraseña de la Wi-Fi y/o actualización del SSID

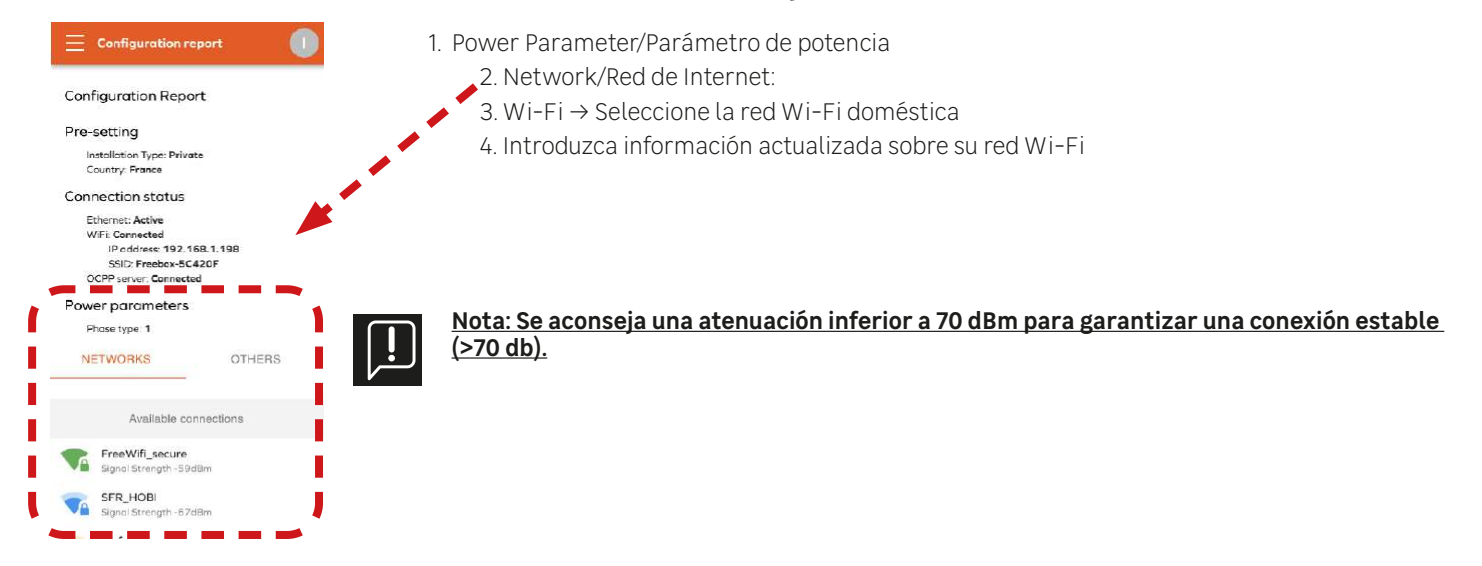

### 4.8.5 Aplicación y acceso al informe de configuración.

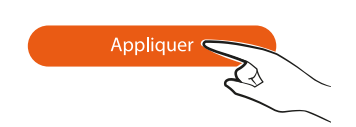

Aplique los cambios realizados en la configuración del cargador. Algunos cambios requieren que se reinicie el cargador para que las nuevas funciones estén activas.

### 4.8.6 Informe de configuración

En el informe de configuración se muestran los principales parámetros y permite imprimir o compartir el informe. "Compartir informe" crea un informe en PDF que puede transferirse a terceros.

La información de conexión será necesaria para el mantenimiento del producto (tareas de mantenimiento, actualización del SSID y de la contraseña de la Wi-Fi). Guarde esta información y el informe de configuración con el manual de inicio rápido del producto.

## 5. Servicio posventa

En los siguientes capítulos se describe qué hacer si el terminal funciona mal o pierde el servicio.

### 5.1 Pérdida de servicios conectados (aplicación móvil)

Si el terminal de carga LEXMAN está operativo (el vehículo eléctrico carga con normalidad), pero hay problemas con la aplicación Enki o los servicios conectados,

- Compruebe que el terminal sigue conectado a la red Wi-Fi doméstica.
- Apague el terminal mediante el disyuntor específico, espere 3 minutos y vuelva a encenderlo.
- Consulte el capítulo 4.7 "Puesta en marcha y configuración" para ir al menú de configuración actual y comprobar la atenuación de su conexión Wi-Fi.
- Nota: Se aconseja una atenuación inferior a 70 dB para garantizar una conexión estable (>70 db). Para garantizar una señal potente, se puede utilizar un repetidor Wi-Fi (no suministrado). En algunos casos, una red Wi-Fi sobrecargada puede interrumpir temporalmente el funcionamiento de la aplicación móvil.
- Si su conexión es estable, póngase en contacto con el servicio de atención al cliente de Enki directamente desde la aplicación.

### 5.2 Mal funcionamiento del terminal de carga LEXMAN - Usuario

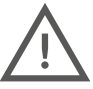

El terminal solo debe abrirlo y manipularlo personal autorizado y cualificado. El usuario puede realizar las siguientes operaciones:

- Consulte el anexo A "Comportamiento anómalo y resolución" para comprobar si el síntoma detectado está descrito y llevar a cabo la resolución propuesta.
- Apague el terminal mediante el disyuntor específico, espere 3 minutos y vuelva a encenderlo.

#### Si el problema no se resuelve, póngase en contacto con el instalador para diagnosticar su instalación y su terminal.

### 5.3 Mal funcionamiento del terminal de carga LEXMAN - Instalador

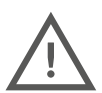

El terminal solo debe abrirlo y manipularlo personal autorizado y cualificado. Proceda con precaución al abrir el cargador en presencia de tensión. Las siguientes operaciones debe realizarlas un profesional cualificado:

### 5.3.1 Identificación de errores comunes:

- Confirmación de conectividad

Cuando el terminal de carga LEXMAN se conecta a Internet, la placa base situada bajo la cubierta protectora emite una luz azul.

- Error que impide el arranque de la carga

Cuando el indicador de estado está en rojo fijo, significa que el terminal de carga ha detectado un fallo que impide que se inicie la carga. El tipo de fallo puede ser interno o externo (mala instalación o mala red eléctrica), y puede identificarse leyendo el código de fallo que parpadea en el LED de estado de la placa de alimentación. Consulte el anexo C "Descripción de código de error de la tarjeta de potencia" para su investigación.

### 5.3.2 Funciones para el mantenimiento, la resolución de problemas y la administración del terminal LEXMAN.

Consulte el capítulo 4.8 "Puesta en marcha y configuración" para ir al menú Gestión del dispositivo después de reiniciar el terminal, comprobar la opción de bloqueo permanente del cable o realizar un restablecimiento de fábrica del software. También puede acceder al menú del historial del sistema para consultar las últimas operaciones históricas.

| = Device management                                                                                                    |                                                                                                    |
|----------------------------------------------------------------------------------------------------|----------------------------------------------------------------------------------------------------|
| EVCS Hostnome<br>Hostname<br>IOTIMPT00089                                                                                                    | → Device management/ <u>Gestión del dispositivo</u>                                                                                                    |
| Reboot Device                                                                                                    |                                                                                                    |
| Permanent Cable Lock The permanent lock leaves the charging poble locked to the charging point of the end of a                                                                                                    | → Reboot Device/ <u>Reiniciar el dispositivo</u>                                                                                                    |
| Charging sees an Moke are of the cold in is<br>convected to the charging paint tailors<br>activating it. Detect vate the function, at the end<br>of the charging session, to recover the charging<br>cubic.<br>Permanent cable look - The cable will<br>remain locked on the charger side. | → Permanent Cable lock/ <b>Bloqueo permanente del cable</b>                                                                                                    |
| Factory Reset All the parameters will be set back to their compared values. You may be a result not have the compared values. You may be a result not have the compared to parate property in your installation.  Roset                                                                    | → Factory reset/ <b>Restablecimiento de fábrica</b>                                                                                                    |
| Generate Report                                                                                                    | -> Suctàma Lag/ <b>Bagistra dal sistema</b>                                                                                                    |
| From<br>2024-04-08 00:00                                                                                                    | <ul> <li>Systeme Log/<u>Registro del Sistema</u></li> <li>En esta página se pueden observar y exportar los distintos registros de ejecución de carga con fines<br/>de supervisión y solución de problemas.</li> </ul> |
| Services<br>All Services                                                                                                    | <ul> <li>Generar un informe:</li> <li>Para generar un informe</li> <li>Seleccione el período</li> <li>Seleccione los servicios que desea analizar</li> </ul>                                                          |

- A continuación, exporte los datos disponibles

#### <u>Registros:</u>

Es posible observar en tiempo real todos los registros emitidos por el dispositivo durante las operaciones. Filtre determinados tipos de eventos y evite que la pantalla se desplace automáticamente.

### 5.3.3 Restablecimiento de los parámetros de fábrica (método de hardware)

El terminal de carga LEXMAN puede restablecerse (parámetros de fábrica) siguiendo estos pasos:

- Desconecte el dispositivo
- Coloque el selector de la placa de potencia en 9
- Reinicie el terminal de carga LEXMAN. El LED muestra una señal amarilla intermitente
- Espere 5 minutos
- Apague el dispositivo de nuevo y coloque el selector en el valor de corriente deseado
- Reinicie el dispositivo

### 5.3.4 Procedimiento completo de verificación del terminal y de la instalación

Consulte el anexo B "Procedimiento de verificación del instalador" y siga el procedimiento para identificar los síntomas.

- Compruebe si el problema figura en la lista de causas comunes consultando el anexo A "Comportamiento anómalo y resolución".
- Si es necesario, identifique el código de error emitido por la placa electrónica y aplique el modo de resolución asociado consultando el anexo C "Descripción de código de la tarjeta de potencia".

En caso de fallo de hardware en el terminal de carga LEXMAN confirmado siguiendo el procedimiento descrito en el anexo B "Procedimiento de verificación del instalador":

- Rellene el formulario de servicio posventa disponible en (anexo F o código QR, más abajo)
- Aporte los siguientes documentos justificativos:
  - Número de serie del terminal
  - Justificante de compra del cliente con la fecha de compra
  - Justificante/factura de instalación por un instalador autorizado
  - Informe de posventa del instalador (anexo F) cumplimentado y firmado

En caso de defecto de material declarado a efectos de la garantía, el proveedor comprobará sistemáticamente el producto devuelto para confirmar el defecto de material.

Si no se detecta ningún fallo en el producto, se facturará el servicio y se devolverá el terminal previo pago de la factura.

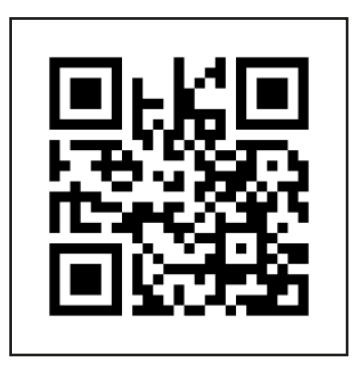

i - Procedimiento de servicio posventa

# 6. Anexos

# 6.1 ANEXO A - COMPORTAMIENTO ANÓMALO Y RESOLUCIÓN (USUARIO)

| Problema                   | Conclusión                                                                                                    | Posible causa                                                                                                    | Resolución                                                                                                    |
|----------------------------|----------------------------------------------------------------------------------------------------|----------------------------------------------------------------------------------------------------|----------------------------------------------------------------------------------------------------|
| El terminal no se enciende | El terminal de carga no se<br>enciende                                                                                            | El terminal de carga no está<br>encendido                                                                                                    | Compruebe que el disyuntor<br>esté conectado.<br>Compruebe que no haya ningún<br>corte de corriente.<br>Si el problema persiste,<br>póngase en contacto con su<br>instalador.                                                                                                    |
| La carga no se inicia      | Indicador verde fijo                                                                                                    | El vehículo ya está completa-<br>mente cargado o un programa<br>de carga por horas impide que se<br>inicie la carga.<br>El cable no está correctamente<br>insertado en el lado del bloque de<br>terminales. | Es un comportamiento normal.<br>Compruebe que la batería no<br>esté completamente cargada.<br>Compruebe que el vehículo no<br>tenga un límite para detener la<br>carga por debajo del 100 %.<br>Compruebe que el vehículo no<br>tenga un programa de carga<br>activo que posponga la carga.<br>Compruebe que el cable de<br>carga esté completamente<br>insertado; dependiendo del<br>cable, puede requerir un<br>poco de fuerza. |
|                            | El terminal de carga indica<br>"cargando" y el indicador<br>"flujo azul descendente",<br>pero el vehículo no se está<br>cargando. | El vehículo tiene un horario de<br>carga que impide que se inicie la<br>carga                                                                                                    | Es un comportamiento normal.<br>Compruebe que el vehículo no<br>tenga un programa de carga<br>activo que aplace la carga.                                                                                                    |
|                            | Indicador azul-rojo-azul fijo                                                                                                    | El cargador está bloqueado                                                                                                    | Desbloquee el cargador desde<br>la aplicación Enki.                                                                                                    |
|                            | Indicador azul fijo                                                                                                    | El terminal de carga tiene un<br>ajuste interno que retrasa la carga                                                                                                    | Es un comportamiento normal.<br>Gestione el programa de carga<br>desde Enki.                                                                                                    |
|                            | Indicador alto azul intermi-<br>tente - verde fijo                                                                                | A la espera de autorización para<br>la carga                                                                                                    | Para activar la recarga,<br>autorice la operación en<br>la aplicación Enki.                                                                                                    |
| La carga no se inicia      | Indicador verde parpade-<br>ando durante más de 30 s                                                                              | Conexión incorrecta del cable de<br>carga                                                                                                    | Compruebe que el cable esté<br>completamente insertado en<br>los lados del terminal y del<br>vehículo. El cable debe estar<br>bloqueado (imposible de quitar)                                                                                                    |
|                            | Indicador rojo fijo                                                                                                    | Fallo interno o problema detecta-<br>do en la instalación eléctrica                                                                                                    | Apague el terminal cortando la<br>alimentación, espere 3 minutos<br>y reinicie. Si el problema per-<br>siste, póngase en contacto con<br>su instalador.                                                                                                    |
|                            | Mensaje de error del ve-<br>hículo                                                                                                | El vehículo ha detectado un fallo<br>en la instalación                                                                                                    | Pruebe a cargar otro vehículo en<br>la toma para ver si el proble-<br>ma es de la instalación o del<br>vehículo.<br>Si el problema persiste,<br>póngase en contacto con su<br>instalador.                                                                                                    |

| Problema                                | Conclusión                                                              | Posible causa                                                                                | Resolución                                                                                                    |
|-----------------------------------------|-------------------------------------------------------------------------|----------------------------------------------------------------------------------------------|----------------------------------------------------------------------------------------------------|
| La carga no procede como<br>se esperaba | La carga es lenta                                                       | El vehículo está casi completa-<br>mente cargado                                             | Es un comportamiento normal.<br>La reducción de la carga cuando<br>la batería está llena es un com-<br>portamiento normal.                                                                                                    |
|                                         |                                                                         | La función de carga dinámica<br>antidisyunción está activada                                 | Es un comportamiento normal.<br>Si el consumo total del hogar<br>alcanza el límite contratado,<br>el terminal de carga reduce<br>automáticamente la poten-<br>cia de carga para evitar que<br>se desconecte la instalación<br>eléctrica.<br>Apague los aparatos que con-<br>suman electricidad y el vehículo. |
|                                         |                                                                         |                                                                                              | se cargará más rápido.                                                                                                    |
|                                         | La carga es lenta                                                       | La temperatura del terminal de<br>carga o la temperatura del vehí-<br>culo es demasiado alta | Es un comportamiento normal.<br>El sistema reduce la potencia<br>por razones de seguridad. Si el<br>problema persiste, adapte la<br>instalación añadiendo un toldo<br>para mantener el terminal<br>de carga a una temperatura<br>más baja.                                                                    |
| Problemas con la apli-<br>cación Enki   | No se puede emparejar el<br>terminal de carga                           | El terminal de carga no recibe la<br>red Wi-Fi                                               | Si el terminal está conectado a<br>la red Wi-Fi doméstica, com-<br>pruebe que esta sea funcional y<br>suficientemente potente para el<br>terminal. Si no es así, considere<br>la posibilidad de utilizar un dis-<br>positivo para ampliar el alcance<br>de la red (repetidor Wi-Fi, etc.).                    |
|                                         |                                                                         | El terminal de carga ya está em-<br>parejado con otra cuenta                                 | Recupere su cuenta de usuario<br>o contraseña mediante el pro-<br>cedimiento adecuado.                                                                                                    |
| Problemas con la apli-<br>cación Enki   | La aplicación indica<br>que el cargador está                            | El terminal de carga no se<br>conecta a Internet                                             | Compruebe que el car-<br>gador esté encendido.                                                                                                    |
|                                         | desconectado                                                            |                                                                                              | Si el terminal está conect-<br>ado a través de Ethernet,<br>marque la casilla de conex-<br>ión a Internet y reinícielo.                                                                                                    |
|                                         |                                                                         |                                                                                              | Si el terminal está conectado a<br>la red Wi-Fi doméstica, com-<br>pruebe que esta sea funcional y<br>suficientemente potente para el<br>terminal. Si no es así, considere<br>la posibilidad de utilizar un dis-<br>positivo para ampliar el alcance<br>de la red (repetidor Wi-Fi, etc.).                    |
|                                         |                                                                         |                                                                                              | Si se ha cambiado reci-<br>entemente el módem o la<br>contraseña de la Wi-Fi,<br>actualice la configuración de<br>la Wi-Fi almacenada en el<br>terminal de carga Lexman.<br>Acceda a la interfaz de con-<br>figuración del terminal para<br>introducir la nueva información                                   |
|                                         | Problema de sincronización<br>entre la aplicación Enki y el<br>terminal | Wi-Fi lenta                                                                                  | Mejore la conectividad Wi-Fi<br>del terminal (distancia).<br>Asegúrese de que la red<br>Wi-Fi no esté saturada<br>(streaming, descargas, etc.)                                                                                                    |

| Problema         | Conclusión                                                                               | Posible causa                                | Resolución                                                                                                    |
|------------------|------------------------------------------------------------------------------------------|----------------------------------------------|----------------------------------------------------------------------------------------------------|
| Varios problemas | El conector de carga se<br>calienta de forma anómala                                     | Mal contacto eléctrico en el<br>conector     | Compruebe que el cable esté<br>correctamente insertado en el<br>cargador y que no haya cu-<br>erpos extraños ni suciedad.<br>Compruebe que el ca-<br>ble no esté dañado.                                                                                                    |
|                  |                                                                                          |                                              | en contacto con su instalador.                                                                                                    |
| Varios problemas | El cable de carga está<br>bloqueado en el lado del<br>terminal y no puede ex-<br>traerse | Manipulación incorrecta                      | El cable solo se desblo-<br>quea en el lado del termi-<br>nal si está desconectado<br>en el lado del vehículo<br>En determinadas condiciones,<br>el cable puede bloquearse per-<br>manentemente para evitar ro-<br>bos. Desactive esta opción des-<br>de la interfaz de configuración.<br>El cable puede bloquearse si<br>se conecta incorrectamente de<br>forma repetida (cable intro-<br>ducido incorrectamente). En<br>ese caso, apague el terminal<br>de carga y el cable se desblo-<br>queará automáticamente. |
|                  | No se encuentra el punto<br>de acceso Wi-Fi                                              | El punto de acceso Wi-Fi no está<br>activado | El cargador emite una luz<br>blanca intermitente cuando<br>se activa el punto de acceso.<br>Si no está activado, actívelo<br>reiniciando el terminal (ac-<br>tive/desactive el disyuntor).<br>Tras la fase de arranque, que<br>dura 2 minutos aproxima-<br>damente, el punto de acceso<br>Wi-Fi debería ser visible.                                                                                                    |

| Problema                                | Conclusión                                                                                                    | Posible causa                                                                                 | Resolución                                                                                                    |
|-----------------------------------------|----------------------------------------------------------------------------------------------------|-----------------------------------------------------------------------------------------------|----------------------------------------------------------------------------------------------------|
| La carga no procede como<br>se esperaba | El medidor de casa disyun-<br>ta al cargar.                                                                              | Configuración incorrecta de la carga dinámica antidisyunción                                  | Esto puede ocurrir si se ha<br>configurado incorrectamente<br>la función de carga dinámica<br>o si se ha modificado el límite<br>de potencia autorizado por<br>el contrato del proveedor de<br>electricidad.<br>Póngase en contacto con su<br>instalador                                                                                            |
|                                         |                                                                                                    |                                                                                               | Mientras espera el diagnósti-<br>co, pruebe a cargar cuando<br>no esté funcionando ningún<br>dispositivo que consuma<br>energía (horno, radiador,<br>calentador de agua, etc.).                                                                                                    |
|                                         | El disyuntor diferencial del<br>terminal de carga se ha<br>fundido.                                                      | Detección oculta de fallos                                                                    | El disyuntor ha detectado un<br>fallo y está protegiendo la<br>instalación.<br>Restablezca el disyuntor. Si el<br>problema persiste, póngase en<br>contacto con su distribuidor                                                                                                    |
| La carga no procede como<br>se esperaba | La carga se inicia, se<br>detiene y se reanuda con-<br>tinuamente                                                        | Consumo doméstico inestable o<br>potencia disponible por debajo<br>del umbral mínimo de carga | Compruebe que los aparatos<br>eléctricos de la casa<br>proporcionen suficiente<br>potencia eléctrica para<br>el vehículo (monofásico:<br>~1,4 W, trifásico: ~4,1 kW).                                                                                                    |
|                                         |                                                                                                    |                                                                                               | Es posible que los vehículos<br>de generaciones anteriores<br>no carguen si la potencia<br>disponible del calentador<br>es inferior a: monofásica<br>~1,8 kW, trifásica: ~9 kW.                                                                                                    |
|                                         | La carga se ha completado,<br>pero el terminal de carga<br>muestra "cargando".<br>Indicador azul de flujo<br>descendente | Modo de carga del vehículo                                                                    | Algunos vehículos pueden<br>detener la carga cuando se<br>alcanza el nivel de batería<br>deseado, pero mantienen activa<br>la sesión de carga. En este<br>caso, el vehículo mostrará la<br>información de fin de carga,<br>mientras que el terminal<br>seguirá mostrando una carga en<br>curso (indicador de estado con<br>flujo azul descendente). |

# Lexman

### Procedimiento de verificación del instalador

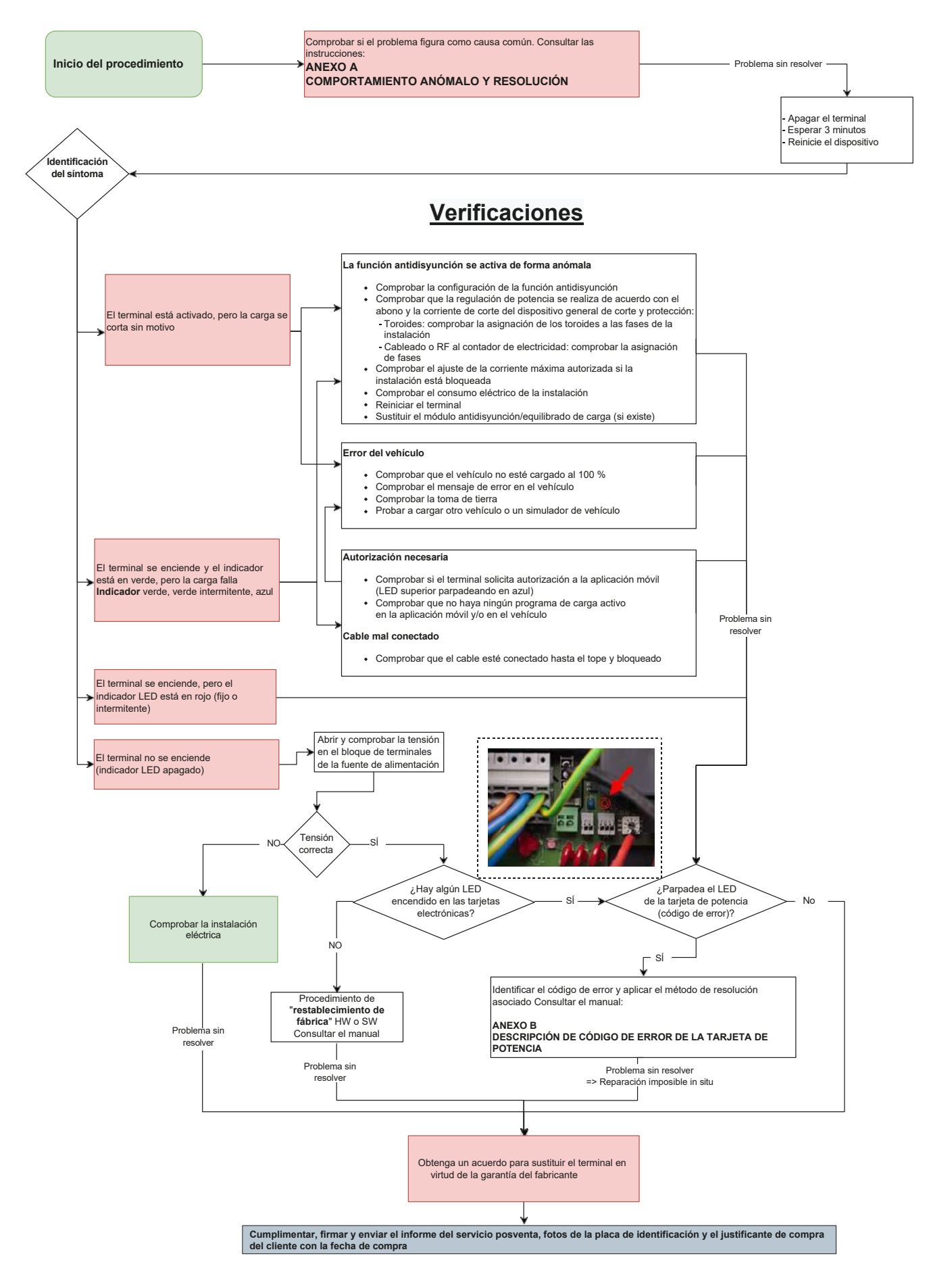

### 6.3 ANEXO C - DESCRIPCIÓN DE CÓDIGO DE ERROR DE LA TARJETA DE POTENCIA

#### Error que impide el arranque de la carga

Cuando el indicador de estado está en rojo fijo, significa que el terminal de carga ha detectado un fallo que impide que se inicie la carga. El tipo de fallo puede ser interno o externo (mala instalación, mala red eléctrica).

Para identificar el fallo:

- Abra el terminal
- Compruebe que el LED "código de error" de la tarjeta de alimentación parpadee

#### Cómo descodificar el parpadeo

Ejemplo:

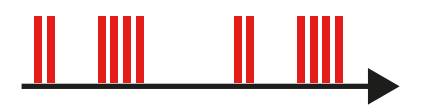

#### El LED parpadea

- 2 veces rápidamente
- Después, una breve pausa
- Luego, parpadea 4 veces rápidamente
- A continuación, una pausa larga
- Por último, reinicie la secuencia
- El código de error es el n.º 24

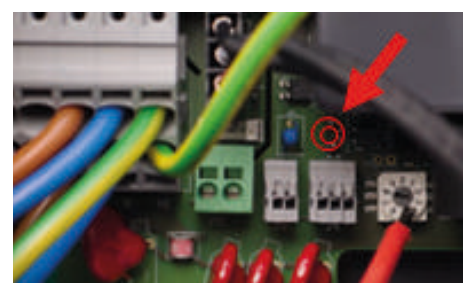

| Código de error | Тіро         | Descripción del error  | Modo de resolución                                              |
|-----------------|--------------|------------------------|-----------------------------------------------------------------|
| 24              | SOBRETENSIÓN | Sobretensión detectada | 1. Compruebe/corrija el fallo<br>de red<br>2. Apague y reinicie |

Una vez identificado el error, aplique los métodos de resolución en el orden correcto. Si el paso 1 no es concluyente, aplique el paso 2, etc.

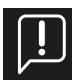

#### Las siguientes acciones solo puede realizarlas personal cualificado.

Antes de solicitar un terminal de carga de sustitución, vuelva a los parámetros de fábrica y actualice el software conectando el terminal de carga a Internet.

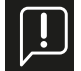

<u>Cuando el LED es azul: probable fallo relacionado con: instalación/red eléctrica/accesorio/vehículo</u> <u>Cuando el LED es rojo: probable fallo interno del terminal de carga</u>

### 6.4 ANEXO D - INSTALACIÓN DEL MÓDULO DE GESTIÓN DINÁMICA

Azul: probable fallo relacionado con: instalación/red eléctrica/accesorio/vehículo Rojo: probable fallo interno del terminal de carga

| Códi-<br>go de<br>error | Тіро                  | Descripción del error                                                                          | Modo de resolución                                                                                       |
|-------------------------|-----------------------|------------------------------------------------------------------------------------------------|----------------------------------------------------------------------------------------------------|
| 2                       | CAPTEUR_ERROR         | Se ha producido un fallo interno más de 1 s<br>después del cierre de los relés                 | 1 Deinicio una soción do cargo                                                                           |
| 3                       | CAPTEUR_FAULT_1       | Se ha producido un fallo (fuga de CC >6 mA)<br>más de 1 s después del cierre de los relés      | 2. Utilice otro vehículo eléctrico/simulador de ve-<br>hículo                                            |
| 4                       | CAPTEUR_FAULT_2       | Se ha producido un fallo (fuga RMS de<br>>30 mA) más de 1 s después del cierre de los<br>relés | 3. Reinicie el terminal de carga                                                                         |
| 21                      | OVERTEMPERATURE_1     | Sobrecalentamiento del sensor cerca de la<br>MCU                                               | 1. Compruebe que la temperatura exterior no sea<br>la causa cargando a una hora más fresca. En caso      |
| 21                      | OVERTEMPERATURE_2     | Sobrecalentamiento del sensor cerca del<br>relé n.º 1 (L1-N)                                   | afirmativo: proteja el terminal de la luz solar<br>directa.                                              |
| 23                      | HARD_OVERCUR<br>LOYER | Alta sobrecorriente                                                                            | 1. Apague y vuelva a encender el terminal<br>2. Conecte otro vehículo eléctrico/simulador<br>de vehículo |
| Códi-<br>go de<br>error | Тіро                              | Descripción del error                                                                           | Modo de resolución                                                                                                    |
|-------------------------|-----------------------------------|-------------------------------------------------------------------------------------------------|----------------------------------------------------------------------------------------------------|
| 24                      | SOBRETENSIÓN                      | Sobretensión                                                                                    |                                                                                                    |
| 31                      | BAJA TENSIÓN                      | Baja tensión                                                                                    | 1. Compruebe/corrija el fallo de red                                                                                                    |
| 32                      | HIGH_FREQUENCY                    | Alta frecuencia                                                                                 | 2. Apague y reinicie                                                                                                    |
| 33                      | LOW_FREQUENCY                     | Baja frecuencia                                                                                 |                                                                                                    |
| 34                      | GROUND_FAULT                      | Problema de conexión a tierra                                                                   | 1. Compruebe/repare la conexión del cable de tierra<br>2. Apague y reinicie                                                                                                    |
| 42                      | PROXIMIDAD                        | Error de lectura de la potencia máxima autorizada<br>por el cable                               | 1. Compruebe/cambie el cable de carga<br>2. Apague y reinicie                                                                                                    |
| 43                      | PHASE_2_AND_3_MISS-<br>ING        | Faltan las fases 2 y 3                                                                          | 1. Compruebe que el terminal de carga no esté configura-<br>do para trifásico en una red monofásica<br>2. Apague y reinicie                                                                                                    |
| 44                      | PHASE_SEQUENCE_ER-<br>ROR         | Error de secuencia de fase                                                                      | 1. Compruebe/corrija el orden de las fases<br>2. Apague y reinicie                                                                                                    |
| 211                     | CONTACTORS_WELDED                 | Contactores soldados                                                                            | 1. Apague y reinicie<br>2. Obtenga un acuerdo para sustituir el terminal en virtud<br>de la garantía del fabricante                                                                                                    |
| 212                     | CODE_INTEGRITY_FAULT              | Fallo de integridad en el código MCU de la tarjeta<br>de alimentación                           | 1. Apague y vuelva a encender el terminal de carga<br>2. Obtenga un acuerdo para sustituir el terminal en virtud<br>de la garantía del fabricante                                                                                                    |
| 213                     | METER_FAULT                       | Fallo del medidor                                                                               | 1. Apague y vuelva a encender el terminal de carga<br>2. Obtenga un acuerdo para sustituir el terminal en virtud<br>de la garantía del fabricante                                                                                                    |
| 214                     | IMMEDIATE_CAPTEUR_<br>ERROR       | Se ha producido un fallo interno en el segundo<br>siguiente al cierre de los relés              | <ol> <li>Reinicie la sesión de carga</li> <li>Conecte otro vehículo eléctrico/simulador de vehículo</li> <li>Apague y vuelva a encender el terminal de carga</li> <li>Obtenga un acuerdo para sustituir el terminal en virtud<br/>de la garantía del fabricante</li> </ol>                                     |
| 221                     | IMMEDIATE_CAPTEUR_<br>FAULT_1     | Se ha detectado un fallo (fuga de CC >6 mA) en el<br>segundo siguiente al cierre de los relés   | <ol> <li>Reinicie la sesión de carga</li> <li>Conecte otro vehículo eléctrico/simulador de vehículo</li> <li>Estación de carga de ciclos de alimentación</li> <li>Compruebe la conexión del sensor a la placa de alimentación</li> <li>Compruebe el cable de carga y la toma</li> </ol>                        |
| 222                     | IMMEDIATE_CAPTEUR_<br>FAULT_2     | Se ha detectado un fallo (fuga de RMS >30 mA) en el<br>segundo siguiente al cierre de los relés | <ol> <li>Reinicie la sesión de carga</li> <li>Conecte otro vehículo eléctrico/simulador de vehículo</li> <li>Apague y vuelva a encender el terminal de carga</li> <li>Compruebe la conexión del sensor a la placa de ali-<br/>mentación</li> <li>Compruebe el cable de carga y la toma</li> </ol>              |
| 223                     | IDLE_CURRENT                      | El vatímetro registra la corriente en una carga<br>cuando los contactores están abiertos        | <ol> <li>Inspeccione las conexiones</li> <li>Apague y reinicie</li> <li>Obtenga un acuerdo para sustituir el terminal en virtud<br/>de la garantía del fabricante</li> </ol>                                                                                                    |
| 224                     | UNEXPECTED_MAIN_RE-<br>LAY_ENABLE | Relé principal activado de manera inesperada                                                    | <ol> <li>Apague y vuelva a encender el terminal de carga</li> <li>Inspeccione la placa de alimentación y la fuente de<br/>alimentación principal y compruebe que no haya cables<br/>sin conectar</li> <li>Obtenga un acuerdo para sustituir el terminal en virtud<br/>de la garantía del fabricante</li> </ol> |
| 232                     | UNEXPECTED_FAULT_<br>RESET        | Reinicio inesperado del fallo                                                                   | <ol> <li>Apague y vuelva a encender el terminal de carga</li> <li>Inspeccione la placa de alimentación y la fuente de<br/>alimentación principal y compruebe que no haya cables<br/>sin conectar</li> <li>Obtenga un acuerdo para sustituir el terminal en virtud<br/>de la garantía del fabricante</li> </ol> |
| 233                     | INVALID_PROXIMITY                 | Proximidad no válida                                                                            | 1. Compruebe/cambie el cable de carga                                                                                                    |
| 234                     | PHASE_2_MISSING                   | Falta la fase 2                                                                                 | 1. Compruebe el estado de la red de la fase B                                                                                                    |
| 241                     | PHASE_3_MISSING                   | Falta la fase 3                                                                                 | 1. Compruebe el estado de la red de la fase C                                                                                                    |

| Códi-<br>go de<br>error | Тіро                                | Descripción del error                                                                                                    | Modo de resolución                                                                                                    |
|-------------------------|-------------------------------------|----------------------------------------------------------------------------------------------------|----------------------------------------------------------------------------------------------------|
| 312                     | SOFT_OVERCURRENT                    | Sobrecorriente causada por el vehículo                                                                                                   | 1. Reinicie el punto de carga<br>2. Conecte otro vehículo eléctrico/simulador de vehículo                                                                                                    |
| 313                     | HOST_COMMAND_TIM-<br>EOUT           | Tiempo de expiración del comando host (comuni-<br>cación entre la tarjeta de alimentación y la placa<br>base) durante la sesión de carga | Solo si el fallo persiste:<br>1. Compruebe el cable de la tarjeta de alimentación a la<br>fuente de alimentación principal<br>2. Obtenga un acuerdo para sustituir el terminal en virtud<br>de la garantía del fabricante                       |
| 314                     | MAIN_3_PHASE_MODE_<br>NOT_AVAILABLE | Modo principal trifásico no disponible                                                                                                   | Sustituya el terminal de carga                                                                                                    |
| 321                     | INVALID_HARD_CUR-<br>RENT_LIMIT     | Configuración actual incorrecta                                                                                                    | Confirme la posición del interruptor giratorio                                                                                                    |
| 322                     | POWER_FAILURE                       | Fallo de alimentación de CA                                                                                                    | Confirme el estado de la red y la conexión                                                                                                    |
| 323                     | CAPTEUR_INIT_ERROR                  | Error de inicialización del sensor (RCD 6 mA CC)                                                                                         | 1. Apague y reinicie<br>2. Sustituya el sensor                                                                                                    |
| 324                     | CAPTEUR_SELF_TEST_<br>ERROR         | Error de autocomprobación del sensor (RCD 6 mA<br>CC)                                                                                    | 1. Apague y reinicie<br>2. Sustituya el sensor                                                                                                    |
| 331                     | MAIN_RELAYS_STUCK_<br>OPEN          | Relés principales bloqueados en posición abierta                                                                                         | <ol> <li>Estación de carga de ciclos de alimentación</li> <li>Inspeccione la placa de alimentación y la fuente de<br/>alimentación principal y compruebe que no haya cables<br/>sin conectar</li> <li>Sustituya el terminal de carga</li> </ol> |
| 332                     | LOW_TEMP_FAULT_1                    | Fallo de baja temperatura del sensor cerca de la<br>MCU                                                                                  | 1. Compruebe que la temperatura exterior no sea la<br>causa. En caso afirmativo: proteja el terminal de carga<br>del frío.                                                                                                    |
| 333                     | LOW_TEMP_FAULT_2                    | Fallo de baja temperatura del sensor cerca del relé<br>2 (L2-L3)                                                                         |                                                                                                    |
| 342                     | OVERTEMPERATURE_3                   | Sobrecalentamiento del sensor cerca del relé 2<br>(L2-L3)                                                                                | 1. Compruebe que la temperatura exterior no sea la<br>causa.<br>En caso afirmativo: Proteja el terminal de carga de la luz<br>solar directa.                                                                                                    |
| 343                     | LOW_TEMP_FAULT_3                    | Fallo de baja temperatura del sensor cerca del relé<br>2 (L2-L3)                                                                         | 1. Compruebe que la temperatura exterior no sea la<br>causa. En caso afirmativo: proteja el terminal de carga<br>del frío.                                                                                                    |
| 413                     | VARIANT_SOCKET_FAULT                | Fallo de selección de la variante de toma                                                                                                | 1. Apague y reinicie<br>2. Obtenga un acuerdo para sustituir el terminal en virtud<br>de la garantía del fabricante                                                                                                    |
| 414                     | OVERTEMPERATURE_4                   | Sobrecalentamiento del sensor en la toma                                                                                                 | Compruebe que la temperatura exterior no sea la causa.<br>En caso afirmativo: Proteja el terminal de carga de la luz<br>solar directa.                                                                                                    |
|                         |                                     |                                                                                                    | Compruebe que la conexión toma/cable sea correcta (sin suciedad, cuerpos extraños, etc.)                                                                                                    |
| 421                     | LOW_TEMP_FAULT_4                    | Fallo de baja temperatura del sensor en la toma                                                                                          | Compruebe que la temperatura exterior no sea la causa.<br>En caso afirmativo: proteja el terminal de carga del frío.                                                                                                    |
| 422                     | NVM_DATA_FAULT                      | Datos NVM corruptos                                                                                                    | 1. Apague y reinicie<br>2. Obtenga un acuerdo para sustituir el terminal en virtud<br>de la garantía del fabricante                                                                                                    |
| 433                     | CONTACTORS_ERROR                    | Mal funcionamiento del circuito de control del relé<br>de potencia                                                                       | 1. Apague y reinicie<br>2. Obtenga un acuerdo para sustituir el terminal en virtud<br>de la garantía del fabricante                                                                                                    |

# El terminal de carga LEXMAN Gestión dinámica de la carga antidisyunción

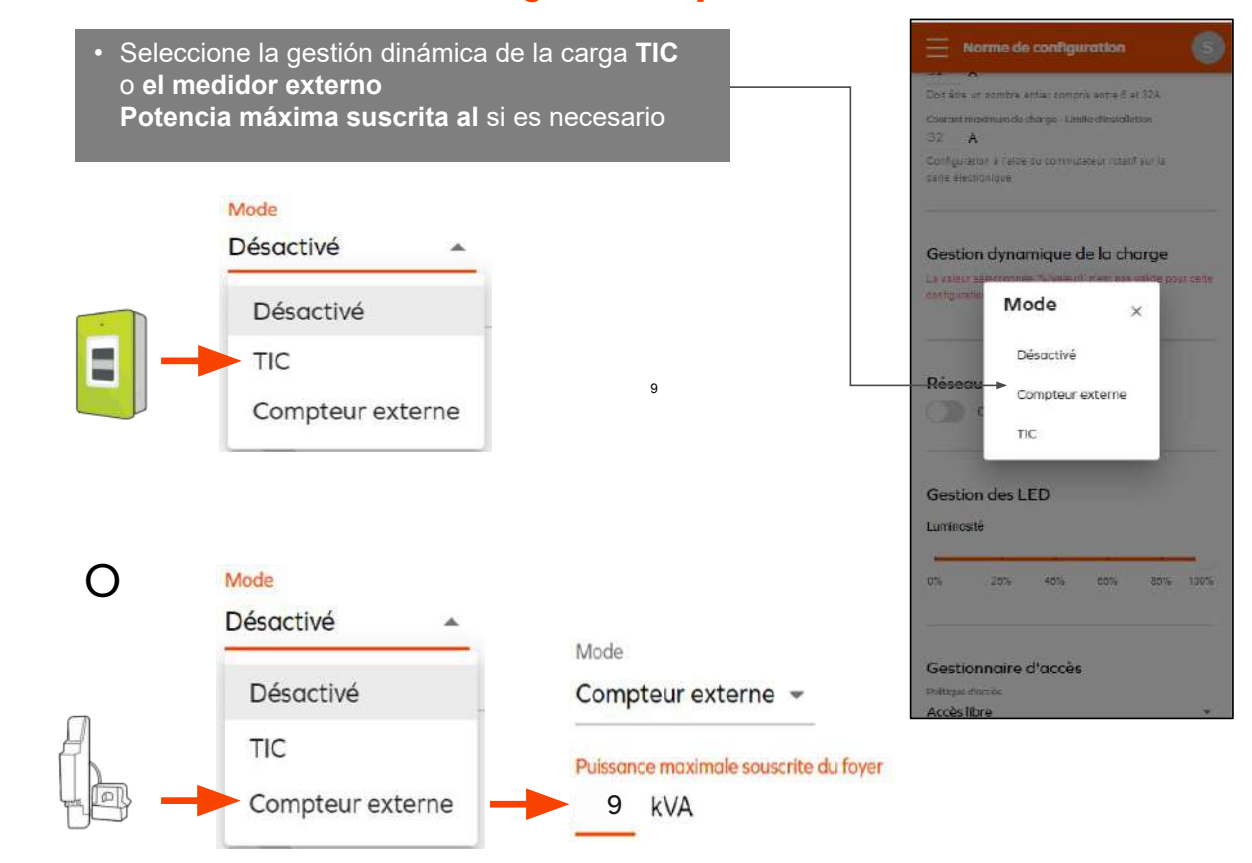

# 6.6 ANEXO E - INTERFAZ DE CONFIGURACIÓN DEL MODO PASO A PASO

El objetivo de este documento es orientar al instalador en la configuración del dispositivo (configuración inicial) según las necesidades del cliente para su instalación en una vivienda particular.

# 6.6.1 Activación de hotspot Wi-fi - Terminal de carga Lexman

Asegúrese de que el terminal de carga esté transmitiendo su red Wi-Fi (LED blanco parpadeante). Reinicie el terminal de carga si es necesario.

## 6.6.2 Conexión a la red Wi-Fi del terminal de carga LEXMAN

Compruebe que la red Wi-Fi del terminal de carga LEXMAN esté activa. El terminal emite un destello blanco cada 4 segundos;

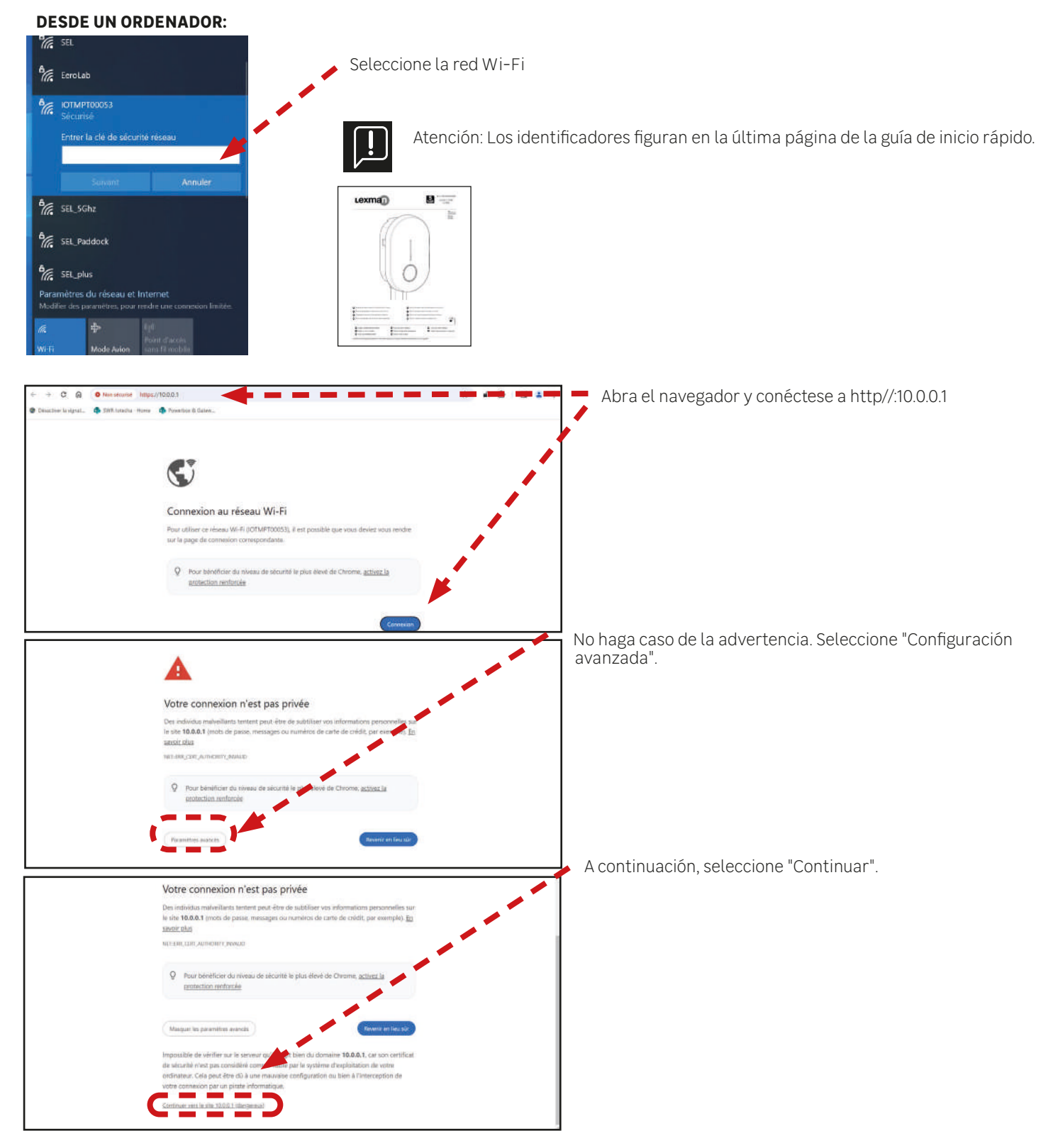

### **DESDE UN DISPOSITIVO ANDROID:**

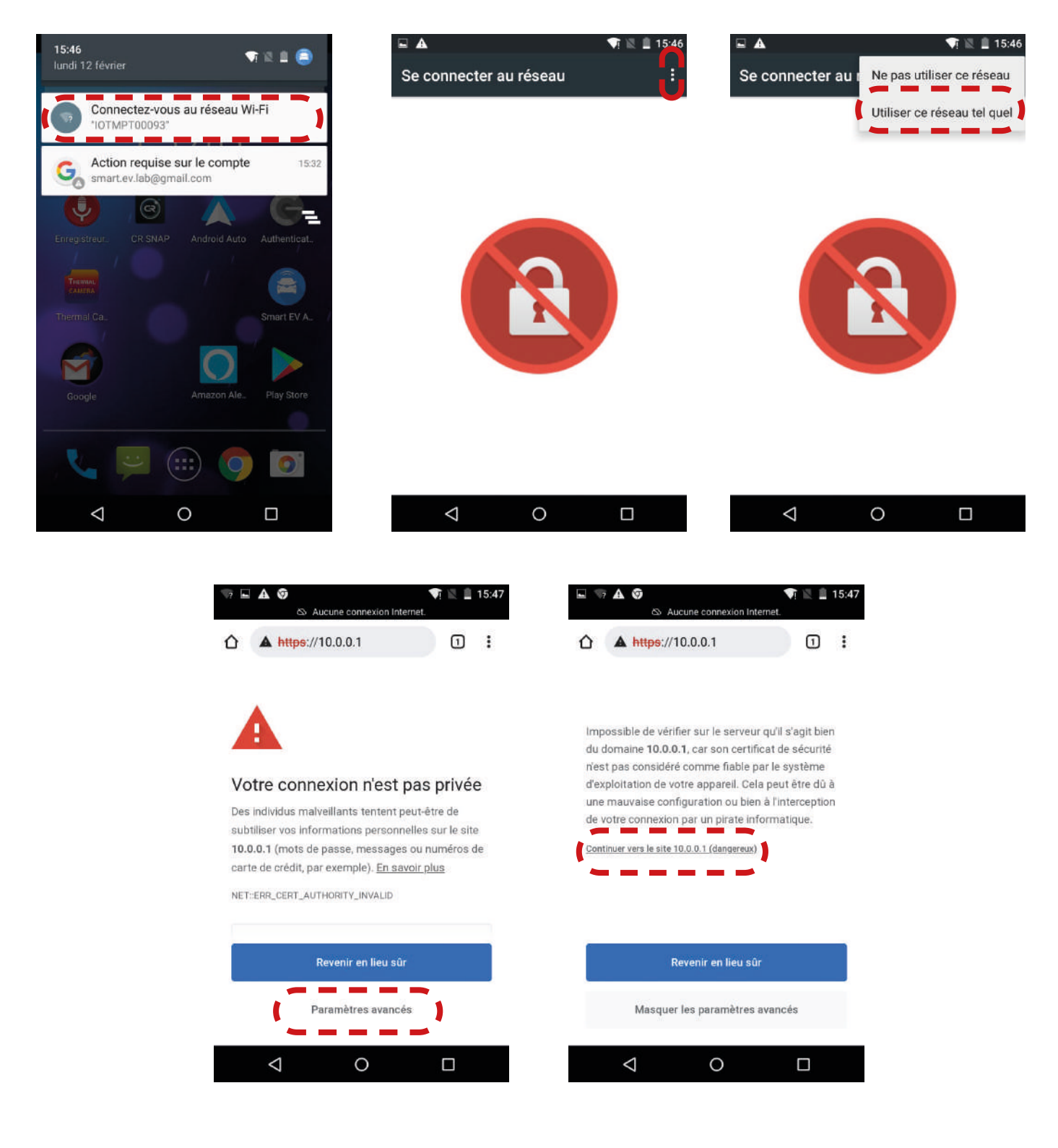

- Seleccione "Conectarse a la red Wi-FI (IOTMPTXXXX)"
- Pulse los tres puntos para abrir el menú de opciones
- Seleccione "Utilizar esta red tal cual"
- Abra su navegador y seleccione "Configuración avanzada"
- Seleccione "Continuar a 10.0.0.1"

### **DESDE UN DISPOSITIVO IOS:**

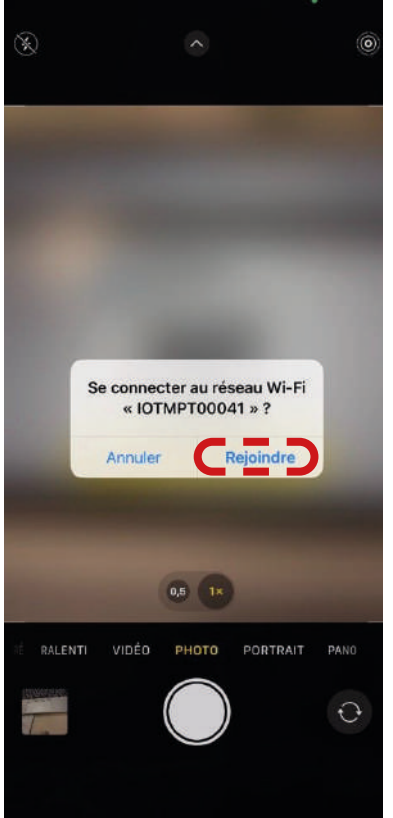

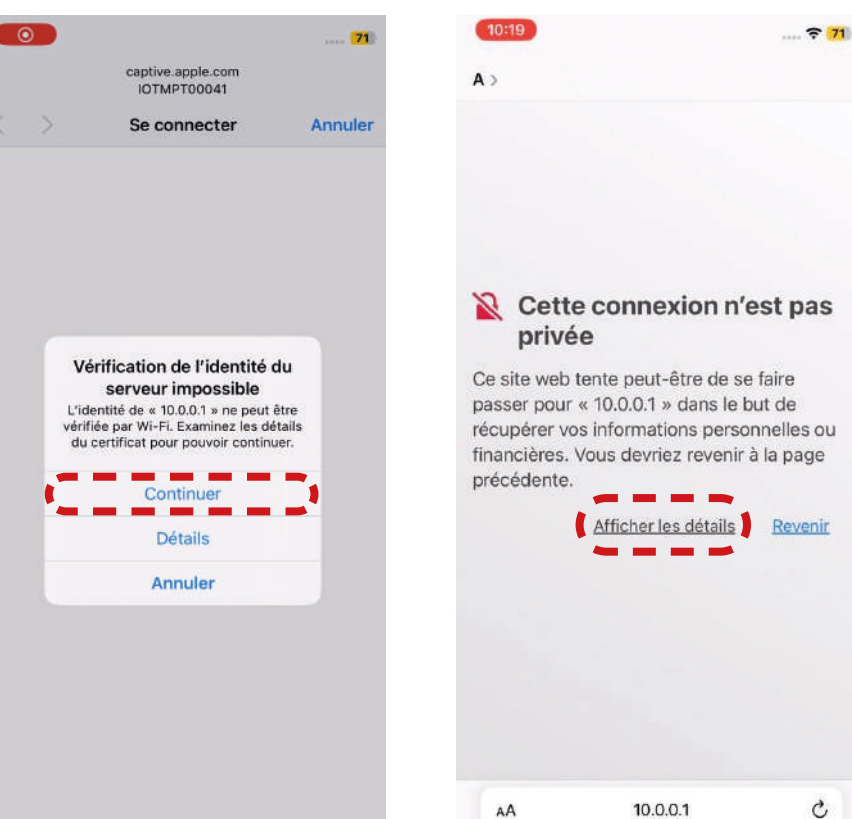

- AA
- A>

10:19

#### Cette connexion n'est pas privée

Ce site web tente peut-être de se faire passer pour « 10.0.0.1 » dans le but de récupérer vos informations personnelles ou financières. Vous devriez revenir à la page précédente.

#### Revenir

**₹ 71** 

Safari vous avertit lorsque le certificat d'un site web n'est pas valide. Cela peut arriver si le site n'est pas bien configuré ou si un pirate a compromis votre connexion.

Pour en savoir plus, vous pouvez consulter le certificat. Si vous acceptez

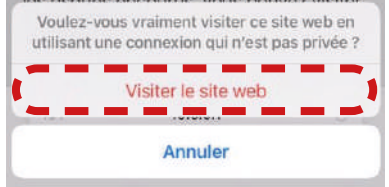

- Seleccione "Unirse"
- Seleccione "Continuar"
- Abra el navegador y seleccione "Ver detalles"
- Seleccione "Visitar el sitio web"

### 6.6.4 Panel de control

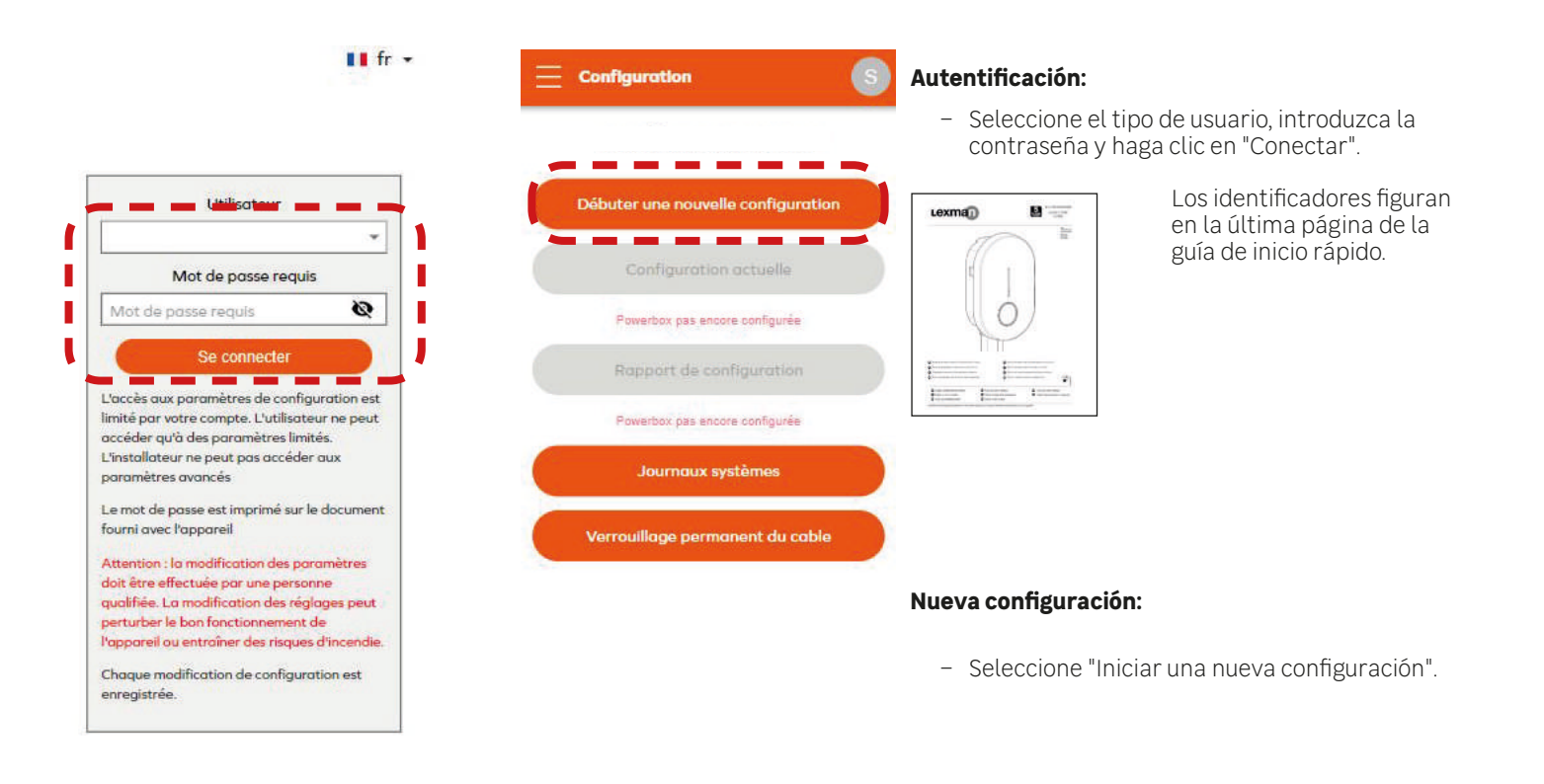

| Pays                |  |
|---------------------|--|
| France              |  |
| Type d'Installation |  |
| Privée              |  |

|                                                      |   | Sele |
|------------------------------------------------------|---|------|
|                                                      |   |      |
| Pays                                                 |   | -    |
| France                                               | * |      |
| Type d'Instaliation                                  |   |      |
| Privée                                               | * | -    |
| Daven Marca (Instainer                               |   | -    |
| Parametres electriques                               |   |      |
| 3                                                    |   |      |
| Courant maximum de charge *                          |   |      |
| 32 A                                                 |   |      |
| Doit être un nombre entier compris entre 6 et 32A    |   |      |
| Courant maximum de charge – Limite d'installation    |   |      |
| 32 A                                                 |   |      |
| Configuration à l'aide du commutateur rotatif sur la |   |      |
| carte électronique                                   |   |      |
| Gestion dynamique de la charge                       |   |      |
|                                                      | - |      |
|                                                      |   |      |

31094e381aceb172a73e5b6e9764d59b938a0114

#### Selección del país y el tipo de instalación

- Seleccione el país y el tipo de instalación y, a continuación, haga clic en "Iniciar".
- Compruebe el tipo de instalación (monofásica o trifásica).
- Ajuste la potencia máxima.

## 6.6.5 Gestión dinámica de la carga antidisyunción

| Norme de configuration                                    |                                                       |                                       |
|-----------------------------------------------------------|-------------------------------------------------------|---------------------------------------|
| Doit être un nombre entier compris entre 8 et 32A         | Seleccione la gestión dinámica de la carga <b>T</b> I | C o el medidor externo                |
| Courant maximum de charge - Limite d'Installation<br>32 A | Potencia máxima suscrita al si es necesario           |                                       |
| Configuration à l'aide du commutateur rotatif sur la      | Mode                                                  |                                       |
| cane electronique                                         | Désactivé 🔺                                           |                                       |
|                                                           | Désactivé                                             |                                       |
| Gestion dynamique de la charge                            | Тіс                                                   |                                       |
| Configuratio Mode X                                       | Compteur externe                                      |                                       |
| Désactivé                                                 |                                                       |                                       |
| Réseau<br>Compteur externe                                |                                                       |                                       |
| тіс                                                       | 0                                                     |                                       |
| Gestion des I ED                                          | Mode                                                  |                                       |
|                                                           | Désactivé                                             | Mode                                  |
| Luminosite                                                | 24.44                                                 | Compteur externe 🔻                    |
| 0% 25% 45% 65% 85% 100%                                   | Desactive                                             |                                       |
|                                                           | Н ТІС                                                 | Puissance maximale souscrite du foyer |
|                                                           | Compteur externe                                      | 5 KVA                                 |
| Gestionnaire d'accès                                      |                                                       |                                       |
|                                                           |                                                       |                                       |

### 6.6.6 Conexión a Internet mediante Wi-Fi

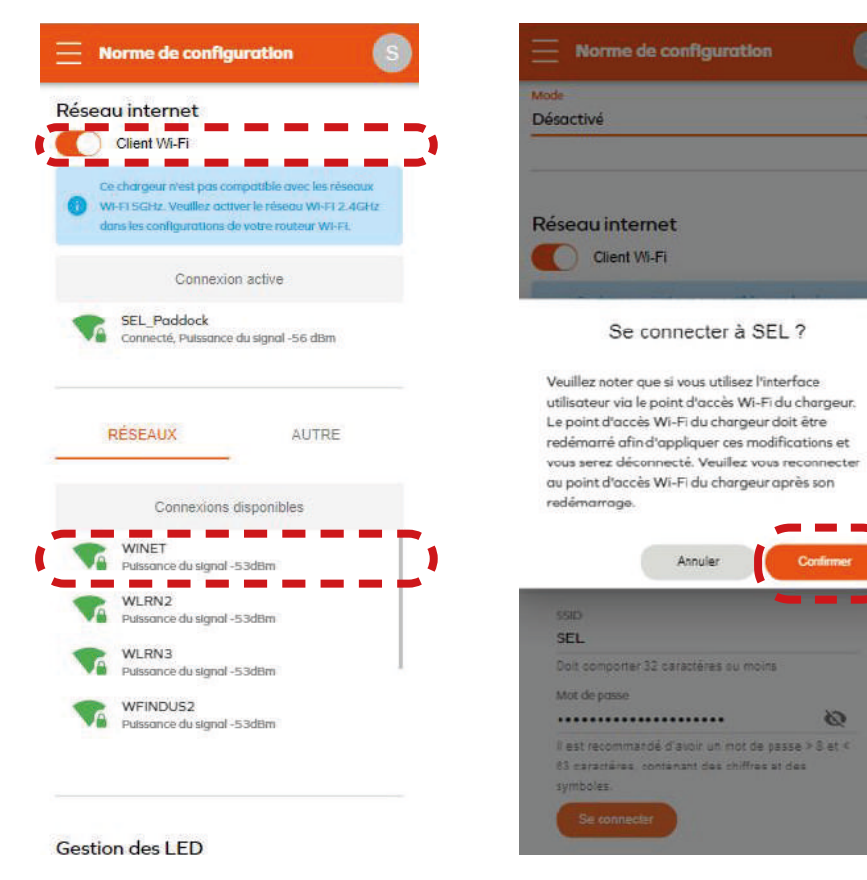

- Active la Wi-Fi
- Seleccione la red Wi-Fi con la que desea emparejarse
- Introduzca la contraseña de la red Wi-Fi
- Seleccione "Continuar"

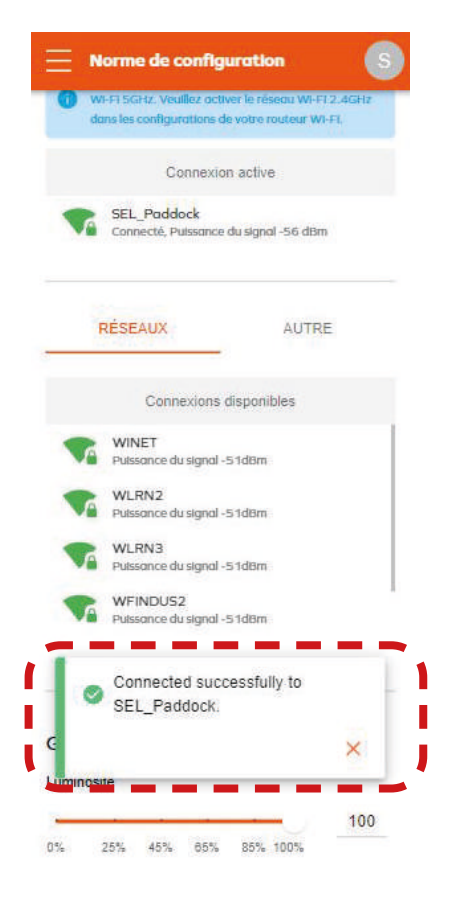

- Generación de una ventana emergente que confirma la conexión

# 6.6.7 Fin de la configuración

| - Norme de configuration                           |                                               | - Seleccione "Anlicar"                                                                                                    |
|----------------------------------------------------|-----------------------------------------------|----------------------------------------------------------------------------------------------------|
|                                                    | Ethernet: Actif                               |                                                                                                    |
|                                                    | Adresse IP: 192.168.1.105                     |                                                                                                    |
|                                                    | WiFi: De liaison                              | <ul> <li>Generación del informe de configuración</li> </ul>                                                                                                    |
| Gestion de l'horloge                               | Serveur OCPP: Connecte                        | Ű                                                                                                    |
| Synchronisation                                    | Paramètres électriques                        | 1                                                                                                    |
|                                                    | Nombre de phases: 3                           | •                                                                                                    |
| ITP-serveur 👻                                      | Courant maximal autorisé par le logiciel: 32A |                                                                                                    |
|                                                    | Courant maximal autorisé par le sélecteur     | •                                                                                                    |
|                                                    | électronique: 32A                             |                                                                                                    |
| L'hortoge est synchronisee en utilisant le serveur | Continue de la characterie                    |                                                                                                    |
|                                                    | Gestion aynamique de la charge                | I contraction of the second second seco |
| Descent difference                                 | Mode: Désactivé                               | 1                                                                                                    |
| Serveur a nonoge                                   | D facily all set all at the                   |                                                                                                    |
| bool.ntp.org                                       | Details d'Installation                        | 1                                                                                                    |
|                                                    | Longueur du cablage (m)                       | •                                                                                                    |
| Sauvegarder et synchroniser l'oprloge              |                                               |                                                                                                    |
|                                                    | Uniquement des nombres entiers ou flottants   |                                                                                                    |
| Annuler                                            | Mise à la terre réalisée                      |                                                                                                    |
|                                                    | Wise a la terre realisee                      |                                                                                                    |
|                                                    | Nom de l'installateur                         |                                                                                                    |
| useau horatre                                      |                                               | 1                                                                                                    |
| Coordinated Universal Time 🔹 👻                     | Entranrisa do l'Installatour                  | •                                                                                                    |
|                                                    | Endeprise de mistalioteur                     |                                                                                                    |
| Autro                                              |                                               |                                                                                                    |
|                                                    |                                               |                                                                                                    |
| véhicule                                           | Remarques                                     |                                                                                                    |
|                                                    |                                               |                                                                                                    |
|                                                    |                                               | 1                                                                                                    |
|                                                    |                                               | •                                                                                                    |
| Appliquer                                          | Sauvegarder Partager                          |                                                                                                    |
|                                                    |                                               |                                                                                                    |
|                                                    |                                               |                                                                                                    |
| 31094e361ace0172a73e50be97040590833a0114           | 31094e381ace0172873e5b0e97040590938a0114      |                                                                                                    |
|                                                    |                                               |                                                                                                    |

# 6.6.8 Tabla resumen de los ajustes del terminal de carga Lexman

|                                                                                                    | Acción                                                                                                    | Lista de<br>control |
|----------------------------------------------------------------------------------------------------|----------------------------------------------------------------------------------------------------|---------------------|
| Basic Configuration                                                                                                    | Compruebe que el número de fases se detecte correctamente                                                                                                    |                     |
| Country<br>France *                                                                                                    | Seleccione la limitación de corriente máxima                                                                                                    |                     |
| Installation Type<br>Private housing                                                                                   | Nota: la limitación de hardware no puede eludirse<br>Se sugiere dejarlo al máximo, a menos que la instalación requi-<br>era un límite específico                                                                                                    |                     |
| Power parameters                                                                                                    | Seleccione el tipo de gestión de carga dinámica (sin disparo)                                                                                                    |                     |
| Phose type<br>1 ~<br>Moximum charging current*<br>32 A<br>Should be an integer within the 0-32A range                  | Sin instalación →Desactivar (no recomendado)<br>Eastron SDM 120/630 → Medidor externo →TIC<br>Conexión directa a Linky →TIC                                                                                                    |                     |
| Maximum charging current - Electrical Initialization limit<br>32 A<br>Configured using the rotary switch on electronic | Nota: Para el medidor externo, ajuste también la potencia máxi-<br>ma contratada en la vivienda                                                                                                    |                     |
| NETWORKS OTHERS                                                                                                    | Conéctese a la red Wi-Fi de la vivienda del cliente<br>Pregunte al cliente el nombre de la red<br>Solicite al cliente que introduzca su contraseña y valídela<br>Después de 30 s, el cargador debe estar conectado<br>Nota: Si la red Wi-Fi no es visible o está en amarillo (mala señal) |                     |
| FreeWifi_secure<br>Signal Strength - 59dBm<br>Signal Strength - 67dBm                                                  | informe al cliente de que existe riesgo de inestabilidad y de que<br>debe mejorar la red<br>Nota: Si la red Wi-Fi no es visible, omita el paso y sugiera al<br>cliente que lleve la Wi-Fi a la zona (repetidor Wi-Fi, etc.)                                                               |                     |
| LED Management                                                                                                    | Seleccione la luminosidad                                                                                                    |                     |
| Concerning 25% 45% 55% 85% 100%                                                                                        | Nota: La luminosidad por defecto es del 30 %, pero sigue siendo<br>muy brillante durante la noche. Si el brillo puede molestar al<br>cliente o a un vecino, se debe reducir.                                                                                                    |                     |
|                                                                                                    | Nota: Para interiores, también se puede reducir<br>La decisión debe tomarse con el cliente                                                                                                    |                     |
|                                                                                                    | Aplique el parámetro                                                                                                    |                     |
| Appliquer                                                                                                    | Compruebe que los parámetros principales coincidan con las<br>expectativas.                                                                                                    |                     |
|                                                                                                    | El dispositivo ya está configurado. Proceda a realizar una prue-<br>ba de carga                                                                                                    |                     |

| Acción                                                                                                    | Lista de<br>control |
|----------------------------------------------------------------------------------------------------|---------------------|
| Si la ubicación es "segura", pegue la etiqueta adicional con la<br>contraseña en el interior de la parte blanca de la cubierta frontal<br>y comuníqueselo al cliente en caso de que sea necesario realizar<br>un mantenimiento |                     |
| Informe al cliente de que el flash blanco se activa tras el encen-<br>dido del cargador y desaparecerá en 1 hora.<br>No afecta al comportamiento del cargador                                                                  |                     |
| Entregue al cliente la guía de inicio rápido, ya que contiene<br>información importante (indicador de estado, activación de los<br>servicios conectados y seguridad)                                                           |                     |

# 6.7 ANEXO E - FICHA DE SERVICIO POSVENTA

| Agencia:                     |                                      |               |                                            |  |  |  |
|------------------------------|--------------------------------------|---------------|--------------------------------------------|--|--|--|
| Nombre del                   | técnico:                             |               |                                            |  |  |  |
| Fecha del servicio posventa: |                                      |               |                                            |  |  |  |
|                              |                                      | ON DEL MATERI | AL/PIEZA                                   |  |  |  |
| Número de                    | pedido:                              |               |                                            |  |  |  |
| echa de ins                  |                                      |               |                                            |  |  |  |
| Numero de                    | serie del dispositivo:               |               |                                            |  |  |  |
| ·echa de fai                 | oricación del dispositivo:           |               | foto del dispositivo/etiqueta del terminal |  |  |  |
|                              | Trabajo sobre el producto instalado  |               | Trabajo sobre el producto completo         |  |  |  |
|                              | Trabajo sobre el producto instalado  |               | Trabajo sobre un elemento externo al       |  |  |  |
|                              |                                      |               | producto                                   |  |  |  |
| THASIS                       | DANC                                 |               |                                            |  |  |  |
|                              | Chasis                               |               | Tarieta electrónica                        |  |  |  |
| П                            | Panel/panel delantero                |               | Pantalla                                   |  |  |  |
| П                            | Soporte de montaie                   |               | Botón/sensor                               |  |  |  |
| П                            | Válvula                              |               | Conjunto de conectores                     |  |  |  |
|                              |                                      |               | Cableado                                   |  |  |  |
| П                            | Tornillería                          |               | Protecciones (bobina, disyuntor)           |  |  |  |
| _                            | Bloques de terminales                |               | Puerto USB                                 |  |  |  |
|                              | Otros                                |               | Otros                                      |  |  |  |
| П                            | Otros:                               |               |                                            |  |  |  |
| _                            | No conforme:                         |               |                                            |  |  |  |
|                              | Falta:                               |               |                                            |  |  |  |
|                              | Roto:                                |               |                                            |  |  |  |
|                              | DESCRIPCIÓN SÍNTOMA                  |               | DOCUMENTO ASOCIADO:                        |  |  |  |
|                              | No hay ignición                      |               | Informe de intervención                    |  |  |  |
|                              | Señal visual (luz indicadora, etc.): |               | Vídeo                                      |  |  |  |
|                              | Calentamiento                        |               | Foto                                       |  |  |  |
|                              | Conexión de toma no posible          |               | Archivo de registro de diagnóstico         |  |  |  |
|                              | No se puede desconectar la toma      |               | Códigos de error                           |  |  |  |
|                              | Interruptor magnetotérmico           |               |                                            |  |  |  |
|                              | Disyuntor diferencial                |               |                                            |  |  |  |
|                              | La carga no se inicia                |               |                                            |  |  |  |
|                              | Parada intempestiva de la carga      |               |                                            |  |  |  |
|                              | Ruido                                |               |                                            |  |  |  |
|                              | Olor                                 |               |                                            |  |  |  |
|                              | Programación no posible              |               |                                            |  |  |  |
|                              | Conectividad                         |               |                                            |  |  |  |
|                              | Otroc                                |               |                                            |  |  |  |

### DIAGNÓSTICO/MEDIDAS:

Detalle aquí los síntomas y las manipulaciones realizadas durante el diagnóstico y los resultados del diagnóstico, así como cualquier elemento que pueda ser útil para el diagnóstico y la reparación.

• • • •

• • • • •

•

# 1. Instruções de segurança e de utilização

### 1.1 Utilização do produto

A estação de carregamento LEXMAN destina-se exclusivamente ao carregamento de veículos elétricos e está concebida para uso doméstico. A instalação do produto deve ser efetuada por um profissional qualificado (ver capítulo sobre as limitações da garantia).

### 1.2 Instruções de segurança importantes

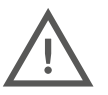

A LEXMAN não se responsabiliza por quaisquer danos resultantes do não cumprimento das instruções, incluindo as orientações gerais de segurança abaixo.

Recomenda-se a leitura completa de todas as instruções antes de iniciar a instalação ou a utilização da estação de carregamento LEXMAN.

#### Instalação e manutenção

- A instalação e a manutenção da estação de carregamento LEXMAN devem ser realizadas exclusivamente por pessoal qualificado.
- Todos os regulamentos locais, regionais e nacionais devem ser respeitados durante a instalação do produto.

A não observância deste manual de instalação poderá resultar em graves lesões.

#### <u>Utilização</u>

- A estação de carregamento LEXMAN é exclusivamente destinada ao carregamento de veículos elétricos.
- Não deve instalar ou utilizar o produto em locais que apresentem perigos, como áreas com materiais químicos ou inflamáveis, líquidos (incluindo água), ou em condições inadequadas (temperatura, humidade, poeira, etc.).
- Suspenda imediatamente o uso do produto se este apresentar sinais visíveis de danos e/ou indicar falhas internas através de luzes de aviso.
- Crianças e pessoas incapazes de seguir as instruções de segurança e de utilização não devem utilizar o produto.
- Evite inserir corpos estranhos ou dedos na tomada ou no conector de carregamento.
- Não utilize o produto com adaptadores ou extensões.
- Não pulverize água ou qualquer outro líquido diretamente sobre o produto.
- Mantenha o cabo de carregamento afastado de áreas onde possa ser submerso ou danificado.
- Garanta uma distância mínima de 10 cm ao redor do produto para assegurar uma ventilação adequada.
- Não cubra a estação de carregamento.

A não conformidade com estas diretrizes de instalação, manutenção ou utilização pode resultar em lesões graves.

Outras instruções e informações de segurança estão detalhadas no documento e devem ser seguidas com rigor. Consulte o pictograma a seguir para mais detalhes. 🔥

## 1.3 Garantia e limitações da garantia

#### Condições gerais da garantia do fabricante Adeo Services:

A Adeo Services oferece uma garantia do fabricante para os seus produtos. A estação de carregamento para veículos elétricos LEXMAN está coberta por uma garantia de 5 anos. Esta garantia da Adeo Services entra em vigor a partir da data de compra ou da data de entrega do produto, considerando a data mais tardia. A apresentação de um comprovativo de entrega ou de compra é obrigatória antes de qualquer intervenção no aparelho durante o período de garantia. Na ausência deste comprovativo, qualquer trabalho necessário será precedido da emissão de um orçamento, o qual deverá ser aprovado pelo cliente antes de qualquer intervenção. Recomenda-se a conservação do recibo de compra ou do comprovativo de entrega. Todas as intervenções serão realizadas pela Adeo Services ou pelos seus prestadores de serviços autorizados.

Qualquer peça substituída torna-se propriedade da Adeo Services. A reparação ou substituição do aparelho durante o período de garantia não prolonga a validade da garantia. A garantia não prejudica o exercício dos seus direitos previstos nas garantias legais estabelecidas pelo Código Civil e pelo Código de Defesa do Consumidor. Para acionar esta garantia, deve contactar o estabelecimento onde adquiriu o produto.

#### Âmbito da garantia do fabricante Adeo Services:

Os produtos da Adeo Services são projetados e fabricados para garantir um desempenho de alta qualidade em condições normais de utilização. Se um produto apresentar um defeito durante o período de garantia e sob condições de uso adequadas, é responsabilidade da Adeo Services proceder à sua reparação ou substituição. A garantia da Adeo Services cobre a reparação ou substituição (a critério da Adeo Services) do aparelho comercializado pela Adeo Services, caso este apresente um defeito devido a um problema material ou de fabricação durante o período de garantia. Em caso de indisponibilidade de uma peça necessária ao bom funcionamento do produto, a Adeo Services compromete-se a substituí-la por uma peça com características e níveis de desempenho equivalentes.

A estação de carregamento para veículos elétricos LEXMAN está garantida por um período de 5 anos.

#### Casos excluídos da garantia do fabricante Adeo Services

A garantia não é aplicável nas seguintes circunstâncias:

- O número de série do produto, dos seus componentes ou acessórios foi modificado, cancelado, removido ou não é válido conforme a identificação original.
- Desgaste normal do produto e/ou dos seus componentes.
- Os selos de garantia do produto (se existirem) foram rompidos ou alterados.
- Uso do produto em desacordo com as recomendações do fabricante ou as informações fornecidas no manual de instruções e/ ou na embalagem.
- Danos causados por fatores externos, como transporte, condições meteorológicas adversas, falhas elétricas ou surtos de tensão.
- Utilização do produto para finalidades distintas do carregamento de veículos elétricos equipados com conectores de tipo 2.
- Má utilização, seja intencional ou acidental (incluindo arranques, quedas, derramamentos, incêndios ou surtos de tensão, exceto se causados pelo próprio carregador). Esta lista não é exaustiva.
- Utilização do produto para fins que não sejam os normais de uso doméstico no país de aquisição.
- Consequências de alterações nos parâmetros de configuração realizadas por pessoal não autorizado (incluindo, mas não se limitando, ao uso dos acessos "instalador" e "super instalador" por indivíduos não qualificados).
- Interrupções temporárias de serviço.
- Negligência, utilização ou armazenamento num ambiente não especificado pelo fabricante.
- Instalação, alteração, reparação e/ou modificação do produto por pessoal não qualificado. (Ver parágrafo "Instalação por um profissional qualificado").
- Modificação ou personalização do produto, incluindo alterações de software, sem a aprovação por escrito do fabricante.
- Reparação do produto com peças não aprovadas pelo fabricante ou por pessoal não qualificado.
- Caso a Adeo Services receba informações de autoridades competentes indicando que o produto foi roubado.
- Defeitos no produto causados por eventos externos (como falhas de conexão à rede de Internet, defeitos elétricos, quedas, choques, vibrações ou contato com substâncias perigosas ou corrosivas). Esta lista não é exaustiva.
- Danos ou perdas para terceiros resultantes de mau funcionamento do produto.
- Danos ou perda de programas, dados ou suportes de armazenamento removíveis, ou custos relacionados com a recuperação de programas ou dados.
- Danos provocados por softwares de terceiros ou vírus.
- Problemas de interoperabilidade com produtos que não estão totalmente em conformidade com as normas vigentes, ou se não for demonstrado que o produto está em conformidade com as normas aplicáveis.
- O retorno do produto não foi efetuado conforme descrito no parágrafo 5 "Serviço Pós-Venda".
- Quando o período de garantia tiver expirado.

#### Instalação por um profissional qualificado

Para que a garantia seja válida, é necessário que o utilizador comprove que a instalação do produto foi realizada por um profissional qualificado. Tal comprovação deve ser feita através da apresentação de uma fatura de instalação que contenha todos os justificativos exigidos.

#### São autorizados a realizar a instalação apenas os seguintes profissionais:

- Instalação em França: qualificação IRVE do instalador com certificação IRVE na fatura de instalação.
- Instalação em Itália: 2 certificações obrigatórias (artigo de lei: Art. 7 D.M. 37/2008)
  - Dichiarazione di Conformità dell'impianto a regola d'arte "Di.Co" (Declaração de Conformidade).

– Certificato di Collaudo (Certificado de ensaio). Estas certificações devem ser incluídas nas Condições Gerais de Venda associadas à fatura de instalação.

- Instalação em Espanha: Certificação obrigatória: CERTIFICADO DE INSTALACIÓN ELECTRICA EN BAJA TENSION. A linha correspondente à certificação deve estar claramente visível na fatura de instalação.
- Instalação em Portugal: O instalador deve estar devidamente registado na lista oficial de profissionais qualificados para este tipo de instalação, disponível em: https://www.mobie.pt/redemobie/comercializadores-e-operadores

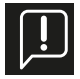

A prova da qualificação será fornecida pela fatura de instalação. Salienta-se que, em caso de solicitação de assistência ao abrigo da garantia da estação de carregamento Lexman, a qualificação do profissional será rigorosamente verificada pelo fornecedor para assegurar a cobertura da garantia. Na ausência de tal comprovação, os custos do serviço serão faturados e o produto será devolvido após o pagamento da fatura.

#### Âmbito geográfico da garantia Adeo Services:

A garantia é aplicável exclusivamente no país onde o produto foi adquirido. Caso o aparelho seja utilizado fora do país de compra, a garantia poderá ser considerada nula. Nesta eventualidade, recomenda-se entrar em contacto com a loja do país de origem onde o produto foi comprado, para que seja realizada uma avaliação individual da solicitação de garantia.

#### Condições de transferência da garantia Adeo Services em caso de revenda do produto:

Se o produto for revendido durante o período de garantia, esta mantém-se válida para o novo proprietário, podendo ser ativada por este último, desde que sejam atendidas as seguintes condições:

- Apresentação do comprovativo de compra original do produto.
- Comprovação do bom funcionamento do produto no momento da revenda.
- Observância das condições de aplicação da garantia, conforme estipulado nos presentes termos.

Importa salientar que a revenda do produto não altera o período de garantia restante. Desta forma, o novo proprietário pode beneficiar da garantia Adeo Services pelo período de validade remanescente, contado a partir da data de revenda.

### 1.4 Instruções adicionais

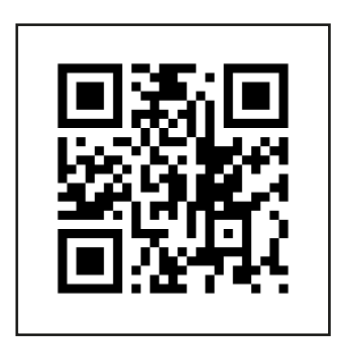

i - Vídeo de instalação

# 2. Especificações do produto

### 2.1 Tipo de modelo

A gama de estações de carregamento LEXMAN é composta por duas variantes, adaptadas a vários usos e/ou normas de instalação locais

| Modelo                                       | Referência | EAN           |
|----------------------------------------------|------------|---------------|
| Estação de carregamento 7/22 kW - Tomada T2S | 90235808   | 3276007783483 |
| Estação de carregamento 7 kW - Cabo T2       | 90235807   | 3276007783476 |

## 2.2 Conteúdo funcional dos modelos

|                                  | 90235808          | 90235807          |
|----------------------------------|-------------------|-------------------|
| Tomada T2S                       | X                 |                   |
| Cabo fixo (6,5m) com suporte     |                   | X                 |
| Monofásico*                      | X                 | X                 |
| Trifásico*                       | X                 |                   |
| Carga dinâmica anti-disjunção    | X                 | X                 |
| Aplicação para smartphone (Enki) | X                 | X                 |
| Conectividade                    | Wi-Fi<br>Ethernet | Wi-Fi<br>Ethernet |
| OCPP                             | 1.6J              | 1.6J              |
| Atualização remota               | X                 | X                 |

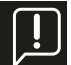

\* A configuração para funcionamento em monofásico ou trifásico pode ser realizada durante a instalação.

# 2.3 Descrição do produto

| Especificação elétrica | Potência máxima: 22 kW (3P) / 7,4 kW (1P)<br>Corrente máxima: 32A por fase, ajustável de 10A a 32A<br>Tensão nominal (Un): 207-253 V~ (1P), 400V~ (3P)<br>Frequência de funcionamento: 50 Hz<br>Tensão de isolamento (Ui): 1,5kV L para N, 2kV L para L; 4kV L,N para terra<br>Tensão nominal de resistência ao impulso (Uimp): 4000 V<br>Corrente suportável de pico nominal (Ipk): 1500A<br>Corrente nominal de resistência de curta duração (Icw): 3kA<br>Corrente de curto-circuito (Icc): 1000A 1 ms, 3 vezes<br>Categoria de sobretensão: III<br>Grau de poluição: 3<br>Classificação de compatibilidade eletromagnética (CEM): Tipo B<br>Classificação para proteção contra choques elétricos: Classe I<br>Regime de neutro compatível: TNC-S, TNS<br>Faixa de frequência de rádio wi-fi: 2,4 GHz |
|------------------------|----------------------------------------------------------------------------------------------------|
| Conector               | Potência máxima de emissão de rádio: 20 dBm<br>Tomada T2S (90235808)                                                                                                    |
|                        | Cabo fixo (6,5m) conector T2 (90235807)                                                                                                    |

| Função dinâmica anti-disjunção | Interface TIC (França)                                                                                                    |
|--------------------------------|----------------------------------------------------------------------------------------------------|
|                                | Contador inteligente externo com interface RS485 opcional (Europa)                                                            |
|                                |                                                                                                    |
|                                |                                                                                                    |
| Exibição                       | Indicador de banda LED com padrão dinâmico: Aviso sonoro                                                                      |
| Aplicação móvel Enki           | Iniciar / Parar                                                                                                    |
| (A estação de carregamento     | Histórico de utilização e consumo                                                                                             |
| Lexman deve estar conectada    | Gestão do acesso ao carregamento à distância                                                                                  |
|                                | Programação                                                                                                    |
| Proteção                       | Proteção interna: 6mA RCD-DD em conformidade com a norma IEC 62955<br>Desclassificação da temperatura interna                 |
|                                | Conector para bobina de emissão de corrente                                                                                   |
|                                | Requisitos para a instalação (não incluídos):                                                                                 |
|                                | Interruptor diferencial tipo A ou tipo F, 30mA                                                                                |
|                                | Disjuntor termo-magnetico oka, cui va C                                                                                       |
|                                | O calibre e a secção dos cabos variam de acordo com as características                                                        |
|                                | do local e a regulamentação local                                                                                             |
|                                | 16A → calibre de proteção = 20A                                                                                               |
|                                | Secção do cabo = 6mm2                                                                                                    |
|                                | $32A \rightarrow calibre de proteção = 40A$                                                                                   |
| Macânica                       | Secçao do cabo = 10mm2<br>Dimonsãos do produto: A/55xl 275xD151                                                               |
| Mecanica                       | Peso: ~4,5kg                                                                                                    |
|                                | IP55<br>IK10                                                                                                    |
|                                | Material: PC / ASA                                                                                                    |
|                                | Cor Antes: RAL 9003<br>Traseira: RAL 7024                                                                                     |
|                                | Embalagem: A460x L360x P250 (90235808)                                                                                        |
| Montagem                       | Embalagem: A460X L360X P180 (90235807)<br>Placa de fixação para montagem na parede                                            |
|                                |                                                                                                    |
| Condições de utilização        | (Pode ocorrer uma redução da potência)                                                                                        |
|                                | Armazenamento: -30/50°C                                                                                                    |
|                                | Altitude máxima: 2500m                                                                                                    |
|                                |                                                                                                    |
| Acessorios opcionais           | Contador inteligente para o equilibrio de carga<br>Monofásico: <i>SDM120CT-100A</i> - Módulo de carga dinâmica anti-disjunção |
|                                | para instalação monofásica sem interface TIC (França)<br>Trifásico: SDM620MCT-1004                                            |
|                                | Módulo de carga dinâmica anti-disjunção para instalação trifásica sem                                                         |
|                                | interface TIC (França)                                                                                                    |
| Interface                      | Ethernet, Wi-Fi, USB, Modbus RTU                                                                                              |
| Protocolo                      | OCPP 1.6j                                                                                                    |
|                                | RS485                                                                                                    |
|                                |                                                                                                    |

## 2.4 Subcomponentes

| Artigo | Descrição da peça                              |  |  |
|--------|------------------------------------------------|--|--|
| 1      | Caixa                                          |  |  |
| 2      | Placa decorativa                               |  |  |
| 3      | Tampa frontal                                  |  |  |
| 4      | Tampa                                          |  |  |
| 5      | Indicador luminoso                             |  |  |
| 6      | Tomada de carregamento ou<br>suporte de tomada |  |  |
| 7      | Placa de potência                              |  |  |
| 8      | Placa de comunicação                           |  |  |
| 9      | Placa LED                                      |  |  |
| 10     | Alimentação da tomada de<br>carregamento       |  |  |
| 11     | Contator                                       |  |  |
| 12     | Entrada de cabo de alimentação<br>inferior     |  |  |
| 13     | Entrada de cabo de alimentação<br>superior     |  |  |
| 14     | Entrada de cabo de sinal 1 + 2<br>(opcional)   |  |  |

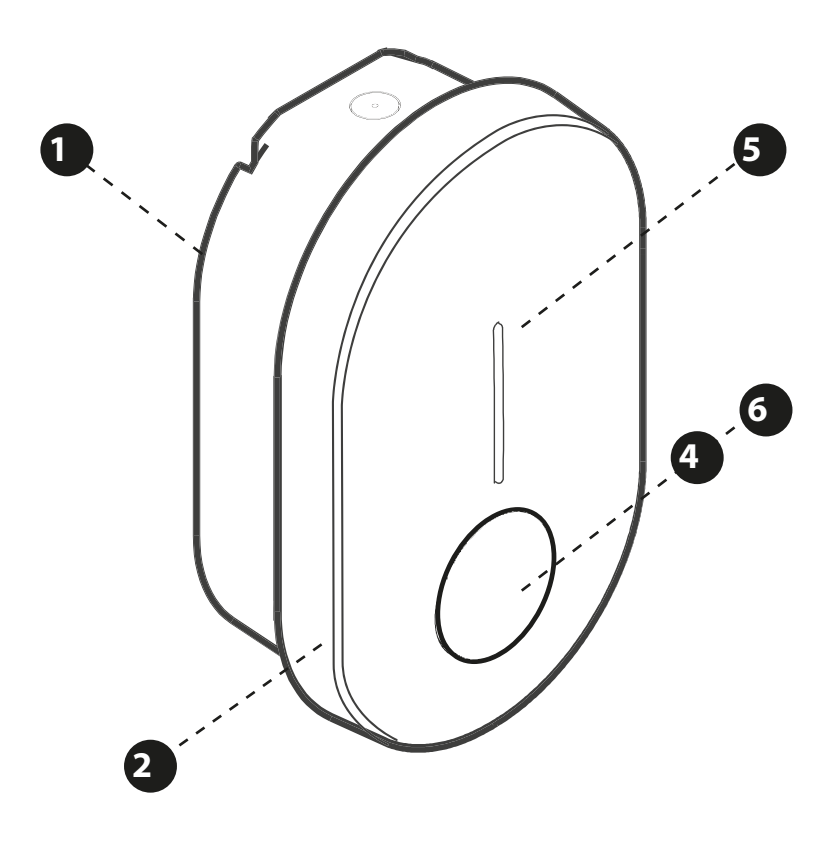

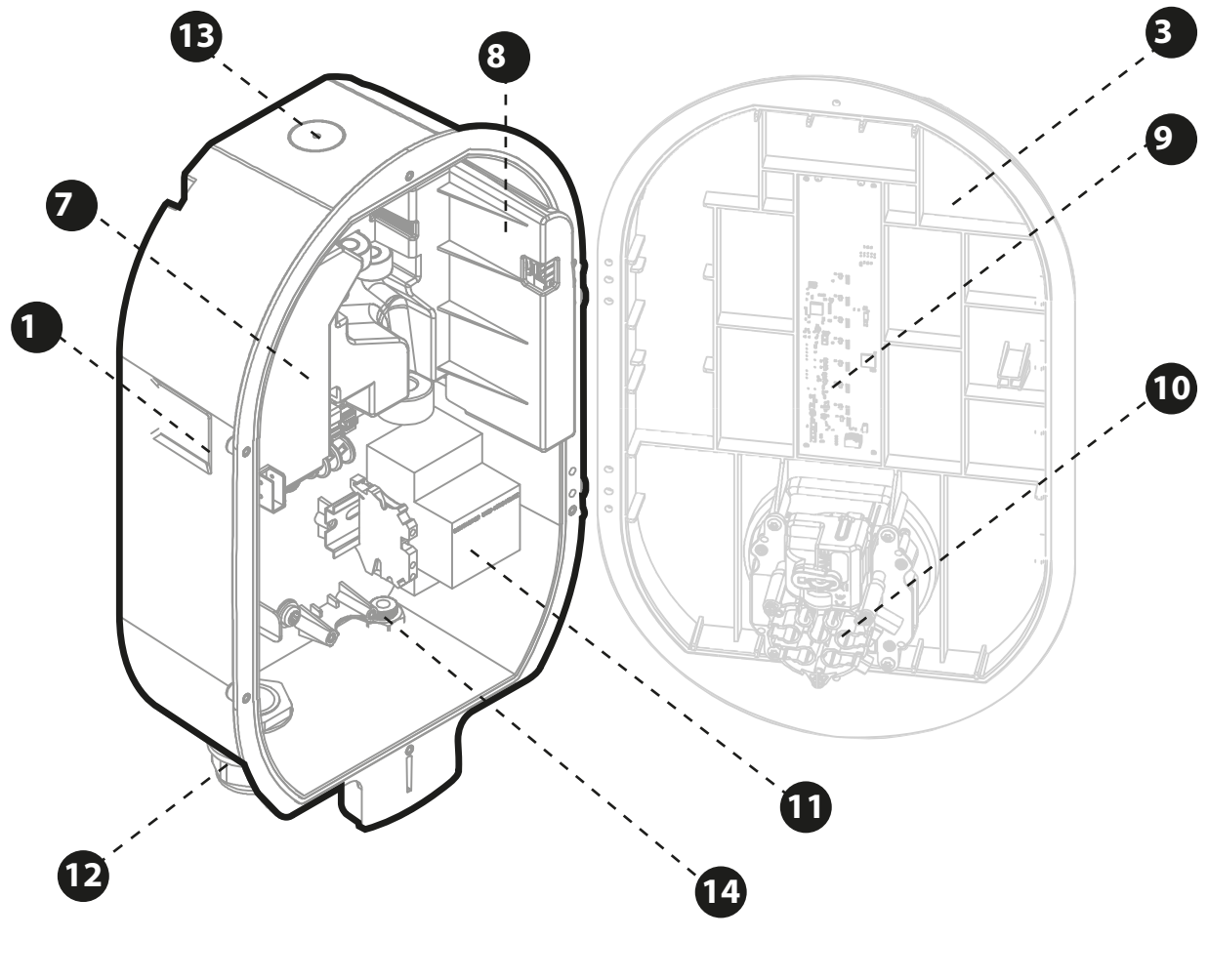

[]

# Observações:

- O esquema de cablagem interna não está representado.
- Podem ocorrer variações no produto dependendo do modelo (tomada ou cabo fixo).

# 3. Funcionalidades

## 3.1 Funcionalidades para o utilizador final

### 3.1.1 Carregamento

A estação de carregamento Lexman é capaz de recarregar qualquer veículo elétrico equipado com um conector de tipo 2.

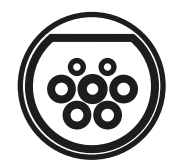

# 3.1.2 Gestão dinâmica anti-disjuntor\*

O dispositivo é capaz de monitorizar o consumo elétrico total do agregado familiar, ajustando automaticamente a potência de carga para evitar a sobrecarga da instalação elétrica (limitação de potência fornecida pela companhia elétrica). Esta funcionalidade é aplicável em instalações onde um sistema de gestão de carga tenha sido implementado e configurado.

O utilizador não necessita realizar nenhuma ação específica. Caso a funcionalidade de gestão de balanceamento de carga tenha sido instalada e configurada, a estação ajustará automaticamente a potência de carga para evitar a disjunção da instalação.

<u>Observação: Em caso de alteração do limite do contrato de fornecimento de eletricidade, poderá ser necessário reconfigurar a estação de carregamento LEXMAN de acordo com o novo nível máximo de consumo para garantir o funcionamento eficaz da funcionalidade. Consulte o parágrafo relativo à configuração da estação de carregamento.</u>

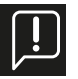

\*Requer uma ligação TIC conectada ao contador Linky (França) ou a instalação de um Módulo de Gestão Dinâmica Anti-Disjuntor, vendido separadamente.

# 3.2 Aplicação móvel

Como utilizador final de uma estação de carregamento Lexman para uso privado, pode instalar a aplicação móvel Enki para beneficiar de serviços conectados, tais como:

- Monitorização dos carregadores,
- Controlo de acesso através da aplicação,
- Bloqueio/Desbloqueio,
- Visualização do histórico de carregamentos (lista não exaustiva)

## 3.2.1 Começar a utilizar a aplicação ENKI

#### Este produto não necessita de uma box ENKI para funcionar, apenas da aplicação ENKI.

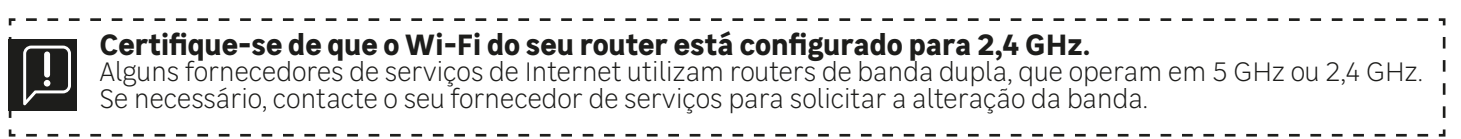

#### Passo 1

Abra a aplicação ENKI e faça login.

Passo 2

No topo do ecrã, clique em «+» e selecione "Adicionar um objeto"

Passo 3

Siga as instruções nos ecrãs da aplicação.

Passo 4

A aplicação ENKI reconhecerá automaticamente o seu objeto.

#### A sua estação de carregamento estará agora visível no seu "Ecrã de Início".

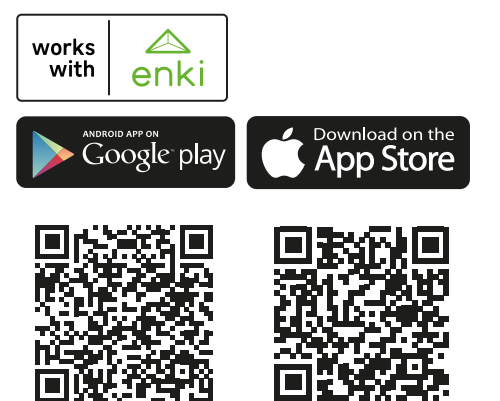

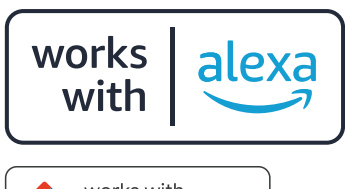

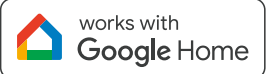

\*O seu carregador pode ser controlado através da ativação de cenários.

Amazon, Alexa e todos os logótipos relacionados são marcas registadas da Amazon.com, Inc. ou das suas afiliadas. Google e o logótipo Google são marcas registadas da Google Inc.

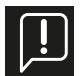

A utilização da aplicação Enki exige que a estação de carregamento Lexman esteja conectada à Internet. Para o emparelhamento do carregador, será solicitado o código de conexão, que se encontra no guia de início rápido.

## 3.3 Funcionalidades de manutenção e administração (modo supervisão)

## 3.3.1 Painel de configuração

A configuração do produto pode ser realizada através do painel de configuração, acessível via telemóvel ou computador

- Conectando-se à placa de comunicação com um cabo Ethernet
- Conectando-se ao ponto de acesso Wi-Fi gerado pelo produto.

Para obter mais informações, consulte o guia de instalação. O painel de controle está descrito na secção "Instalação e configuração".

### 3.3.2 Protocolo OCPP

O ponto de carregamento Lexman comunica com o servidor através do protocolo OCPP 1.6J. Atualizações para versões posteriores do protocolo poderão ser disponibilizadas remotamente.

## 3.3.3 Atualização de software remota

A estação de carregamento Lexman está projetada para receber atualizações de software ao longo da sua vida útil, permitindo a adição de melhorias e correções. Essas atualizações são efetuadas através da conexão à Internet. Quando uma atualização estiver disponível, poderá ser descarregada e instalada automaticamente, desde que a estação de carregamento não esteja conectada a um veículo elétrico.

## 3.4 Indicador de estado (LED)

A tabela a seguir descreve o significado dos códigos de cores exibidos pelo indicador LED.

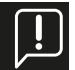

O comportamento destes indicadores pode variar ligeiramente conforme a marca e o modelo do veículo.

| Verde - Fixo                        | Disponível                                                                  |   | Verde intermitente 1Hz        | Carregamento<br>em preparação                                                                                                    |
|-------------------------------------|-----------------------------------------------------------------------------|---|-------------------------------|----------------------------------------------------------------------------------------------------|
| Verde - Fixo<br>Azul - Intermitente | Pronto a carregar, a<br>aguardar autorização                                |   | Azul - Fluxo descen-<br>dente | Carregamento<br>em curso<br>Ou sessão de<br>carregamento iniciada,<br>à espera do horário<br>de carregamento<br>programado                                                     |
| Azul - Fixo                         | Programação do<br>carregamento ativada<br>(a partir da aplica-<br>ção ENKI) | ļ | Azul - Vermelho - Fixo        | Carregador bloqueado<br>pelo utilizador a partir<br>da interface de<br>configuração<br>Nota: Este estado<br>não é normalmente<br>acessível em condições<br>normais (utilização |
| Azul - Respirante                   | Fim do carregamento                                                         |   |                               | conectada ENKI).                                                                                                    |

## 3.4.1 Utilização

# 3.4.2 Comportamento anormal e resolução

| 1 pulsação / 4s  | Hotspot Wi-Fi ativado<br>(~1h)<br>Conexão à interface de<br>configuração via Wi-Fi<br>possível | Intermitente 1Hz | Ocorreu um erro.<br>Por favor, tente nova-<br>mente a sequência de<br>carregamento.                                      |
|------------------|------------------------------------------------------------------------------------------------|------------------|----------------------------------------------------------------------------------------------------|
| Intermitente 1Hz | Inicialização<br>Ou atualização do<br>software<br>Duração: 1 a 5 minutos                       | Fixo             | Falha interna ou insta-<br>lação incorreta<br>Contactar o instalador<br>ou o serviço de apoio ao<br>cliente LEROY MERLIN |

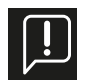

Em caso de comportamento não compreendido, consulte o anexo A – Comportamento anormal e resolução.

# 4. Instalação e configuração

A sequência de instalação e configuração apresentada a seguir refere-se à instalação da estação de carregamento Lexman com tomada T2S. A instalação de uma estação de carregamento Lexman com cabo T2, em vez de uma tomada T2S, segue um procedimento semelhante.

### 4.1 Isenção de responsabilidade - "Montagem e conexão elétrica".

#### <u>Instalação</u>

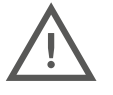

- Este produto deve ser instalado e mantido exclusivamente por pessoal qualificado.
- Todos os regulamentos locais, regionais e nacionais devem ser respeitados durante a instalação do produto.
- A Adeo Services não se responsabiliza por quaisquer danos decorrentes do não cumprimento das regras de instalação.
- O não cumprimento das normas básicas de segurança elétrica pode resultar em lesões graves.

# 4.2 Recomendações de instalação

#### Localização

- O carregador pode ser utilizado tanto em ambientes internos quanto externos.
- Certifique-se de que a localização da estação de carregamento Lexman permita que o cabo alcance a porta de carregamento do veículo.
- A altura de instalação deve estar em conformidade com as regulamentações locais.

#### Evitar a luz solar direta

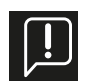

Quando instalada no exterior, recomenda-se proteger a estação de carregamento da luz solar direta.

A exposição direta ao sol pode aumentar a temperatura interna, potencialmente ativando os sistemas de segurança internos e reduzindo a potência de carregamento. Além disso, a luz solar direta pode afetar a cor dos materiais.

## 4.3 Requisitos para a instalação

## 4.3.1 Cablagem e configuração elétrica

- Alicate de decapar ou faca de decapar
- Serra copo D32 mm ou broca cónica (para entrada de alimentação pela parte superior)
- Chave de fenda de ponta chata
- Smartphone ou computador portátil (cabo Ethernet opcional)
- Interruptor diferencial (RCD) tipo A, 30mA (não incluído)
- Disjuntor termo-magnético 6kA, curva C (não incluído)

|         | 16A máx./fase | 32A máx./fase |  |
|---------|---------------|---------------|--|
| Calibre | 20A           | 40A           |  |
| Secção  | 6 mm²         | 10 mm²        |  |

## 4.3.2 Conectividade

- Alicate de crimpagem RJ45 (se for utilizado cabo Ethernet)

### 4.3.3 Ferramenta de teste

- Conforme o procedimento de teste do eletricista responsável pela instalação

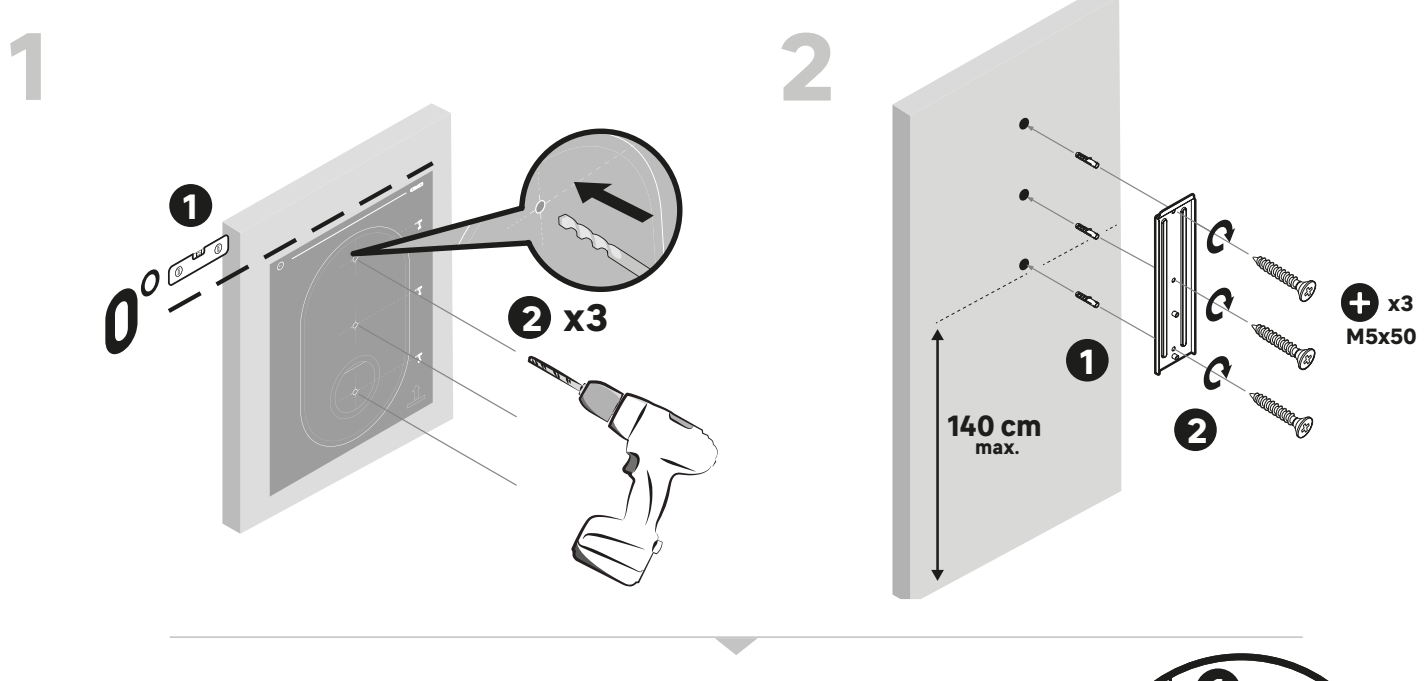

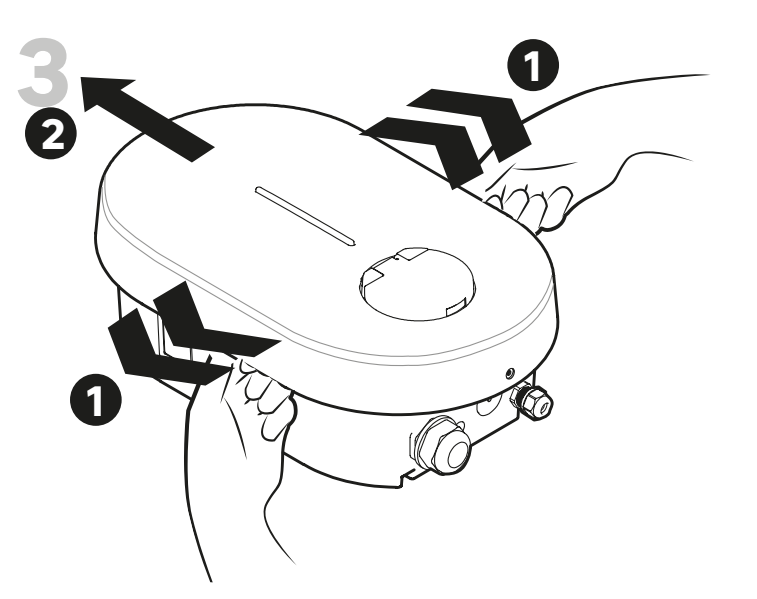

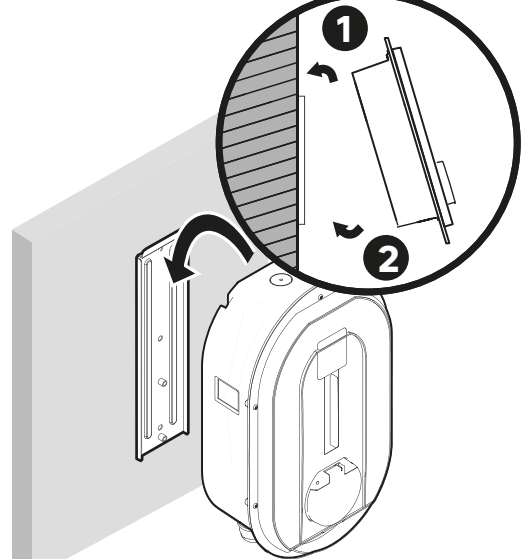

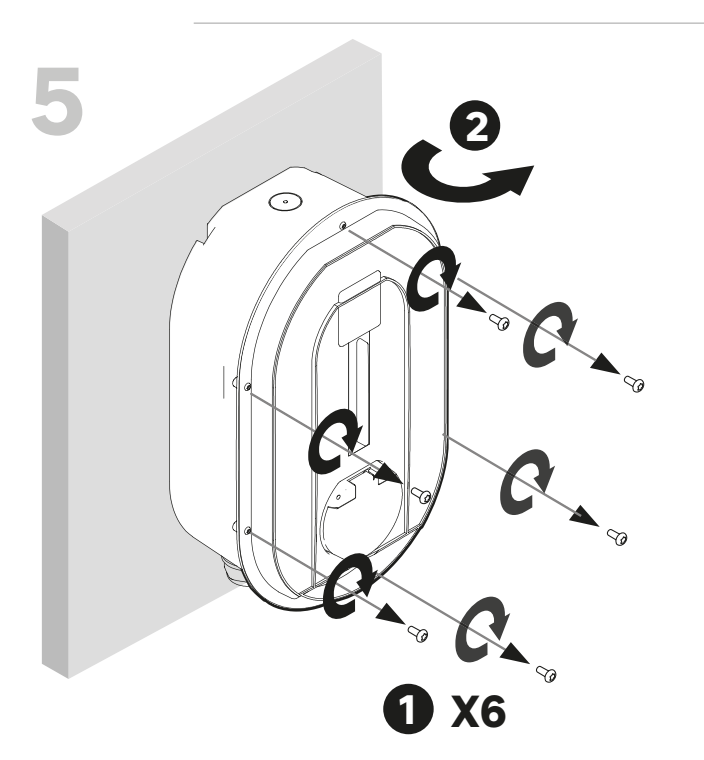

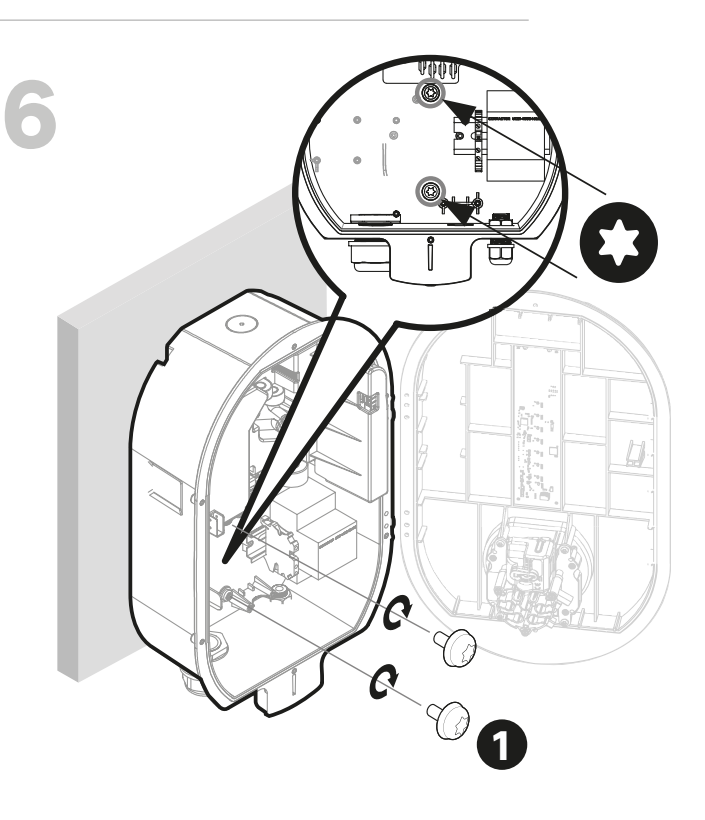

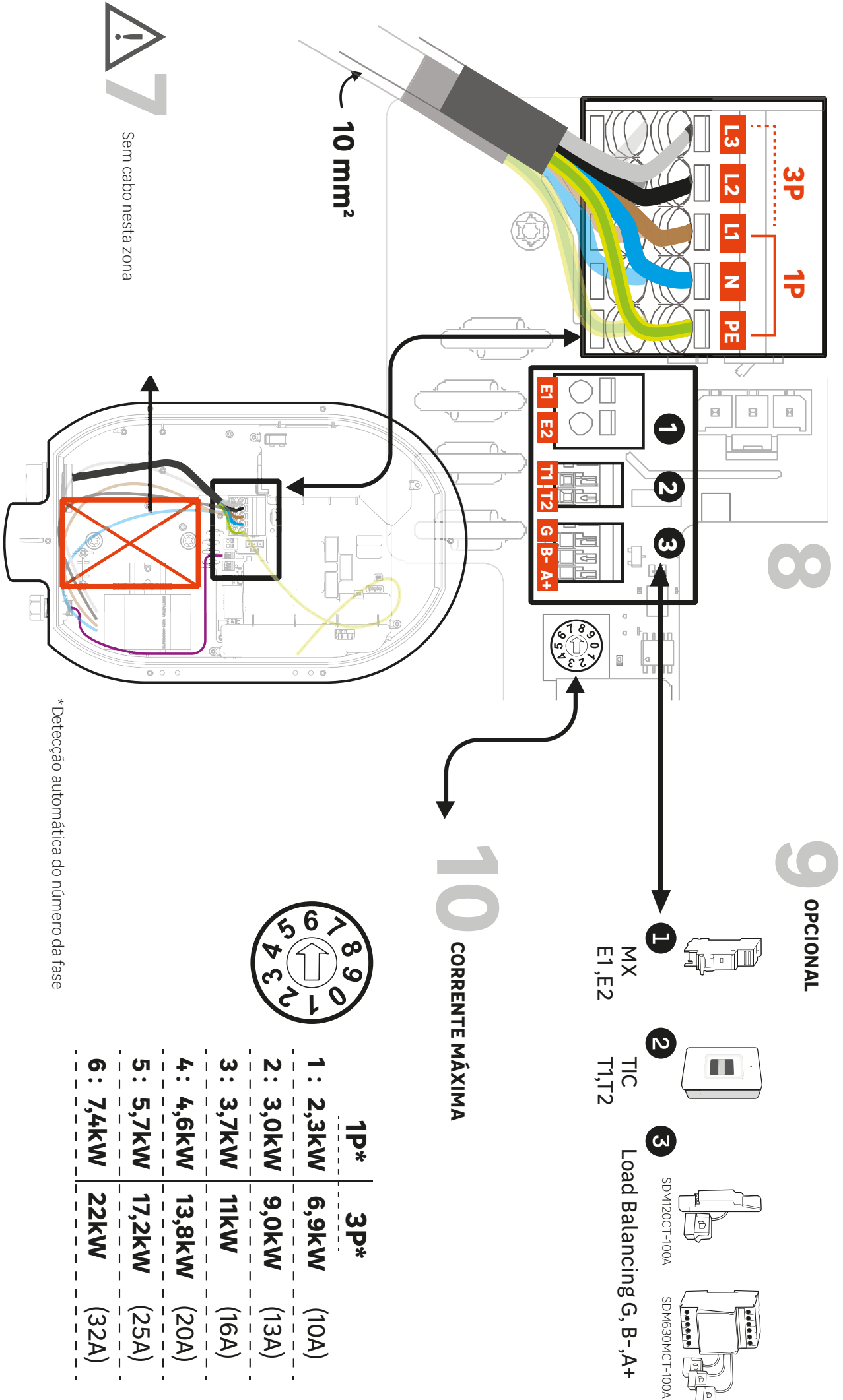

#### Passo 1:

Fixe o modelo de perfuração contra a parede e verifique se a perfuração está nivelada. A altura recomendada para a instalação da tomada está entre 90 e 125 cm.

Realize 3 perfurações

#### Passo 2:

Insira as buchas e ajuste a posição da placa de montagem na parede. As buchas devem ser compatíveis com o material da parede; não utilize os acessórios fornecidos se estes não forem adequados para o suporte.

Em seguida, fixe a placa de montagem na parede utilizando os parafusos apropriados.

#### Passo 3:

Com ambas as mãos, afaste ligeiramente a tampa decorativa de cada lado. Remova a tampa puxando-a cuidadosamente.

#### Passo 4:

Posicione a parte superior da estação de carregamento Lexman na ranhura da placa de montagem na parede. Certifique-se de que o dispositivo esteja alinhado verticalmente com a placa de montagem.

#### Passo 5:

Remova os 6 parafusos que fixam o capô frontal da estação de carregamento.

#### Passo 6:

Utilize os 2 parafusos M6x10 fornecidos no saco de acessórios para fixar o carregador na parede. Aplique um torque de 1 N.m.

### 4.4 Conexão elétrica e configuração

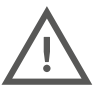

<u>A estação de carregamento Lexman deve ser protegida contra sobrecargas, curtos-circuitos e fugas de corrente. Os seguintes componentes são obrigatórios para garantir uma instalação segura:</u>

- Disjuntor termo-magnético
- Disjuntor diferencial de tipo A ou F com corrente residual nominal <30 mA
- Secção de cabo conforme a configuração atual da instalação (recomendado: 10 mm²)

O calibre dos dispositivos de proteção pode variar conforme o país; consulte a regulamentação local.

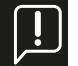

<u>Certifique-se de que a cablagem adicional não interfira na área central (representada pelo quadrado vermelho na ilustração) destinada à tomada.</u>

#### <u>Passo 7:</u>

Posicione a cablagem concluída de modo a assegurar que não interfira na área central (quadrado vermelho na ilustração) destinada ao conector na parte traseira da tomada.

#### Passo 8:

Insira o cabo de alimentação.

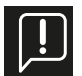

#### Observação: Instruções para o cabo de alimentação

O prensa-cabo M32 fornecido permite um diâmetro de cabo de 17 mm a 22 mm. Caso o diâmetro do cabo não se enquadre nesta faixa, o instalador deverá utilizar um prensa-cabo ou adaptador alternativo (não fornecido).

#### Alternativa: entrada de alimentação superior

Para uso interno exclusivamente, é possível utilizar a entrada superior para a alimentação elétrica:

- Faça um furo com diâmetro de 32 mm, protegendo o interior da estação LEXMAN contra detritos plásticos.
- Remova o prensa-cabo M32 da entrada inferior e instale-o na entrada superior.
- Tape a entrada inferior com uma tampa de vedação M32 (não fornecido).
- Insira o cabo de alimentação, assegurando-se de que não obstrua a área central destinada à tomada.

Conecte o cabo de alimentação ao bloco de terminais, conforme a configuração desejada (monofásica ou trifásica).

Respeitar a regulamentação local para a secção do cabo (recomendação: 10 mm²).

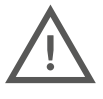

Para uma instalação trifásica, a inversão das fases e do neutro pode causar danos irreparáveis à estação de carregamento LEXMAN.

Observação: Em instalações trifásicas, as fases podem ser deslocadas, mas devem sempre respeitar a ordem (L1/L2/L3, L2/L3/L1 ou L3/L1/L2). Caso contrário, o carregador sinalizará um defeito.

#### Passo 9:

Conexão dos acessórios opcionais

- A função de gestão dinâmica anti-disjunção da carga é opcional para o funcionamento da estação de carregamento LEXMAN, embora seja fortemente recomendada. Esta função pode ser implementada conectando diretamente o contador Linky à interface TIC, ou utilizando o gestor de carga dinâmica. Apenas um sistema deve ser conectado.
- Por defeito, só está aberta uma entrada para um cabo de informação. Se for necessário utilizar outra entrada, esta deve ser efetuada abrindo o buraco pré-perfurado com a broca cónica (D16). Será necessário um prensa-cabo adicional (não fornecido).

#### Conector MX

A utilização de um desencadeador de emissão MX é necessária apenas para conformidade com a instalação certificada EV Ready.

#### Conector TIC

#### Gestor de carga dinâmico (DLM)

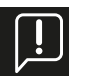

O gestor de carga dinâmica anti-disjunção (ver referência no parágrafo 2.3 - Acessórios opcionais) é um contador inteligente equipado com uma pinça de transformador de corrente. A pinça deve ser conectada a uma ou mais fases para medir o consumo total da instalação (residência).

Consulte o manual de utilização do gestor de carga dinâmica para instruções detalhadas de instalação, ou consulte o Anexo D deste documento.

Um dispositivo com uma função semelhante que não as referências oferecidas como opção para a estação de carregamento LEXMAN não funcionará corretamente.

#### <u> Passo 10</u>

Utilize o seletor na placa de potência para definir a corrente máxima permitida pela instalação elétrica.

P1: 10 A P2: 13 A

P3: 16A

P4: 20A

P5: 25A

P6: 32A

Pode ser definida uma outra limitação funcional máxima no painel de configuração para utilização pelo cliente. A menor das duas limitações máximas será sempre aplicada.

### 4.5 Conexão à Internet

A estação de carregamento LEXMAN pode ser conectada à Internet para aceder às funcionalidades conectadas via a aplicação Enki através de:

#### <u>Wi-Fi</u>

Para assegurar uma boa intensidade de sinal, pode ser necessário utilizar um repetidor Wi-Fi (não fornecido) (consultar parágrafo 4.7 «Início e configuração»).

**Ethernet** 

- Passe o cabo Ethernet pelo prensa-cabo do cabo de comunicação (M16).
- Assegure-se de que o cabo não obstrua o espaço central dedicado à tomada.
- Utilize a ferramenta de crimpagem RJ45 para crimpar o conector RJ45 e ligá-lo à placa-mãe.
- Aperte o prensa-cabo.

#### Utilização de um cabo Ethernet com um terminal RJ45 existente

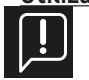

Caso o instalador pretenda inserir diretamente um cabo Ethernet com um conector RJ45 existente na unidade, deve ser utilizado um prensa-cabo RJ45 específico (não fornecido) com um índice de proteção ≥ IP55 para manter as propriedades gerais do carregador.

#### Utilização de aberturas opcionais para o cabo de comunicação

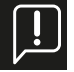

Se a abertura principal para o cabo de comunicação estiver já ocupada, pode-se utilizar uma abertura predefinida opcional. Utilize uma broca cónica ou uma broca de coroa para perfurar um buraco na localização indicada e utilize um prensa-cabo não fornecido M16x1,5 com índice de proteção ≥ IP55 para manter as propriedades gerais do carregador.

As etapas seguintes para ativar a conectividade serão realizadas durante a fase de colocação em serviço.

### 4.6 Finalização e inicialização

Feche o carregador e proceda à inicialização

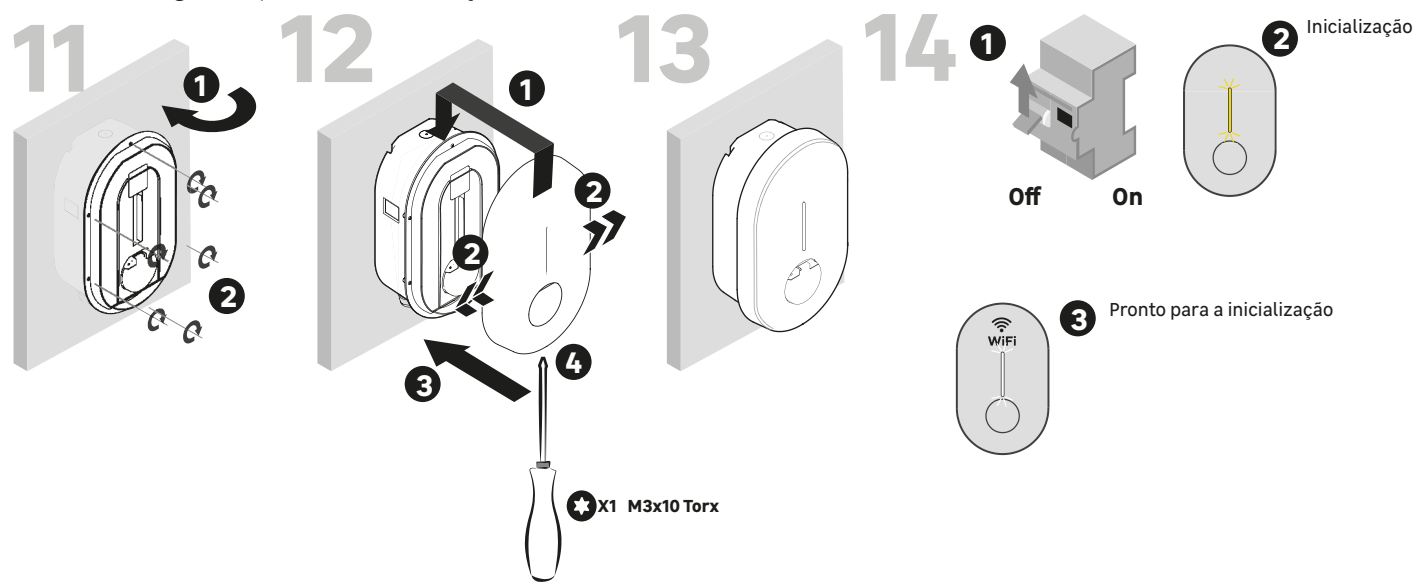

#### Passo 11:

- Verifique se nenhum fio está posicionado na área central que possa interferir com a tomada.
- Feche a tampa frontal.
- Recoloque os 6 parafusos removidos.

#### Passo 12:

- Posicione a tampa decorativa na ranhura prevista.
- Pressione a tampa decorativa, garantindo que ela se encaixe adequadamente, puxando de cada lado conforme necessário.
- Aperte a tampa.
- Utilize o parafuso de fixação fornecido no saco de acessórios.

#### Passo 13:

- A estação de carregamento LEXMAN está agora pronta a ser utilizada.

#### <u>Passo 14:</u>

- Ligue o painel elétrico.
- Durante a inicialização, o LED indicará um piscar amarelo.
- Um piscar branco constante será exibido quando o carregador começar a emitir um ponto de acesso Wi-Fi para a configuração.

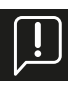

Se a instalação for realizada em um local privado e seguro, recomenda-se colar o rótulo de ID e senha fornecido no saco de acessórios na lateral da estação de carregamento para facilitar a manutenção futura.

# 4.7 Inicialização e configuração

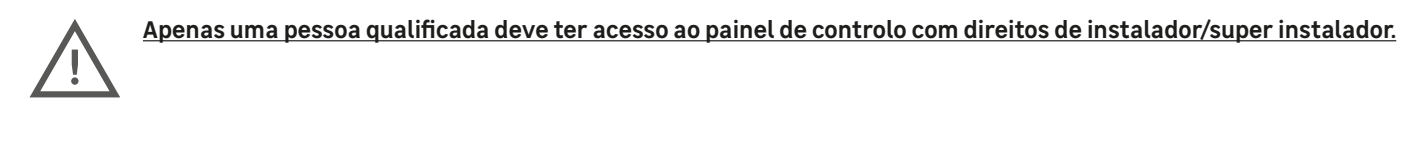

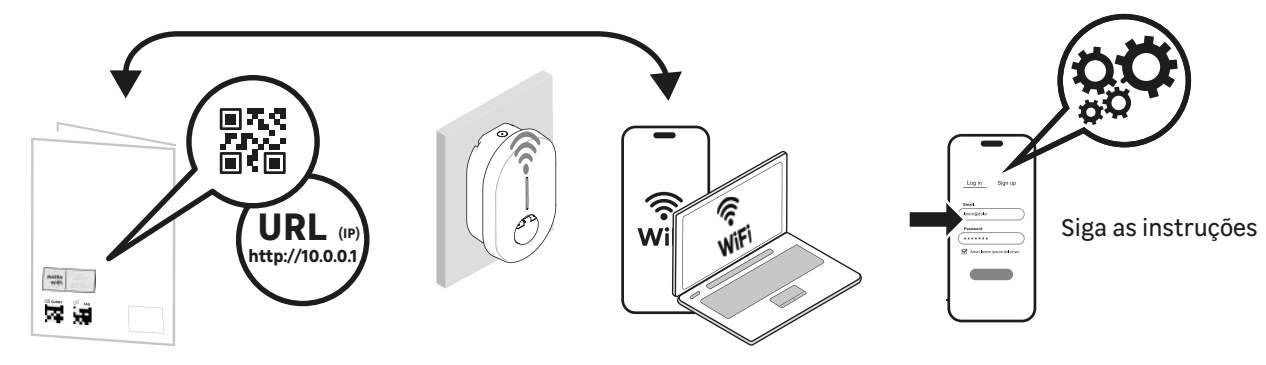

#### <u>Via Ethernet</u>

- Ligue o carregador através de um cabo Ethernet à rede local ou diretamente ao computador.
- Identifique o endereço IP local do produto e conecte-se utilizando um navegador Web.
- Visualizar a página principal da interface de configuração.

#### <u>Via Wi-Fi</u>

- O ponto de acesso Wi-Fi é automaticamente ativado sempre que o carregador é ligado.
- Quando o carregador está pronto, o LED frontal pisca em branco, indicando que o ponto de acesso Wi-Fi está ativado.
- Para conectar o computador ou smartphone ao ponto de acesso Wi-Fi:
- Digitalize o código QR Wi-Fi disponível na etiqueta anexa ao guia de início rápido.
- Aceda ao endereço web "http//:10.0.0.1" a partir de um navegador.
- Utilize o SSID e a palavra-passe fornecidos na etiqueta do guia de início rápido.

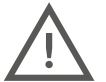

Para mais detalhes sobre a conexão ao ponto de acesso Wi-Fi e ao painel de configuração, consulte o seguinte documento: ANEXO E - GUIA PASSO A PASSO PARA A INTERFACE DE CONFIGURAÇÃO Pode surgir uma página de aviso de segurança; ignore-a e prossiga.

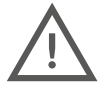

<u>Alguns navegadores não permitem a conexão a sites não seguros "http://". Em caso de dificuldades, utilize outro dispositivo ou instale um navegador/aplicação móvel alternativo.</u>

<u>Navegadores recomendados:</u> <u>Iphone: Safari</u> <u>Android: Firefox, Chrome (depende do telemóvel)</u> <u>Computador: Chrome</u>

### 4.7.1 Identificação

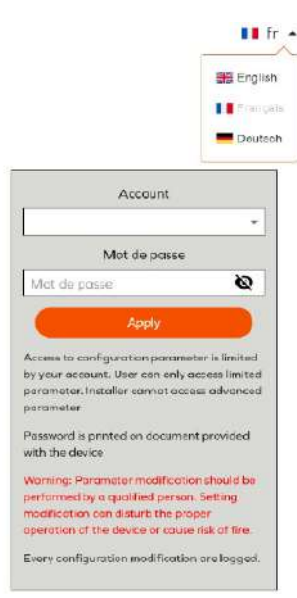

Iniciar sessão utilizando a conta adequada:

- Instalador: Interface simplificada para instalação num ambiente privado (casa, etc.). Apenas para instaladores qualificados.

 Utilizador: Interface simplificada para o utilizador final, sem acesso a parâmetros críticos para a segurança da instalação.

As informações de conexão estão disponíveis na etiqueta anexada ao guia de início rápido.

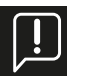

Atenção: Uma configuração inadequada ou a alteração das configurações originais pode resultar em falhas (como perda de conectividade, comportamento anómalo, problemas de carregamento, entre outros).

Todas as modificações de configuração são registadas com data e hora e armazenadas no produto. O uso não autorizado do painel de configuração pode resultar na anulação da garantia do produto, sendo os custos de intervenção para restabelecer o funcionamento normal cobrados. **Dependen-**<u>do do tipo de conta utilizada, algumas opções podem não ser exibidas.</u>

# Start a new configuration Current configuration Configuration report Debug, Log Account management

### 4.7.2 <u>Menu principal</u>

Start a new configuration / <u>Iniciar uma nova configuração</u> Primeira configuração

Current Configuration / <u>Configuração atual:</u> Exibição da configuração atual (não disponível se nenhuma configuração tiver sido aplicada)

Configuration report / <u>Relatório de configuração</u> Visualizar o relatório de configuração

Debug, Log / Depurar, Registo

Acesso à página de depuração e ao registo para depuração e exportação de dados.

Account management / <u>Gestão de conta</u> Gerir as informações de autenticação.

## 4.7.3 Iniciar uma nova configuração.

A função "Start a new configuration/Iniciar uma nova configuração" permite selecionar uma configuração predefinida com base no país e no tipo de instalação, com o objetivo de reduzir o tempo de instalação.

Os parâmetros padrão podem ser ajustados na página de configuração seguinte.

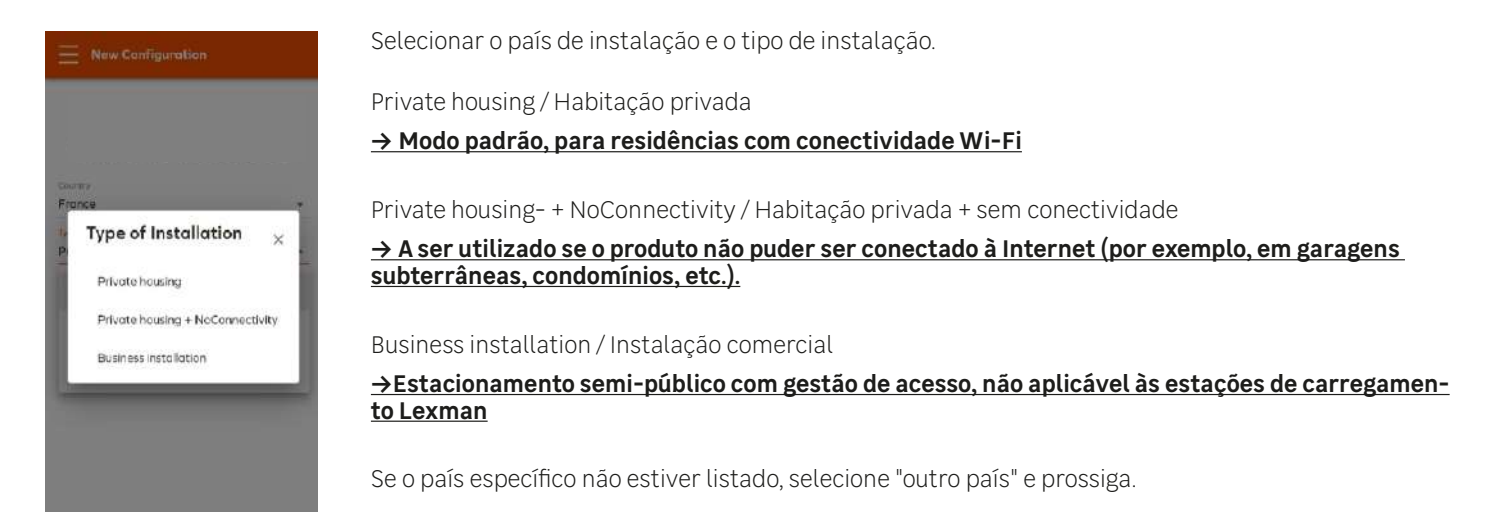

### 4.7.4 Configuração dos parâmetros básicos

| Ξ          | Basic Configuration                                |       |
|------------|----------------------------------------------------|-------|
|            | Powerbox IOTMPT00089                               |       |
| Count      | try .                                              |       |
| From       | ice.                                               |       |
| Inistial   | lation Type                                        |       |
| Prive      | ute housing                                        |       |
| Phose<br>1 | type                                               | *     |
| Мани       | num charging current*                              |       |
| 32         | A                                                  |       |
| Shoul      | d be an integer within the 6-32A range             |       |
| Maxir      | tium chorging current - Electrical Installation Im | iji - |
| 32         | A                                                  |       |
| Conth      | gured using the rotary switch on electronic        |       |
|            |                                                    |       |

Os parâmetros básicos são essenciais para cada instalação. Alguns parâmetros podem não estar visíveis, dependendo dos seguintes fatores:

- Tipo de conta (Instalador, Super Instalador, Utilizador)

O tipo de opção (RFID, LTE, etc.)

#### Power Parameter / Parâmetros de potência

Phase type / Tipo de fase: 1 ou 3, conforme a instalação realizada

#### Maximum charge current / Corrente máxima de carga:

Define o limite máximo de corrente de carga.

×

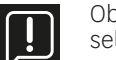

Observação: Este limite não pode exceder o limite configurado pelo instalador utilizando o seletor na placa de potência.

#### Dynamique Load Management / Gestão dinâmica de carga:

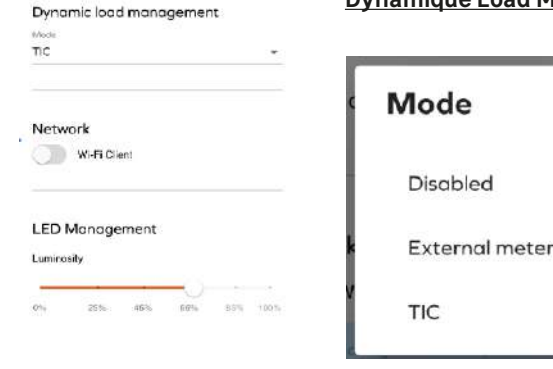

Disable / Desativada: Sem função anti-disjunção

External meter / Contador externo:

Selecione esta opção se estiver a utilizar o acessório de proteção contra sobrecarga (ver Parágrafo 2.3 - Acessórios opcionais) Defina também a potência contratada da instalação elétrica da residência.

TIC/TIC: Conexão direta ao TIC (contador Linky - França)

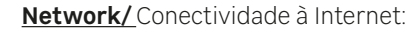

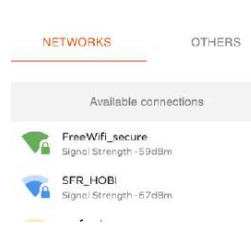

#### <u>Wi-Fi</u>

Selecione a rede Wi-Fi da residência.

Nota: Recomenda-se uma atenuação inferior a 70dBm para garantir uma conexão estável (> 70db). Se a rede Wi-Fi não estiver visível, utilize o separador "Other/Outros" e introduza o SSID e a palavrapasse manualmente

**LED Management/** Gestão de LEDs: Selecionar a luminosidade da barra LED.

### Local regulatory parameters/Parâmetros regulamentares locais

Local regulatory parameters

Imbalance/ Desequilíbrio: Diferença máxima de potência entre cada fase (apenas para trifásico)

# 4.7.5 Aplicar e aceder ao relatório de configuração.

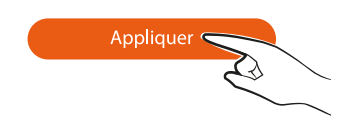

Aplicar as alterações feitas à configuração do carregador. Algumas alterações requerem o reinício do carregador para que as novas funcionalidades fiquem ativas

# 4.7.6 Relatório de configuração

| E Configuration report                                                                                                    | O relatório de configuração exibe os principais parâmetros e permite imprimir ou partilhar o<br>relatório.                                                                                                    |
|----------------------------------------------------------------------------------------------------|----------------------------------------------------------------------------------------------------|
| Configuration Report                                                                                                    |                                                                                                    |
| Pre-setting<br>Installation Type: Private<br>Country: France                                                                                     | <u>"Partilhar o relatório" cria um relatório em PDF que pode ser posteriormente transferido</u><br>para terceiros.                                                                                                    |
| Connection status<br>Ethemet: Active<br>WFE: Connected<br>IP address: 192.168.1.198<br>SSIC: Freebox-5C420F<br>OCPP server: Connected            | As informações de conexão serão necessárias para a manutenção do produto (inter-<br>venção de manutenção, atualização do SSID e da palavra-passe do Wi-Fi). Guarde es-<br>tas informações, bem como o relatório de configuração, juntamente com o guia rápido<br>do produto. |
| Power parameters<br>Phase type 1<br>Max current ollowed by software configuration:<br>32A<br>Max current ollowed by power board selector:<br>32A |                                                                                                    |
| Load management system                                                                                                    |                                                                                                    |

A estação de carregamento LEXMAN está agora configurada e funcional!

# 4.8 Alterar a palavra-passe Wifi e/ou atualizar o SSID

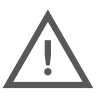

#### Apenas uma pessoa qualificada deve ter acesso ao painel de controlo com direitos de instalador/super instalador.

- A ativação do produto é gerida através de uma interface de configuração (servidor Web) acessível ao ligar a estação de carregamento LEXMAN por Ethernet ou pelo hotspot Wi-Fi da estação de carregamento LEXMAN.
- No capítulo seguinte, a configuração é apresentada no smartphone, podendo também ser realizada num computador portátil.

#### Para ativar o hotspot da estação LEXMAN, desligue a sua estação utilizando o disjuntor dedicado, aguarde 3 minutos e, em seguida, reinicie a sua estação. Para aceder ao hotspot Wi-Fi, recomenda-se o uso dos navegadores Safari ou Chrome.

Os passos seguintes detalham a configuração do carregador e a descrição dos parâmetros numéricos.

O ponto de acesso Wi-Fi é automaticamente ativado sempre que o carregador é ligado. Quando o carregador está pronto, o LED frontal pisca em branco, indicando que o ponto de acesso Wi-Fi está ativado. Para conectar o computador ou smartphone ao ponto de acesso Wi-Fi: Digitalize o código QR Wi-Fi disponível na etiqueta anexa ao guia de início rápido. Num navegador (Safari ou Chrome), aceder a "http://:10.0.0.1". Utilize o SSID e a palavra-passe fornecidos na etiqueta do guia de início rápido.

### 4.8.1 Aceder ao painel de configuração

Encontre os detalhes de conexão ao ponto de acesso Wi-Fi e ao painel de configuração no seguinte anexo: **ANEXO E - GUIA PASSO A PASSO PARA A INTERFACE DE CONFIGURAÇÃO** 

Pode ser apresentada uma página de aviso de segurança; ignore e continue.

### 4.8.2 Identificação

Inicie sessão com a sua conta de utilizador:

ing: Parameter modification should be rmed by a qualified person. Setting lication can disturb the proper rtion of the device or cause risk of fire.

Every configuration modification are logged

As informações de login estão disponíveis na etiqueta anexada ao guia de início rápido.

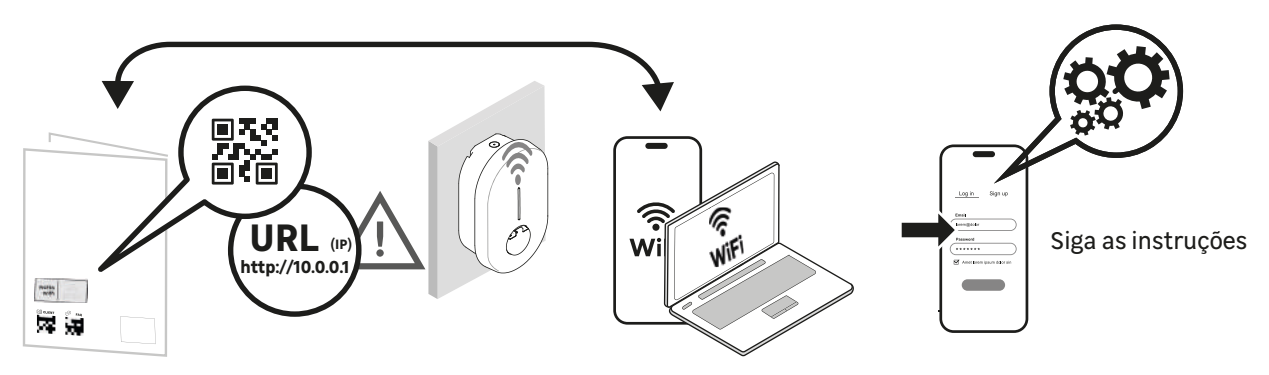

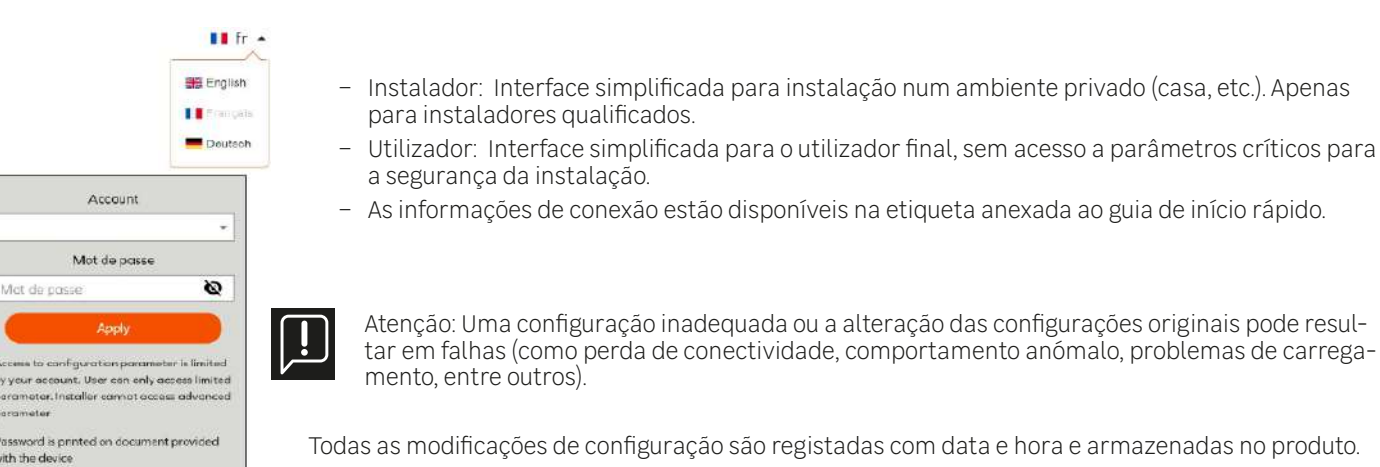

O uso não autorizado do painel de configuração pode resultar na anulação da garantia do produto, sendo os custos de intervenção para restabelecer o funcionamento normal cobrados. **Dependendo do tipo de conta utilizada, algumas opções podem não ser exibidas.** 

### 4.8.3 Menu principal

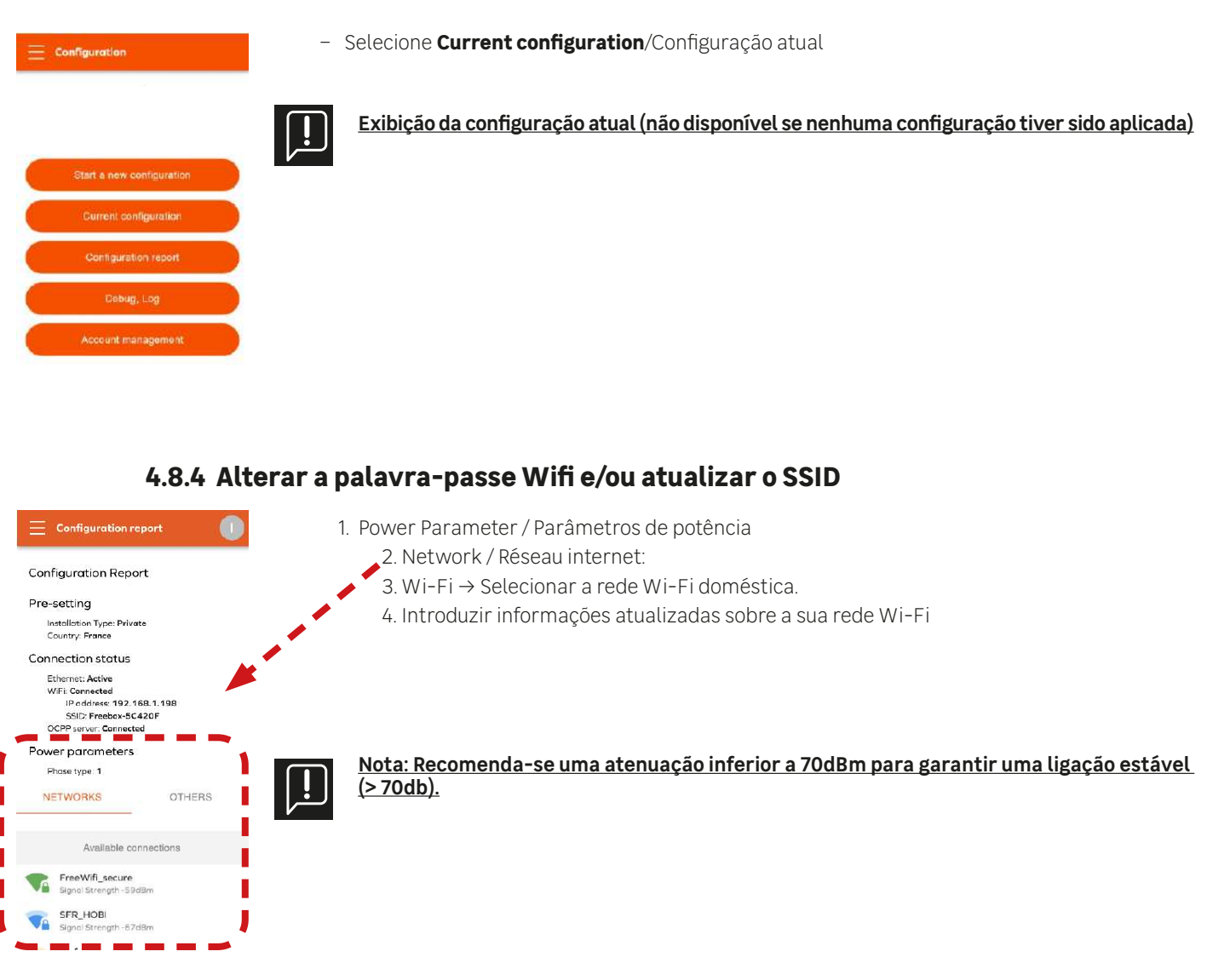

### 4.8.5 Aplicar e aceder ao relatório de configuração.

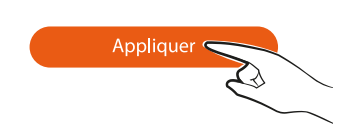

Aplicar as alterações feitas à configuração do carregador. Algumas alterações requerem o reinício do carregador para que as novas funcionalidades fiquem ativas.

# 4.8.6 Relatório de configuração

O relatório de configuração exibe os principais parâmetros e permite imprimir ou partilhar o relatório. "Partilhar o relatório" cria um relatório em PDF que pode ser posteriormente transferido para terceiros.

As informações de conexão serão necessárias para a manutenção do produto (intervenção de manutenção, atualização do SSID e da palavra-passe do Wi-Fi). Guarde estas informações, bem como o relatório de configuração, juntamente com o guia rápido do produto

# 5. Serviços Pós-Venda

Os capítulos seguintes descrevem o procedimento a seguir em caso de avaria da sua estação de carregamento ou perda de serviços.

## 5.1 Perda de serviços conectados (aplicação móvel)

Se a sua estação de carregamento LEXMAN estiver funcional (o carregamento do seu veículo elétrico está a decorrer normalmente) mas tiver problemas com a aplicação Enki ou os serviços conectados,

- Verifique se a sua estação ainda está ligada ao Wi-Fi da sua residência.
- Desligue a sua estação utilizando o disjuntor dedicado, aguarde 3 minutos e depois reinicie a sua estação.
- Consulte o capítulo 4.7 "Início e configuração" para aceder ao menu da configuração atual e verificar a atenuação da sua ligação Wi-Fi.
- Nota: Recomenda-se uma atenuação inferior a 70dB para garantir uma conexão estável (> 70db). Para assegurar a potência do sinal, pode ser utilizado um repetidor Wi-Fi (não fornecido). Em alguns casos, uma rede Wi-Fi sobrecarregada pode perturbar temporariamente o funcionamento da aplicação móvel.
- Se a sua conexão estiver estável, entre em contacto com o serviço ao cliente Enki diretamente a partir da sua aplicação.

### 5.2 Avaria na estação de carregamento LEXMAN - Utilizador

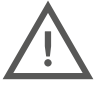

A abertura e a manipulação da estação devem ser realizadas apenas por pessoal autorizado e qualificado. As seguintes operações podem ser realizadas pelo utilizador.

- Consulte o anexo A "Comportamento anormal e resolução" para verificar se o sintoma encontrado está descrito e realizar a resolução proposta.
- Desligue a sua estação utilizando o disjuntor dedicado, aguarde 3 minutos e depois reinicie a sua estação.

#### Se o problema não for resolvido. Contacte o seu instalador para realizar um diagnóstico da sua instalação e da sua estação.

#### 5.3 Avaria na estação de carregamento LEXMAN - Instalador

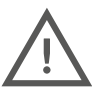

A abertura e a manipulação da estação devem ser realizadas apenas por pessoal autorizado e qualificado. Proceda com cautela ao abrir o carregador na presença de tensão. As seguintes operações devem ser realizadas por um profissional qualificado.

### 5.3.1 Identificação de erros comuns:

- Confirmação da conetividade

Quando a estação de carregamento LEXMAN se liga à Internet, a placa-mãe localizada sob a tampa de proteção emite uma luz azul.

- Erro que impede o início do carregamento

Quando o indicador de estado está vermelho fixo, significa que a estação de carregamento detetou uma falha que impede o início do carregamento. O tipo de falha pode ser interno ou externo (má instalação, rede elétrica deficiente) e pode ser identificado lendo o código de erro intermitente na luz de status da placa de alimentação. Consulte o anexo C "Descrição dos Códigos de Erro da Placa de Potência" para investigação

### 5.3.2 Funcionalidades para manutenção, diagnóstico e administração da estação-LEXMAN.

Consulte o capítulo 4.8 "Início e configuração" para aceder ao menu de Gestão do dispositivo após reiniciar a estação, verificar a opção de bloqueio permanente do cabo ou realizar uma reposição de fábrica de software. Pode também aceder ao menu de histórico do sistema para verificar as últimas operações registadas.

| = Device management                                                                                                    |                                                                                                    |
|----------------------------------------------------------------------------------------------------|----------------------------------------------------------------------------------------------------|
| EVCS Hostnome<br>Hostname<br>IOTMPT00089                                                                                                    | → Device management / <u>Gestão do dispositivo</u>                                                                                                    |
| Reboot Device                                                                                                    |                                                                                                    |
| Permanent Cable Lock The permanent lock leaves the charging politic locked for the charging point at the end of a charging period the end of a charging period before convected to the charging point before convected to the charging point before activating it. Discrimination the charging cubic Permanent cable lock - The cable will remain locked on the charger side. | → Reboot Device / <u>Reiniciar o dispositivo</u> → Permanent Cable lock / <u>Bloqueio permanente do cabo</u>                                          |
| Factory Reset<br>All the porometers will be set back to their<br>organial values. "Nou may are a result and have the<br>organic settings to operate property in your<br>installation.<br>Reset                                                                                                    | → Factory reset / <b>Repor para definições de fábrica</b>                                                                                             |
| System lags                                                                                                    | → Système Log / <b><u>Registos do sistema</u></b>                                                                                                    |
| From<br>2024-04-08 00:00                                                                                                    | Esta página permite observar e exportar os diferentes registos de execução dos carregamentos para<br>fins de monitorização e resolução de incidentes. |
| Services<br>All Services                                                                                                    | <ul> <li>Gerar um relatório:</li> <li>Para gerar um relatório,</li> <li>Selecionar o período,</li> <li>Selecionar os serviços a analisar,</li> </ul>  |

- Em seguida, exportar os dados disponíveis.

### <u>Registos:</u>

É possível observar em tempo real todos os logs emitidos pelo dispositivo durante as operações. Filtre certos tipos de eventos e impeça o deslocamento automático da exibição.

# 5.3.3 Reinicialização de fábrica (método hardware)

A Estação de Carregamento LEXMAN pode ser reinicializada (definições de fábrica) seguindo estes passos:

- Desligar a estação
- Ajustar o seletor da placa de potência para 9
- Reiniciar a estação de carregamento LEXMAN; o LED exibe um sinal amarelo intermitente
- Aguardar 5 minutos
- Desligar novamente, colocar o seletor no valor de corrente desejado
- Reiniciar

# 5.3.4 Procedimento de verificação completa da estação e da instalação

Consulte o anexo B "Procedimento de verificação do instalador" e siga o passo a passo para identificação dos sintomas

- Verifique se o problema está listado na lista das causas comuns, consultando o anexo A "Comportamento anormal e resolução"
- Se necessário, identifique o código de erro fornecido pela placa eletrónica e aplique o modo de resolução associado, consultando o anexo C "Descrição dos Códigos de Erro da Placa de Potência"

Em caso de defeito material na Estação de Carregamento LEXMAN confirmado após o procedimento descrito no anexo B "Procedimento de verificação do instalador":

- Preencha a ficha de SAV disponível em (anexo F ou Código QR, abaixo)
- Forneça os seguintes comprovativos:
  - Número de série da estação
  - Prova de compra do cliente com data de compra
  - Prova/fatura de instalação por um instalador autorizado
  - Relatório pós-venda do instalador (Anexo F) preenchido e assinado

Em caso de defeito material declarado para a ativação da garantia, o produto devolvido será sistematicamente inspecionado pelo fornecedor para confirmar a avaria material.

Na ausência de deteção de avaria no produto, o serviço será faturado e a estação devolvida após pagamento da fatura.

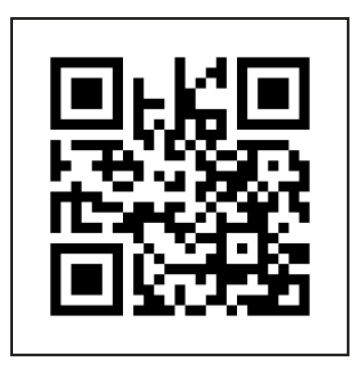

i - Procedimento do Serviço Pós-Venda

# 6. Anexos

# 6.1 ANEXO A - COMPORTAMENTO ANORMAL E RESOLUÇÃO (UTILIZADOR)

| Problema                              | Constatação                                                                                                    | Causa possível                                                                                                    | Resolução                                                                                                    |
|---------------------------------------|----------------------------------------------------------------------------------------------------|----------------------------------------------------------------------------------------------------|----------------------------------------------------------------------------------------------------|
| A estação de<br>carregamento não liga | A estação de carregamento<br>não está a ligar                                                                                  | A estação de carregamento<br>não está ligada                                                                                                    | Verificar se o disjuntor<br>está ligado.<br>Verificar se não há<br>falha de energia.<br>Se o problema persistir,<br>contactar o seu revendedor.                                                                                                    |
| O carregamento<br>não começa          | Indicador Verde fixo                                                                                                    | O veículo já está completamente<br>carregado ou um calendário de<br>carregamento impede que a carga<br>comece.<br>O cabo não está corretamente<br>encaixado no lado da estação. | Isto é um comportamento<br>normal.<br>Verificar se a bateria não está<br>completamente carregada.<br>Verificar se o veículo não tem<br>uma limitação que interrompe o<br>carregamento abaixo de 100%.<br>Se o veículo não tem um<br>programa de carregamento<br>ativo que adia a carga.<br>Verifique se o cabo de<br>carregamento está encaixado<br>até ao fundo; pode ser<br>necessário exercer um ligeiro<br>esforço dependendo do cabo. |
|                                       | A estação de carregamento<br>indica "a carregar", com<br>o indicador "Fluxo azul<br>descendente", mas o<br>veículo não carrega | O veículo tem um calendário<br>de carregamento que<br>impede o início da carga                                                                                                  | Isto é um comportamento<br>normal.<br>Verificar se o veículo não tem<br>um programa de carregamento<br>ativo que adia a carga.                                                                                                    |
|                                       | Indicador Azul-<br>vermelho-azul fixo                                                                                          | O carregador está bloqueado                                                                                                    | Desbloquear o carregador a<br>partir da aplicação Enki.                                                                                                    |
|                                       | Indicador Azul fixo                                                                                                    | A estação de carregamento<br>tem um ajuste interno<br>que retarda a carga                                                                                                    | Isto é um comportamento<br>normal.<br>Gerir o calendário de<br>carregamento através<br>da aplicação Enki                                                                                                    |
|                                       | Indicador alto Azul<br>intermitente - verde fixo                                                                               | À espera de autorização<br>para carregar                                                                                                    | Para iniciar o carregamento,<br>autorize a carga na<br>aplicação Enki                                                                                                    |
| O carregamento<br>não começa          | Indicador verde<br>intermitente durante<br>mais de 30s                                                                         | Ligação incorreta do cabo<br>de carregamento                                                                                                    | Verificar se o cabo está<br>corretamente inserido até<br>ao máximo, tanto no lado da<br>estação de carregamento<br>como no veículo. O cabo<br>deve estar bloqueado<br>(impossível de retirar)                                                                                                    |
|                                       | Indicador Vermelho fixo                                                                                                    | Falha interna ou problema<br>detetado na instalação elétrica                                                                                                    | Desligar a estação de<br>carregamento cortando<br>a alimentação, aguardar<br>3 minutos e reiniciar. Se<br>o problema persistir,<br>contactar o seu instalador.                                                                                                    |
|                                       | Mensagem de erro<br>do veículo                                                                                                 | O veículo detetou uma<br>avaria na instalação                                                                                                    | Experimente carregar outro<br>veículo na tomada para<br>ver se o problema é com a<br>instalação ou com o veículo.<br>Se o problema persistir,<br>contactar o seu instalador.                                                                                                    |

| Problema                                    | Constatação                                            | Causa possível                                                                                    | Resolução                                                                                                    |
|---------------------------------------------|--------------------------------------------------------|---------------------------------------------------------------------------------------------------|----------------------------------------------------------------------------------------------------|
| O carregamento não<br>decorre como esperado | O carregamento é lento                                 | O veículo está quase<br>totalmente carregado                                                      | Isto é um comportamento<br>normal.<br>A redução do carregamento<br>quando a bateria está cheia é<br>um comportamento pormal                                                                                                    |
|                                             |                                                        | A função de carregamento<br>dinâmico anti-disjuntor<br>está ativada                               | Isto é um comportamento<br>normal.<br>Se o consumo total do<br>agregado familiar atingir o<br>limite do contrato, a estação<br>de carregamento reduz<br>automaticamente a potência<br>de carregamento para evitar a<br>disjunção da instalação elétrica.<br>Desligue os aparelhos<br>consumidores de eletricidade<br>e o seu veículo carregará<br>mais rapidamente |
|                                             | O carregamento é lento                                 | A temperatura da estação de<br>carregamento ou a temperatura<br>do veículo está demasiado elevada | Isto é um comportamento<br>normal.<br>O sistema reduz a potência<br>por razões de segurança. Se<br>o problema persistir, ajuste<br>a instalação adicionando um<br>toldo para manter a estação<br>de carregamento a uma<br>temperatura mais baixa.                                                                                                    |
| Problemas com a<br>aplicação Enki           | Não é possível emparelhar<br>a estação de carregamento | A estação de carregamento<br>não capta a rede Wi-Fi                                               | Se a estação de carregamento<br>está conectada ao Wi-Fi,<br>verifique se a rede Wi-Fi<br>da casa está funcional e<br>suficientemente forte no local<br>do terminal. Caso contrário,<br>considere a possibilidade de<br>utilizar um dispositivo para<br>aumentar o alcance da rede<br>(repetidor Wi-Fi, etc.).                                                      |
|                                             |                                                        | A estação de carregamento já está<br>emparelhada com outra conta                                  | Recuperar a conta de utilizador<br>ou a palavra-passe utilizando<br>o procedimento adequado                                                                                                    |
| Problema                          | Constatação                                                                        | Causa possível                                         | Resolução                                                                                                    |
|-----------------------------------|------------------------------------------------------------------------------------|--------------------------------------------------------|----------------------------------------------------------------------------------------------------|
| Problemas com a<br>aplicação Enki | A aplicação indica que o<br>carregador está offline                                | A estação de carregamento<br>não se conecta à Internet | Verificar se o carrega-<br>dor está ligado.<br>Se o carregador estiver conec-<br>tado via Ethernet, verifique<br>as conexões com o roteador<br>de internet e reinicie-o                                                                                                    |
|                                   |                                                                                    |                                                        | Se a estação de carregamen-<br>to está conectada ao Wi-Fi,<br>verifique se a rede Wi-Fi da casa<br>está funcional e suficientemente<br>forte no local do terminal. Caso<br>contrário, considere a possibili-<br>dade de utilizar um dispositivo<br>para aumentar o alcance da<br>rede (repetidor Wi-Fi, etc.). |
|                                   |                                                                                    |                                                        | Se o modem tiver sido alte-<br>rado recentemente ou se a<br>palavra-passe Wi-Fi tiver sido<br>alterada, atualize os parâmetros<br>Wi-Fi guardados na estação<br>de carregamento Lexman.<br>Aceder à interface de configu-<br>ração do seu carregador para<br>inserir as novas informações.                     |
|                                   | Problema de sincronização<br>entre a aplicação Enki e a<br>estação de carregamento | Wi-Fi lento                                            | Melhorar a conetividade<br>Wi-Fi da estação de carre-<br>gamento (distância, etc.)<br>Certifique-se de que a rede                                                                                                    |
|                                   |                                                                                    |                                                        | ming, descarregamentos, etc.)                                                                                                    |
| Vários problemas                  | O conetor de carregamento<br>aquece de forma anormal                               | Mau contacto elétrico no conetor                       | Verifique se o cabo está cor-<br>retamente inserido no carre-<br>gador e se não existem corpos<br>estranhos ou sujidade.                                                                                                    |
|                                   |                                                                                    |                                                        | Verificar se o cabo não<br>está danificado.                                                                                                    |
|                                   |                                                                                    |                                                        | Se o problema persistir, con-<br>tactar o seu instalador.                                                                                                    |
| Vários problemas                  | O cabo de carregamento<br>está bloqueado do lado<br>da estação, impossível         | Manuseamento incorreto                                 | O cabo só se desbloqueia do<br>lado da estação se estiver<br>desligado do lado do veículo.                                                                                                    |
|                                   | de o retiral.                                                                      |                                                        | Em determinadas condições,<br>o cabo pode estar bloquea-<br>do de forma permanente<br>para evitar roubos. Desativar<br>esta opção a partir da in-<br>terface de configuração                                                                                                    |
|                                   |                                                                                    |                                                        | O cabo pode ficar bloqueado em<br>caso de conexões incorretas repe-<br>tidas (cabo mal encaixado). Neste<br>caso, desligue a estação de carre-<br>gamento; o cabo deverá desblo-<br>quear-se automaticamente.                                                                                                  |
|                                   | O ponto de acesso Wi-<br>Fi não é encontrado                                       | O ponto de acesso Wi-<br>Fi não está ativado           | O carregador emite uma luz<br>branca intermitente quando o<br>ponto de acesso está ativado.                                                                                                    |
|                                   |                                                                                    |                                                        | Se não estiver ativado, ative-o<br>reiniciando a estação de carrega-<br>mento (desligando e ligando o dis-<br>juntor). Após a fase de inicialização<br>de cerca de 2 minutos, o ponto de<br>acesso Wi-Fi deve estar visível.                                                                                   |

| Problema                                    | Constatação                                                                                                    | Causa possível                                                                         | Resolução                                                                                                    |
|---------------------------------------------|----------------------------------------------------------------------------------------------------|----------------------------------------------------------------------------------------|----------------------------------------------------------------------------------------------------|
| O carregamento não<br>decorre como esperado | O contador em casa<br>dispara quando carrego.                                                                                     | Configuração incorreta da carga<br>dinâmica anti-disjunção                             | Isto pode acontecer se a<br>função de carga dinâmica<br>tiver sido incorretamente<br>configurada ou se o limite<br>de potência autorizado pelo<br>contrato do fornecedor de<br>eletricidade tiver sido alterado.<br>Contactar o seu instalador<br>Enquanto aguarda o<br>diagnóstico, tente carregar<br>quando nenhum aparelho<br>que consome muita energia<br>(forno, aquecedor, esquentador,<br>etc.) estiver a ser utilizado. |
|                                             | O disjuntor diferencial<br>da estação de<br>carregamento disparou                                                                 | Deteção furtiva de falhas                                                              | O disjuntor detetou uma avaria<br>e está a proteger a instalação.<br>Repor o disjuntor. Se o<br>problema persistir, contactar<br>o concessionário.                                                                                                    |
| O carregamento não<br>decorre como esperado | O carregamento começa,<br>pára e recomeça<br>continuamente                                                                        | Consumo instável da casa ou<br>potência disponível abaixo<br>do limiar mínimo de carga | Verificar se os aparelhos<br>elétricos da casa fornecem<br>energia elétrica suficiente<br>para o veículo (mono:<br>~1,4W, tri: ~4,1kW).<br>Alguns veículos de geração<br>anterior podem não carregar<br>se a potência disponível no<br>agregado familiar for inferior<br>a: mono ~1,8 kW, tri ~9 kW.                                                                                                    |
|                                             | O carregamento está<br>concluído, mas a estação<br>de carregamento<br>indica "a carregar".<br>Indicador Fluxo azul<br>descendente | Modo de carregamento do veículo                                                        | Alguns veículos podem<br>interromper o carregamento<br>quando o nível de bateria<br>desejado é atingido, mas<br>mantêm a sessão de<br>carregamento ativa. Neste<br>caso, o veículo exibirá a<br>informação de fim de carga,<br>enquanto a estação de<br>carregamento continuará a<br>mostrar que a carga está em<br>curso (Indicador de estado<br>com fluxo azul descendente).                                                  |

## 6.2 ANEXO B - PROCEDIMENTO DE VERIFICAÇÃO DO INSTALADOR

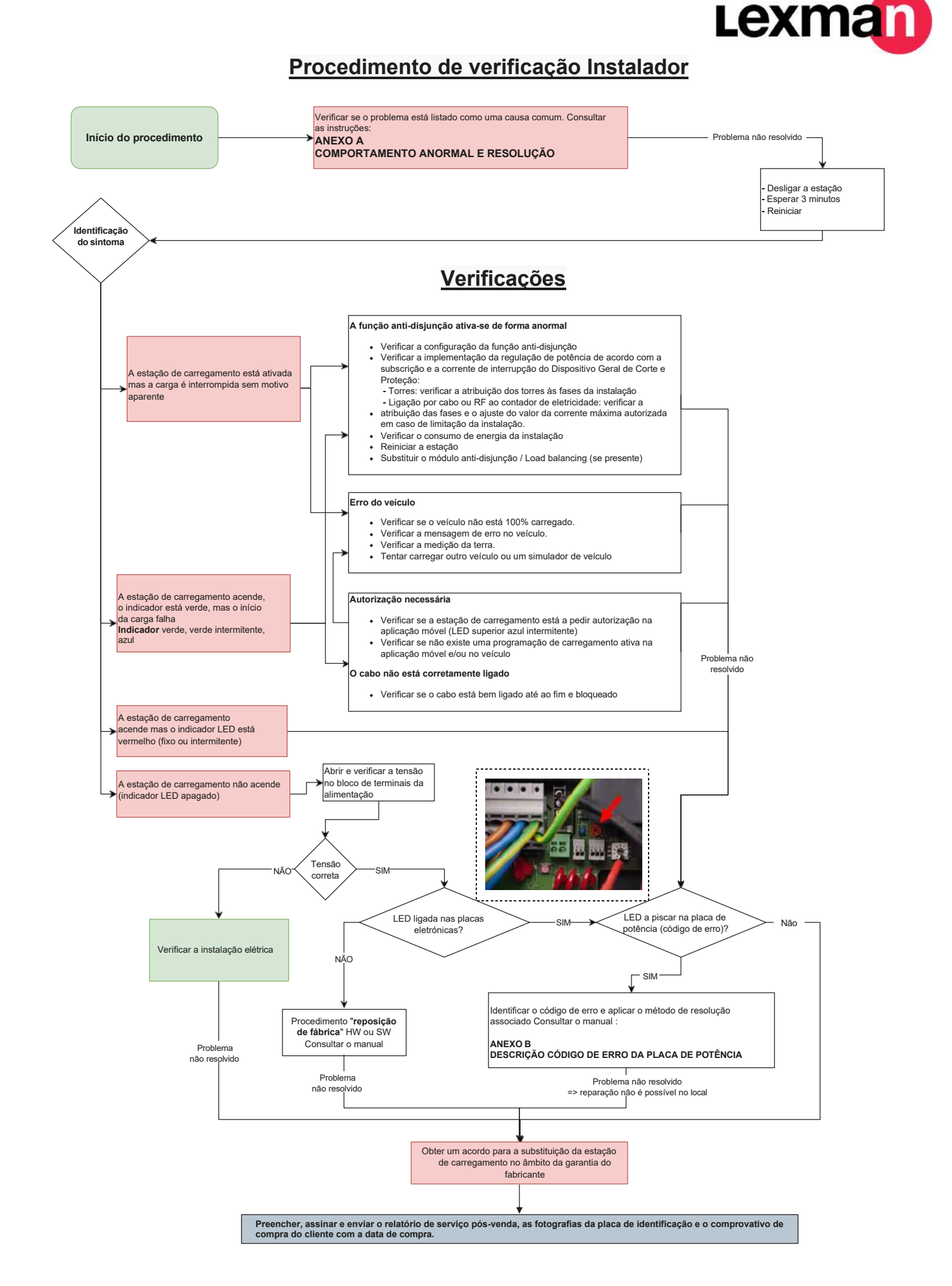

## 6.3 ANEXO C - DESCRIÇÃO DO CÓDIGO DE ERRO DO PLACA DE POTÊNCIA

#### Erro que impede o início do carregamento

Quando o indicador de estado está vermelho fixo, significa que a estação de carregamento detetou uma falha que impede o início do carregamento. O tipo de falha pode ser interno ou externo (má instalação, rede elétrica deficiente).

Para identificar a falha:

- Abra a estação
- Verifique se o LED "código de erro" da placa de alimentação está a piscar.

#### Como descodificar o piscar

Exemplo:

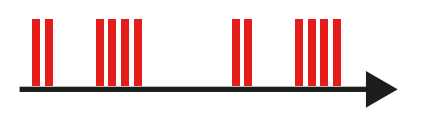

#### O LED pisca

- 2 vezes rapidamente,
- depois uma pequena pausa,
- e depois pisca 4 vezes rapidamente,
- depois uma longa pausa,
- depois reiniciar a sequência,
- O código de erro é o n.º 24.

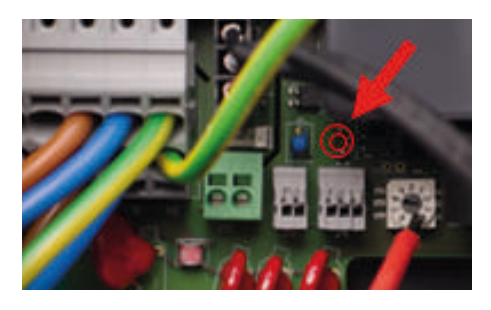

| Código de erro | Тіро        | Descrição do erro    | Modo de resolução                                                   |
|----------------|-------------|----------------------|---------------------------------------------------------------------|
| 24             | SOBRETENSÃO | Sobretensão detetada | 1. Verificar/corrigir a falha da<br>rede<br>2. Desligar e reiniciar |

Uma vez identificado o erro, aplicar os métodos de resolução por ordem. Se a etapa 1 não for conclusiva, aplicar a etapa 2, etc...

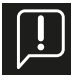

#### As seguintes ações só podem ser realizadas por pessoal qualificado.

Antes de solicitar a substituição da estação de carregamento, realize um retorno às definições de fábrica e uma atualização de software, conectando a estação à Internet.

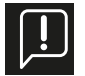

<u>Quando o LED está Azul: Falha provável relacionada com: Instalação / rede elétrica / acessório / veículo</u> <u>Quando o LED está Vermelho: Falha interna provável da estação de carregamento</u>

## 6.4 ANEXO D - INSTALAÇÃO DO MÓDULO DE GESTÃO DINÂMICA

Azul: Falha provável relacionada com: Instalação / rede elétrica / acessório / veículo Vermelho: Falha interna provável da estação de carregamento

| Códi-<br>go de<br>erro | Тіро                  | Descrição do erro                                                        | Modo de resolução                                                                                  |
|------------------------|-----------------------|--------------------------------------------------------------------------|----------------------------------------------------------------------------------------------------|
| 2                      | CAPTEUR_ERROR         | Ocorreu uma falha interna mais<br>de 1s após o fecho dos relés           | 1. Reiniciar uma sessão de carregamento                                                            |
| 3                      | CAPTEUR_FAULT_1       | Ocorreu uma falha (fuga CC >6 mA)<br>mais de 1s após o fecho dos relés   | 2. Utilização de outro veículo<br>elétrico/simulador de veículo                                    |
| 4                      | CAPTEUR_FAULT_2       | Ocorreu uma falha (fuga RMS >30 mA)<br>mais de 1s após o fecho dos relés | 3. Reiniciar a estação de carregamento                                                             |
| 21                     | OVERTEMPERATURE_1     | Sobreaquecimento do sensor<br>próximo ao MCU.                            | 1. Verifique se a temperatura exterior não<br>é a causa, carregando num momento                    |
| 21                     | OVERTEMPERATURE_2     | Sobreaquecimento do sensor<br>perto do relé #1 (L1-N)                    | menos quente. Em caso afirmativo:<br>Proteger a estação da luz solar direta.                       |
| 23                     | HARD_OVERCUR<br>LOYER | Sobrecorrente elevada                                                    | 1. Desligar e voltar a ligar a estação<br>2. Ligar outro veículo elétrico/<br>simulador de veículo |

| Códi-<br>go de<br>erro | Тіро                             | Descrição do erro                                                                           | Modo de resolução                                                                                                    |
|------------------------|----------------------------------|---------------------------------------------------------------------------------------------|----------------------------------------------------------------------------------------------------|
| 24                     | SOBRETENSÃO                      | Sobretensão                                                                                 |                                                                                                    |
| 31                     | SUBTENSÃO                        | Subtensão                                                                                   | 1 Verificar/corrigina falha da rede                                                                                                    |
| 32                     | HIGH_FREQUENCY                   | Alta frequência                                                                             | 2. Desligar e reiniciar                                                                                                    |
| 33                     | LOW_FREQUENCY                    | Baixa frequência                                                                            |                                                                                                    |
| 34                     | GROUND_FAULT                     | Problema de ligação à terra                                                                 | 1. Verificar/reparar a ligação do fio de terra<br>2. Desligar e reiniciar                                                                                                    |
| 42                     | PROXIMIDADE                      | Erro de leitura da potência máxima<br>autorizada pelo cabo                                  | 1. Verificar/substituir o cabo de carregamento<br>2. Desligar e reiniciar                                                                                                    |
| 43                     | PHASE_2_AND_3_<br>MISSING        | Faltam as fases 2 e 3                                                                       | 1. Verifique se a estação de carregamento não está<br>configurada em modo trifásico numa rede monofásica.<br>2. Desligar e reiniciar                                                                                                    |
| 44                     | PHASE_SEQUENCE_<br>ERROR         | Erro de sequência de fase                                                                   | 1. Verificar/corrigir a ordem das fases<br>2. Desligar e reiniciar                                                                                                    |
| 211                    | CONTACTORS_WELDED                | Contactores soldados                                                                        | 1. Desligar e reiniciar<br>2. Obter um acordo para a substituição da estação de<br>carregamento no âmbito da garantia do fabricante                                                                                                    |
| 212                    | CODE_INTEGRITY_FAULT             | Falha na integridade do código do<br>MCU da placa de alimentação                            | <ol> <li>Desligar e voltar a ligar a estação de carregamento</li> <li>Obter um acordo para a substituição da estação de<br/>carregamento no âmbito da garantia do fabricante</li> </ol>                                                                                                    |
| 213                    | METER_FAULT                      | Falha do contador                                                                           | 1. Desligar e voltar a ligar a estação de carregamento<br>2. Obter um acordo para a substituição da estação de<br>carregamento no âmbito da garantia do fabricante                                                                                                    |
| 214                    | IMMEDIATE<br>CAPTEUR_ERROR       | Ocorreu uma falha interna no segundo<br>seguinte ao fecho dos relés.                        | <ol> <li>Reiniciar a sessão de carregamento</li> <li>Ligar outro veículo elétrico/simulador de veículo</li> <li>Desligar e voltar a ligar a estação de carregamento</li> <li>Obter um acordo para a substituição da estação de<br/>carregamento no âmbito da garantia do fabricante</li> </ol>                   |
| 221                    | IMMEDIATE_<br>CAPTEUR_FAULT_1    | Uma falha (fuga CC >6 mA) foi detetada no<br>segundo seguinte ao fecho dos relés            | <ol> <li>Reiniciar a sessão de carregamento</li> <li>Ligação de outro veículo elétrico / simulador de veículo</li> <li>Estação de carregamento do ciclo de alimentação</li> <li>Verificar a ligação do sensor à placa de alimentação</li> <li>Verificar o cabo de carregamento e a tomada</li> </ol>             |
| 222                    | IMMEDIATE_<br>CAPTEUR_FAULT_2    | Foi detetada uma falha (fuga RMS >30 mA) no<br>espaço de um segundo após o fecho dos relés. | <ol> <li>Reiniciar a sessão de carregamento</li> <li>Ligar outro veículo elétrico/simulador de veículo</li> <li>Desligar e voltar a ligar a estação de carregamento</li> <li>Verificar a ligação do sensor à placa de alimentação</li> <li>Verificar o cabo de carregamento e a tomada</li> </ol>                |
| 223                    | IDLE_CURRENT                     | O wattímetro regista a corrente numa carga<br>quando os contactores estão abertos.          | <ol> <li>Inspecionar as ligações</li> <li>Desligar e reiniciar</li> <li>Obter um acordo para a substituição da estação de<br/>carregamento no âmbito da garantia do fabricante</li> </ol>                                                                                                    |
| 224                    | UNEXPECTED_MAIN_<br>RELAY_ENABLE | Ativação não esperada do relé principal                                                     | <ol> <li>Desligar e voltar a ligar a estação de carregamento</li> <li>Inspecionar a placa de alimentação e o setor principal<br/>e verificar se nenhum fio inesperado está conectado.</li> <li>Obter um acordo para a substituição da estação de<br/>carregamento no âmbito da garantia do fabricante</li> </ol> |
| 232                    | UNEXPECTED_<br>FAULT_RESET       | Reinicialização inesperada das falhas                                                       | <ol> <li>Desligar e voltar a ligar a estação de carregamento</li> <li>Inspecionar a placa de alimentação e o setor principal<br/>e verificar se nenhum fio inesperado está conectado.</li> <li>Obter um acordo para a substituição da estação de<br/>carregamento no âmbito da garantia do fabricante</li> </ol> |
| 233                    | INVALID_PROXIMITY                | Proximidade inválida                                                                        | 1. Verificar/Substituir o cabo de carregamento                                                                                                    |
| 234                    | PHASE_2_MISSING                  | Falta a fase 2                                                                              | 1. Verificar o estado da rede da fase B                                                                                                    |
| 241                    | PHASE_3_MISSING                  | Falta a fase 3                                                                              | 1. Verificar o estado da rede da fase C                                                                                                    |
| 312                    | SOFT_OVERCURRENT                 | Sobreintensidade provocada pelo veículo                                                     | 1. Reiniciar a estação de carregamento<br>2. Ligar outro veículo elétrico/simulador de veículo                                                                                                    |

| Códi-<br>go de<br>erro | Тіро                                | Descrição do erro                                                                                                    | Modo de resolução                                                                                                    |
|------------------------|-------------------------------------|----------------------------------------------------------------------------------------------------|----------------------------------------------------------------------------------------------------|
| 313                    | HOST_COMMAND_<br>TIMEOUT            | Tempo limite da ordem do host (comunicação<br>entre a placa de potência e a placa-mãe)<br>durante a sessão de carregamento | Apenas se a avaria persistir:<br>1. Verificar o cabo da placa de alimentação<br>para o setor principal<br>2. Obter um acordo para a substituição da estação de<br>carregamento no âmbito da garantia do fabricante                         |
| 314                    | MAIN_3_PHASE_MODE_<br>NOT_AVAILABLE | Modo principal trifásico não disponível                                                                                    | Substituir a estação de carregamento                                                                                                    |
| 321                    | INVALID_HARD_<br>CURRENT_LIMIT      | Configuração atual incorreta                                                                                               | Confirmar a posição do interrutor rotativo                                                                                                    |
| 322                    | POWER_FAILURE                       | Falha de corrente alternada                                                                                                | Confirmar o estado da rede e a ligação                                                                                                    |
| 323                    | CAPTEUR_INIT_ERROR                  | Erro de inicialização do sensor (RCD 6mA DC)                                                                               | 1. Desligar e reiniciar<br>2. Substituir o sensor                                                                                                    |
| 324                    | CAPTEUR_SELF_<br>TEST_ERROR         | Erro de auto-teste do sensor (RCD 6mA DC)                                                                                  | 1. Desligar e reiniciar<br>2. Substituir o sensor                                                                                                    |
|                        | MAIN_RELAYS_<br>STUCK_OPEN          | Relés principais bloqueados na posição aberta                                                                              | <ol> <li>Estação de carregamento do ciclo de alimentação</li> <li>Inspecionar a placa de alimentação e o setor principal<br/>e verificar se nenhum fio inesperado está conectado.</li> <li>Substituir a estação de carregamento</li> </ol> |
| 332                    | LOW_TEMP_FAULT_1                    | Falha de temperatura baixa do sensor perto do MCU                                                                          | 1. Verificar se a temperatura exterior não<br>é a causa. Em caso afirmativo: Proteger a<br>estação de carregamento do frio.                                                                                                    |
| 333                    | LOW_TEMP_FAULT_2                    | Falha de temperatura baixa do<br>sensor perto do relé #2 (L2-L3)                                                           |                                                                                                    |
| 342                    | OVERTEMPERATURE_3                   | Falha de temperatura baixa do<br>sensor perto do relé #2 (L2-L3)                                                           | 1. Verificar se a temperatura exterior não é a causa.<br>Em caso afirmativo: Proteger a estação de<br>carregamento da luz solar direta.                                                                                                    |
| 343                    | LOW_TEMP_FAULT_3                    | Falha de temperatura baixa do<br>sensor perto do relé #2 (L2-L3)                                                           | 1. Verificar se a temperatura exterior não<br>é a causa. Em caso afirmativo: Proteger a<br>estação de carregamento do frio.                                                                                                    |
| 413                    | VARIANT_SOCKET_FAULT                | Falha na seleção da variante de tomada                                                                                     | 1. Desligar e reiniciar<br>2. Obter um acordo para a substituição da estação de<br>carregamento no âmbito da garantia do fabricante                                                                                                    |
| 414                    | OVERTEMPERATURE_4                   | Sobreaquecimento do sensor na tomada                                                                                       | Verificar se a temperatura exterior não é a causa.<br>Em caso afirmativo: Proteger a estação de<br>carregamento da luz solar direta.<br>Verificar se a ligação ficha/cabo está correta                                                     |
| /.21                   |                                     | Falha da temporatura baiya da capcar na temada                                                                             | (sem sujidade, corpos estranhos, etc.)                                                                                                    |
| 421                    | LUVV_IEMIF_FAULI_4                  | רמנוזם על נפווזטט זום נטוזם טמוצם עט צפווצטר זום נטוזוםעם                                                                  | Em caso afirmativo: Proteger a estação<br>de carregamento do frio.                                                                                                    |
| 422                    | NVM_DATA_FAULT                      | Dados NVM corrompidos                                                                                                    | 1. Desligar e reiniciar<br>2. Obter um acordo para a substituição da estação de<br>carregamento no âmbito da garantia do fabricante                                                                                                    |
| 433                    | CONTACTORS_ERROR                    | Mau funcionamento do circuito de<br>controlo do relé de potência                                                           | 1. Desligar e reiniciar<br>2. Obter um acordo para a substituição da estação de<br>carregamento no âmbito da garantia do fabricante                                                                                                    |

# A estação de carregamento LEXMAN Gestão da carga dinâmica anti-disjuntor

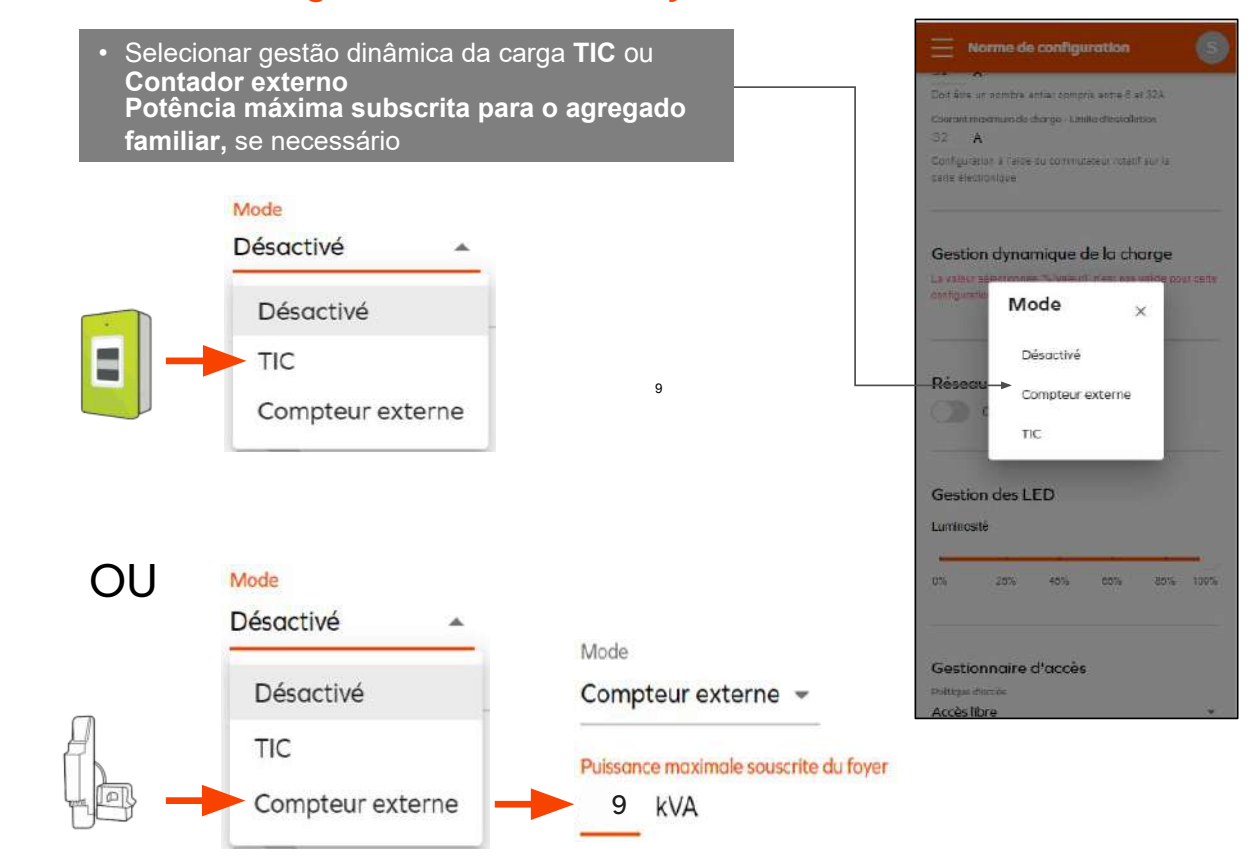

## 6.6 ANEXO E - GUIA PASSO A PASSO PARA A INTERFACE DE CONFIGURAÇÃO

Este documento tem como objetivo guiar o instalador na configuração do dispositivo (configuração inicial) de acordo com as necessidades do cliente para uma instalação numa residência privada.

## 6.6.1 Ativação do hotspot Wi-Fi da Estação de carregamento Lexman

Certifique-se de que a estação de carregamento está a emitir a sua rede Wi-Fi (LED a piscar em branco); reinicie a estação se necessário.

## 6.6.2 Conexão à rede Wi-Fi da estação de carregamento LEXMAN

Verifique se a rede Wi-Fi da estação de carregamento LEXMAN está ativa. A estação emite um flash branco a cada 4 segundos.

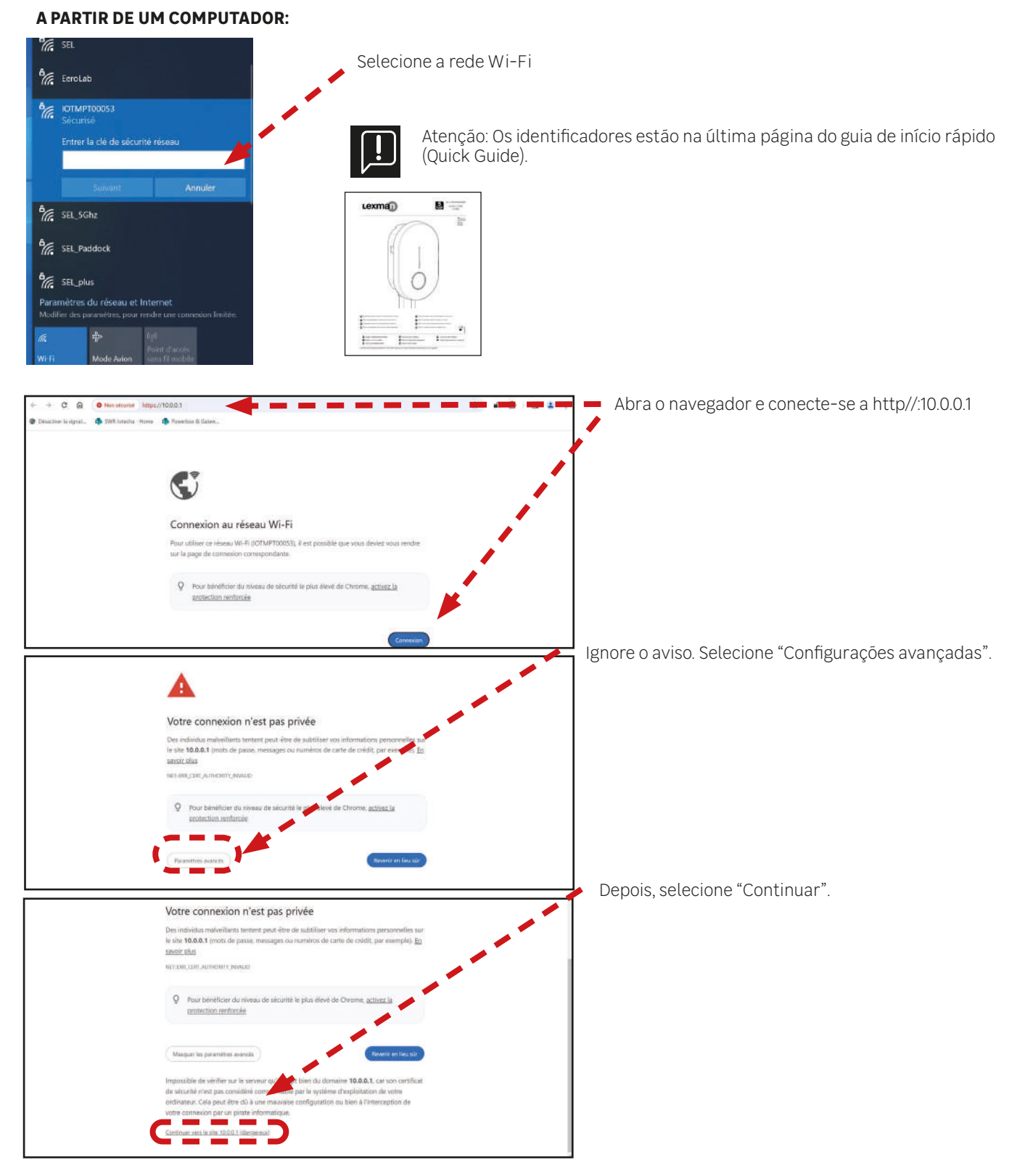

### A PARTIR DE UM DISPOSITIVO ANDROID:

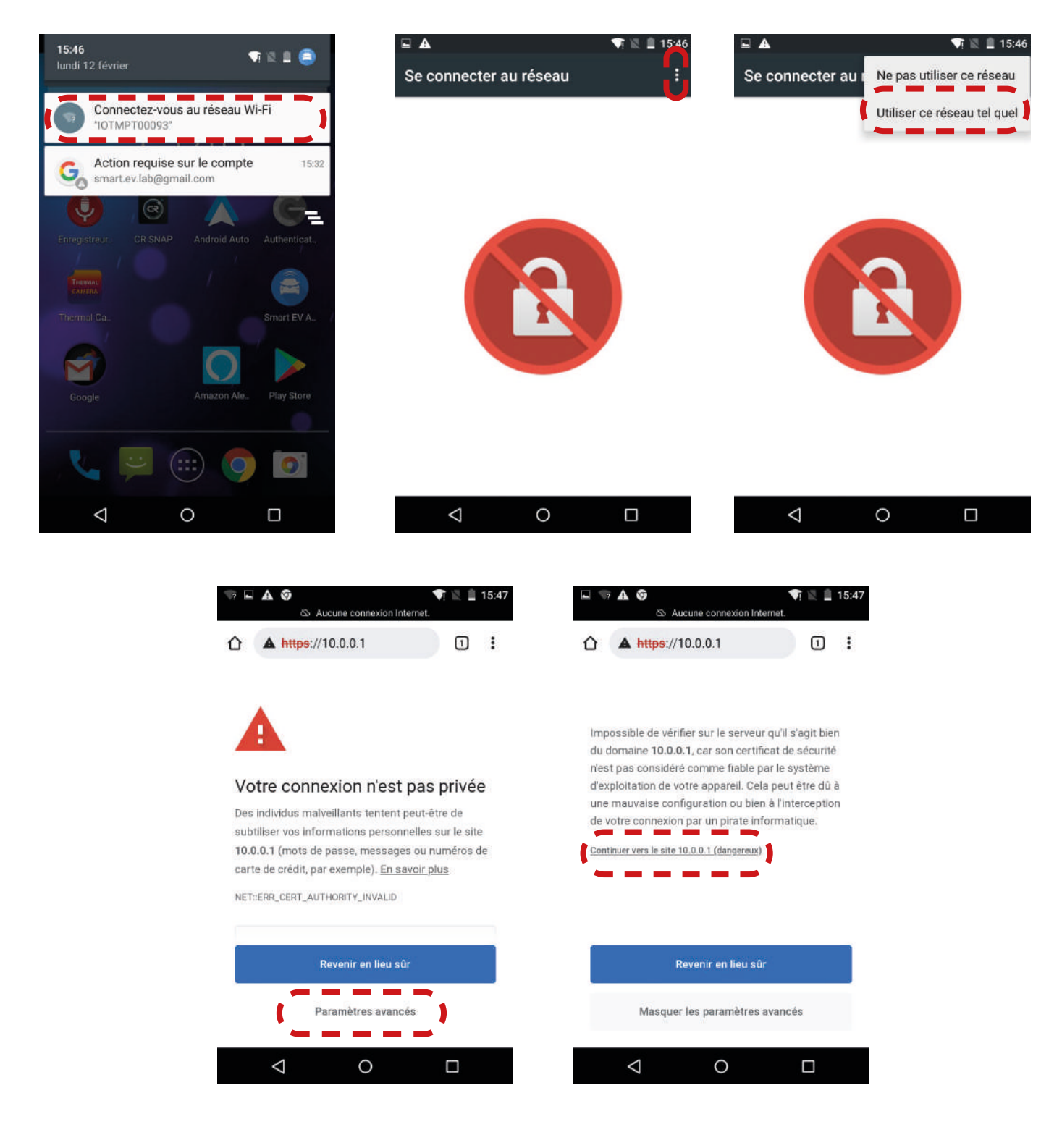

- Selecione "Conectar-se à rede Wi-Fi (IOTMPTXXXX)"
- Toque nos três pontos para abrir o menu de opções
- Selecione "Usar esta rede tal como está"
- Abra o navegador de internet e selecione "Configurações avançadas"
- Selecione "Continuar para o site 10.0.0.1"

#### A PARTIR DE UM DISPOSITIVO IOS:

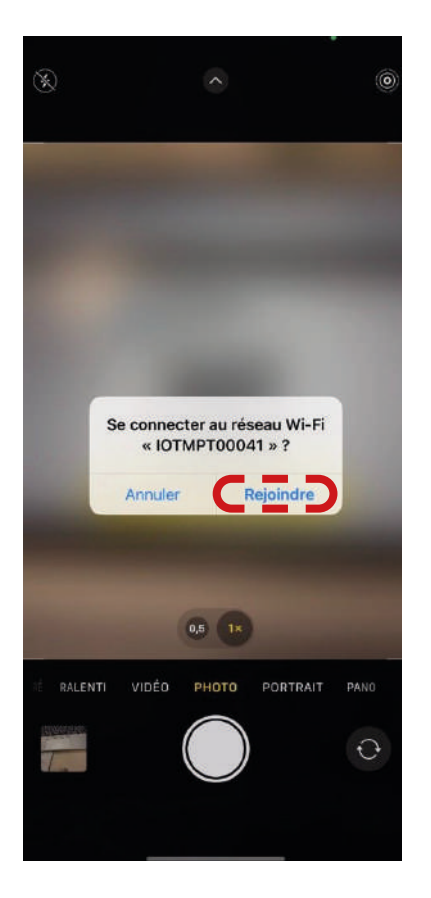

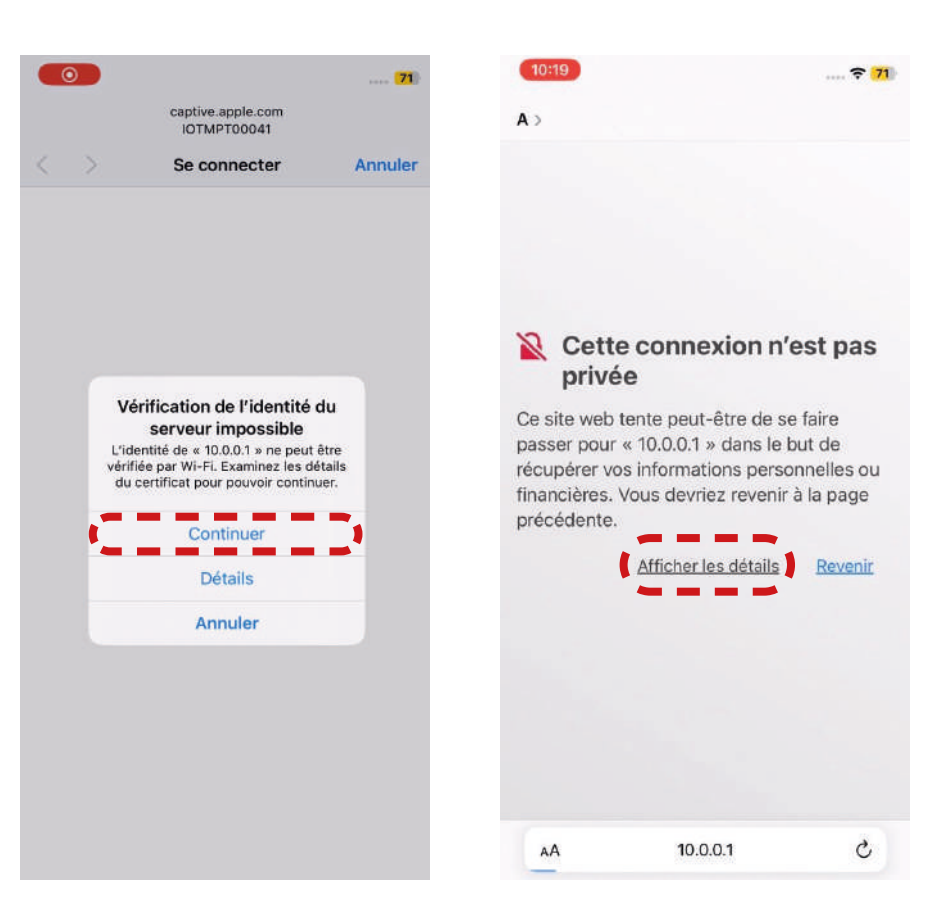

 10:19
 71

 ▲>
 - Selecione "Juntar-se"

 - Selecione "Continuar"
 - Selecione "Continuar"

 Cette connexion n'est pas privée
 - Abra o navegador de int

 Ce site web tente peut-être de se faire
 Cette connexion de int

passer pour « 10.0.0.1 » dans le but de récupérer vos informations personnelles ou financières. Vous devriez revenir à la page précédente.

#### Revenir

Safari vous avertit lorsque le certificat d'un site web n'est pas valide. Cela peut arriver si le site n'est pas bien configuré ou si un pirate a compromis votre connexion.

Pour en savoir plus, vous pouvez consulter le certificat. Si vous acceptez

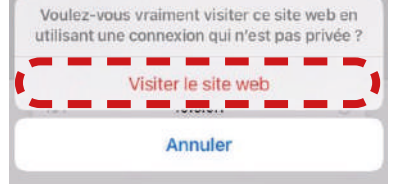

- Abra o navegador de internet e selecione "Mostrar detalhes"
- Selecione "Visitar o site".

## 6.6.4 Painel de configuração

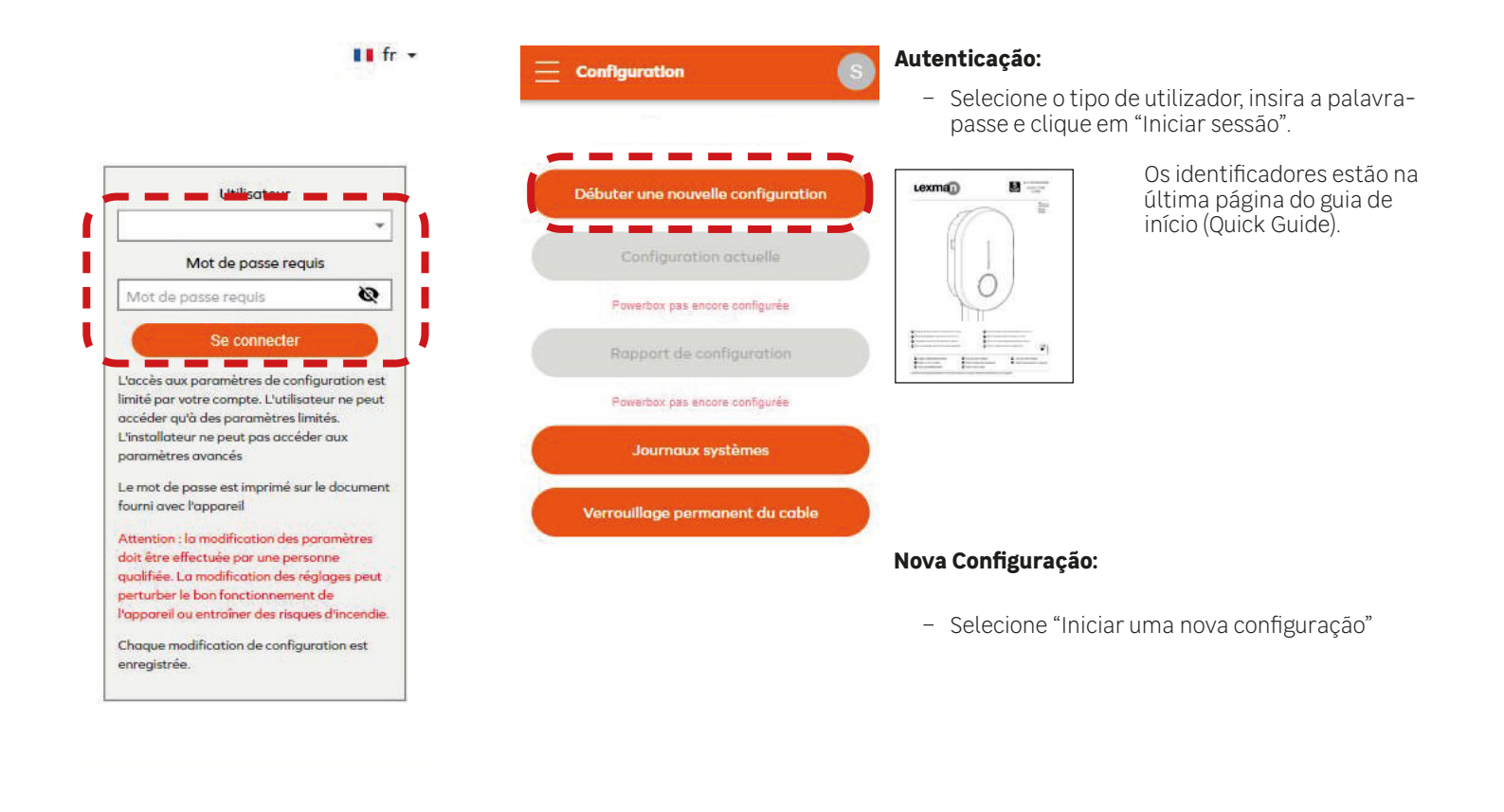

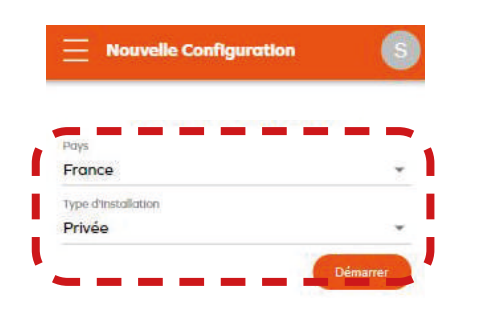

| Pays              |                                                                |   |
|-------------------|----------------------------------------------------------------|---|
| Fran              | ce                                                             | * |
| Type d            | Instaliation                                                   |   |
| Privé             | e                                                              | ¥ |
|                   |                                                                |   |
| Pare              | amètres électriques                                            |   |
| Nombr             | e de phases                                                    |   |
| 3                 |                                                                | * |
| Coura             | nt maximum de charge *                                         |   |
| 32                | A                                                              |   |
| Doit êt           | re un nombre entier compris entre 6 et 32A                     |   |
| Courd             | nt maximum de charge – Limite d'installation                   |   |
| 32                | A                                                              |   |
| Config<br>carte é | uration à l'aide du commutateur rotatif sur la<br>électronique |   |
|                   |                                                                |   |

#### La valeur sélectionnée "%{valeur}" n'est pas valide pour cette configuration.

31094e381aceb172a73e5b6e9764d59b938a0114

#### Seleção de país e tipo de instalação

- Selecione o país, depois o tipo de instalação e clique em "Iniciar"
- Verifique o tipo de instalação (1 ou 3 fases)
- Defina a potência máxima

## 6.6.5 Gestão da carga dinâmica anti-disjuntor

| Norme de configuration     S                                                                                            | <ul> <li>Selecionar gestão dinâmica da carga TIC ou Contador externo<br/>Potência máxima subscrita para o agregado familiar, se necessário</li> </ul> |
|----------------------------------------------------------------------------------------------------|----------------------------------------------------------------------------------------------------|
| Configuration à l'aide du commutateur rotatif sur la<br>carte électronique                                              | Mode<br>Désactivé                                                                                                    |
| Gestion dynamique de la charge<br>La valeur a fuencember tot result inter res unide pour cette<br>configuration<br>Mode | Désactivé<br>TIC<br>Compteur externe                                                                                                    |
| Désactivé<br>Réseau<br>Compteur externe<br>C<br>TIC                                                                     | OU                                                                                                    |
| Gestion des LED<br>Luminosité                                                                                           | Désactivé Mode<br>Désactivé Compteur externe V                                                                                                    |
| 0% 25% 45% 85% 85% 100%<br>Gestionnaire d'accès                                                                         | TIC<br>Compteur externe<br>Puissance maximale souscrite du foyer<br>9 kVA                                                                             |

6.6.6 Conexão à Internet via Wi-Fi

Accès libre 👻

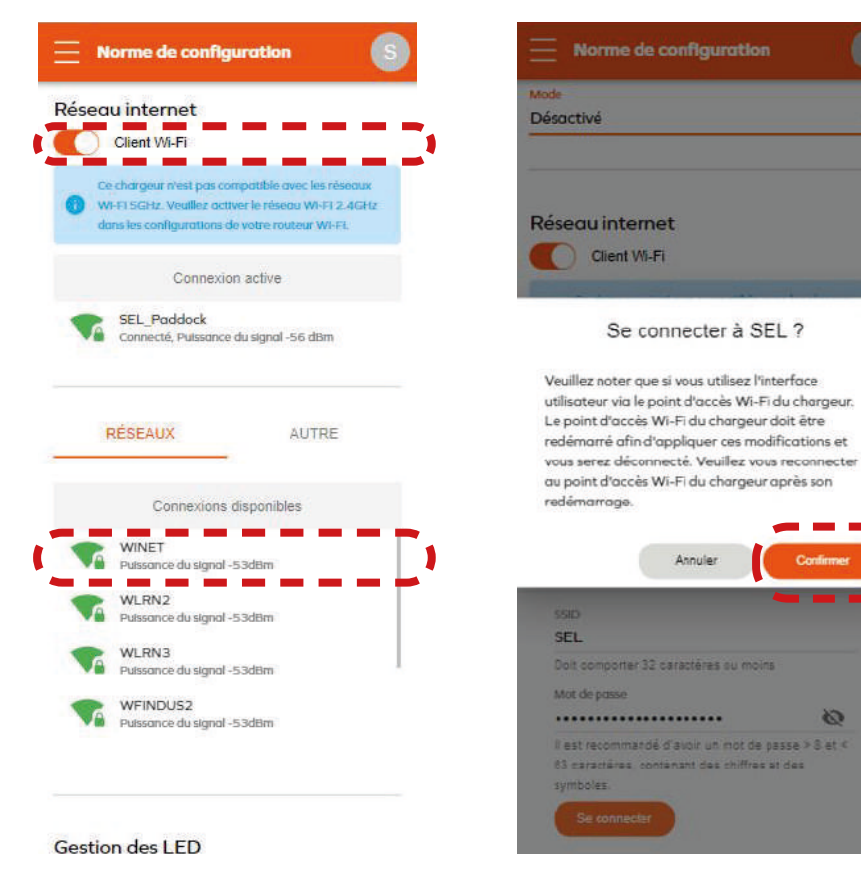

- Ative o Wi-fi
- Selecione a rede Wi-Fi a emparelhar
- Introduza a palavra-passe da rede Wi-Fi
- Selecione "Continuar"

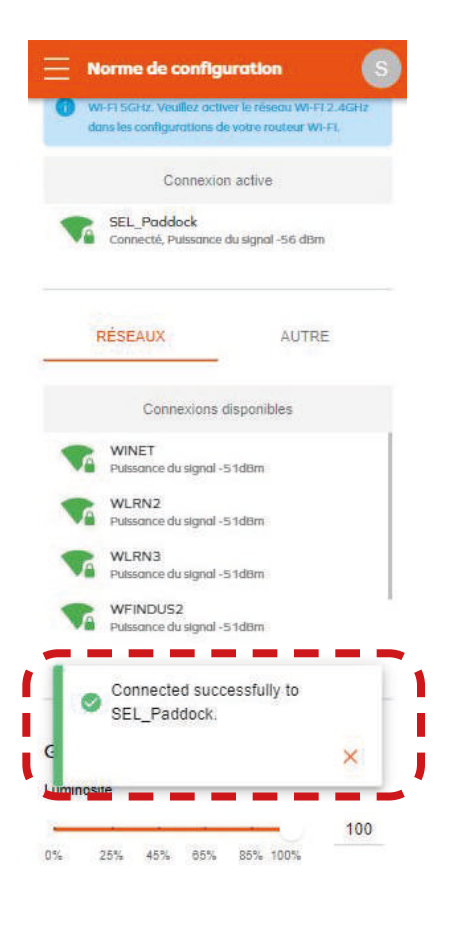

- Geração de um pop-up a confirmar a sua conexão.

## 6.6.7 Fim da configuração

| Norme de configuration                                                 | Rapport de Configuration                      |                                         |
|------------------------------------------------------------------------|-----------------------------------------------|-----------------------------------------|
|                                                                        | Ethernet: Actif                               | <ul> <li>Selecione «Aplicar»</li> </ul> |
|                                                                        | Adresse IP: 192.168.1.105                     |                                         |
|                                                                        | WiFi: De liaison                              | - Geração do relatório de configuração  |
| Gestion de l'horloge                                                   | Serveur OCPP: Connecté                        | e el ação do locator lo do comigal ação |
| Synchronisation                                                        | Paramètres électriques                        | 1                                       |
|                                                                        | Nombre de phases: 3                           | •                                       |
| NTP-serveur -                                                          | Courant maximal autorisé par le logiciel: 32A |                                         |
|                                                                        | Courant maximal autorisé par le sélecteur     |                                         |
| <ul> <li>L'horioge est synchronisée en utilisant le serveur</li> </ul> | électronique: 32A                             |                                         |
| • NTP                                                                  | Gestion dynamique de la charge                | 1                                       |
|                                                                        | Mode: Désactivé                               | 1                                       |
| Serveur d'horloge                                                      |                                               |                                         |
| pool.ntp.org                                                           | Détails d'installation                        | • · · · · · · · · · · · · · · · · · · · |
|                                                                        | Longueur du cablage (m)                       | •                                       |
| Sauvegarder et synchroniser l'horloge                                  |                                               | 1                                       |
|                                                                        | Uniquement des nombres entiers ou flottants   |                                         |
|                                                                        | Mise à la terre réalisée                      | •                                       |
|                                                                        | Nom de l'Installateur                         |                                         |
| Fuseau horatre                                                         |                                               |                                         |
| Coordinated Universal Time                                             |                                               |                                         |
|                                                                        | Entreprise de l'Installateur                  | 1                                       |
| Autre                                                                  |                                               |                                         |
| Communications ISO 15118 avec le                                       | Remargues                                     | •                                       |
| véhicule                                                               | Remarques                                     | 1                                       |
|                                                                        |                                               |                                         |
| Appliquer                                                              | Sauvegarder Partager                          |                                         |
|                                                                        |                                               |                                         |
| 31694e381aceb172a73e5b6e9764d59b938a0114                               | 31694e381aceb172a73e5b6e9764d59b938a0114      | 1                                       |
|                                                                        |                                               |                                         |

# 6.6.8 Quadro resumido das configurações da estação de carregamento Lexman

|                                                                                                    | Ação                                                                                                    | Lista de<br>verificação |
|----------------------------------------------------------------------------------------------------|----------------------------------------------------------------------------------------------------|-------------------------|
| = Basic Configuration                                                                                                | Verifique se o número de fases é detetado corretamente                                                                                                    |                         |
| Country<br>France *                                                                                                  | Selecione a limitação máxima de corrente                                                                                                    |                         |
| Installation Type<br>Private housing -                                                                               | Nota: a limitação de hardware não pode ser contornada<br>É sugerido manter no máximo, a menos que a instalação exija<br>um limite específico                                                                                                    |                         |
| Power parameters                                                                                                    | Selecione o tipo de gestão de carga dinâmica (sem interrupção)                                                                                                    |                         |
| Prose type<br>1 ~<br>Maximum changing current"<br>32 A<br>Should be an integer within the 0-32A range                | Sem instalação → Desativar (não recomendado)<br>Eastron SDM 120/630 → Contador externo →TIC<br>Conexão direta ao Linky →TIC                                                                                                    |                         |
| Maximum charging current - Electrical installation limit<br>32 A<br>Configured using the ratary switch on electronic | Nota: Para o contador externo, também defina a potência máxi-<br>ma contratada para a casa                                                                                                    |                         |
| NETWORKS OTHERS Available connections FreeWifl_secure                                                                | Conecte-se à rede Wi-Fi da casa do cliente<br>Pergunte ao cliente o nome da rede<br>Peça ao cliente para inserir a sua palavra-passe e validar<br>Após 30 segundos, o carregador deverá estar conectado<br>Nota: Se a rede Wi-Fi não estiver visível ou estiver amarela<br>(sinal fraco), informe o cliente de que existe risco de instabilida- |                         |
| SFR_HOBI<br>Signal Strength - 67d8m                                                                                  | de e que a rede deve ser melhorada<br>Nota: Se a rede Wi-Fi não estiver visível, salte este passo e sugi-<br>ra ao cliente trazer o Wi-Fi para a área (repetidor Wi-Fi, etc.)                                                                                                    |                         |
| LED Management                                                                                                    | Selecione a luminosidade                                                                                                    |                         |
| Concerning 25% 45% 55% 85% 100%                                                                                      | Nota: A luminosidade padrão é de 30%, mas ainda é muito bri-<br>lhante durante a noite. Se a luminosidade incomodar o cliente<br>ou um vizinho, deve ser reduzida.                                                                                                    |                         |
|                                                                                                    | Nota: Para uso interno, também pode ser reduzida<br>A decisão deve ser tomada com o cliente                                                                                                    |                         |
|                                                                                                    | Aplique o parâmetro                                                                                                    |                         |
| Appliquer                                                                                                    | Verifique se o parâmetro principal está consistente com o<br>esperado.<br>Verifique se o carregador está bem conectado à internet                                                                                                    |                         |
|                                                                                                    | O seu dispositivo está agora configurado! Prossiga com um teste<br>de carregamento.                                                                                                    |                         |

| Ação                                                                                                    | Lista de<br>verificação |
|----------------------------------------------------------------------------------------------------|-------------------------|
| Se o local for "seguro", cole a etiqueta adicional com a palavra-<br>-passe no interior da parte frontal branca e informe o cliente<br>caso seja necessária uma manutenção. |                         |
| Informe o cliente de que o flash branco é ativado após a ligação<br>do carregador e desaparecerá dentro de 1 hora.<br>Isto não afeta o comportamento do carregador.         |                         |
| Entregue ao cliente o guia de início rápido, pois contém infor-<br>mações importantes (indicador de estado, ativação de serviços<br>conectados, segurança).                 |                         |

# 6.7 FICHA DE SERVIÇO PÓS-VENDA

Empresa / instalador:

Agência: \_

Nome do técnico:

Data da intervenção Pós-Venda:

|              | IDENTIFICAÇÃO                        | DO MATERIA | L / PEÇA                                |
|--------------|--------------------------------------|------------|-----------------------------------------|
| N.º da enco  | omenda:                              |            |                                         |
| Data da inst | talação:                             |            |                                         |
| N.º de série | e do aparelho:                       |            |                                         |
| Data de fab  | rico do aparelho:                    |            | foto da etiqueta do aparelho / terminal |
|              |                                      |            |                                         |
|              | Intervenção no produto instalado     |            | Intervenção no produto completo         |
|              | Intervenção no produto desmontado    |            | Intervenção em elemento externo ao      |
|              |                                      |            | produto                                 |
|              | AVARI                                | A TÉCNICA  |                                         |
| CHASSIS      |                                      | COMPONEN   | NTES ELETRÓNICOS / ELÉTRICOS            |
|              | Chassis                              |            | Placa eletrónica                        |
|              | Painel / frente                      |            | Ecrã                                    |
|              | Suporte de fixação                   |            | Botão / sensor sensível                 |
|              | Válvula                              |            | Conjunto de conectores                  |
|              |                                      |            | Cablagem                                |
|              | Parafusos                            |            | Proteções (bobina, disjuntor,)          |
|              | Blocos de terminais                  |            | Porta USB                               |
|              | Outro                                |            | Outro                                   |
|              |                                      |            |                                         |
|              | Outro:                               |            |                                         |
|              | Não conforme:                        |            |                                         |
|              | Em falta:                            |            |                                         |
|              | Quebra:                              |            |                                         |
|              | DESCRIÇÃO DO SINTOMA                 |            | DOCUMENTO ASSOCIADO:                    |
|              | Não acende                           |            | Relatório de intervenção                |
|              | Sinal visual (luz indicadora,):      |            | Vídeo                                   |
|              | Aquecimento                          |            | Fotografia                              |
|              | Impossibilidade de ligar a tomada    |            | Ficheiro de Log de diagnóstico          |
|              | Impossibilidade de desligar a tomada |            | Códigos de erro                         |
|              | Disparo do disjuntor magnético       |            |                                         |
|              | Disparo do disjuntor diferencial     |            |                                         |
|              | Falha no início da carga             |            |                                         |
|              | Interrupção inesperada da carga      |            |                                         |
|              | Ruído                                |            |                                         |
|              | Odor                                 |            |                                         |
|              | Impossibilidade de programar         |            |                                         |
|              | Conectividade                        |            |                                         |
|              | Outro:                               |            |                                         |

Lexman

#### **DPROCEDIMENTO DIAGNÓSTICO / MEDIDAS:**

Por favor, detalhe aqui os sintomas + as manipulações efetuadas durante o diagnóstico + o resultado do diagnóstico + todos os elementos que possam ser úteis para o diagnóstico e reparação.

# 1. Istruzioni di sicurezza e d'uso

## 1.1 Utilizzo del prodotto

Il punto di ricarica LEXMAN è dedicato esclusivamente alla ricarica dei veicoli elettrici ed è destinato all'uso domestico. Il prodotto deve essere installato da un professionista qualificato (vedere la sezione sulle limitazioni della garanzia).

## 1.2 Istruzioni di sicurezza importanti

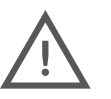

LEXMAN non può essere ritenuta responsabile per eventuali danni derivanti dalla mancata osservanza delle istruzioni, comprese le istruzioni generali di sicurezza riportate di seguito.

Leggere tutte le istruzioni prima di installare o utilizzare il punto di ricarica LEXMAN.

#### Installazione e manutenzione

- Il punto di ricarica LEXMAN deve essere installato e sottoposto a manutenzione solo da personale qualificato.
- Durante l'installazione del prodotto è necessario rispettare tutte le normative locali, regionali e nazionali.

La mancata osservanza di questo manuale di installazione può causare gravi lesioni.

#### <u>Utilizzo</u>

- Il punto di ricarica LEXMAN è dedicato esclusivamente alla ricarica dei veicoli elettrici.
- Non installare o utilizzare mai il prodotto in luoghi pericolosi (presenza di materiali chimici o infiammabili, liquidi, compresa l'acqua) o non conformi ai campi di funzionamento (temperatura, umidità, polvere, ecc.).
- Interrompere l'uso del prodotto se è visivamente danneggiato e/o se segnala un guasto interno tramite spia luminosa.
- I bambini e le persone che non sono in grado di seguire le istruzioni di sicurezza e d'uso non devono utilizzare il prodotto.
- Non inserire mai oggetti estranei o dita nella spina o nel connettore di ricarica.
- Non utilizzare mai il prodotto con adattatori o prolunghe.
- Non spruzzare mai acqua o altri liquidi direttamente sul prodotto.
- Non lasciare mai il cavo di ricarica in un luogo in cui potrebbe essere immerso o danneggiato.
- Mantenere una distanza di 10 cm intorno al prodotto per assicurarne la ventilazione.
- Non coprire il dispositivo.

La mancata osservanza di queste regole di installazione, manutenzione o funzionamento può causare gravi lesioni.

Altre istruzioni e informazioni sulla sicurezza sono elencate nel documento e devono essere seguite con attenzione. Si veda il seguente pittogramma. 🕂

## 1.3 Garanzia e limitazioni della garanzia

#### Termini e condizioni della garanzia del produttore di Adeo Services:

Adeo Services offre una garanzia del produttore per i suoi prodotti. Il punto di ricarica per veicoli elettrici LEXMAN ha una garanzia di 5 anni. La garanzia di Adeo Services entra in vigore dalla data di acquisto o dalla data di consegna del prodotto, se successiva. La prova di consegna/acquisto deve essere esibita prima di effettuare qualsiasi intervento in garanzia sull'apparecchio. Si prega di notare che in mancanza di questa prova, qualsiasi lavoro da eseguire sarà soggetto all'emissione di un preventivo, che dovrà essere accettato dal cliente prima dell'esecuzione dei lavori. Conservare la ricevuta d'acquisto o la bolla di consegna. Tutti gli interventi saranno eseguiti da Adeo Services o dai suoi fornitori di servizi approvati.

Qualsiasi parte sostituita diventa proprietà di Adeo Services. La riparazione o la sostituzione dell'apparecchio in garanzia non prolunga il periodo di garanzia. La garanzia non pregiudica i diritti dell'utente ai sensi delle garanzie legali previste dal Codice civile e dal Codice del consumo. Per usufruire di questa garanzia, è necessario contattare il rivenditore presso il quale è stato acquistato il prodotto.

#### Ambito di applicazione della garanzia del produttore di Adeo Services:

I prodotti Adeo Services sono progettati e costruiti per offrire prestazioni di qualità per un utilizzo normale. Se un prodotto risulta difettoso durante il periodo di garanzia in normali condizioni d'uso, Adeo Services è responsabile della sua riparazione o sostituzione. La garanzia di Adeo Services copre la riparazione o la sostituzione (a discrezione di Adeo Services) dell'apparecchio commercializzato da Adeo Services se questo si rivela difettoso a causa di un difetto di materiale o di fabbricazione durante il periodo di garanzia. In caso di indisponibilità di un componente necessario al corretto funzionamento del prodotto, Adeo Services si impegna a sostituir o con un pezzo di ricambio con caratteristiche e prestazioni equivalenti.

Il punto di ricarica per veicoli elettrici LEXMAN ha una garanzia di 5 anni.

#### Casi esclusi dalla garanzia del produttore di Adeo Services

La garanzia non si applica nelle seguenti situazioni:

- Il numero di serie del prodotto, dei componenti o degli accessori è stato modificato, cancellato, rimosso o non è valido come identificato in origine.
- Normale usura del prodotto e/o dei suoi componenti.
- I sigilli di garanzia del prodotto (se presenti) sono stati rotti o manomessi.
- Mancato utilizzo o utilizzo del prodotto non conforme alle raccomandazioni del produttore o alle informazioni fornite nelle istruzioni per l'uso e/o nella confezione.
- Danni causati da fonti esterne come trasporti, maltempo, interruzioni di corrente o sbalzi di tensione.
- Utilizzo del prodotto per scopi diversi dalla ricarica di un veicolo elettrico dotato di connettori di tipo 2.
- Uso improprio intenzionale o non intenzionale (strappi, cadute accidentali, fuoriuscite, incendi o sbalzi di tensione, a meno che non siano causati dal caricatore stesso), elenco non esaustivo.
- Utilizzo del prodotto per scopi diversi dal normale uso domestico nel paese in cui è stato acquistato.
- Le conseguenze della modifica dei parametri di configurazione da parte di personale non autorizzato (compreso, ma non solo, l'uso dell'accesso "installatore" o "super installatore" da parte di una persona non qualificata).
- Interruzioni temporanee del servizio.
- Negligenza, utilizzo o conservazione in un ambiente non specificato dal produttore.
- Installazione, alterazione, riparazione e/o modifica del prodotto da parte di personale non qualificato. (Vedere il paragrafo "Installazione da parte di un professionista qualificato").
- Modifica, alterazione, compresa quella del software, o personalizzazione del prodotto senza l'approvazione scritta del produttore.
- Riparazione del prodotto utilizzando un componente non approvato dal produttore o da personale non qualificato.
- Nel caso Adeo Services riceva informazioni dalle autorità pubbliche competenti che indicano che il prodotto è stato rubato.
- Difetto del prodotto causato da un evento esterno (cattiva connessione a Internet, guasto elettrico, caduta, urto, vibrazione, contatto con materiali pericolosi o corrosivi), elenco non esaustivo.
- Danni o perdite derivanti dal malfunzionamento del prodotto.
- Danni o perdita di programmi, dati o supporti di memorizzazione rimovibili, o costi derivanti dal recupero di programmi o dati.
- Danni causati da software di terzi o virus.
- Problemi di interoperabilità con prodotti non pienamente conformi agli standard in vigore, o se non viene dimostrato che il prodotto non è conforme agli standard in vigore.
- Il prodotto non è stato restituito come specificato nel paragrafo 5 "Assistenza post vendita".
- Quando la garanzia è scaduta.

#### Installazione da parte di un professionista qualificato

Affinché la garanzia sia valida, l'utente deve dimostrare che il prodotto è stato installato da un professionista qualificato, tramite la fattura di installazione corredata dai necessari documenti di supporto.

#### Solo i seguenti professionisti sono autorizzati all'installazione:

- Installazione in Francia: qualifica IRVE dell'installatore con certificazione IRVE sulla fattura di installazione.
- Installazione in Italia: 2 certificazioni obbligatorie (articolo legge: Art. 7 D.M. 37/2008)
  - Dichiarazione di Conformità dell'impianto a regola d'arte "Di.Co" (Dichiarazione di Conformità).

- Certificato di collaudo. Queste certificazioni devono essere menzionate nelle Condizioni generali di vendita allegate alla fattura di installazione.

- Installazione in Spagna: Certificazione obbligatoria: CERTIFICATO DI INSTALLAZIONE ELETTRICA A BASSA TENSIONE. La riga corrispondente alla certificazione deve essere chiaramente visibile sulla fattura di installazione.
- Installazione in Portogallo: L'installatore deve essere presente nell'elenco ufficiale dei professionisti qualificati per questo tipo di installazione: https://www.mobie.pt/redemobie/comercializadores-e-operadores

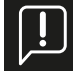

La prova sarà fornita dalla fattura di installazione. Si noti che in caso di richiesta di copertura in garanzia del punto di ricarica Lexman, il fornitore verificherà sistematicamente le qualifiche del professionista per confermare che il dispositivo sia coperto da garanzia. In assenza di fondatezza, il servizio verrà fatturato e il dispositivo restituito dietro pagamento della fattura.

#### Ambito geografico della garanzia dei Servizi Adeo:

La garanzia è valida nel paese in cui il prodotto è stato acquistato. Se si utilizza l'apparecchio in un paese diverso da quello in cui è stato acquistato, la garanzia potrebbe essere invalidata. In questo caso, si prega di contattare il rivenditore del paese di origine in cui è stato acquistato il prodotto, che esaminerà la richiesta di garanzia caso per caso.

#### Cosa succede alla garanzia di Adeo Services se il prodotto viene rivenduto?

Se il prodotto viene rivenduto durante il periodo di garanzia, la garanzia rimane in vigore a beneficio dell'acquirente e può essere invocata da quest'ultimo alle seguenti condizioni:

- Che vanga fornita la prova d'acquisto originale del prodotto.
- Che venga data prova che il prodotto sia in buone condizioni di funzionamento al momento della rivendita.
- Che siano soddisfatte le condizioni per l'attuazione della garanzia qui descritta.

Si noti che la rivendita del prodotto non ha alcun impatto sul periodo di garanzia rimanente alla data di rivendita. Pertanto, l'acquirente del prodotto venduto può richiedere il beneficio della garanzia di Adeo Services entro il limite del periodo di validità residuo di tale garanzia alla data di rivendita.

## 1.4 Istruzioni aggiuntive

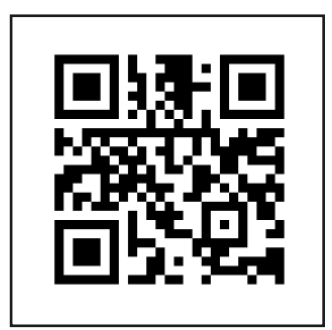

i - Video di installazione

# 2. Specifiche del prodotto

## 2.1 Tipo di modello

La gamma di punti di ricarica LEXMAN comprende due varianti, adatte a diversi utilizzi e/o standard di installazione locali

| Modello                                  | Codice di riferimento | EAN           |  |
|------------------------------------------|-----------------------|---------------|--|
| Punto di ricarica da 7/22 kW - Presa T2S | 90235808              | 3276007783483 |  |
| Punto di ricarica da 7 kW - Cavo T2      | 90235807              | 3276007783476 |  |

## 2.2 Funzionalità dei modelli

|                                     | 90235808 | 90235807 |
|-------------------------------------|----------|----------|
| Presa T2S                           | X        |          |
| Cavo collegato (6,5 m) con supporto |          | X        |
| Monofase*                           | X        | X        |
| Trifase*                            | X        |          |
| Carico dinamico anti-disconnessione | X        | X        |
| Applicazione per smartphone (Enki)  | X        | X        |
| Connettività                        | Wi-Fi    | Wi-Fi    |
|                                     | Ethernet | Ethernet |
| OCPP                                | 1.6J     | 1.6J     |
| Aggiornamento da remoto             | X        | X        |

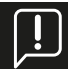

\* La configurazione monofase o trifase può essere selezionata durante l'installazione.

## 2.3 Descrizione del prodotto

| Specifiche elettriche | Potenza massima: 22 kW (3P) / 7,4 kW (1P)                                                 |
|-----------------------|-------------------------------------------------------------------------------------------|
|                       | Corrente massima: 32A per fase, regolabile da 10A a 32A                                   |
|                       | Tensione nominale (Un): 207-253 V~ (1P), 400V~ (3P)                                       |
|                       | Frequenza di funzionamento: 50 Hz                                                         |
|                       | Tensione di isolamento (Ui): 1,5kV da L a N, 2kV da L a L; 4kV da L,N a terra             |
|                       | Iensione nominale di resistenza agli impulsi (Uimp): 4000 V                               |
|                       | Corrente nominale di picco (IpK): 1500A                                                   |
|                       | Corrente di cortagizquita (Ico): 10004 1 mg. 2 volta                                      |
|                       | Corrente di contochi cuito (icc). 1000A i mis, 5 volte<br>Categoria di sovratensione: III |
|                       | Grado di inquinamento: 3                                                                  |
|                       | Classificazione della compatibilità elettromagnetica (EMC) <sup>.</sup> Tipo B            |
|                       | Classificazione per la protezione contro le scosse elettriche: Classe I                   |
|                       | Sistema neutro compatibile: TNC-S, TNS                                                    |
|                       | Banda di frequenza radio Wifi: 2,4 GHz                                                    |
|                       | Potenza massima di trasmissione radio: 20 dBm                                             |
| Connettore            | Presa T2S (90235808)                                                                      |
|                       | cavo collegato (6,5 m) connettore T2 (90235807)                                           |

| Funzione anti-disconnessione<br>dinamica                                                         | Interfaccia ICT (Francia)<br>Contatore intelligente esterno con interfaccia RS485 opzionale (Europa)                                                                                                    |
|--------------------------------------------------------------------------------------------------|----------------------------------------------------------------------------------------------------|
| Visualizzazione                                                                                  | Indicatore a striscia LED con pattern dinamico: Avviso acustico                                                                                                    |
| Applicazione mobile Enki<br>(Il punto di ricarica Lexman<br>deve essere collegato a<br>Internet) | Start / Stop<br>Stato della ricarica<br>Cronologia d'utilizzo e consumo<br>Gestione dell'accesso alla ricarica a distanza<br>Sblocco della ricarica<br>Pianificazione                                                                                                    |
| Protezione                                                                                       | Protezione interna: 6mA RCD-DD conforme a IEC 62955<br>Derating della temperatura interna<br>Connettore per bobina di emissione di corrente<br>Requisiti per l'installazione (non inclusi):<br>Interruttore differenziale tipo A o tipo F, 30mA<br>Interruttore magnetotermico 6kA, curva C<br>Il calibro e la sezione dei cavi variano in base alle caratteristiche del sito e<br>alle normative locali.<br>$16A \rightarrow grado di protezione = 20A$<br>Sezione del cavo = 6 mm2<br>$32A \rightarrow grado di protezione = 40A$ |
| Meccanica                                                                                        | Sezione del cavo = 10 mm2<br>Dimensioni del prodotto: H455xL275xP151<br>Peso: ~4,5 kg<br>IP55<br>IK10<br>Materiale: PC / ASA<br>Colore Lato anteriore: RAL 9003<br>Lato posteriore: RAL 7024<br>Imballaggio: H460x L360x H250 (90235808)<br>Imballaggio: H460x L360x H250 (90235808)                                                                                                    |
| Installazione                                                                                    | Piastra di montaggio a parete                                                                                                    |
| Condizioni di utilizzo                                                                           | Temperatura di esercizio: Da -30 a 50°C, umidità dal 5 al 95%.<br>(Potrebbe verificarsi una riduzione della potenza)<br>Conservazione: -30/ 50°C<br>Uso all'interno e all'esterno<br>Altitudine massima: 2500 m                                                                                                    |
| Accessori opzionali                                                                              | Misuratore intelligente di bilanciamento del carico<br>Monofase: <i>SDM120CT-100A</i> - Modulo di carico dinamico anti-disconnes-<br>sione per installazione monofase senza interfaccia ICT (Francia)<br>Trifase: <i>SDM630MCT-100A</i><br>Modulo di carico dinamico anti-disconnessione per installazione trifase<br>senza interfaccia ICT (Francia)                                                                                                    |
| Interfaccia                                                                                      | Ethernet, Wi-Fi, USB, Modbus RTU                                                                                                    |
| Protocollo                                                                                       | OCPP 1.6j<br>RS485                                                                                                    |

## 2.4 Sottocomponenti

| Articolo | Descrizione del pezzo                           |
|----------|-------------------------------------------------|
| 1        | Scatola                                         |
| 2        | Placca decorativa                               |
| 3        | Coperchio anteriore                             |
| 4        | Valvola                                         |
| 5        | Indicatore luminoso                             |
| 6        | Presa per ricarica o supporto<br>della presa    |
| 7        | Scheda di potenza                               |
| 8        | Scheda di comunicazione                         |
| 9        | Scheda LED                                      |
| 10       | Alimentazione della presa di<br>ricarica        |
| 11       | Contattore                                      |
| 12       | Ingresso inferiore cavo di ali-<br>mentazione   |
| 13       | Ingresso superiore del cavo di<br>alimentazione |
| 14       | Cavo di segnale ingresso 1 + 2<br>opzionale     |

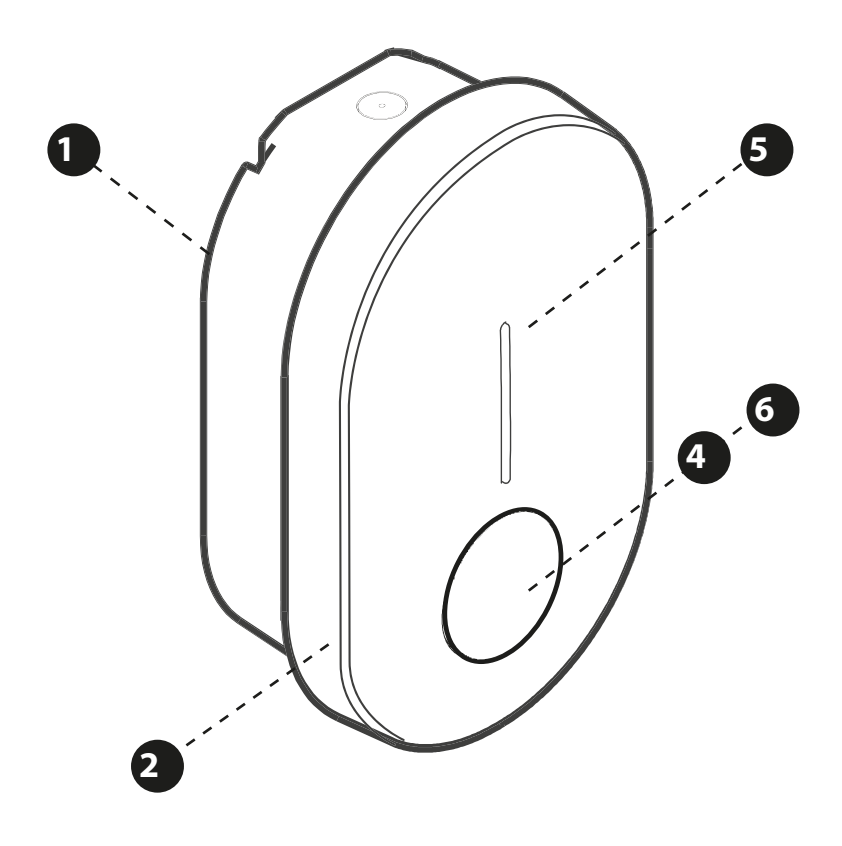

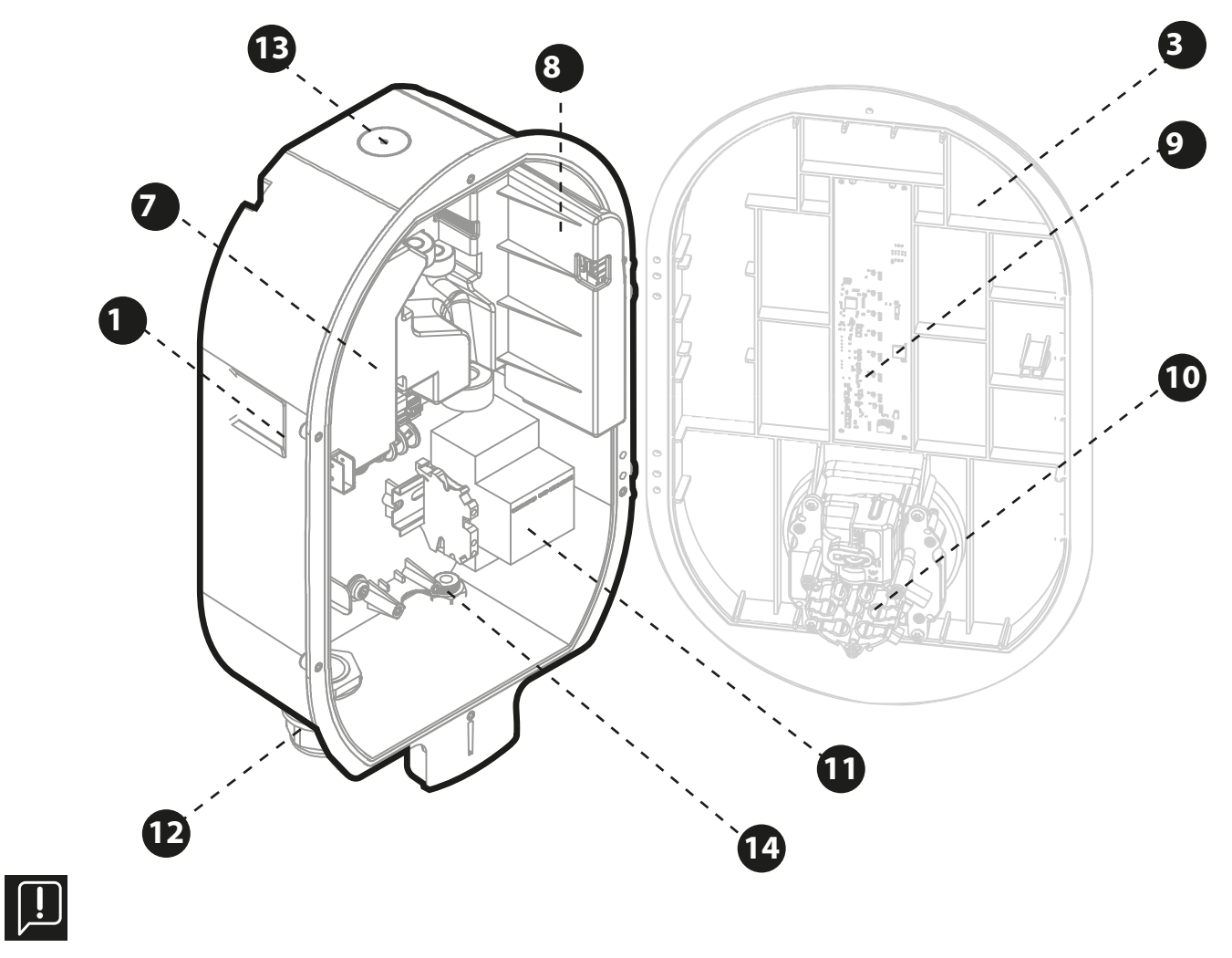

## Osservazioni:

- Il cablaggio interno non è mostrato.

- Il prodotto può subire variazioni a seconda del modello (spina o cavo cablato).

# 3. Caratteristiche

## 3.1 Caratteristiche per l'utente finale

## 3.1.1 Ricaricare

Il punto di ricarica Lexman è in grado di ricaricare qualsiasi veicolo elettrico dotato di un connettore di tipo 2.

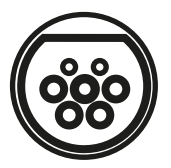

## 3.1.2 Gestione dinamica anti-disconnessione\*

Il prodotto è in grado di monitorare il consumo totale dell'abitazione per regolare la potenza di carica ed evitare la disconnessione dell'intero impianto (limitazione della potenza da parte del fornitore di energia elettrica). Questa funzionalità si applica a qualsiasi installazione in cui sia installato e configurato un sistema di gestione del carico.

Come utente, non è richiesta alcuna azione specifica. Se la gestione del bilanciamento del carico è stata installata e configurata, la funzione ridurrà automaticamente la potenza di carico per evitare che l'impianto venga scollegato.

Nota: Se il limite del contratto elettrico è stato modificato, potrebbe essere necessario riconfigurare il punto di ricarica LEXMAN con il nuovo livello di consumo massimo dell'impianto affinché la funzione funzioni in modo efficace. Si veda il paragrafo sulla configurazione del dispositivo.

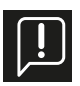

\*Richiede un collegamento ICT collegato al contatore Linky (Francia) o l'installazione di un modulo di ricarica dinamica antidisgiunzione venduto separatamente.

## 3.2 Applicazione mobile

L'utente finale che possiede un punto di ricarica Lexman per uso privato, può installare l'applicazione Enki per smartphone e, quindi, beneficiare di servizi connessi come:

- Supervisione dei punti di ricarica,
- Controllo dell'accesso per applicazione,
- Blocco/sblocco,
- Visualizzazione dello storico dei carichi (elenco non esaustivo)

## 3.2.1 Come iniziare con l'applicazione ENKI

#### Questo prodotto non richiede una box ENKI per funzionare, ma l'applicazione ENKI.

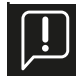

Assicurarsi che il Wi-fi del router Internet sia a 2,4 Ghz. Alcuni fornitori di servizi Internet utilizzano router a doppia banda, che operano a 5 GHz o a 2,4 GHz. Contattare il proprio fornitore per richiedere il cambio di banda.

## Fase 1

Aprire l'applicazione ENKI e accedere.

Fase 2

Nella parte superiore della schermata, fare clic su "+" e aggiungere un oggetto.

#### Fase 3

Seguire le istruzioni visualizzate nelle schermate dell'applicazione.

#### Fase 4

L'app ENKI riconoscerà automaticamente l'oggetto.

#### Il punto di ricarica è ora visibile nella "schermata iniziale".

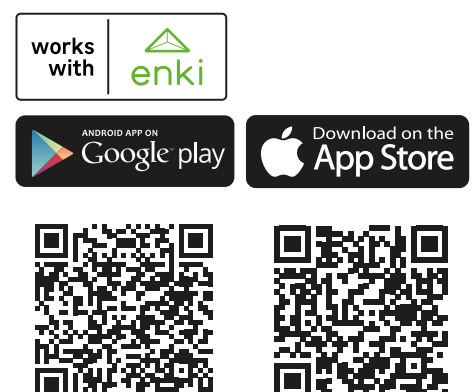

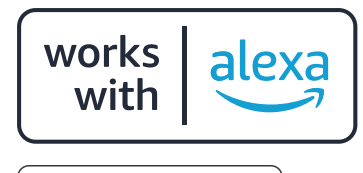

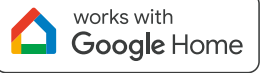

\*Il dispositivo può essere controllato tramite scenari di attivazione.

Amazon, Alexa e tutti i relativi marchi sono marchi di Amazon.com, Inc. o delle sue affiliate. Google e il marchio Google sono marchi di fabbrica di Google Inc.

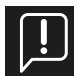

Per utilizzare l'applicazione Enki, il punto di ricarica Lexman deve essere collegato a Internet. Per associare il dispositivo di ricarica, ti verrà chiesto di utilizzare il codice di connessione disponibile nella guida rapida.

## 3.3 Funzioni di manutenzione e amministrazione (modalità supervisionata)

## 3.3.1 Pannello di controllo

Il prodotto può essere configurato accedendo al pannello di controllo da un telefono o da un computer.

- Collegandosi alla scheda di comunicazione con un cavo Ethernet.
- Collegandosi al punto di accesso WIFI generato dal prodotto.

Per ulteriori dettagli, consultare la guida all'installazione. Il pannello di controllo è descritto nella sezione "Installazione e configurazione".

## 3.3.2 Protocollo OCPP

Il punto di ricarica Lexman comunica con il server tramite il protocollo OCPP 1.6J. Una versione successiva del protocollo sarà fornita da un aggiornamento remoto.

## 3.3.3 Aggiornamento software remoto

La stazione di ricarica Lexman è progettata per ricevere modifiche e miglioramenti del software per tutta la sua durata tramite la connessione a Internet. Quando un aggiornamento è disponibile, può essere scaricato e installato non appena il punto di ricarica Lexman viene scollegato da qualsiasi veicolo elettrico.

## 3.4 Indicatore di stato (LED)

La tabella seguente elenca i codici colore che possono essere indicati.

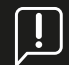

Il comportamento può variare notevolmente a seconda delle marche e dei modelli di veicoli.

| Verde fissa                        | Disponibile                                                       |   | Vede intermittente 1Hz | Ricarica in<br>preparazione                                                                                                    |
|------------------------------------|-------------------------------------------------------------------|---|------------------------|----------------------------------------------------------------------------------------------------|
| Verde-fissa<br>Blu - Intermittente | Pronto per la ricarica, in<br>attesa di autorizzazione            |   | Blu flusso discendente | Ricarica in corso<br>O sessione di ricarica<br>avviata, in attesa dello<br>slot di ricarica previsto                                                                        |
|                                    |                                                                   |   | Blu-Rosso fisso        | Punto di ricarica<br>bloccato dall'utente                                                                                                    |
| Blu fissa                          | Pianificazione del<br>carico attivata<br>(dall'applicazione ENKI) |   |                        | dall'interfaccia di<br>configurazione<br>Nota: Questo stato<br>non è normalmente<br>accessibile<br>in condizioni<br>normali (utilizzo<br>come terminale<br>collegato ENKI). |
| Blu lampeggiante lento             | Fine caricamento                                                  | L |                        |                                                                                                    |

## 3.4.1 Utilizzo

## 3.4.2 Comportamento anomalo e risoluzione

| <br>1 impulso / 4s     | Hotspot WIFI attivato<br>(~1h)<br>Possibilità di connes-<br>sione all'interfaccia di<br>configurazione tramite | Luce intermittente 1Hz | Si è verificato un errore,<br>riprovare la sequenza<br>di carica.    |
|------------------------|----------------------------------------------------------------------------------------------------|------------------------|----------------------------------------------------------------------|
| Luce intermittente 147 | Wi-Fi                                                                                                    | Luce fissa             | Guasto interno o instal-<br>lazione errata                           |
|                        | O aggiornamento del<br>software<br>Durata: Da 1 a 5 minuti                                                     |                        | Contattare l'installa-<br>tore o il servizio clienti<br>LEROY MERLIN |

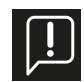

In caso di comportamento incomprensibile, fare riferimento all'Appendice A - Comportamento anomalo e risoluzione.

#### Installazione e configurazione 4.

La seguente sequenza di installazione e configurazione mostra l'installazione del punto di ricarica Lexman con presa T2S. L'installazione di un punto di ricarica Lexman con un cavo T2 invece di una presa T2S è simile.

## 4.1 Dichiarazione di non responsabilità "Installazione e collegamento elettrico"

#### Installazione

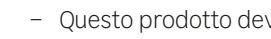

- Questo prodotto deve essere installato e sottoposto a manutenzione solo da personale qualificato.
- Durante l'installazione del prodotto è necessario rispettare tutte le normative locali, regionali e nazionali.
- Adeo Services non può essere ritenuta responsabile di eventuali danni causati dal mancato rispetto delle regole di installazione.
- La mancata osservanza delle norme di sicurezza elettrica di base può causare gravi lesioni.

## 4.2 Raccomandazioni per l'installazione

Posizionamento

- Il caricatore può essere utilizzato sia all'interno che all'esterno.
- Assicurarsi che il punto di ricarica Lexman sia posizionato in modo che il cavo possa raggiungere lo sportello di ricarica del veicolo da caricare.
- L'altezza deve essere conforme alle normative locali.

#### Evitare la luce diretta del sole

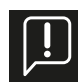

In caso di installazione all'aperto, si consiglia di proteggere il punto di ricarica dalla luce solare diretta. La luce solare diretta aumenta la temperatura interna e, in determinate condizioni, può attivare i dispositivi di sicurezza interni e ridurre la potenza di carica. Inoltre, la luce diretta del sole può influire sul colore dei materiali.

## 4.3 Necessario per l'installazione

## 4.3.1 Cablaggio e configurazione elettrica

- Pinze spelafili o coltello spelafili
- Sega a tazza D32 mm o trapano conico (per l'ingresso dell'alimentazione dall'alto)
- Cacciavite a testa piatta
- Smartphone o laptop (cavo Ethernet opzionale)
- Interruttore di protezione RCD tipo A, 30mA (non incluso)
- Interruttore magnetotermico 6kA, curva C (non incluso)

## 4.3.2 Connettività

- Pinza crimpatrice RJ45 (se si utilizza un cavo Ethernet)

## 4.3.3 Strumento di prova

- Secondo la procedura di test dell'elettricista Installazione

| 16A max/ fase |                                      | 32A max/ fase |  |
|---------------|--------------------------------------|---------------|--|
| Calibro       | 20A                                  | 40A           |  |
| Sezione       | 6 mm <sup>2</sup> 10 mm <sup>2</sup> |               |  |

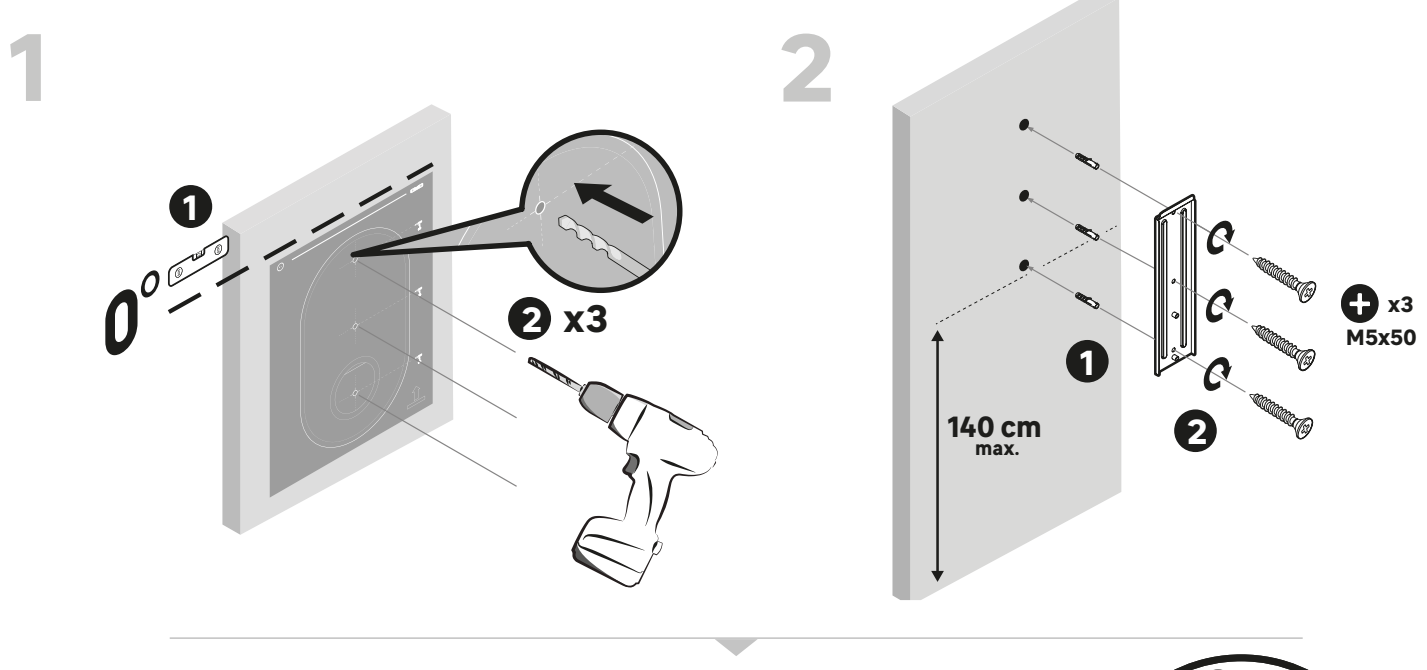

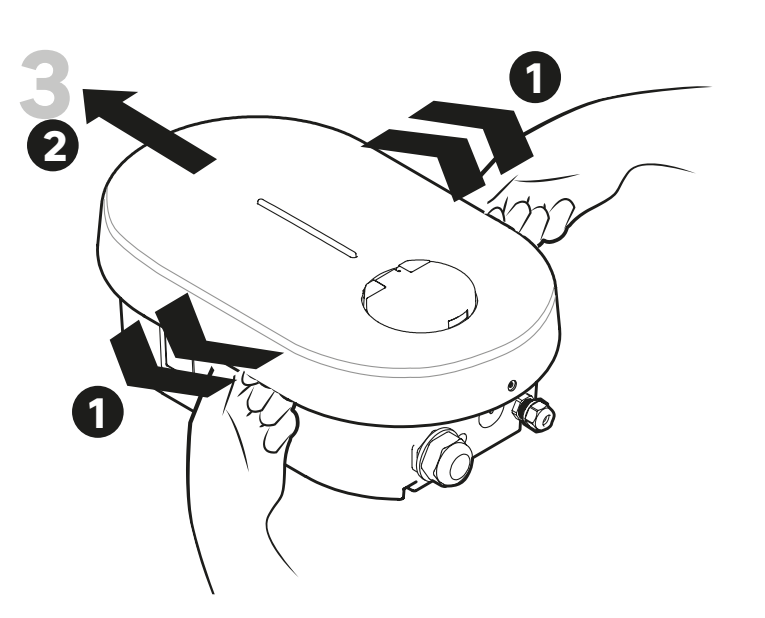

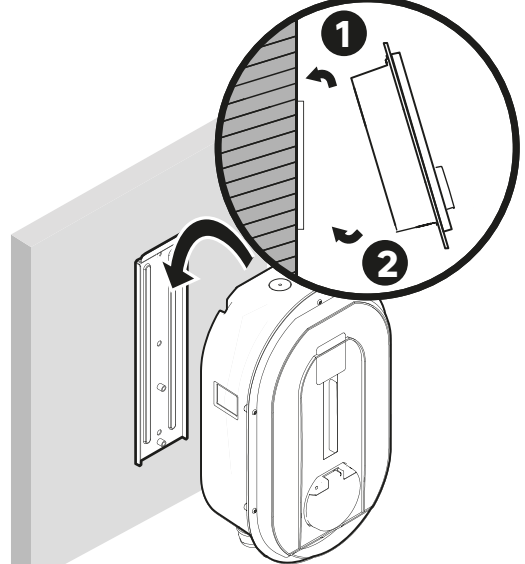

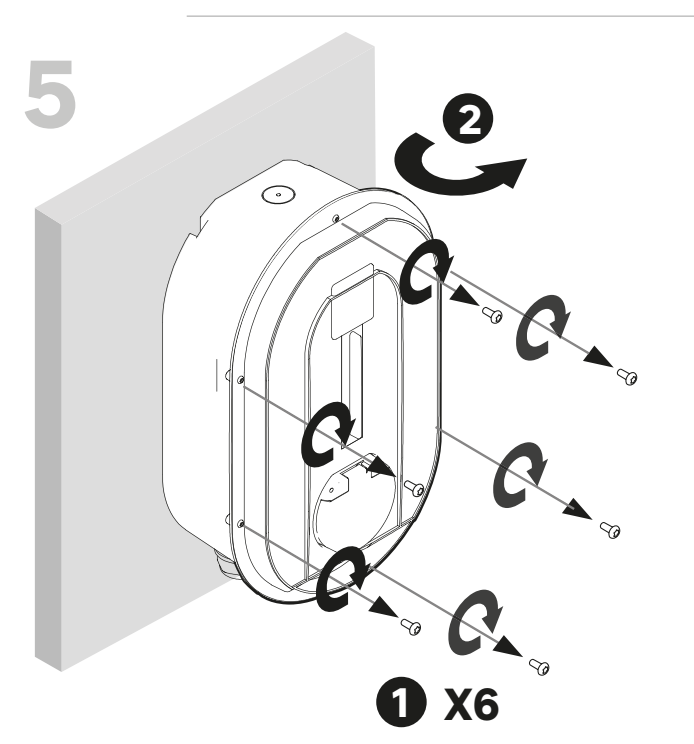

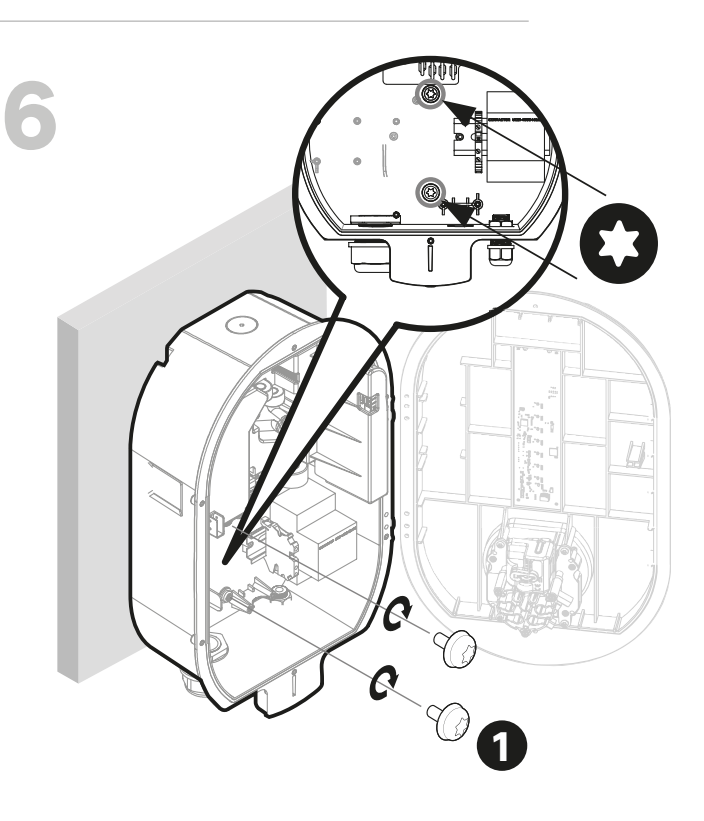

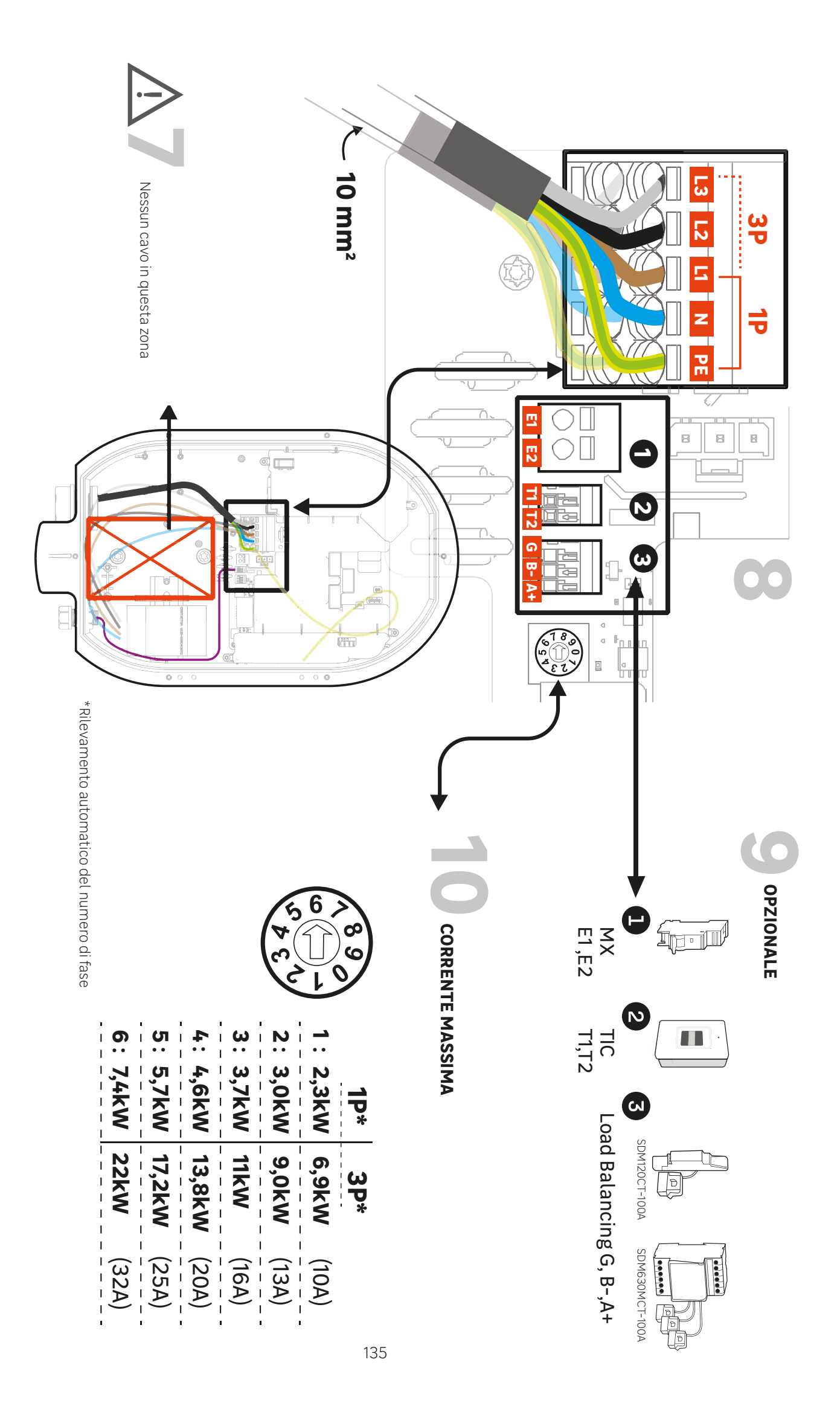

#### <u>Fase 1:</u>

Posizionare la dima di foratura contro la parete e assicurarsi che il foro sia in piano. L'altezza di impugnatura consigliata è compresa tra 90 e 125 cm.

Eseguire 3 fori

#### Fase 2:

Inserire i tasselli e regolare la posizione della piastra di montaggio a parete. Gli ancoraggi devono essere adattati al materiale della parete; non utilizzare gli accessori forniti se non sono adatti al supporto. Avvitare la piastra di montaggio a parete.

#### Fase 3:

Con entrambe le mani, allargare leggermente il coperchio decorativo su entrambi i lati. Tirare il coperchio decorativo per rimuoverlo.

#### Fase 4:

Posizionare la parte superiore del punto di ricarica Lexman sulla tacca della piastra di montaggio a parete. Posizionarlo verticalmente contro la piastra di montaggio a parete.

#### Fase 5:

Rimuovere le 6 viti che tengono in posizione il coperchio anteriore.

#### Fase 6:

Per fissare il caricabatterie alla parete, utilizzare le 2 viti M6x10 fornite nella borsa degli accessori. Applicare una coppia di 1 N.m.

## 4.4 Collegamento elettrico e configurazione

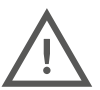

Il punto di ricarica Lexman deve essere protetto da sovracorrenti, cortocircuiti e dispersioni di corrente. I seguenti componenti sono obbligatori per garantire la sicurezza dell'installazione:

- Interruttore magnetotermico
- Interruttore differenziale di tipo A o F con corrente residua nominale < 30 mA
- Sezione del cablaggio in base all'attuale impostazione dell'impianto (raccomandata 10 mm²)

La classificazione dei dispositivi di protezione può variare a seconda del paese. Consultare le normative locali.

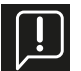

Assicurarsi sempre che il cablaggio aggiuntivo non entri in collisione con lo spazio centrale (quadrato rosso nell'illustrazione) necessario per la presa.

#### Fase 7:

Posizionare il cablaggio completato in modo che il cablaggio aggiuntivo non entri in collisione con lo spazio centrale (quadrato rosso nell'illustrazione) necessario per la parte posteriore della presa.

#### Fase 8:

Inserire il cavo di alimentazione.

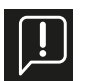

#### Nota: Istruzioni per il sezionamento del cavo di alimentazione

Il pressacavo M32 in dotazione consente un diametro del cavo compreso tra 17 mm e 22 mm. Se il diametro non corrisponde a questo intervallo, l'installatore deve utilizzare un altro pressacavo o un adattatore (non in dotazione).

#### Alternativa: alimentazione con ingresso dall'alto

È possibile utilizzare l'ingresso superiore per l'alimentazione, esclusivamente per l'utilizzo all'esterno.

- Praticare un foro (diametro 32) proteggendo l'interno del dispositivo LEXMAN dai detriti di plastica.
- Rimuovere il pressacavo M32 dall'ingresso inferiore e utilizzarlo sull'ingresso superiore.
- Tappare l'ingresso inferiore con un tappo di chiusura M32 (non fornito).
- Inserire il cavo di alimentazione, facendo attenzione a non ostruire l'area centrale della spina.

Collegare il cavo di alimentazione alla morsettiera in base al tipo di installazione richiesta (monofase o trifase).

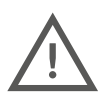

Rispettare le norme locali sulla sezione dei cavi (si consiglia 10 mm²).

Per un'installazione trifase, l'inversione di fase e neutro danneggerebbe irreversibilmente il punto di ricarica LEXMAN.

Nota: Per un'installazione trifase, le fasi possono essere sfalsate ma devono essere sempre nello stesso ordine (L1/ L2/ L3, L2/L3/L1 o L3,/L1/ L2). In caso contrario, il caricabatterie segnala un guasto.

#### Fase 9:

Collegamento degli accessori opzionali

- La funzione di gestione dinamica del carico anti-disconnessione non è obbligatoria per il funzionamento del punto di ricarica LEXMAN, ma è fortemente consigliata. Quest'ultima può essere attivata collegando il contatore Linky direttamente all'interfaccia ICT, oppure utilizzando il gestore di carico dinamico. È sufficiente collegare un solo sistema.
- Per impostazione predefinita, è aperta solo una voce per un cavo informativo. Se si desidera utilizzare un altro foro, è necessario aprire il foro preformato con la punta conica (D16). È necessario un pressacavo supplementare (non fornito).

#### Connettore MX

L'uso di un dispositivo di rilascio delle emissioni MX è necessario solo per soddisfare l'installazione certificata EV Ready. **Connettore TIC** 

## <u>Gestore dinamico del carico (DLM)</u>

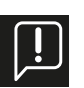

Il gestore di carico dinamico anti-disconnessione (riferimento al paragrafo 2.3 - Accessori opzionali) è un contatore intelligente dotato di una pinza amperometrica. La pinza deve essere collegata alla/e fase/i per misurare il consumo totale dell'impianto (casa).

Per l'installazione, consultare il Manuale d'uso del modulo di gestione di carica dinamica o l'Appendice D del presente documento, Installazione del modulo di gestione dinamica.

Un dispositivo con una funzione simile diverso dai riferimenti offerti come opzione per il punto di ricarica LEXMAN non funzionerà correttamente.

#### Fase 10:

Impostare la corrente massima consentita dall'impianto elettrico utilizzando il selettore sulla scheda di alimentazione.

P1: 10 A P2: 13 A P3: 16A P4: 20A P5: 25A P6: 32A

Un altro limite funzionale massimo può essere definito nel pannello di controllo ad uso del cliente. Si applicherà sempre il più basso dei due limiti massimi.

#### 4.5 Connessione Internet

Il punto di ricarica LEXMAN può essere collegato a Internet per accedere alle funzioni connesse tramite l'applicazione Enki da:

#### <u>Wi-Fi</u>

Per garantire un segnale forte, potrebbe essere necessario un ripetitore Wi-Fi (non fornito) (vedere paragrafo 4.7 "Avvio e configurazione").

#### **Ethernet**

- Far passare il cavo Ethernet attraverso il pressacavo di comunicazione (M16).
- Assicurarsi che il cavo non entri in collisione con lo spazio centrale dedicato alla spina.
- Utilizzare la pinza crimpatrice RJ45 per crimpare il terminale RJ45 e collegarlo alla scheda madre.
- Serrare il pressacavo.

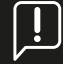

#### Utilizzo di un cavo Ethernet con un terminale RJ45 esistente

Se l'installatore intende inserire un cavo Ethernet con un terminale RJ45 esistente direttamente nel caricatore, per mantenerne le proprietà generali, è necessario utilizzare un pressacavo RJ45 specifico non fornito con un grado di protezione ≥ IP55.

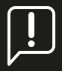

#### Utilizzo di fori opzionali per il cavo di comunicazione

Se l'apertura principale per il cavo di comunicazione è già utilizzata per altri scopi, è possibile utilizzare un'apertura opzionale predefinita. Utilizzare un trapano conico o a campana per praticare un foro nella posizione predefinita e utilizzare un pressacavo non fornito M16x1,5 Grado di protezione IP ≥ IP55 per mantenere le proprietà generali del punto di ricarica.

Le fasi successive dell'attivazione della connettività saranno eseguite durante la messa in servizio.

## 4.6 Finalizzazione e avvio

Chiudere il caricabatterie e avviare

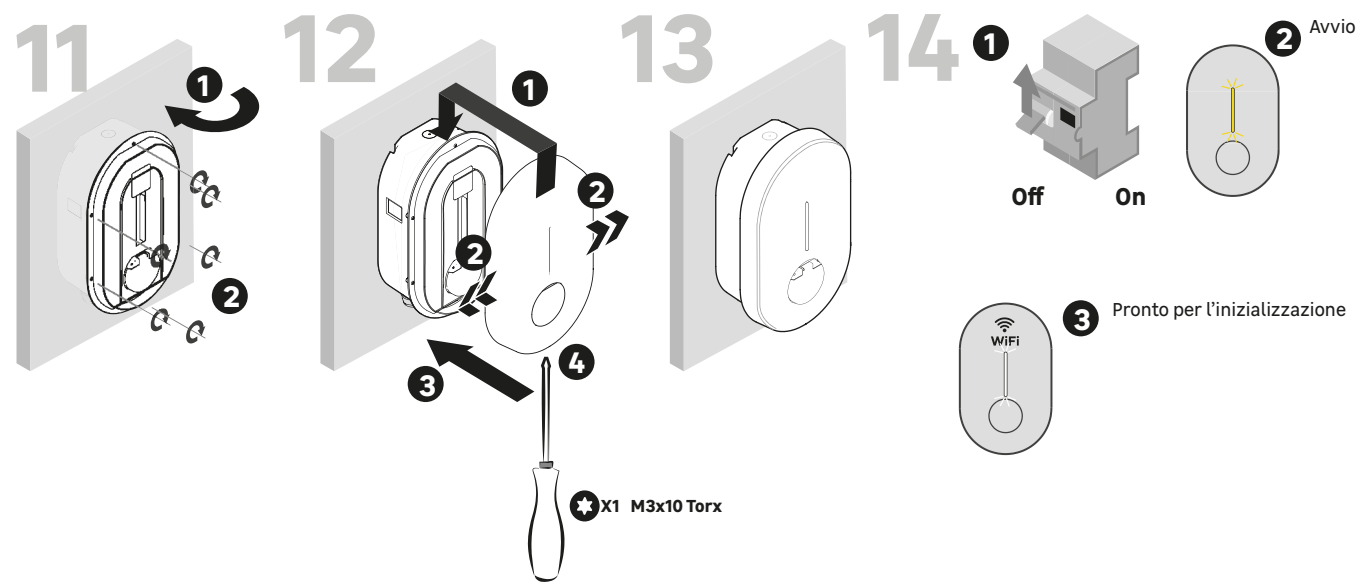

#### Fase 11:

- Verificare che nell'area centrale non vi siano fili che possano urtare la spina.
- Chiudere il coperchio anteriore.
- Riposizionare le 6 viti.

#### Fase 12:

- Inserire il coperchio decorativo nell'ansa dedicata.
- Spingere il coperchio decorativo del caricatore tirando su ciascun lato.
- Premere.
- Utilizzare la vite di fissaggio fornita nella confezione degli accessori.

#### <u>Fase 13:</u>

- Il punto di ricarica LEXMAN è ora pronto all'uso.

#### Fase 14:

- Accendere il quadro elettrico.
- Il segnale LED lampeggia in giallo durante l'avvio.
- Quando il caricabatterie trasmette un punto di accesso Wi-Fi per la configurazione, si accenderà una spia bianca intermittente.

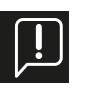

Se l'installazione deve essere effettuata in un'area privata e sicura, si consiglia di attaccare l'etichetta ID & Password inclusa nella borsa degli accessori sul lato del punto di ricarica per semplificare la manutenzione.

## 4.7 Avvio e configurazione

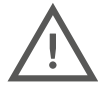

<u>Solo una persona qualificata deve avere accesso al pannello di controllo con l'autorizzazione di installatore/super</u> installatore.

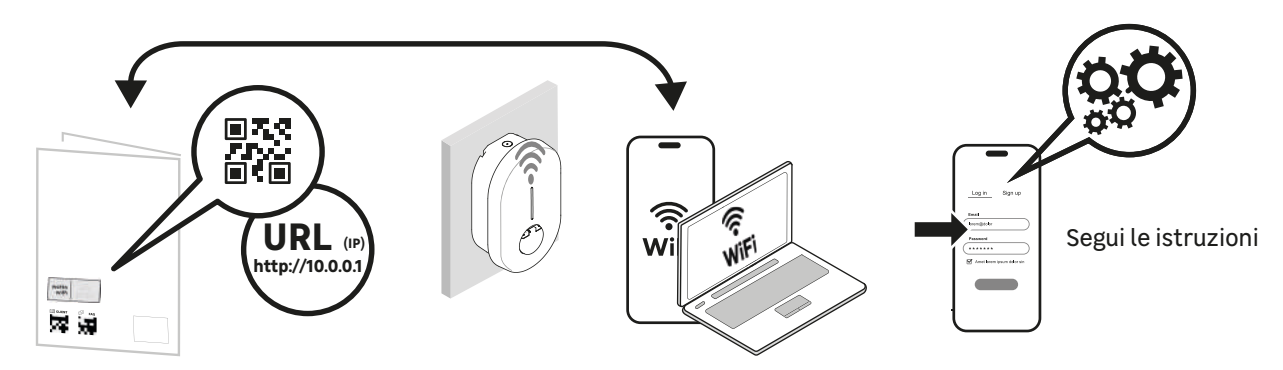

#### Via Ethernet

- Collegare il caricabatterie con un cavo Ethernet alla rete locale o direttamente al computer.
- Identificare l'indirizzo IP locale del prodotto e collegarsi con un browser Web.
- Visualizzare la pagina principale dell'interfaccia di configurazione.

#### <u>Via Wi-Fi</u>

- Il punto di accesso Wi-Fi si attiva automaticamente a ogni accensione del caricabatterie.
- Quando il caricatore è pronto, il LED sul pannello frontale emette una luce intermittente bianca per indicare che il punto di accesso Wi-Fi è attivato.
- Collegare il computer/smartphone al punto di accesso Wi-Fi:
- Scansionare il codice QR Wi-Fi disponibile sull'etichetta allegata alla guida rapida.
- Da un browser, accedere all'indirizzo web "http//:10.0.0.1".
- Utilizzare l'SSID e la password indicati sull'etichetta allegata alla guida rapida.

# Per informazioni dettagliate sulla connessione al punto di accesso Wi-Fi e al pannello di controllo, vedere la seguente appendice:

ALLEGATO E - MODALITÀ PASSO A PASSO INTERFACCIA DI CONFIGURAZIONE Può essere visualizzata una pagina di avviso di sicurezza, ignorare e continuare.

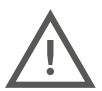

<u>Alcuni browser Internet non consentono di collegarsi a un sito non protetto http://. In caso di problemi, cambiare dispositivo o scaricare un altro browser/applicazione mobile.</u>

Browser consigliati: Iphone: Safari Android: Firefox, Chrome (a seconda del telefono) Computer: Chrome

## 4.7.1 Identificazione

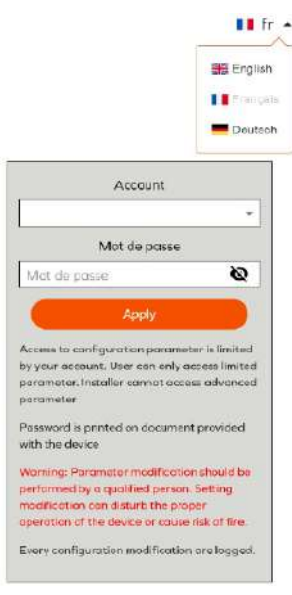

Accedere utilizzando l'account appropriato:

- Installatore: Interfaccia semplificata per l'installazione in un ambiente privato (casa, ecc.).
   Solo per installatori qualificati
- Utente: Interfaccia utente semplificata, senza accesso a parametri critici per la sicurezza

Le informazioni sul collegamento sono riportate sull'etichetta allegata alla Guida rapida.

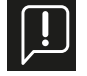

ATTENZIONE: Una configurazione errata o una modifica della configurazione originale può causare un guasto (perdita di connettività, comportamento anomalo, carico non funzionante, ecc.).

Tutte le modifiche alla configurazione vengono registrate e memorizzate nel prodotto. In caso di utilizzo non autorizzato del pannello di controllo, la garanzia del prodotto può essere invalidata e il costo del ripristino del corretto funzionamento sarà addebitato. **A seconda del tipo di conto utilizzato, alcune opzioni non vengono visualizzate.** 

# Start a new configuration Current configuration Configuration report Debug, Log

## 4.7.2 <u>Menù principale</u>

Start a new configuration/<u>Avviare una nuova configurazione</u> Prima configurazione

#### Current Configuration/Configuration attuale

Visualizzazione della configurazione attuale (non disponibile se non è stata applicata alcuna configurazione)

Configuration report/Rapporto di configurazione

Visualizzare il rapporto di configurazione

#### Debug, Log / Debug; Rapporto

Accesso alla pagina di debug e log per il debug e l'esportazione dei dati

Account management/ <u>Gestione dell'account</u> Gestire le informazioni di autenticazione.

## 4.7.3 Avviare una nuova configurazione.

La funzione "Avvia una nuova configurazione" consente di selezionare una configurazione predefinita in base al paese e al tipo di installazione, per ridurre i tempi di installazione.

Le impostazioni predefinite possono essere modificate nella seguente pagina di configurazione.

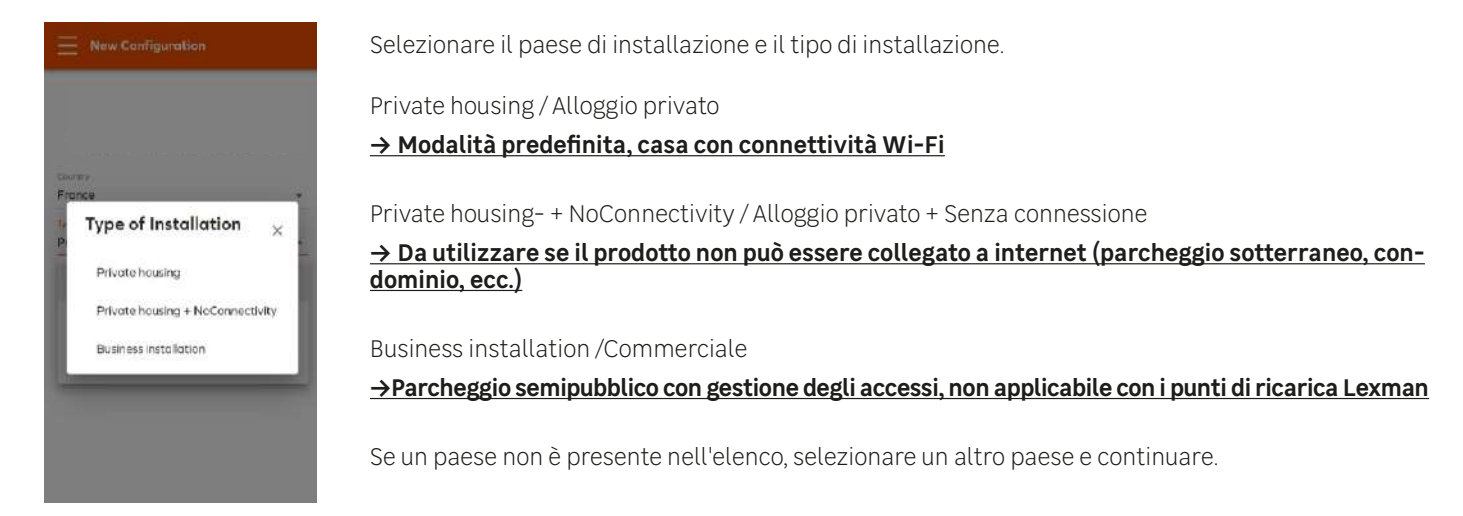

## 4.7.4 Configurazione dei parametri di base

| Basic Configuration                                   | 0   |
|-------------------------------------------------------|-----|
| Powerbox IOTMPT00089                                  |     |
| Country                                               |     |
| France                                                |     |
| Installation Type                                     |     |
| Private housing                                       |     |
| Prover parameters<br>Prose type<br>1                  |     |
|                                                       |     |
| 32 A                                                  |     |
| Should be an integer within the 6-32A range           |     |
| Moximum charging current - Electrical Installation Im | ii: |
| 32 A                                                  |     |
| Configured using the retroit certicity on electronic  |     |

| nc     |                   |      |  | • |
|--------|-------------------|------|--|---|
| Vetw   | vork<br>Wi-Fi Cij | ent  |  |   |
| ED     | Manage            | ment |  |   |
|        |                   |      |  |   |
| Lumina | isity             |      |  |   |

#### Network/ Rete Internet:

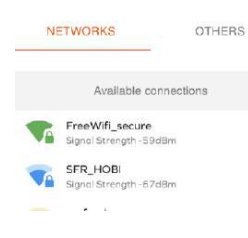

I parametri di base sono obbligatori per ogni installazione. Alcune impostazioni non saranno visibili a seconda dei seguenti fattori:

- Tipo di account (Installatore, Super Installatore, Utente)

Il tipo di opzione (RFID, LTE, ecc.)

#### Power Parameter/ Parametro di potenza

Phase type /Numero di fase: 1 o 3 a seconda dell'installazione

#### Maximum charge current/ Corrente di carica massima:

Limite massimo di corrente.

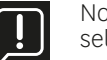

Nota: Questo limite non può essere superiore a quello impostato dall'installatore tramite il selettore sulla scheda di potenza.

#### Dynamique Load Management/ Gestione dinamica del carico:

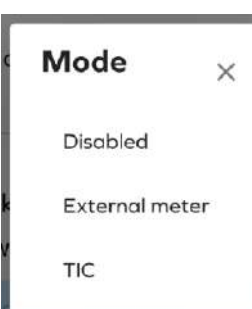

Disable/Disattiva: Nessuna funzione anti-disconnessione

**External meter/** Contatore esterno: Da selezionare se si utilizza l'accessorio anti-disconnessione (vedere paragrafo 2.3 - Accessori opzionali). Regolare anche la potenza dell'impianto elettrico dell'abitazione.

TIC/ICT: Connessione diretta alla ICT (contatore Linky in Francia)

#### <u>Wi-Fi</u>

Selezionare la rete Wi-Fi domestica.

Nota: È consigliabile avere un'attenuazione inferiore a 70dBm per garantire una connessione stabile (> 70db). Se la rete Wi-Fi non è visibile, utilizzare la scheda "Altro" e inserire manualmente SSID e password.

**<u>LED Management/</u>**Gestione dei LED: Selezionare la luminosità della barra LED.

#### Local regulatory parameters/ Parametri normativi locali

Local regulatory parameters Imbalance

Imbalance/ Squilibrio: Differenza di potenza massima tra ciascuna fase (solo trifase)

### 4.7.5 Applicare e accedere al rapporto di configurazione.

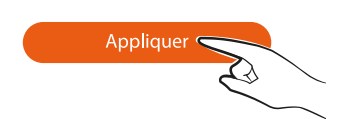

Applicare le modifiche apportate alla configurazione del punto di ricarica. Alcune modifiche richiedono il riavvio del punto di ricarica per consentire l'attivazione delle nuove funzioni.

## 4.7.6 Rapporto di configurazione

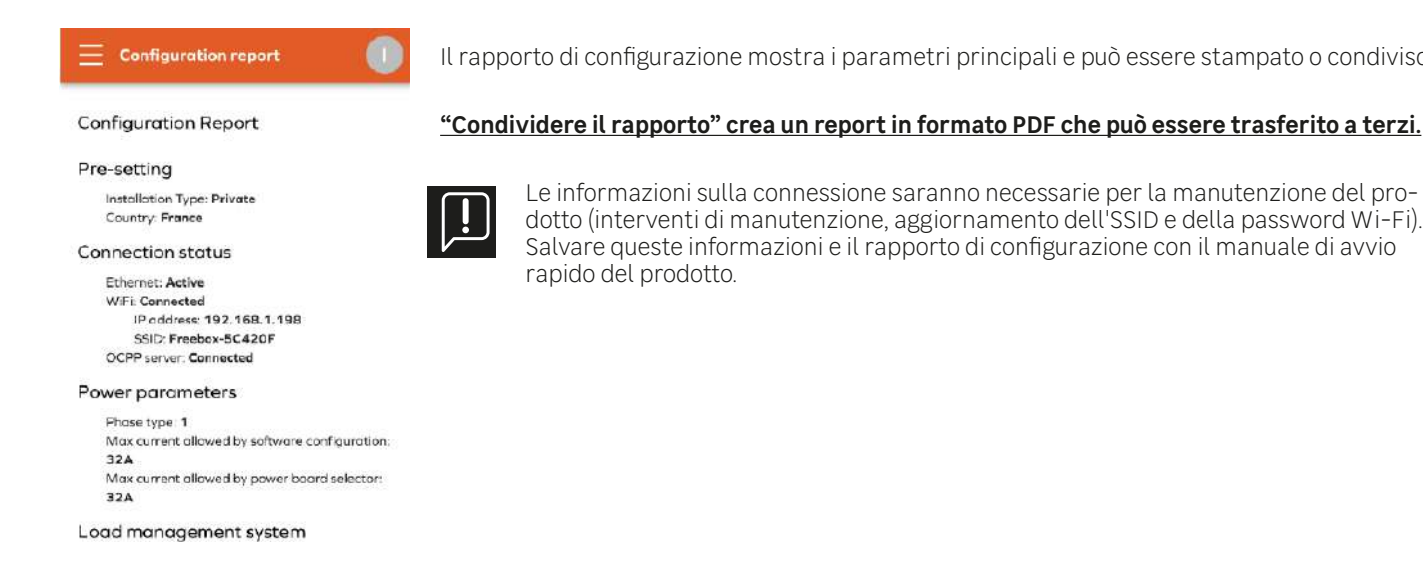

Il rapporto di configurazione mostra i parametri principali e può essere stampato o condiviso.

"Condividere il rapporto" crea un report in formato PDF che può essere trasferito a terzi.

## Il punto di ricarica LEXMAN è ora attivo e funzionante!

## 4.8 Cambiare la password Wifi e/o aggiornare l'SSID

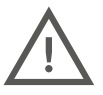

Solo una persona qualificata deve avere accesso al pannello di controllo con l'autorizzazione di installatore/super installatore.

- La messa in servizio del prodotto è gestita tramite un'interfaccia di configurazione (web server) a cui si può accedere collegando il punto di ricarica LEXMAN via Ethernet o tramite l'hotspot Wi-Fi del punto di ricarica LEXMAN.
- Nella sezione seguente, la configurazione viene visualizzata sullo smartphone, ma può essere eseguita anche su un computer portatile.

# <u>Per attivare l'hotspot sul punto di ricarica LEXMAN, spegnere il terminale tramite l'interruttore dedicato, attendere 3 minuti e riavviarlo. Per accedere all'hotspot Wi-Fi, utilizzare Safari o Chrome come browser Internet.</u>

I passi seguenti descrivono come configurare il caricatore e i parametri numerici.

Il punto di accesso Wi-Fi si attiva automaticamente a ogni accensione del caricabatterie. Quando il caricatore è pronto, il LED sul pannello frontale emette una luce intermittente bianca per indicare che il punto di accesso Wi-Fi è attivato.

Collegare il computer/smartphone al punto di accesso Wi-Fi:

Scansionare il codice QR Wi-Fi disponibile sull'etichetta allegata alla guida rapida.

Da un browser (Safari o Chrome), accedere a "http://:10.0.0.1".

Utilizzare l'SSID e la password indicati sull'etichetta allegata alla guida rapida.

## 4.8.1 Accedere al pannello di controllo

I dettagli sulla connessione al punto di accesso Wi-Fi e al pannello di controllo sono riportati nella seguente appendice:

#### APPENDICE E - MODALITÀ PASSO-PASSO INTERFACCIA DI CONFIGURAZIONE

Può essere visualizzata una pagina di avviso di sicurezza, ignorare e continuare.

## 4.8.2 Identificazione

Accedere utilizzando il proprio account utente:

Le informazioni sul collegamento sono riportate sull'etichetta allegata alla Guida rapida.

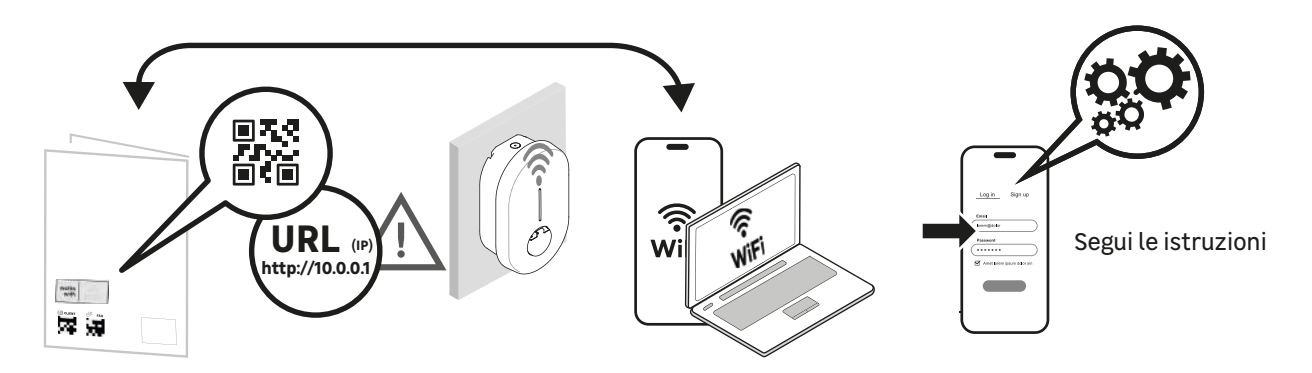

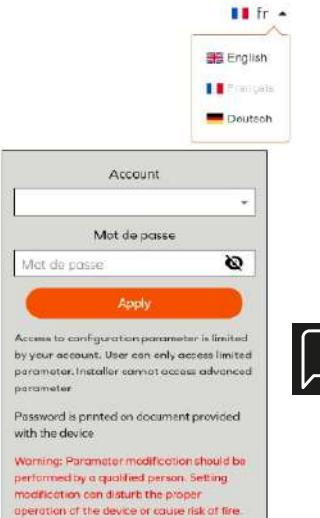

Every configuration modification are logged

- Installatore: Interfaccia semplificata per l'installazione in un ambiente privato (casa, ecc.). Solo per installatori qualificati.
- Utente: Interfaccia utente semplificata, senza accesso a parametri critici per la sicurezza.
- Le informazioni sul collegamento sono riportate sull'etichetta allegata alla Guida rapida.

ATTENZIONE: Una configurazione errata o una modifica della configurazione originale può causare un guasto (perdita di connettività, comportamento anomalo, carico non funzionante, ecc...).

Tutte le modifiche alla configurazione vengono registrate e memorizzate nel prodotto. In caso di utilizzo non autorizzato del pannello di controllo, la garanzia del prodotto può essere invalidata e il costo del ripristino del corretto funzionamento sarà addebitato. **A seconda del tipo di conto utilizzato, alcune opzioni non vengono visualizzate.** 

## 4.8.3 Menù principale

| Ξ | Configuration             |  |
|---|---------------------------|--|
|   |                           |  |
|   | Start a new configuration |  |
|   | Current configuration     |  |
|   | Contiguration report      |  |
|   | Debug, Log                |  |
|   | Account management        |  |

- Selezionare **Current configuration**/ Configurazione attuale

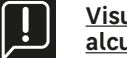

<u>Visualizzazione della configurazione attuale (non disponibile se non è stata applicata alcuna configurazione)</u>

## 4.8.4 Cambiare la password del Wifi e/o aggiornare l'SSID

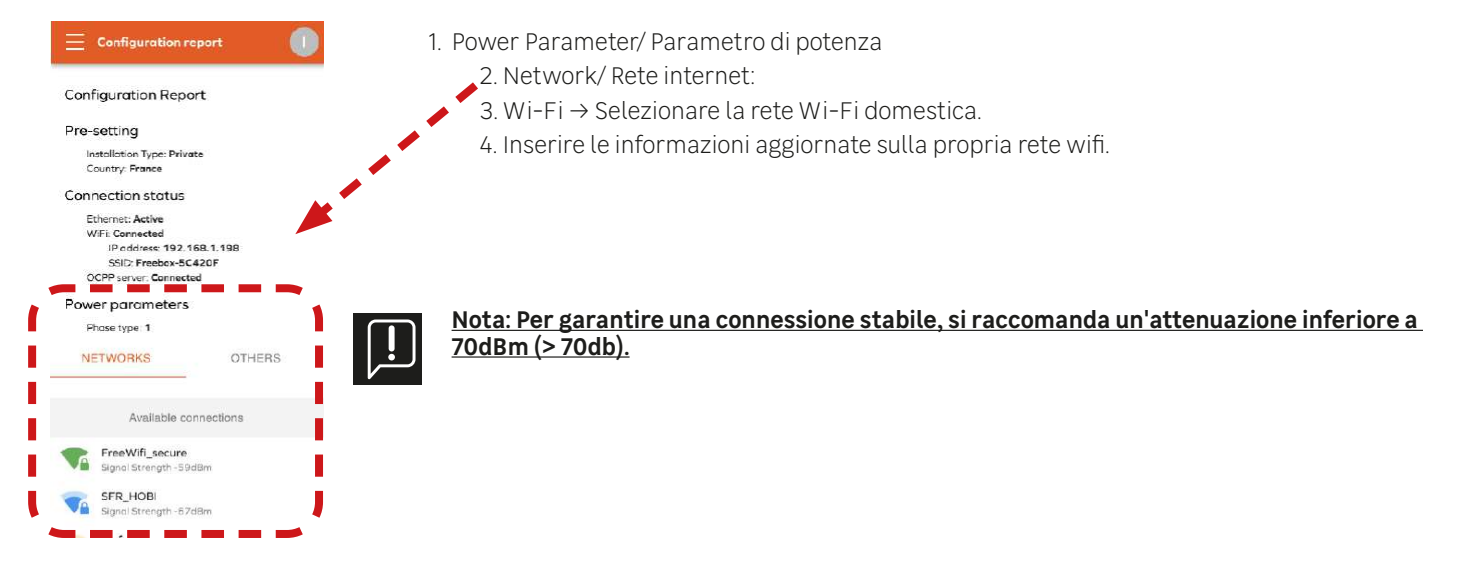

## 4.8.5 Applicare e accedere al rapporto di configurazione.

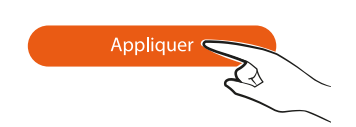

Applicare le modifiche apportate alla configurazione del punto di ricarica. Alcune modifiche richiedono il riavvio del punto di ricarica per consentire l'attivazione delle nuove funzioni.

## 4.8.6 Rapporto di configurazione

Il rapporto di configurazione mostra i parametri principali e può essere stampato o condiviso. "Condividere il rapporto" crea un report in formato PDF che può essere trasferito a terzi.

Le informazioni sulla connessione saranno necessarie per la manutenzione del prodotto (interventi di manutenzione, aggiornamento dell'SSID e della password Wi-Fi). Salvare queste informazioni e il rapporto di configurazione con il manuale di avvio rapido del prodotto.

# 5. Servizio post-vendita

I capitoli seguenti descrivono come comportarsi in caso di malfunzionamento o perdita di servizio del terminale.

## 5.1 Perdita dei servizi connessi (applicazione mobile)

Se il punto di ricarica LEXMAN è operativo (il veicolo elettrico si ricarica normalmente) ma si verificano problemi con l'applicazione Enki o i servizi connessi.

- Verificare che il terminale sia ancora connesso alla rete wifi di casa.
- Spegnere il terminale utilizzando l'interruttore dedicato, attendere 3 minuti e riavviarlo.
- Consultare il capitolo 4.7 "Avvio e configurazione" per accedere al menu di configurazione corrente e verificare l'attenuazione della connessione wifi.
- Nota: Per garantire una connessione stabile, si raccomanda un'attenuazione inferiore a 70 dB (> 70 dB). Per garantire un segnale forte, è possibile utilizzare un ripetitore Wi-Fi (non fornito). In alcuni casi, una rete Wi-Fi sovraccarica può interrompere temporaneamente il funzionamento dell'applicazione mobile.
- Se la connessione è stabile, contattare il servizio clienti Enki direttamente dalla propria applicazione.

## 5.2 Malfunzionamento del punto di ricarica LEXMAN - Utente

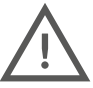

Il punto di ricarica deve essere aperto e maneggiato solo da personale autorizzato e qualificato. L'utente può eseguire le seguenti operazioni.

- Consultare l'appendice A "Comportamento anomalo e risoluzione" per verificare se il sintomo riscontrato è descritto ed eseguire la risoluzione proposta.
- Spegnere il terminale utilizzando l'interruttore dedicato, attendere 3 minuti e riavviarlo.

#### Se il problema non viene risolto. Contattare l'installatore per una diagnosi dell'installazione e del punto di ricarica.

## 5.3 Malfunzionamento del punto di ricarica LEXMAN - Installatore

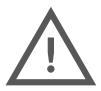

Il punto di ricarica deve essere aperto e maneggiato solo da personale autorizzato e qualificato. Procedere con cautela quando si apre il caricabatterie in presenza di tensione. Le seguenti operazioni devono essere eseguite da un professionista qualificato.

## 5.3.1 Identificazione degli errori comuni:

- Conferma della connettività

Quando il punto di ricarica LEXMAN si collega a Internet, la scheda madre sotto il coperchio protettivo emette una luce blu.

- Errore che impedisce l'avvio della ricarica

Quando l'indicatore di stato è rosso fisso, significa che il punto di ricarica ha rilevato un guasto che impedisce l'avvio della ricarica. Il tipo di guasto può essere interno o esterno (installazione errata, rete elettrica scadente) e può essere identificato leggendo il codice di guasto lampeggiante sul LED di stato della scheda di alimentazione. Per l'indagine, fare riferimento all'Appendice C "Descrizione dei codici di errore della scheda di alimentazione".

## 5.3.2 Caratteristiche per la manutenzione, la risoluzione dei problemi e l'amministrazione del terminale LEXMAN.

Consultare il capitolo 4.8 Avvio e configurazione per accedere al menu Gestione dispositivo dopo aver riavviato il terminale, aver verificato l'opzione di blocco permanente del cavo o aver eseguito un reset software di fabbrica. È inoltre possibile accedere al menu della cronologia del sistema per controllare lo storico delle operazioni più recenti.
| = Device management                                                                                                    |                                                                                                    |
|----------------------------------------------------------------------------------------------------|----------------------------------------------------------------------------------------------------|
| EVCS Hostname<br>Hostname<br>IOTMPT00088                                                                                                    | → Device management / <u>Gestione dei dispositivi</u>                                                                                                    |
| Reboot Device                                                                                                    |                                                                                                    |
| Permanent Cable Lock                                                                                                    | → Reboot Device/ <u>Riavvio del dispositivo</u>                                                                                                    |
| The permanent lock locks the charging politic<br>locked to the charging point at the end of a<br>charging sees in. Note sure the coller is<br>estimating it. Discol tosts the function, at the end<br>of the charging assass, to recover the charging<br>collect.<br>Permanent cable lock - The cable will<br>remain locked on the charger side. | → Permanent Cable lock/ <b>Blocco permanente del cavo</b>                                                                                                    |
| Factory Reset<br>All the porometers will be set back to their<br>original values. You may as a result not have the<br>correct settings to operate properly in your<br>installation:                                                                                                    | → Factory reset/ <b><u>Reset di fabbrica</u></b>                                                                                                    |
| 😑 System logs 🕕                                                                                                    |                                                                                                    |
| Generate Report   Live Logs                                                                                                    | → Système Log/ <u>Registro di sistema</u>                                                                                                    |
| From<br>2024-04-08 00:00 📫<br>To<br>2024-04-09 12:15 📫                                                                                                    | Questa pagina consente di osservare ed esportare i vari registri di esecuzione del carico a scopo di<br>monitoraggio e risoluzione dei problemi.                                                                 |
| Services<br>All Services                                                                                                    | <ul> <li>Generare un rapporto:</li> <li>Per generare un rapporto</li> <li>Selezionare l'intervallo di tempo</li> <li>Selezionare i servizi da analizzare</li> <li>Esportare quindi i dati disponibili</li> </ul> |

#### <u>Registri:</u>

È possibile osservare in tempo reale tutti i log emessi dal dispositivo durante le operazioni. Filtrare alcuni tipi di eventi e impedire lo scorrimento automatico del display.

# 5.3.3 Reset dei parametri di fabbrica (metodo hardware)

Il Punto di ricarica LEXMAN può essere resettato (impostazioni di fabbrica) seguendo i seguenti passaggi:

- Spegnimento
- Impostare il selettore della scheda di potenza su 9
- Riavviare il punto di ricarica LEXMAN, il LED emette un segnale giallo lampeggiante
- Attendere 5 minuti
- Spegnere di nuovo, impostare il selettore sul valore di corrente desiderato
- Riavviare

# 5.3.4 Procedura di verifica completa del terminale e dell'installazione

Consultare l'appendice B "Procedura di verifica dell'installatore" e seguire la procedura di identificazione dei sintomi.

- Verificare se il problema è presente nell'elenco delle cause comuni facendo riferimento all'Appendice A "Comportamento anomalo e risoluzione".
- Se necessario, identificare il codice di errore emesso dalla scheda elettronica e applicare la modalità di risoluzione associata facendo riferimento all'Appendice C "Descrizione del codice di errore della scheda di alimentazione".

In caso di guasto hardware del punto di ricarica LEXMAN, confermare la procedura descritta nell'Appendice B "Procedura di verifica dell'installatore":

- Compilare il modulo per l'assistenza post-vendita disponibile nell'appendice F o nel QR Code, qui di seguito.
- Fornire i seguenti documenti di supporto:
  - Numero di serie del dispositivo
  - Prova di acquisto del cliente con data di acquisto
  - Prova/fattura di installazione da parte di un installatore autorizzato
  - Rapporto post-vendita dell'installatore (Appendice F) compilato e firmato

In caso di difetto del materiale dichiarato ai fini della garanzia, il prodotto restituito sarà sistematicamente controllato dal fornitore per confermare tale difetto.

Se non viene rilevato alcun difetto sul prodotto, il servizio verrà fatturato e il dispositivo verrà restituito dietro pagamento della fattura.

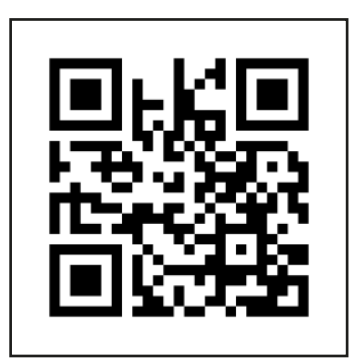

i - Procedura di assistenza post-vendita

# 6. Allegati

# 6.1 APPENDICE A - COMPORTAMENTO ANOMALO E RISOLUZIONE (UTENTE)

| Problema                         | Osservazione                                                                                                    | Possibile causa                                                                                                    | Risoluzione                                                                                                    |
|----------------------------------|----------------------------------------------------------------------------------------------------|----------------------------------------------------------------------------------------------------|----------------------------------------------------------------------------------------------------|
| Il dispositivo non<br>si accende | Il punto di ricarica<br>non si accende                                                                                             | Il punto di ricarica non è acceso                                                                                                    | Verificare che l'interruttore<br>automatico sia inserito.<br>Verificare che non vi siano<br>interruzioni di corrente.<br>Se il problema persiste,<br>contattare l'installatore.                                                                                                    |
| La ricarica non si avvia         | Indicatore verde fisso                                                                                                    | Il veicolo è già completamente<br>carico o un programma di ricarica<br>oraria impedisce l'avvio della<br>ricarica.<br>Il cavo non è inserito<br>correttamente sul lato<br>della morsettiera | È un comportamento normale.<br>Verificare che la batteria non<br>sia completamente carica.<br>Verificare che il veicolo<br>non abbia un limite per<br>interrompere la carica<br>al di sotto del 100%.<br>Controllare che il veicolo non<br>abbia un programma di ricarica<br>attivo che posticipa la ricarica<br>Controllare che il cavo<br>di ricarica sia inserito<br>completamente; a seconda<br>del cavo, potrebbe essere<br>necessario esercitare<br>una certa forza. |
|                                  | Il punto di ricarica<br>indica "in carica", con<br>l'indicatore "flusso blu<br>in discesa", ma il veicolo<br>non si sta caricando. | Il veicolo ha un programma di<br>ricarica oraria che impedisce<br>l'avvio della ricarica                                                                                                    | È un comportamento normale.<br>Verificare che il veicolo non<br>abbia un programma di ricarica<br>attivo che differisce la ricarica.                                                                                                    |
|                                  | Indicatore blu-<br>rosso-blu fisso                                                                                                 | Il caricabatterie è bloccato                                                                                                    | Sbloccare il caricabatterie<br>con l'applicazione Enki.                                                                                                    |
|                                  | Indicatore blu fisso                                                                                                    | Il punto di ricarica ha<br>un'impostazione interna<br>che ritarda la ricarica                                                                                                    | È un comportamento normale.<br>Gestire il programma<br>di ricarico da Enki                                                                                                    |
|                                  | Indicatore alto Blu<br>lampeggiante - Verde fisso                                                                                  | In attesa dell'autorizzazione<br>alla ricarica                                                                                                    | Per attivare la ricarica,<br>autorizzare la ricarica<br>nell'applicazione Enki                                                                                                    |

| Problema                                 | Osservazione                                                                                                    | Possibile causa                                                                                | Risoluzione                                                                                                    |
|------------------------------------------|----------------------------------------------------------------------------------------------------|------------------------------------------------------------------------------------------------|----------------------------------------------------------------------------------------------------|
| La ricarica non procede<br>come previsto | La ricarica si avvia,<br>si arresta e riprende<br>continuamente                                                        | Consumo domestico instabile<br>o potenza disponibile inferiore<br>alla soglia minima di carico | Verificare che gli apparecchi<br>elettrici presenti in casa<br>forniscano una potenza<br>elettrica sufficiente per il veicolo<br>(singolo: ~1,4W, trifase: ~4,1kW).<br>Alcuni veicoli di vecchia<br>generazione potrebbero<br>non caricarsi se la potenza<br>disponibile dell'abitazione<br>è inferiore a: singolo ~<br>18kW trifase: ~9kW                                          |
|                                          | La ricarica è completa<br>ma il punto di ricarica<br>visualizza "in carica".<br>Indicatore di flusso<br>blu in discesa | Modalità di ricarica del veicolo                                                               | Alcuni veicoli possono<br>interrompere la ricarica quando<br>si raggiunge il livello di batteria<br>desiderato, ma mantenere<br>attiva la sessione di ricarica. In<br>questo caso, il veicolo mostrerà<br>l'informazione di fine carica,<br>mentre il dispositivo continuerà<br>a mostrare un segnale di carica<br>in corso (indicatore di stato<br>con flusso blu verso il basso). |
| La ricarica non procede<br>come previsto | La ricarica è lenta                                                                                                    | Il veicolo è quasi<br>completamente carico                                                     | È un comportamento normale.<br>La riduzione della ricarica<br>quando la batteria è piena è<br>un comportamento normale.                                                                                                    |
|                                          |                                                                                                    | La funzione di carico dinamico<br>anti-disconnessione è attiva                                 | È un comportamento normale.<br>Se il consumo totale<br>nell'abitazione raggiunge<br>il limite del contratto, il<br>punto di ricarica riduce<br>automaticamente la<br>potenza di ricarica per<br>evitare la disconnessione<br>dell'impianto elettrico.<br>Spegnere gli elettrodomestici<br>che consumano energia<br>elettrica e il veicolo si<br>ricaricherà più velocemente.        |
|                                          | La ricarica è lenta                                                                                                    | La temperatura del punto di<br>ricarica o del veicolo è troppo alta                            | È un comportamento normale.<br>Il sistema riduce la potenza<br>per motivi di sicurezza. Se il<br>problema persiste, adattare<br>l'installazione aggiungendo<br>una tettoia per mantenere<br>il punto di ricarica a una<br>temperatura più bassa.                                                                                                    |
| Problemi con<br>l'applicazione Enki      | Impossibile accoppiare<br>il punto di ricarica                                                                         | Il punto di ricarica non<br>riceve la rete Wi-Fi                                               | Se il dispositivo è collegato<br>in Wi-Fi, verificare che la<br>rete Wi-Fi domestica sia<br>operativa e sufficientemente<br>potente sul terminale. In<br>caso contrario, si consiglia di<br>utilizzare un dispositivo per<br>estendere la portata della<br>rete (ripetitore Wi-Fi, ecc.).                                                                                           |
|                                          |                                                                                                    | Il punto di ricarica è già<br>abbinato a un altro account                                      | Recuperare l'account utente<br>o la password utilizzando la<br>procedura appropriata.                                                                                                    |

| Problema                            | Osservazione                                                                          | Possibile causa                                    | Risoluzione                                                                                                    |
|-------------------------------------|---------------------------------------------------------------------------------------|----------------------------------------------------|----------------------------------------------------------------------------------------------------|
| Problemi con<br>l'applicazione Enki | L'applicazione indica che<br>il caricabatterie è offline                              | Il punto di ricarica non<br>si collega a Internet  | Verificare che il<br>caricabatterie sia acceso.                                                                                                    |
|                                     |                                                                                       |                                                    | Se il dispositivo è collegato<br>via Ethernet, controllare<br>la casella di connessione<br>a Internet e riavviarla.                                                                                                    |
|                                     |                                                                                       |                                                    | Se il dispositivo è collegato<br>in Wi-Fi, verificare che la<br>rete Wi-Fi domestica sia<br>operativa e sufficientemente<br>potente sul terminale. In<br>caso contrario, si consiglia di<br>utilizzare un dispositivo per<br>estendere la portata della<br>rete (ripetitore Wi-Fi, ecc.).                                                                                                    |
|                                     |                                                                                       |                                                    | Se il modem è stato cambiato<br>di recente o la password<br>Wi-Fi è stata modificata,<br>aggiornare le impostazioni<br>Wi-Fi memorizzate nel<br>punto di ricarica Lexman.<br>Accedete all'interfaccia<br>di configurazione del<br>terminale per inserire le<br>nuove informazioni.                                                                                                    |
|                                     | Problema di<br>sincronizzazione tra<br>l'applicazione Enki<br>e il dispositivo        | Wi-Fi lento                                        | Migliorare la connessione Wi-Fi<br>del terminale (distanza)<br>Assicurarsi che la rete Wi-Fi<br>non sia satura (streaming,<br>download, ecc.).                                                                                                    |
| Problemi vari                       | Il connettore di ricarica si<br>riscalda in modo anomalo                              | Contatto elettrico insufficiente<br>sul connettore | Verificare che il cavo sia<br>inserito correttamente nel<br>caricatore e che non vi siano<br>corpi estranei o sporcizia.<br>Verificare che il cavo<br>non sia danneggiato.                                                                                                    |
|                                     |                                                                                       |                                                    | Se il problema persiste,<br>contattare l'installatore.                                                                                                    |
| Problemi vari                       | Il cavo di ricarica è bloccato<br>sul lato del terminale e<br>non può essere rimosso. | Uso improprio                                      | Il cavo si sblocca dal lato del<br>terminale solo se è scollegato<br>dal lato del veicolo.<br>In determinate condizioni,<br>il cavo può essere bloccato<br>in modo permanente per<br>evitare il furto. Disattivare<br>questa opzione dall'interfaccia<br>di configurazione<br>Il cavo può bloccarsi se viene<br>ripetutamente collegato in<br>modo errato (il cavo non viene<br>inserito correttamente). In<br>questo caso, spegnere il punto<br>di ricarica e il cavo dovrebbe |
|                                     | Non à possibile trovare il                                                            | Il punto di accesso Wi-                            | sploccarsi automaticamente.                                                                                                    |
|                                     | punto di accesso Wi-Fi                                                                | Fi non è attivato                                  | bianca lampeggiante quando<br>il punto di accesso è attivato.<br>Se non è attivato, attivarlo<br>riavviando il terminale<br>(sganciare/chiudere<br>l'interruttore automatico). Dopo<br>la fase di avvio, che dura circa<br>2 minuti, il punto di accesso<br>Wi-Fi dovrebbe essere visibile.                                                                                                    |

| Problema                                 | Osservazione                                                        | Possibile causa                                                  | Risoluzione                                                                                                    |
|------------------------------------------|---------------------------------------------------------------------|------------------------------------------------------------------|----------------------------------------------------------------------------------------------------|
| La ricarica non si avvia                 | L'indicatore verde<br>lampeggia per più<br>di 30 secondi            | Collegamento errato<br>del cavo di ricarica                      | Verificare che il cavo sia<br>completamente inserito sul<br>lato del terminale e del veicolo.<br>Il cavo deve essere bloccato<br>(impossibile da rimuovere)                                                                               |
|                                          | Indicatore rosso fisso                                              | Guasto o problema interno<br>rilevato nell'impianto elettrico    | Spegnere il dispositivo<br>interrompendo l'alimentazione,<br>attendere 3 minuti e riavviare.<br>Se il problema persiste,<br>contattare l'installatore.                                                                                    |
|                                          | Messaggio di errore<br>del veicolo                                  | Il veicolo ha rilevato un<br>guasto nell'installazione           | Provare a caricare un altro<br>veicolo sulla presa per capire<br>se il problema riguarda<br>l'installazione o il veicolo.<br>-Se il problema persiste,<br>contattare l'installatore.                                                      |
| La ricarica non procede<br>come previsto | Il contatore a casa scatta<br>quando avvio la ricarica.             | Configurazione errata del carico<br>dinamico anti-disconnessione | Ciò può accadere se la<br>funzione di carico dinamico<br>anti-disconnessione è stata<br>configurata in modo errato<br>o se è stato modificato il<br>limite di potenza autorizzato<br>dal contratto del fornitore<br>di energia elettrica. |
|                                          |                                                                     |                                                                  | Contattare l'installatore<br>In attesa della diagnosi, provare<br>a caricare quando non è in<br>funzione alcun apparecchio<br>che consuma energia (forno,<br>radiatore, scaldabagno, ecc.).                                               |
|                                          | È scattato l'interruttore<br>differenziale del<br>punto di ricarica | Rilevamento dei guasti<br>in modo invisibile                     | L'interruttore automatico<br>ha rilevato un guasto e sta<br>proteggendo l'impianto.<br>Ripristinare l'interruttore<br>automatico. Se il problema<br>persiste, contattare<br>il rivenditore                                                |

# Lexman

# Procedura di verifica Installatore

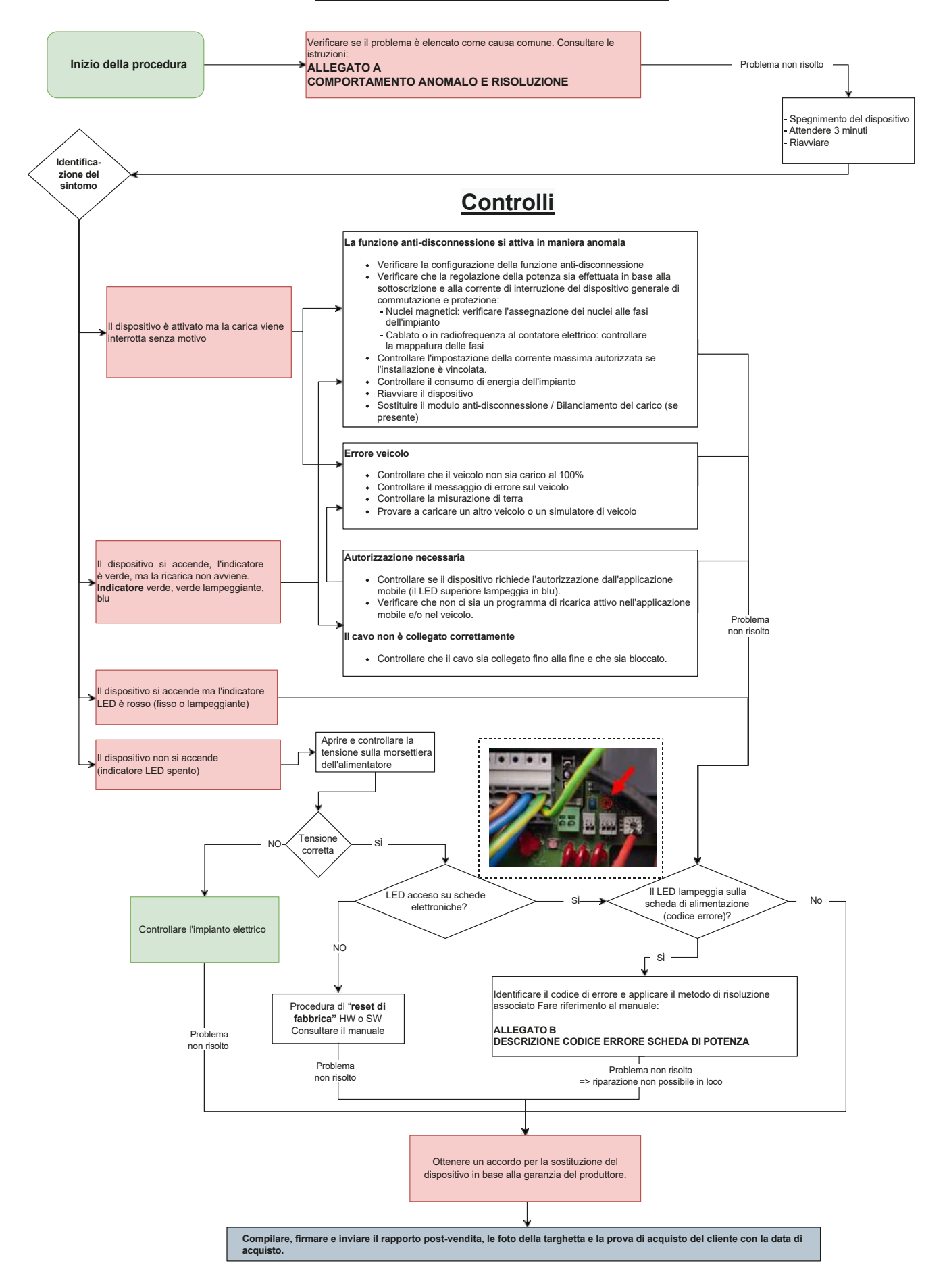

# 6.3 APPENDICE C - DESCRIZIONE DEL CODICE DI ERRORE DELLA SCHEDA DI POTENZA

#### Errore che impedisce l'avvio della ricarica

Quando l'indicatore di stato è rosso fisso, significa che il punto di ricarica ha rilevato un guasto che impedisce l'avvio della ricarica. Il tipo di guasto può essere interno o esterno (installazione errata, rete elettrica scadente).

Per identificare il guasto:

- Aprire il dispositivo
- Verificare che il LED "codice errore" sulla scheda di alimentazione lampeggi.

#### Come decodificare il lampeggiamento

Esempio:

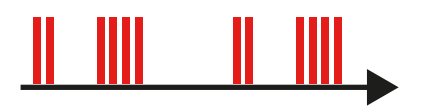

#### Il LED lampeggia

- 2 volte rapidamente,
- poi una breve pausa,
- lampeggia 4 volte rapidamente,
- poi una lunga pausa,
- quindi riavviare la seguenza,
- Il codice di errore è il n. 24.

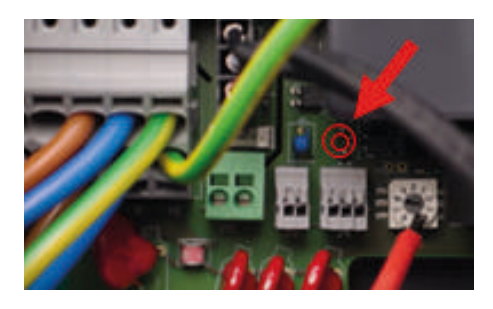

| Codice di errore | Тіро          | Descrizione dell'errore | Modalità di risoluzione                                                   |
|------------------|---------------|-------------------------|---------------------------------------------------------------------------|
| 24               | SOVRATENSIONE | Sovratensione rilevata  | 1. Controllare/correggere<br>l'errore di rete<br>2. Spegnimento e riavvio |

Una volta identificato l'errore, applicare i metodi di risoluzione nell'ordine corretto. Se la fase 1 non è conclusiva, si applica la fase 2, ecc.

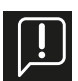

#### Le seguenti operazioni possono essere eseguite solo da personale qualificato.

Prima di richiedere un punto di ricarica sostitutivo, ripristinare le impostazioni di fabbrica e aggiornare il software collegando il caricatore a Internet.

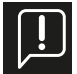

#### quando il LED è blu: Probabile difetto legato a: Installazione / rete elettrica / accessorio / veicolo quando il LED è rosso: Probabile guasto al terminale di carica interno

# 6.4 APPENDICE D - INSTALLAZIONE DEL MODULO DI GESTIONE DINAMICA

Blu: Probabile difetto legato a: Installazione / impianto elettrico / accessorio / veicolo Rosso: Probabile guasto al terminale di carica interno

| Codice<br>di<br>errore | Тіро                   | Descrizione dell'errore                                                                                   | Modalità di risoluzione                                                                                                 |
|------------------------|------------------------|----------------------------------------------------------------------------------------------------|----------------------------------------------------------------------------------------------------|
| 2                      | CAPTEUR_ERROR          | Si è verificato un guasto interno più di 1s<br>dopo la chiusura dei relè.                                 | 1 Diavujaro una sossiono di carica                                                                                      |
| 3                      | CAPTEUR_FAULT_1        | Un guasto (perdita di corrente continua >6<br>mA) si è verificato più di 1s dopo la chiusura<br>dei relè. | 2. Utilizzo di un altro veicolo elettrico/simulatore<br>di veicolo                                                      |
| 4                      | CAPTEUR_FAULT_2        | Un guasto (perdita RMS >30 mA) si è verifi-<br>cato più di 1s dopo la chiusura dei relè.                  | 3. Riavviare il punto di ricarica                                                                                       |
| 21                     | OVERTEMPERATU-<br>RE_1 | Surriscaldamento del sensore vicino all'MCU                                                               | 1. Verificare che la causa non sia la temperatura<br>esterna, caricando in un momento più fresco.                       |
| 21                     | OVERTEMPERATU-<br>RE_2 | Surriscaldamento del sensore vicino al relè<br>#1 (L1-N)                                                  | Se si: Proteggere il terminale dalla luce solare<br>diretta.                                                            |
| 23                     | HARD_OVERCUR<br>LOYER  | Sovracorrente elevata                                                                                     | 1. Spegnimento e riaccensione del terminale<br>2. Collegamento di un altro veicolo elettrico/si-<br>mulatore di veicolo |

| Codice<br>di<br>errore | Тіро                              | Descrizione dell'errore                                                                                         | Modalità di risoluzione                                                                                                    |
|------------------------|-----------------------------------|----------------------------------------------------------------------------------------------------|----------------------------------------------------------------------------------------------------|
| 24                     | SOVRATENSIONE                     | Sovratensione                                                                                                   |                                                                                                    |
| 31                     | SOTTO TENSIONE                    | Sotto tensione                                                                                                  | 1 Controllare/correggere l'errore di rete                                                                                                    |
| 32                     | HIGH_FREQUENCY                    | Alta frequenza                                                                                                  | 2. Spegnimento e riavvio                                                                                                    |
| 33                     | LOW_FREQUENCY                     | Bassa frequenza                                                                                                 |                                                                                                    |
| 34                     | GROUND_FAULT                      | Problema di messa a terra                                                                                       | 1. Controllare/riparare il collegamento del filo di terra<br>2. Spegnimento e riavvio                                                                                                    |
| 42                     | PROSSIMITÀ                        | Errore nella lettura della potenza massima autoriz-<br>zata dal cavo                                            | 1. Controllare/sostituire il cavo di ricarica<br>2. Spegnimento e riavvio                                                                                                    |
| 43                     | PHASE_2_AND_3_MIS-<br>SING        | Mancano le fasi 2 e 3                                                                                           | 1. Verificare che il punto di ricarica non sia configurato per<br>la trifase su una rete monofase.<br>2. Spegnimento e riavvio                                                                                                    |
| 44                     | PHASE_SEQUENCE_ER-<br>ROR         | Errore di sequenza di fase                                                                                      | 1. Controllare/correggere l'ordine delle fasi<br>2. Spegnimento e riavvio                                                                                                    |
| 211                    | CONTACTORS_WELDED                 | Contattori saldati                                                                                              | 1. Spegnimento e riavvio<br>2. Ottenere un accordo per la sostituzione del dispositivo<br>in base alla garanzia del produttore.                                                                                                    |
| 212                    | CODE_INTEGRITY_FAULT              | Anomalia di integrità nel codice MCU sulla scheda<br>di alimentazione                                           | <ol> <li>Spegnimento e riaccensione del punto di ricarica</li> <li>Ottenere un accordo per la sostituzione del dispositivo<br/>in base alla garanzia del produttore.</li> </ol>                                                                                                    |
| 213                    | METER_FAULT                       | Guasto al contatore                                                                                             | 1. Spegnimento e riaccensione del punto di ricarica<br>2. Ottenere un accordo per la sostituzione del punto di<br>ricarica in base alla garanzia del produttore.                                                                                                    |
| 214                    | IMMEDIATE_CAPTEUR_<br>ERROR       | Si è verificato un guasto interno entro un secondo<br>dalla chiusura dei relè.                                  | <ol> <li>Riavviare la sessione di caricamento</li> <li>Collegamento di un altro veicolo elettrico/simulatore<br/>di veicolo</li> <li>Spegnimento e riaccensione del punto di ricarica</li> <li>Ottenere un accordo per la sostituzione del punto di<br/>ricarica in base alla garanzia del produttore.</li> </ol>                      |
| 221                    | IMMEDIATE_CAPTEUR_<br>FAULT_1     | Un guasto (perdita di corrente continua >6 mA) è<br>stato rilevato entro un secondo dalla chiusura dei<br>relè. | <ol> <li>Riavviare la sessione di caricamento</li> <li>Collegamento di un altro veicolo elettrico/simulatore<br/>di veicolo</li> <li>Stazione di ricarica per cicli di alimentazione</li> <li>Controllare il collegamento del sensore alla scheda di<br/>alimentazione</li> <li>Controllare il cavo di ricarica e la spina</li> </ol>  |
| 222                    | IMMEDIATE_CAPTEUR_<br>FAULT_2     | Un guasto (perdita RMS >30 mA) è stato rilevato<br>entro un secondo dalla chiusura dei relè.                    | <ol> <li>Riavviare la sessione di caricamento</li> <li>Collegamento di un altro veicolo elettrico/simulatore<br/>di veicolo</li> <li>Spegnimento e riaccensione del punto di ricarica</li> <li>Controllare il collegamento del sensore alla scheda di<br/>alimentazione</li> <li>Controllare il cavo di ricarica e la spina</li> </ol> |
| 223                    | IDLE_CURRENT                      | Il wattmetro registra la corrente in un carico quan-<br>do i contattori sono aperti.                            | <ol> <li>Ispezione dei collegamenti</li> <li>Spegnimento e riavvio</li> <li>Ottenere un accordo per la sostituzione del punto di<br/>ricarica in base alla garanzia del produttore.</li> </ol>                                                                                                    |
| 224                    | UNEXPECTED_MAIN_RE-<br>LAY_ENABLE | Relè principale attivato inaspettatamente                                                                       | <ol> <li>Spegnimento e riaccensione del punto di ricarica</li> <li>Ispezionare la scheda di alimentazione e l'alimenta-<br/>tore principale e verificare che non siano collegati fili<br/>inaspettati.</li> <li>Ottenere un accordo per la sostituzione del punto di<br/>ricarica in base alla garanzia del produttore.</li> </ol>     |
| 232                    | UNEXPECTED_FAU-<br>LT_RESET       | Reset imprevisto del guasto                                                                                     | <ol> <li>Spegnimento e riaccensione del punto di ricarica</li> <li>Ispezionare la scheda di alimentazione e l'alimenta-<br/>tore principale e verificare che non siano collegati fili<br/>inaspettati.</li> <li>Ottenere un accordo per la sostituzione del punto di<br/>ricarica in base alla garanzia del produttore.</li> </ol>     |
| 233                    | INVALID_PROXIMITY                 | Prossimità non valida                                                                                           | 1. Controllare/sostituire il cavo di ricarica                                                                                                    |
| 234                    | PHASE_2_MISSING                   | Fase 2 mancante                                                                                                 | 1. Controllare lo stato della rete di fase B                                                                                                    |

| Codice<br>di<br>errore | Тіро                                | Descrizione dell'errore                                                                                                    | Modalità di risoluzione                                                                                                    |
|------------------------|-------------------------------------|----------------------------------------------------------------------------------------------------|----------------------------------------------------------------------------------------------------|
| 241                    | PHASE_3_MISSING                     | Fase 3 mancante                                                                                                    | 1. Controllare lo stato della rete di fase C                                                                                                    |
| 312                    | SOFT_OVERCURRENT                    | Sovracorrente causata dal veicolo                                                                                                    | 1. Riavviare il punto di ricarica<br>2. Collegamento di un altro veicolo elettrico/simulatore<br>di veicolo                                                                                                    |
| 313                    | HOST_COMMAND_TI-<br>MEOUT           | Tempo di scadenza del comando host (comunica-<br>zione tra la scheda di alimentazione e la scheda<br>madre) durante la sessione di carico. | Solo se il guasto persiste:<br>1. Controllare il cavo dalla scheda di alimentazione all'ali-<br>mentatore principale<br>2. Ottenere un accordo per la sostituzione del punto di<br>ricarica in base alla garanzia del produttore.                         |
| 314                    | MAIN_3_PHASE_MODE_<br>NOT_AVAILABLE | Modalità principale trifase non disponibile                                                                                                | Sostituire il punto di ricarica                                                                                                    |
| 321                    | INVALID_HARD_CUR-<br>RENT_LIMIT     | Configurazione corrente errata                                                                                                    | Confermare la posizione del commutatore rotante                                                                                                    |
| 322                    | POWER_FAILURE                       | Interruzione dell'alimentazione CA                                                                                                    | Confermare lo stato della rete e la connessione                                                                                                    |
| 323                    | CAPTEUR_INIT_ERROR                  | Errore di inizializzazione del sensore (RCD 6mA DC)                                                                                        | 1. Spegnimento e riavvio<br>2. Sostituire il sensore                                                                                                    |
| 324                    | CAPTEUR_SELF_TEST_<br>ERROR         | Errore di autotest del sensore (RCD 6mA DC)                                                                                                | 1. Spegnimento e riavvio<br>2. Sostituire il sensore                                                                                                    |
|                        | MAIN_RELAYS_STUCK_<br>OPEN          | Relè principali bloccati in posizione aperta                                                                                               | <ol> <li>Stazione di ricarica per cicli di alimentazione</li> <li>Ispezionare la scheda di alimentazione e l'alimenta-<br/>tore principale e verificare che non siano collegati fili<br/>inaspettati.</li> <li>Sostituire il punto di ricarica</li> </ol> |
| 332                    | LOW_TEMP_FAULT_1                    | Anomalia di bassa temperatura del sensore vicino<br>all'MCU.                                                                               | 1. Verificare che la causa non sia la temperatura esterna.<br>Se sì: Proteggere il terminale di carica dal freddo.                                                                                                    |
| 333                    | LOW_TEMP_FAULT_2                    | Guasto per bassa temperatura del sensore in pros-<br>simità del relè n. 2 (L2-L3)                                                          |                                                                                                    |
| 342                    | OVERTEMPERATURE_3                   | Surriscaldamento del sensore in prossimità del relè<br>n. 2 (L2-L3)                                                                        | 1. Verificare che la causa non sia la temperatura esterna.<br>Se sì: Proteggere il punto di ricarica dalla luce solare<br>diretta.                                                                                                    |
| 343                    | LOW_TEMP_FAULT_3                    | Guasto per bassa temperatura del sensore in pros-<br>simità del relè n. 2 (L2-L3)                                                          | 1. Verificare che la causa non sia la temperatura esterna.<br>Se sì: Proteggere il terminale di carica dal freddo.                                                                                                    |
| 413                    | VARIANT_SOCKET_FAULT                | Variante di presa non selezionata                                                                                                    | 1. Spegnimento e riavvio<br>2. Ottenere un accordo per la sostituzione del punto di<br>ricarica in base alla garanzia del produttore.                                                                                                    |
| 414                    | OVERTEMPERATURE_4                   | Surriscaldamento del sensore nella presa                                                                                                   | Verificare che la causa non sia la temperatura esterna.<br>Se sì: Proteggere il punto di ricarica dalla luce solare<br>diretta.                                                                                                    |
| ( )1                   |                                     | Anomalia di bassa temperatura del concera nella                                                                                            | (assenza di sporcizia, corpi estranei, ecc.).                                                                                                    |
| 421                    | LOVV_IEMIP_FAULI_4                  | presa                                                                                                    | Se sì: Proteggere il terminale di carica dal freddo.                                                                                                    |
| 422                    | NVM_DATA_FAULT                      | Dati NVM corrotti                                                                                                    | 1. Spegnimento e riavvio<br>2. Ottenere un accordo per la sostituzione del punto di<br>ricarica in base alla garanzia del produttore.                                                                                                    |
| 433                    | CONTACTORS_ERROR                    | Malfunzionamento del circuito di controllo del relè<br>di potenza                                                                          | 1. Spegnimento e riavvio<br>2. Ottenere un accordo per la sostituzione del punto di<br>ricarica in base alla garanzia del produttore.                                                                                                    |

# Il punto di ricarica LEXMAN Gestione dinamica del carico anti-disconnessione

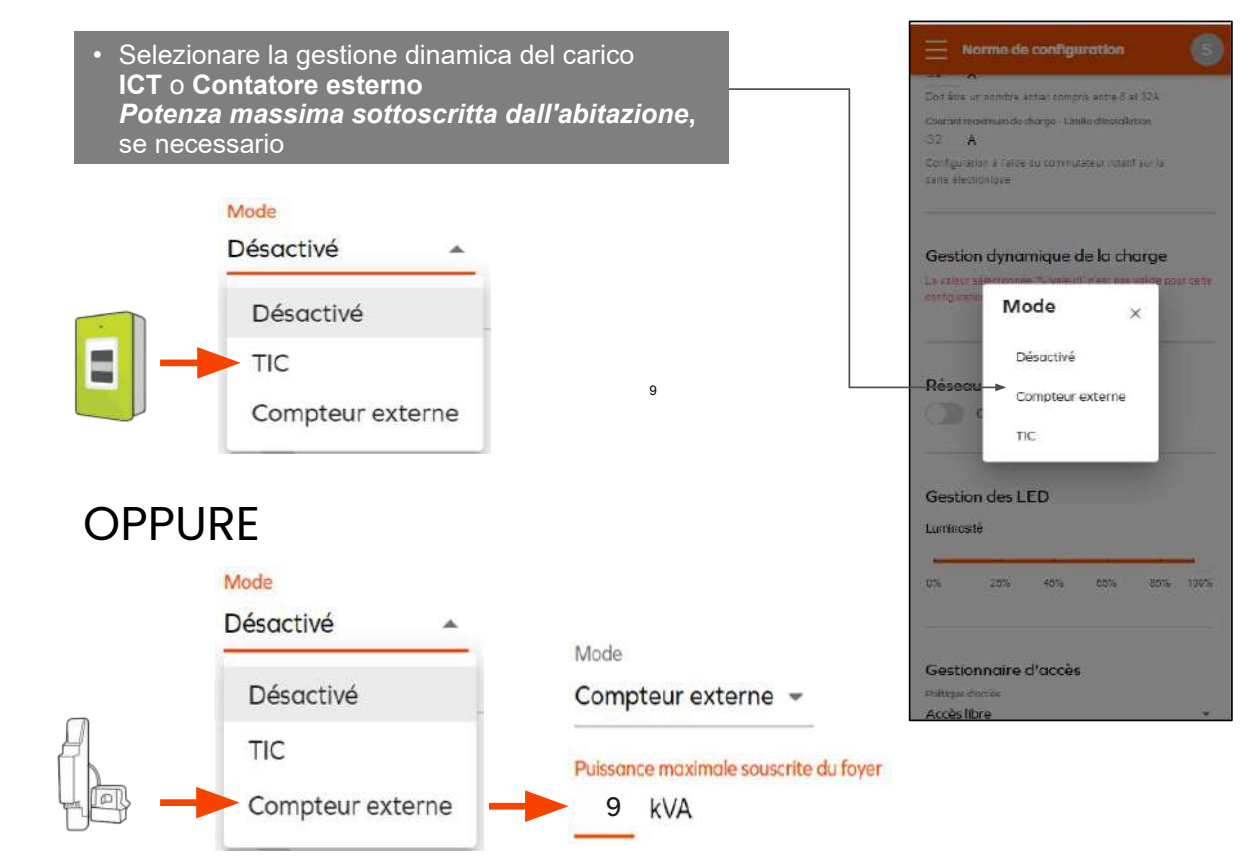

# 6.6 APPENDICE E - MODALITÀ PASSO-PASSO INTERFACCIA DI CONFIGURAZIONE

Lo scopo di questo documento è quello di guidare l'installatore nella configurazione del dispositivo (configurazione iniziale) in base alle esigenze del cliente per l'installazione in un'abitazione privata.

# 6.6.1 Attivazione hotspot Wi-fi Punto di ricarica Lexman

Verificare che il punto di ricarica trasmetta la rete Wi-Fi (LED bianco intermittente); se necessario, riavviare il punto di ricarica.

# 6.6.2 Connessione alla rete Wi-Fi del punto di ricarica LEXMAN

Verificare che la rete Wi-Fi del punto di ricarica LEXMAN sia attiva. Il terminale emette un flash bianco ogni 4 secondi;

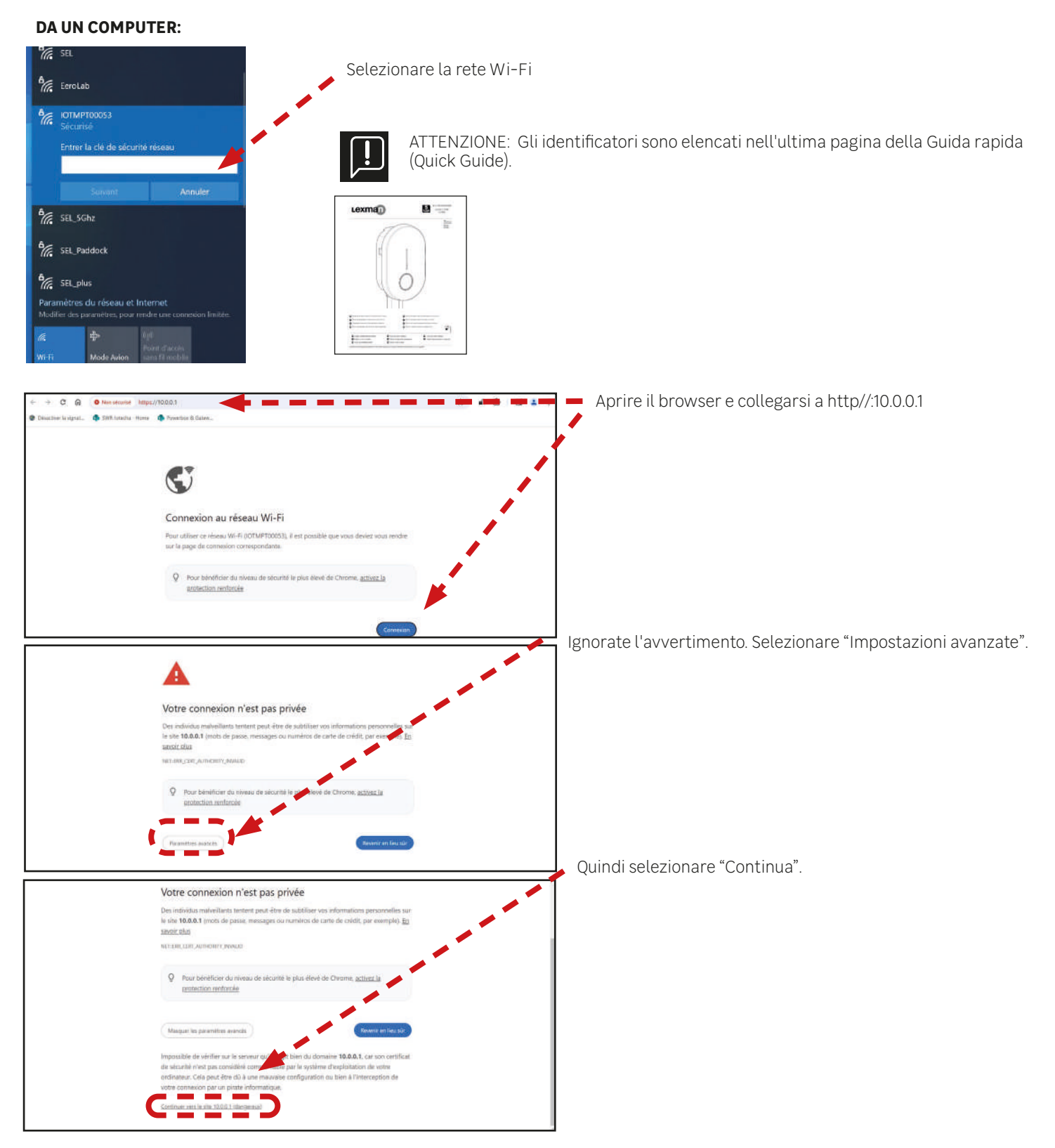

# DA UN DISPOSITIVO ANDROID:

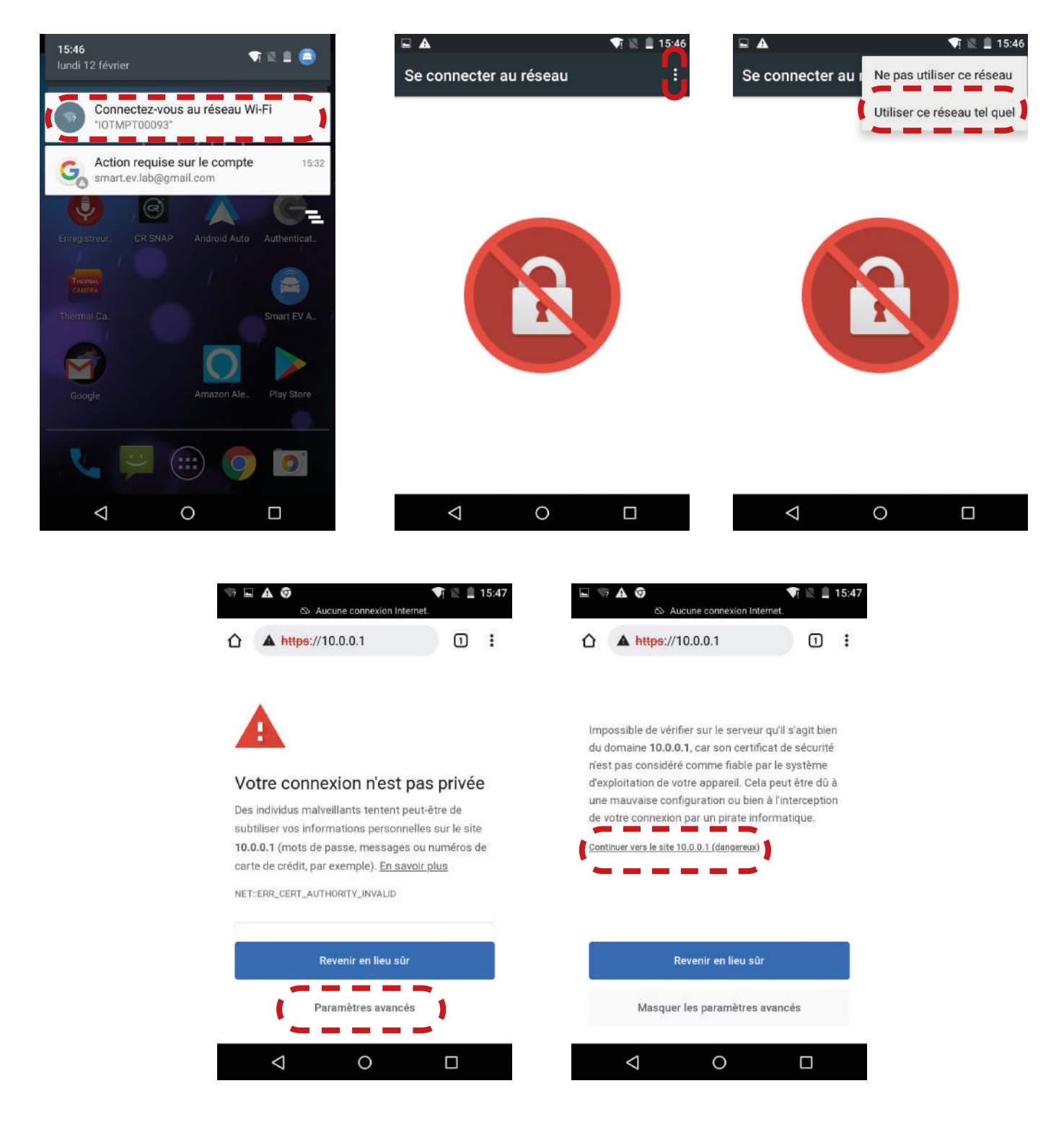

- Selezionare "Connetti alla rete Wi-FI (IOTMPTXXXX)"
- Premere i tre punti per aprire il menu delle opzioni
- Selezionare "Usa questa rete così com'è"
- Aprire il browser Web e selezionare "Impostazioni avanzate"
- Selezionare "Continua verso il sito 10.0.0.1"

# **DA UN DISPOSITIVO IOS:**

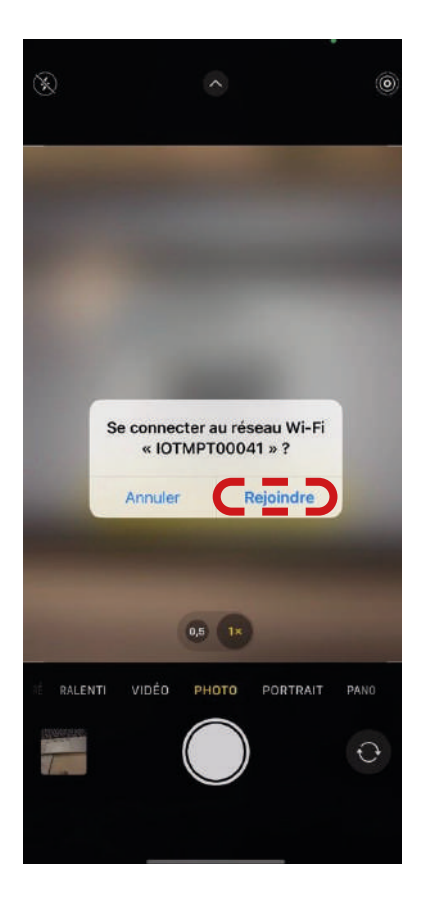

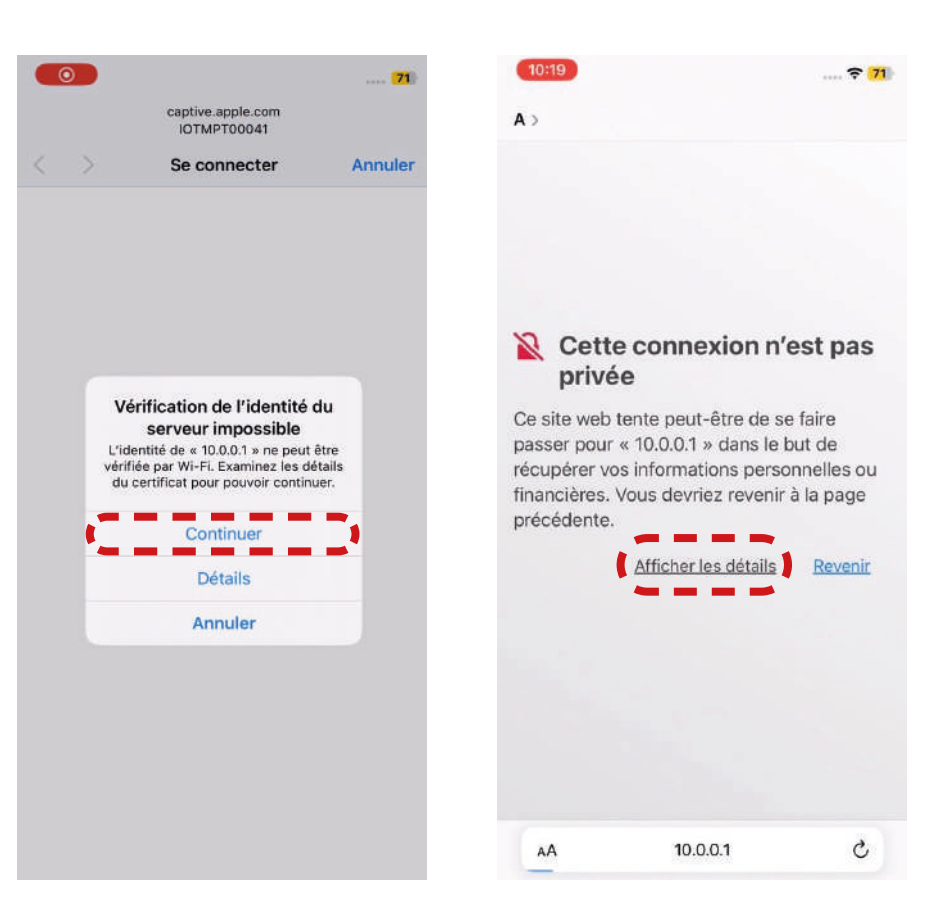

# Ce site web tente peut-être de se faire

passer pour « 10.0.0.1 » dans le but de récupérer vos informations personnelles ou financières. Vous devriez revenir à la page précédente.

#### Revenir

Safari vous avertit lorsque le certificat d'un site web n'est pas valide. Cela peut arriver si le site n'est pas bien configuré ou si un pirate a compromis votre connexion.

Pour en savoir plus, vous pouvez consulter le certificat. Si vous acceptez

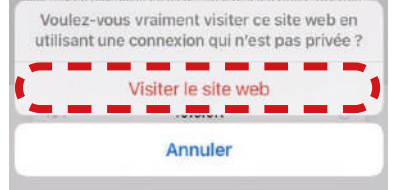

- Selezionare "Entra"
- Selezionare "Continua"
- Aprire il browser web, quindi selezionare "Visualizza dettagli"
- Selezionare "Visita il sito web"

# 6.6.4 Pannello di controllo

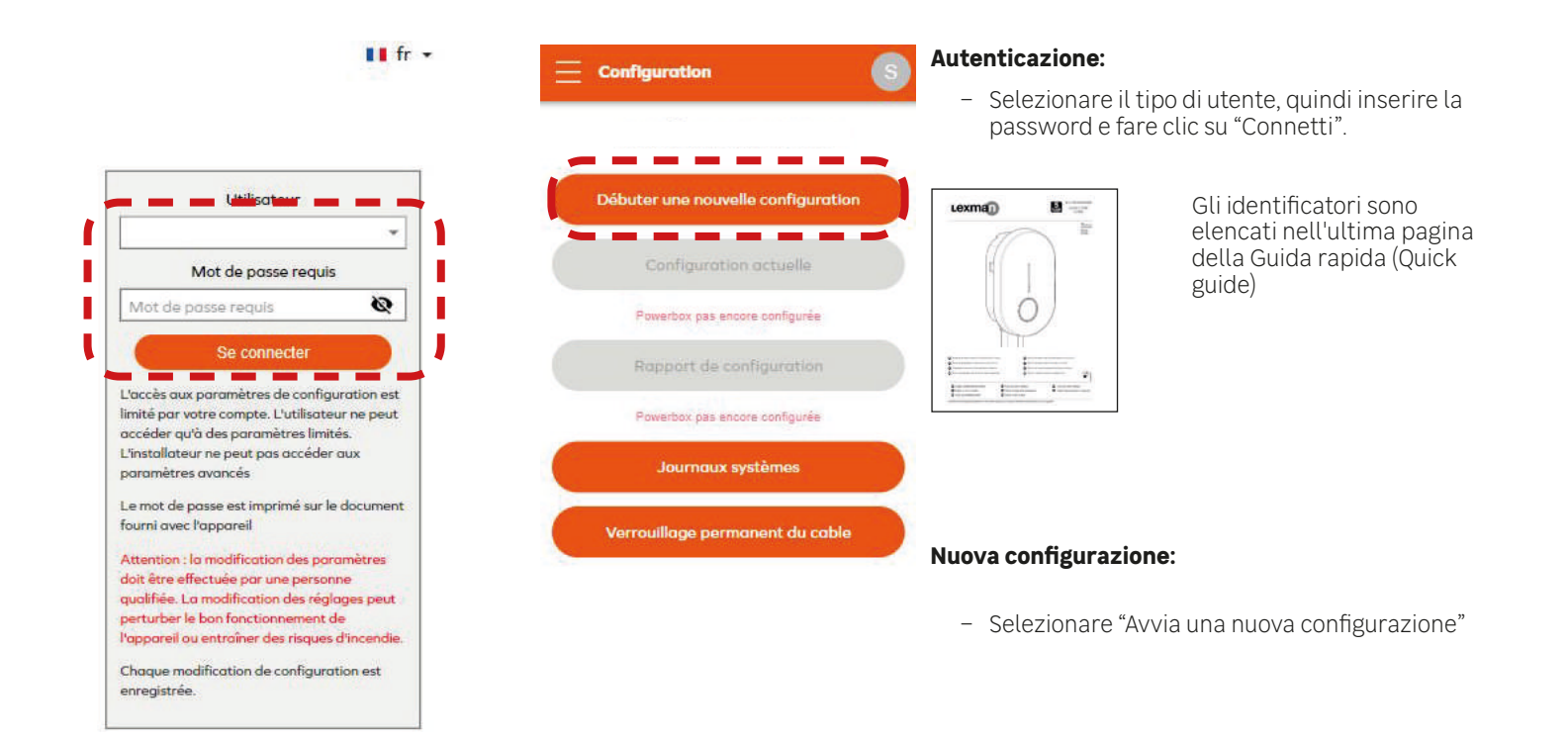

| Pays                |  |
|---------------------|--|
| France              |  |
| Type d'Installation |  |
| Privée              |  |

|                                                                            | 9       | Sele |
|----------------------------------------------------------------------------|---------|------|
|                                                                            |         |      |
| Pays                                                                       |         | _    |
| France                                                                     | *       |      |
| Type d'Installation                                                        |         |      |
| Privée                                                                     | ¥       | _    |
|                                                                            |         | _    |
|                                                                            |         |      |
| Paramètres électriques                                                     |         | 1    |
| Nombre de phases                                                           |         | •    |
| 3                                                                          | •       |      |
| Courant maximum de charge *                                                |         | L    |
| 32 A                                                                       |         |      |
| Doit être un nombre entier compris entre 6 et 32A                          | _       | •    |
| Courant maximum de charge - Limite d'installation                          |         |      |
| 32 A                                                                       |         |      |
| Configuration à l'aide du commutateur rotatif sur la<br>carte électronique |         |      |
| Gestion dynamique de la charge                                             |         |      |
| Mode                                                                       |         |      |
|                                                                            | *       |      |
| a uslaur celestionnes "Musicus" n'est est uslide neu                       | r cette |      |

Selezionare il paese e il tipo di installazione

- Selezionate il Paese, quindi il tipo di installazione e fate clic su "Avvia"
- Verificare il tipo di installazione (1 o 3 fasi)
- Impostare la potenza massima

#### 31694e381aceb172a73e5b6e9764d59b938a0114

# 6.6.5 Gestione dinamica del carico anti-disconnessione

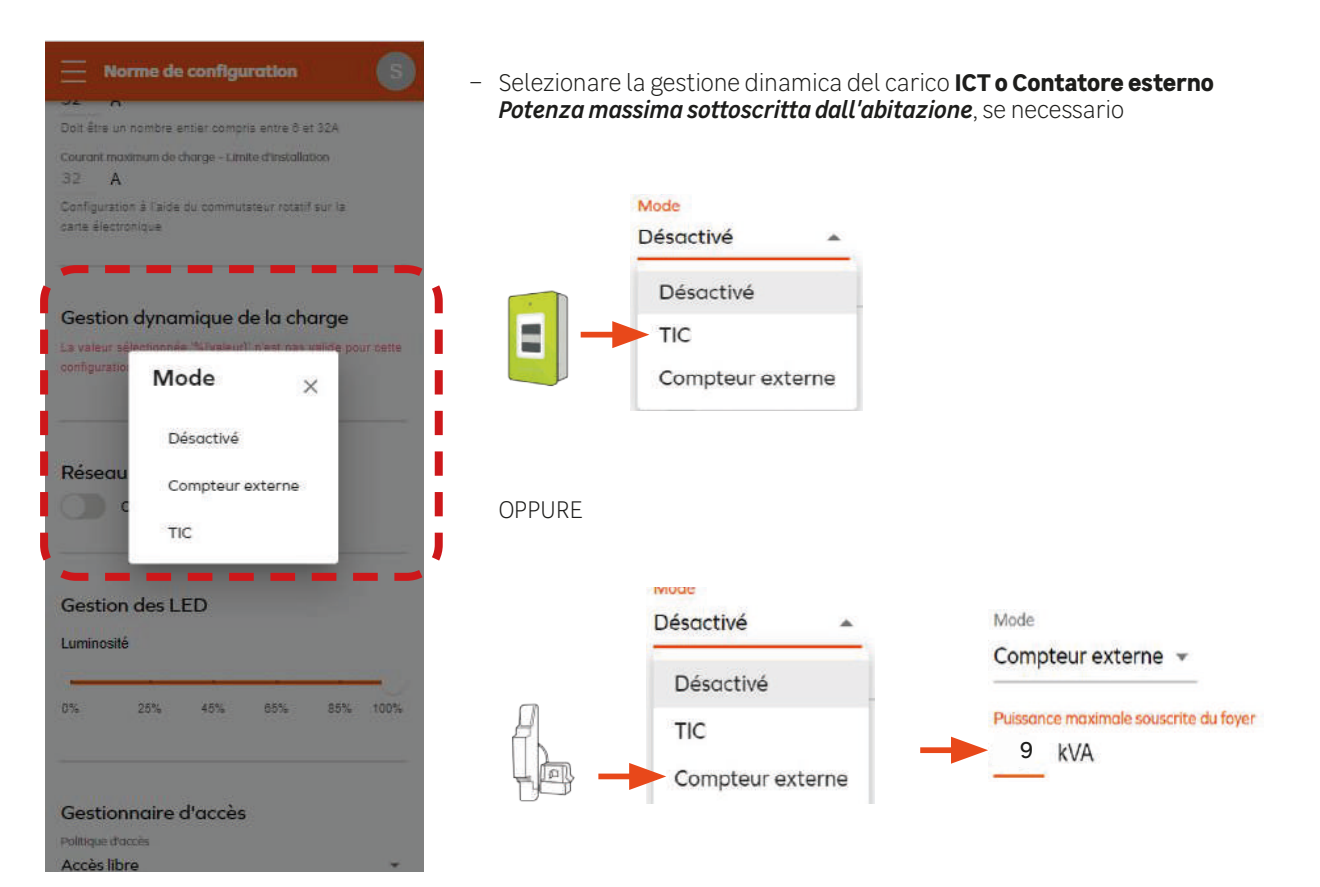

# 6.6.6 Connessione a Internet tramite Wi-Fi

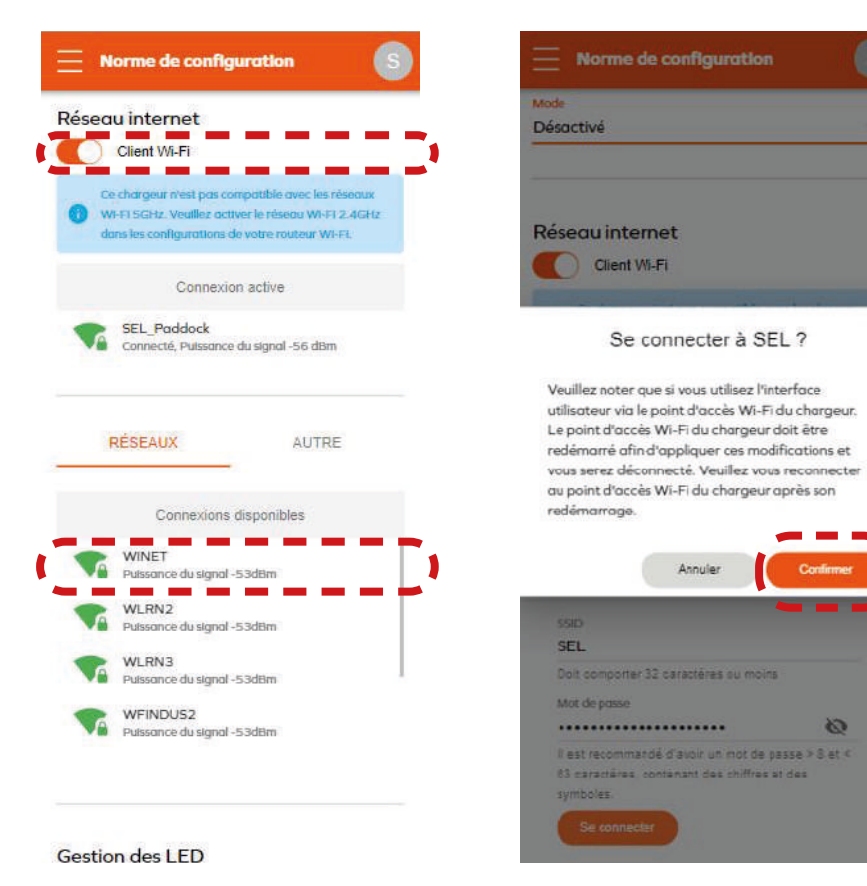

- Attivare il Wi-fi
- Selezionare la rete Wi-Fi da associare
- Inserire la password della rete Wi-Fi
- Selezionare "Continua"

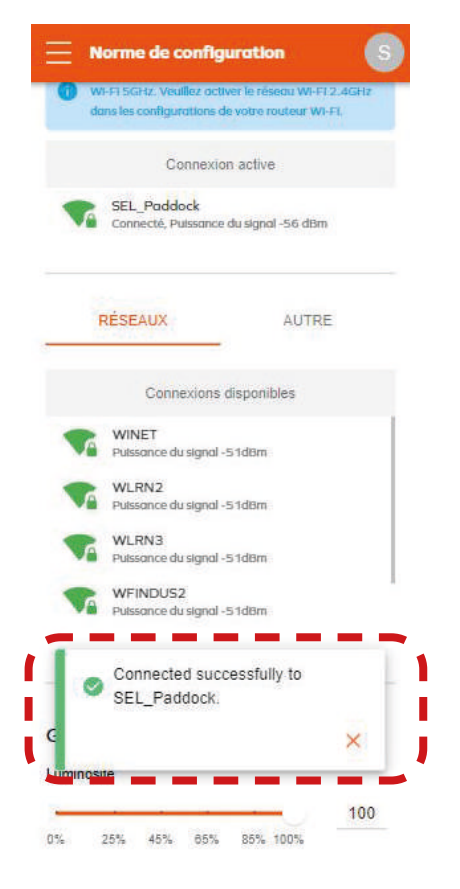

- Generare un pop-up di conferma della connessione

# 6.6.7 Fine della configurazione

| Norme de configuration                     | Rapport de Configuration                                                                                                    | – Selezionare "Applica"                     |
|--------------------------------------------|----------------------------------------------------------------------------------------------------|---------------------------------------------|
| iestion de l'horloge                       | Ethernet: Actif<br>Adresse IP: 192.168.1.105<br>WiFi: De liaison<br>Serveur OCPP: Connecté                                             | - Generazione del rapporto di configurazior |
| Synchronisation                            | Paramètres électriques                                                                                                    |                                             |
| NTP-serveur +                              | Nombre de phases: 3<br>Courant maximal autorisé par le logiciel: 32A<br>Courant maximal autorisé par le sélecteur<br>électronique: 32A |                                             |
| Introduce the amount was been wear     NTP | Gestion dynamique de la charge                                                                                                    | 1                                           |
|                                            | Mode: Désactivé                                                                                                    |                                             |
| pool.ntp.org                               | Détails d'installation                                                                                                    |                                             |
| Sauvegarder et synchroniser l'horloge      | Longueur du cabiage (m)                                                                                                    |                                             |
| dimen (12)                                 | Uniquement des nombres entiers ou flottants                                                                                            |                                             |
|                                            | Mise à la terre réalisée                                                                                                    |                                             |
|                                            | Nom de l'Installateur                                                                                                    |                                             |
| Coordinated Universal Time                 | Entreprise de l'installateur                                                                                                    |                                             |
| Autre                                      |                                                                                                    |                                             |
| Communications ISO 15118 avec le véhicule  | Remarques                                                                                                    |                                             |
|                                            |                                                                                                    | I                                           |
| Appliquer                                  | Sauvegarder Partager                                                                                                    | I                                           |
| 31694e381aceb172a73e5b6e9764d59b638a0114   | 31694e381aceb172a73e5b6e9764d59b938a0114                                                                                               | I                                           |
|                                            |                                                                                                    | ]                                           |

# 6.6.8 Tabella riassuntiva delle impostazioni del punto di ricarica Lexman

|                                                                                                    | Azione                                                                                                    | Check list |
|----------------------------------------------------------------------------------------------------|----------------------------------------------------------------------------------------------------|------------|
|                                                                                                    |                                                                                                    |            |
| = Basic Configuration                                                                                                    | Verificare il corretto rilevamento del numero di fasi                                                                                                    |            |
| Country<br>France                                                                                                    | Selezionare la limitazione di corrente massima                                                                                                    |            |
| Private housing                                                                                                    | Nota: la limitazione hardware non può essere aggirata.<br>Si consiglia di lasciarlo al massimo, a meno che l'installazione<br>non richieda un limite specifico.                                                                                                    |            |
| Power parameters                                                                                                    | Selezionare il tipo di gestione dinamica del carico<br>(senza intervento)                                                                                                    |            |
| Maximum charging current*<br>32 A<br>Should be an integer within the 6-32A range<br>Maximum charging current - Electrical installation limit<br>32 A | Nessuna installazione →Disabilita (non consigliato)<br>Eastron SDM 120/630 → Misuratore esterno →TIC<br>Collegamento diretto a Linky →TIC                                                                                                    |            |
| Configured using the rotary switch on electronic                                                                                                    | massima del contratto domestico                                                                                                    |            |
| NETWORKS       OTHERS         Available connections         Image: Signal Strength - 59dBm         Signal Strength - 67dBm                           | Collegarsi alla rete Wi-Fi domestica del cliente<br>Chiedere al cliente il nome della rete<br>Chiedere al cliente di inserire la propria password<br>e di convalidarla.<br>Dopo 30 secondi il caricabatterie dovrebbe essere collegato<br>Nota: Se la rete Wi-Fi non è visibile o è gialla (cattivo segnale),<br>informare il cliente che c'è il rischio di instabilità e che la rete<br>deve essere migliorata. |            |
|                                                                                                    | Nota: Se la rete Wi-Fi non è visibile, saltare il passaggio e<br>suggerire al cliente di portare il segnale Wi-Fi all'area<br>(ripetitore Wi-FI, ecc.).                                                                                                    |            |
| LED Management                                                                                                    | Selezionare la luminosità                                                                                                    |            |
| CP5 25% 45% 55% 85% 100%                                                                                                    | Nota: La luminosità predefinita è del 30%, ma è comunque molto<br>luminosa durante la notte. Se la luminosità disturba il cliente o i<br>vicini, deve essere abbassata.                                                                                                    |            |
|                                                                                                    | Nota: Per gli interni, può essere abbassata allo stesso modo<br>La decisione deve essere presa con il cliente                                                                                                    |            |
|                                                                                                    | Applicare il parametro                                                                                                    |            |
| Appliquer                                                                                                    | Verificare che i parametri principali siano coerenti con le<br>aspettative.                                                                                                    |            |
|                                                                                                    | Verificare che il punto di ricarica sia ben collegato a Internet.                                                                                                    |            |
|                                                                                                    | is a spositive e or a configurate: Frocedere a un test un carlea                                                                                                    |            |

| Azione                                                                                                    | Check list |
|----------------------------------------------------------------------------------------------------|------------|
|                                                                                                    |            |
|                                                                                                    |            |
| Se la posizione è "secured", protetta, incollare l'etichetta<br>aggiuntiva con la password all'interno della parte bianca del<br>coperchio anteriore e comunicarla al cliente nel caso in cui sia<br>necessaria una manutenzione. |            |
| Informare il cliente che la spia intermittente bianca si attiva dopo<br>l'accensione del caricabatterie e scompare entro 1 ora.<br>Non influisce sul comportamento del punto di ricarica.                                         |            |
| Consegnare al cliente la guida rapida, che contiene informazioni<br>importanti (indicatore di stato, attivazione dei servizi connessi,<br>sicurezza).                                                                             |            |

# 6.7 APPENDICE F - SCHEDA DI SERVIZIO

Azienda / installatore:

Agenzia:

Nome del tecnico:

Data dell'assistenza post-vendita:

|              | IDENTIFICAZIONE DEL MATERIALE/PARTE   |           |                                               |  |  |
|--------------|---------------------------------------|-----------|-----------------------------------------------|--|--|
| Numero d'o   | ordine:                               |           |                                               |  |  |
| Data dell'in | stallazione:                          |           |                                               |  |  |
| Numero di    | serie del dispositivo:                |           |                                               |  |  |
| Data di fabl | bricazione del dispositivo:           |           | foto etichetta dispositivo/ terminale         |  |  |
|              |                                       |           |                                               |  |  |
|              | Intervento sul prodotto installato    |           | Intervento sul prodotto completo              |  |  |
|              | Intervento sul prodotto depositato    |           | Intervento su elemento esterno al             |  |  |
|              |                                       |           | prodotto                                      |  |  |
|              | GUAST                                 | O TECNICO |                                               |  |  |
| TELAIO       |                                       | COMPONEN  | TI ELETTRONICI/ELETTRICI                      |  |  |
|              | Telaio                                |           | Scheda elettronica                            |  |  |
|              | Pannello / parte frontale             |           | Display                                       |  |  |
|              | Staffa di montaggio                   |           | Pulsante/sensore                              |  |  |
|              | Valvola                               |           | Gruppo connettore                             |  |  |
|              |                                       |           | Cablaggio                                     |  |  |
|              | Viti                                  |           | Protezioni (bobina, interruttore automatico,) |  |  |
|              | Morsettiere                           |           | Porta USB                                     |  |  |
|              | Altro                                 |           | Altro                                         |  |  |
|              |                                       |           |                                               |  |  |
|              | Altro:                                |           |                                               |  |  |
|              | Non conforme:                         |           |                                               |  |  |
|              | Mancante:                             |           | _                                             |  |  |
|              | Rotturaasse:                          |           |                                               |  |  |
|              | DESCRIZIONE SINTOMO                   |           | DOCUMENTO ASSOCIATO:                          |  |  |
|              | Nessuna accensione                    |           | Rapporto di intervento                        |  |  |
|              | Segnale visivo (spia luminosa, ecc.): |           | Video                                         |  |  |
|              | Riscaldamento                         |           | Foto                                          |  |  |
|              | Connessione alla presa non possibile  |           | File di log diagnostico                       |  |  |
|              | Impossibile scollegare la presa       |           | Codici di errore                              |  |  |
|              | Interruttore magnetotermico           |           |                                               |  |  |
|              | Interruttore differenziale            |           |                                               |  |  |
|              | La ricarica non si avvia              |           |                                               |  |  |
|              | Arresto accidentale della ricarica    |           |                                               |  |  |
|              | Rumore                                |           |                                               |  |  |
|              | Odore                                 |           |                                               |  |  |
|              | Programmazione non possibile          |           |                                               |  |  |
|              | Connettività                          |           |                                               |  |  |
|              | Altro:                                |           |                                               |  |  |
|              |                                       |           |                                               |  |  |

Lexman

#### DIAGNOSI / MISURE:

Si prega di descrivere qui i problemi + le manipolazioni effettuate durante la diagnosi + i risultati della diagnosi + qualsiasi elemento che potrebbe essere utile per la diagnosi e la riparazione.

# 1. Safety and Operating Instructions

# 1.1 Using the product

The LEXMAN charging station is designed exclusively for recharging electric vehicles and is intended for domestic use. The product must be installed by a qualified professional (see section on warranty limitations).

# 1.2 Important safety instructions

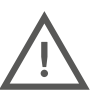

LEXMAN cannot be held responsible for any damage arising from failure to comply with the instructions, including the general safety instructions provided below.

Please read all of the instructions before you install or use the LEXMAN charging station.

#### Installation and maintenance

- The LEXMAN charging station must only be installed and serviced by qualified personnel.
- Installation of the product must be carried out in accordance with all applicable local, regional and national regulations.

Failure to follow the instructions in this installation manual could result in serious injury.

#### <u>Usage</u>

- The LEXMAN charging station is designed exclusively for charging electric vehicles.
- This product must never be installed or used in a hazardous location (where there are chemicals or flammable materials present, or liquids, e.g. water) or under conditions outside the operating ranges (temperature, humidity, dust, etc.).
- If there are any visual signs of damage and/or if there is an indicator light signalling an internal fault, stop using the product.
- This product must not be used by children or by people who are unable to follow the safety and operating instructions.
- Never insert foreign objects or your fingers into the charging socket or connector.
- The product must never be used with any adapters or extension cords.
- Never spray water or any other liquid directly onto the product.
- The charging cable must never be left where it could be at risk of immersion or damage.
- The product must be surrounded by 10cm of clear space on all sides, to allow ventilation.
- Do not cover the charging station with anything.

Failure to follow the instructions for installation, maintenance or operation could result in serious injury.

There are other instructions and safety information provided in the document. They must be followed carefully. Refer to the pictogram below.

# 1.3 Warranty and Warranty Limitations

#### Terms and conditions of the Adeo Services manufacturer's warranty:

Adeo Services offers a manufacturer's warranty for its products. The LEXMAN electric vehicle charging station comes with a 5-year warranty. The Adeo Services warranty takes effect on the date that your product was purchased or delivered, whichever is later. Proof of delivery/purchase is required prior to any work being carried out on your device under warranty. Please be advised that, if no such proof is presented, any work to be carried out will be subject to an estimate being issued, and accepted by the customer before the start of the work. Please retain your purchase receipt or delivery note. All such work will be carried out by Adeo Services or by service providers approved by Adeo Services.

Any replaced part shall become the property of Adeo Services. Any repairs or replacements of your device under warranty shall not constitute an extension of the warranty period. The warranty does not affect your rights under the legal warranties provided for in the French Civil Code and Consumer Code. To invoke this warranty, please contact the retailer from whom you purchased your product.

#### Scope of Adeo Services manufacturer's warranty:

Adeo Services products are designed and manufactured to provide high-quality performance under normal operation. In the event that a product is found to be faulty under normal operating conditions within the warranty period, Adeo Services shall be responsible for repairing or replacing it.

The Adeo Services warranty covers the repair or replacement (at Adeo Services' discretion) of your device marketed by Adeo Services in the event that, within the warranty period, it is found to be faulty due to a material defect or a manufacturing error. In the event that a part required for correct operation of the product is not available, Adeo Services undertakes to replace such a part with a part that offers equivalent characteristics and performance levels.

The LEXMAN electric vehicle charging station comes with a 5-year warranty.

#### Cases outside the scope of the Adeo Services manufacturer's warranty

The warranty shall not apply in the following situations:

- Where the serial number of the product, or of its components or accessories has been modified, cancelled or removed, or is no longer valid as originally identified.
- Where there is only normal wear and tear of the product and/or its components.
- Where there are any product warranty seals that have been broken or tampered with.
- Where the product has not been used, or has been used in a way that does not comply with the manufacturer's recommendations or the information provided in the instructions and/or on the packaging.
- Where damage has been caused by external sources such as transportation, weather, power failures or power surges.
- Where the product has been used for purposes other than charging an electric vehicle equipped with type 2 connectors.
- Where there is accidental or deliberate misuse (ripping, accidental drops, spills, fires or power surges, unless caused by the charging station itself), non-exhaustive list.
- Where the product is used for purposes other than normal domestic use in the country of purchase.
- Where consequences occur as a result of modification of configuration parameters by unauthorised personnel (including, but not limited to, use of the "installer" or "super installer" access by unqualified personnel).
- Where there has been temporary service disruption.
- Where there has been neglect, or use or storage in an environment not specified by the manufacturer.
- Where the product has been Installed, altered, repaired and/or modified by unqualified personnel. (See "Installation by a qualified professional")
- Where the product, including the software, has been modified, altered or customised without written authorisation from the manufacturer.
- Where the product has been repaired using a part not approved by the manufacturer or by unqualified personnel.
- If Adeo Services receives information from competent public authorities indicating that the product has been stolen.
- Where there is a product fault caused by an external event (poor Internet connection, electrical fault, drop, impact, vibration, contact with hazardous or corrosive materials), non-exhaustive list.
- Where damage or loss is incurred as a result of a product malfunction.
- Where there is damage or loss affecting software, data or removable storage media, or costs incurred for recovery of software or data.
- Where damage is caused by third-party software or viruses.
- Where there are interoperability problems with products that are not fully compliant with the applicable standards, or if product non-compliance with the applicable standards cannot be demonstrated.
- Where the product has not been returned as specified in Section 5 "After Sales Service".
- Where the warranty has expired.

#### Installation by a qualified professional

The warranty will only be valid if proof is provided to show that the product was installed by a qualified professional. This proof should take the form of an installation invoice with the necessary supporting documents.

#### Professional installers are only authorised to install this product under the following conditions:

- In France the installer must hold the IRVE qualification, and IRVE certification must be indicated on the installation invoice.
- In Italy the installer must hold 2 mandatory certifications: (under Art. 7 D.M. 37/2008)
  - Dichiarazione di Conformità dell'impianto a regola d'arte "Di.Co" (Declaration of Conformity);
  - Certificato di Collaudo (Test Certificate), These certifications must be noted in the Terms and Conditions attached to the installation invoice.
- In Spain the installer must hold mandatory certification: CERTIFICADO DE INSTALACIÓN ELECTRICA EN BAJA TENSION. There
  must be a line corresponding to the certification clearly visible on the installation invoice.
- In Portugal the installer must be on the official list of qualified professionals for this type of installation: https://www.mobie.pt/redemobie/comercializadores-e-operadores.

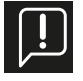

Proof will be provided by the installation invoice. Please note that, in the event of a claim under the warranty for the Lexman charging station, the professional's qualifications will be checked systematically by the supplier, in order to confirm that the charging station warranty is valid for the claim. If there is no proof provided, an invoice will be presented for any service carried out and the charging station will not be returned until this invoice is paid.

#### Geographical scope of Adeo Services warranty:

The warranty is valid in the country of purchase. If your device is being used in a country other than the one in which you purchased it, your warranty may not be valid. In this case, please contact the retailer in the country of origin where you purchased the product, who will then examine the warranty claim on a case-by-case basis.

#### What happens to the Adeo Services warranty if the product is resold?

In the event of the product being resold during the warranty period, the warranty shall remain valid for the benefit of the purchaser and may be invoked by the latter, subject to the following conditions:

- Provision of proof of purchase from the original sale of the product.
- Provision of proof that the product was in good working order at the time of resale.
- Compliance with all conditions specified in this document regarding implementation of the warranty.

It should be noted that resale of the product has no effect on the warranty period remaining at the date of resale. The purchaser of the product sold may therefore claim the benefit of the Adeo Services warranty until the end of the remaining validity period of the warranty concerned at the date of resale.

# **1.4 Additional instructions**

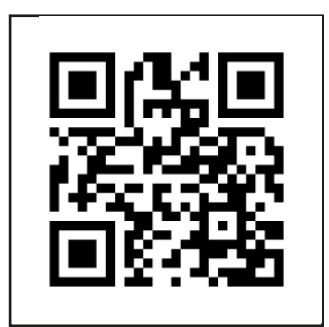

i - Installation video

# 2. Product Specifications

# 2.1 Model type

The LEXMAN range of charging stations consists of two different versions, designed to suit different uses and/or local installation standards

| Model                                 | Reference number | EAN           |
|---------------------------------------|------------------|---------------|
| 7/22 kW charging station - T2S socket | 90235808         | 3276007783483 |
| 7 kW charging station - T2 cable      | 90235807         | 3276007783476 |

# 2.2 Functional content of models

|                                        | 90235808 | 90235807 |
|----------------------------------------|----------|----------|
| T2S socket                             | X        |          |
| Attached cable (6.5m) with bracket     |          | X        |
| Single-phase*                          | X        | X        |
| Three-phase*                           | X        |          |
| Anti-disconnect dynamic load<br>module | x        | x        |
| Smartphone app (Enki)                  | X        | X        |
| Connectivity                           | Wi-Fi    | Wi-Fi    |
|                                        | Ethernet | Ethernet |
| ОСРР                                   | 1.6J     | 1.6J     |
| Remote update                          | X        | X        |

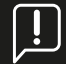

\* Selection of single-phase or three-phase configuration can take place during installation.

# 2.3 Product description

| Electrical specification | Maximum power: 22 kW (3P) / 7.4 kW (1P)<br>Maximum current: 32A per phase, adjustable from 10A to 32A<br>Rated voltage (Un): 207-253 V~ (1P), 400V~ (3P)<br>Operating frequency: 50 Hz<br>Insulation voltage (Ui): 1.5kV L to N, 2kV L to L; 4kV L,N to earth<br>Rated impulse withstand voltage (Uimp): 4000 V<br>Rated peak withstand current (Ipk): 1500A<br>Rated short-time withstand current (Icw): 3kA<br>Short-circuit current (Icc): 1000A 1 ms, 3 times<br>Overvoltage category: III<br>Degree of pollution: 3<br>Electromagnetic compatibility (EMC) classification: Type B<br>Classification for protection against electric shock: Class I<br>Compatible neutral system: TNC-S, TNS<br>Wi-Fi radio frequency band: 2.4GHz<br>Maximum radio transmitting power: 20 dBm |
|--------------------------|----------------------------------------------------------------------------------------------------|
| Connector                | T2S socket (90235808)<br>attached cable (6.5m) T2 connector (90235807)                                                                                                    |

| Anti-disconnect dynamic<br>function                                                      | ICT interface (France)<br>External smart meter with optional RS485 interface (Europe)                                                                                                    |  |  |
|------------------------------------------------------------------------------------------|----------------------------------------------------------------------------------------------------|--|--|
| Display                                                                                  | LED band indicator light with dynamic pattern: Audible warning                                                                                                    |  |  |
| Enki mobile app<br>(The Lexman charging station<br>must be connected to the<br>Internet) | Start / Stop<br>Charge status<br>Usage and consumption history<br>Remote charging access management<br>Unlocking charging<br>Planning                                                                                                    |  |  |
| Protection                                                                               | Internal protection: $6mA RCD-DD compliant with IEC 62955$<br>Internal temperature reclassification<br>Connector for current-emitting coil<br>Requirements for Installation (not included):<br>Type A or Type F 30mA differential switch<br>6kA thermal-magnetic circuit breaker, Type C<br>Cable diameters and cross-sections vary according to site characteristics<br>and local regulations.<br>$16A \rightarrow protection rating = 20A$<br>Cable cross-section = 6mm2<br>$32A \rightarrow protection rating = 40A$<br>Cable cross-section = 10mm2 |  |  |
| Mechanical engineering                                                                   | Product dimensions: H455xW275xD151<br>Weight: ~4.5kg<br>IP55<br>IK10<br>Material: PC / ASA<br>Colour Front: RAL 9003<br>Rear: RAL 7024<br>Packaging: H460x L360x H250 (90235808)<br>Packaging: H460x L360x H180 (90235807)                                                                                                    |  |  |
| Assembly                                                                                 | Wall mounting plate                                                                                                    |  |  |
| Conditions of use                                                                        | Operating temperature: -30 to 50°C, Humidity 5 to 95%.<br>(There may be a reduction in power)<br>Storage: -30 / 50°C<br>Indoor and outdoor use<br>Maximum altitude: 2500m                                                                                                    |  |  |
| Optional accessories                                                                     | Smart meter for load balancing<br>Single-phase: <i>SDM120CT-100A</i> - Anti-disconnect dynamic load module<br>for single-phase systems without ICT interface (France)<br>Three-phase: <i>SDM630MCT-100A</i><br>Anti-disconnect dynamic load module for three-phase systems without<br>ICT interface (France)                                                                                                    |  |  |

| Interface | Ethernet, Wi-Fi, USB, Modbus RTU |
|-----------|----------------------------------|
| Protocol  | OCPP 1.6j<br>RS485               |

# 2.4 Subcomponents

| Article | Description of item               |  |
|---------|-----------------------------------|--|
| 1       | Housing                           |  |
| 2       | Decorative panel                  |  |
| 3       | Front cover                       |  |
| 4       | Valve                             |  |
| 5       | Indicator light                   |  |
| 6       | Charging socket or socket holder  |  |
| 7       | Power supply board                |  |
| 8       | Communications board              |  |
| 9       | LED board                         |  |
| 10      | Charging socket power supply      |  |
| 11      | Contactor                         |  |
| 12      | Bottom power cable input          |  |
| 13      | Top power cable input             |  |
| 14      | Optional signal cable input 1 + 2 |  |

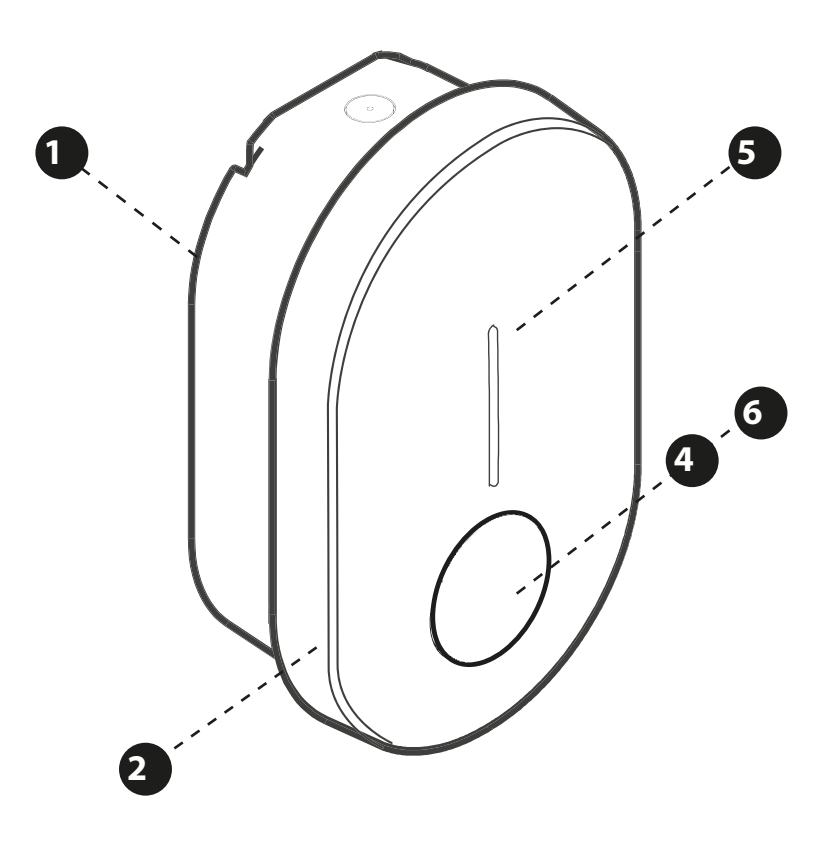

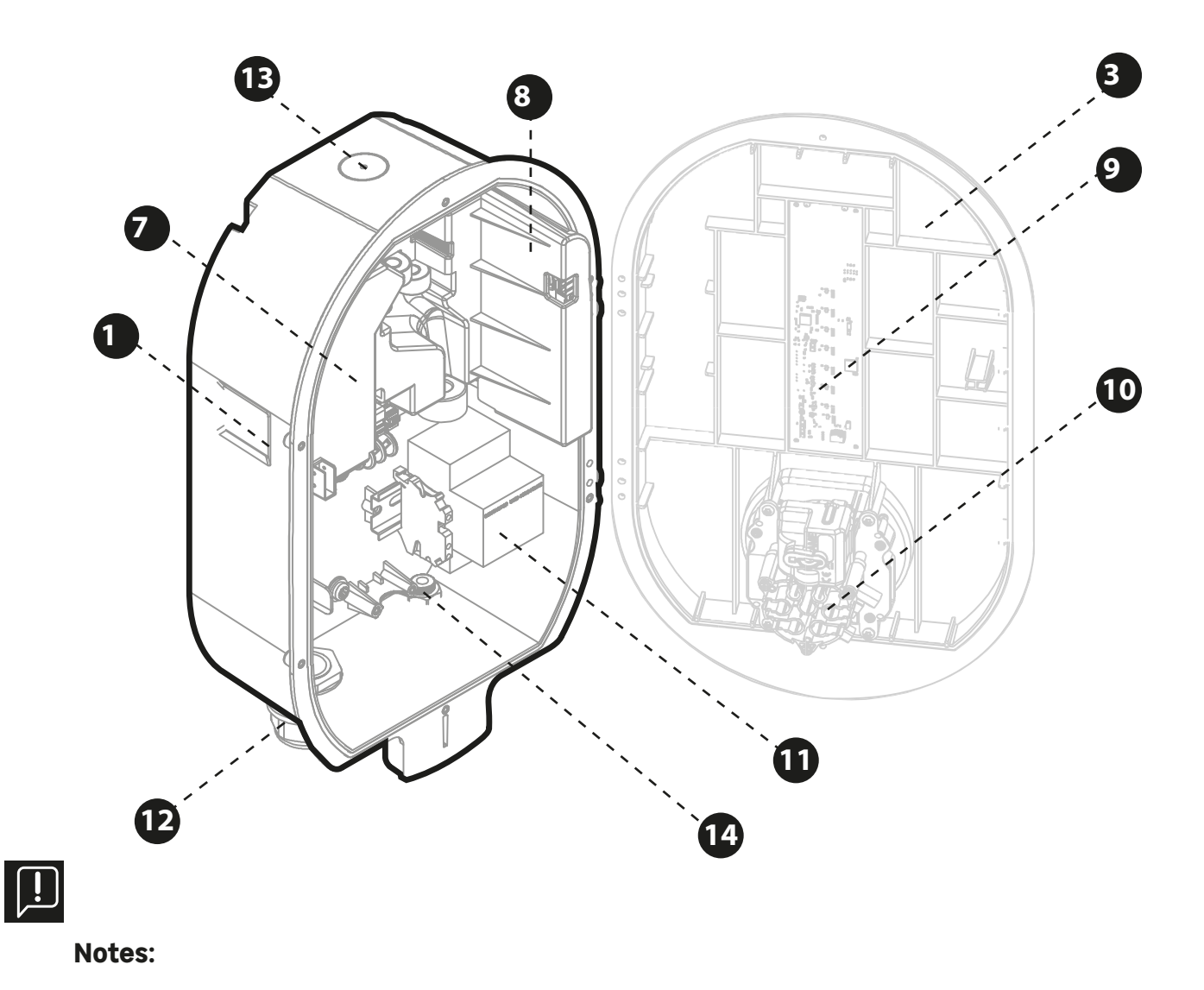

- Internal wiring not shown.

- There may be variations in the product depending on the model (socket or wired cable).

# 3. Features:

# 3.1 End-user features

# 3.1.1 Charging

The Lexman charging station is capable of recharging any electric vehicle fitted with a type 2 connector.

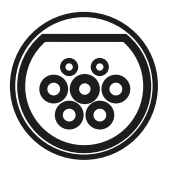

# 3.1.2 Anti-disconnect\* dynamic load management

The product can monitor total household energy consumption to be able to adjust charging power to avoid disconnecting the entire installation (where power is limited by the energy supplier). This feature applies to any system that includes installation and configuration of a load management system.

As a user, there is no specific action required from you. If load-balancing management has been installed and configured, the feature will automatically reduce load power to prevent the system from being disconnected.

# Note: In the event of a change to the electricity contract limit, the LEXMAN charging station may need to be reconfigured for the new maximum consumption level in order to ensure effective operation of this function. See the section on configuring the charging station.

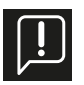

\*Requires an ICT link connected to the Linky meter (France) or installation of an anti-disconnect Dynamic Load Module, sold separately.

# 3.2 Mobile app

As an end-user and owner of a Lexman charging station for private use, install the Enki smartphone app and benefit from connected services such as:

- Monitoring of chargers,
- Access control by app,
- Locking/Unlocking,
- Charge history view (non-exhaustive list).

# 3.2.1 Start-up using the ENKI app

# This product does not require an ENKI box to operate, but it does need the ENKI app.

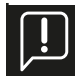

**Make sure your Internet router Wi-fi is 2.4 GHz.** Some Internet service providers use dual-band routers, operating at 5 GHz or 2.4 GHz. Please contact your supplier to request a band change.

# Step 1

Open the ENKI app and log in.

Step 2

At the top of the screen, click on "+" then add an object.

#### Step 3

Follow the instructions shown on the app screens.

#### Step 4

The ENKI app will recognise your device automatically.

# Your charging station is now visible on your home screen.

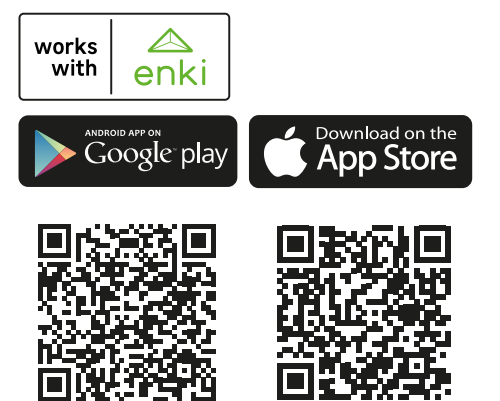

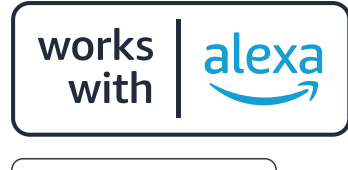

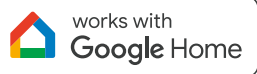

\*Your charging station can be controlled by triggering scenarios.

Amazon, Alexa and all related logos are trademarks of Amazon.com, Inc. or its affiliates. Google and the Google logo are trademarks of Google Inc.

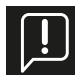

Before you can use the Enki app, the Lexman charging station will need to be connected to the Internet. To pair the charging station, you will be asked to use the connection code available in the Quick Start Guide.

# 3.3 Maintenance and administration functions (supervised mode)

# 3.3.1 Control Panel

You can configure the product by using a phone or a computer to access the control panel.

- By connecting to the communications board with an Ethernet cable.
- By connecting to the Wi-Fi access point generated by the product.

See the installation guide for more details. The control panel is described in the "Installation and configuration" section.

# 3.3.2 OCPP protocol

The Lexman charging station uses the OCPP 1.6J protocol to communicate with the server. Remote updating will be used to provide subsequent versions of the protocol.

# 3.3.3 Remote software updating

The Lexman charging station is designed to receive software updates and upgrades, via the Internet connection, throughout the whole of its service lifetime. When there is an update available, it can be downloaded and installed as soon as the Lexman charging station is disconnected from any electric vehicle.

# **3.4 Status indicator (LED)**

The table below lists the indicator colour codes

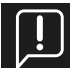

There may be significant variations depending on the make and model of the vehicle concerned

| Steady Green                  | Available                                        | Flashing Green, 1Hz | Charging in preparation                                                                                                    |
|-------------------------------|--------------------------------------------------|---------------------|----------------------------------------------------------------------------------------------------|
| Steady Green<br>Flashing Blue | Ready to charge,<br>awaiting authorisation       | Blue-Downward flow  | Charging in progress<br>Or charging session<br>started, waiting for<br>planned charging slot                                   |
|                               |                                                  | Steady Blue-Red     | Charger locked by user from configuration                                                                                      |
| Steady Blue                   | Planned charging<br>activated<br>(from ENKI app) |                     | interface<br>Note: This status is<br>not usually accessible<br>under normal<br>conditions (use as ENKI<br>connected terminal). |
| Flashing Blue                 | End of charging                                  |                     |                                                                                                    |

# 3.4.1 Usage

# 3.4.2 Problems and Troubleshooting

| <br>1 Pulse / 4s | Wi-Fi hotspot activated<br>(~1h)<br>Wi-Fi connection to<br>configuration interface<br>possible | 1Hz flashing | An error has occurred,<br>retry the charging<br>sequence.                                                   |
|------------------|------------------------------------------------------------------------------------------------|--------------|----------------------------------------------------------------------------------------------------|
| 1Hz flashing     | Start-up<br>Or update of software<br>Duration: 1 to 5 minutes                                  | Steady light | Internal error or<br>incorrect installation<br>Contact the installer<br>or LEROY MERLIN<br>customer service |

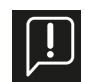

In the event of problems, see Appendix A - Problems and Troubleshooting.

# 4. Installation and Configuration

The installation and configuration sequence below shows installation of the Lexman charging station with T2S socket. Installation of a Lexman charging station with T2 cable instead of a T2S socket would be similar.

# 4.1 "Electrical installation and connection" disclaimer

#### **Installation**

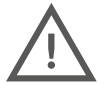

- This product must be installed and serviced by qualified personnel only.
- Installation of the product must be carried out in accordance with all applicable local, regional and national regulations.
- Adeo Services cannot be held responsible for any damage caused by failure to follow the installation instructions.
- Failure to follow basic electrical safety regulations can result in serious injury.

# 4.2 Installation guidelines

#### Location

- The charging station can be used both indoors and outdoors.
- Ensure that the Lexman charging station is installed in a location allowing the cable to reach the vehicle's charging socket.
- Installation height must comply with local regulations.

# Avoid a location exposed to direct sunlight

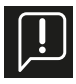

For an outdoor installation, we recommend protecting the charging station from direct sunlight.

Direct sunlight increases the internal temperature and, under certain conditions, may activate internal safety devices and reduce charging power. Direct sunlight can also affect the colour of the materials.

# 4.3 Requirements for Installation

# 4.3.1 Wiring and electrical configuration

- Wire-stripping pliers or a stripping knife
- D32 mm hole saw or tapered drill (for top power supply input)
- Flat-head screwdriver
- Smartphone or laptop (optional Ethernet cable)
- RCD type A 30mA protective switch (not included)
- 6kA thermal-magnetic circuit breaker, type C (not included)

# 4.3.2 Connectivity

- RJ45 crimping tool (if using Ethernet cable)

# 4.3.3 Test tool

- Depending on installation electrician's test procedure

|                   | 16A max/ phase | 32A max/ phase |
|-------------------|----------------|----------------|
| Diameter          | 20A            | 40A            |
| Cross-<br>section | 6mm²           | 10mm²          |

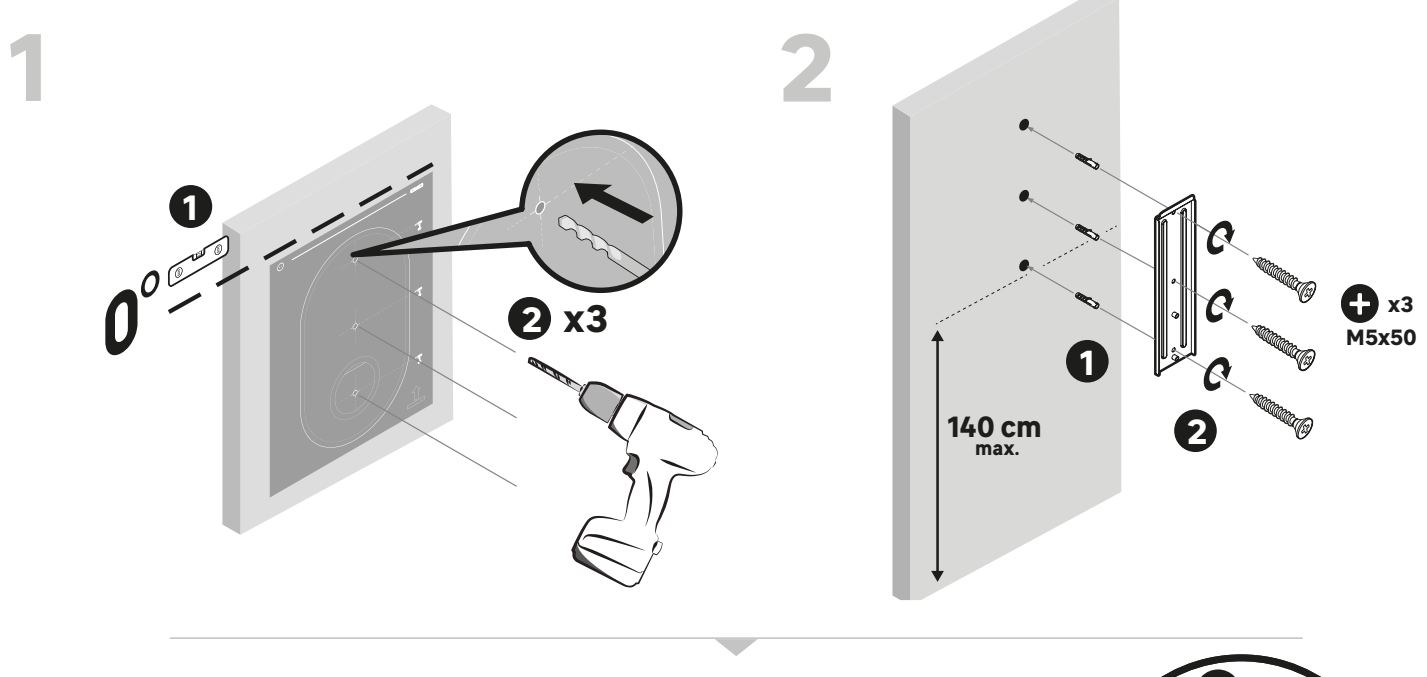

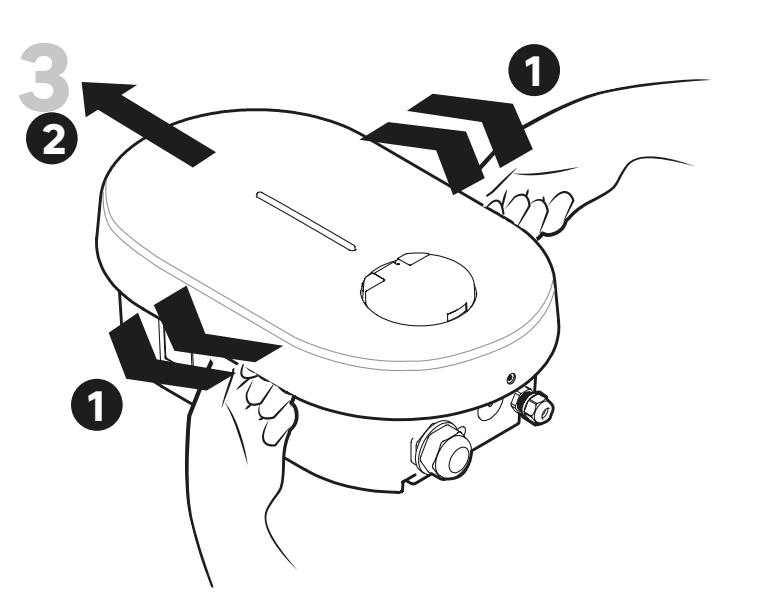

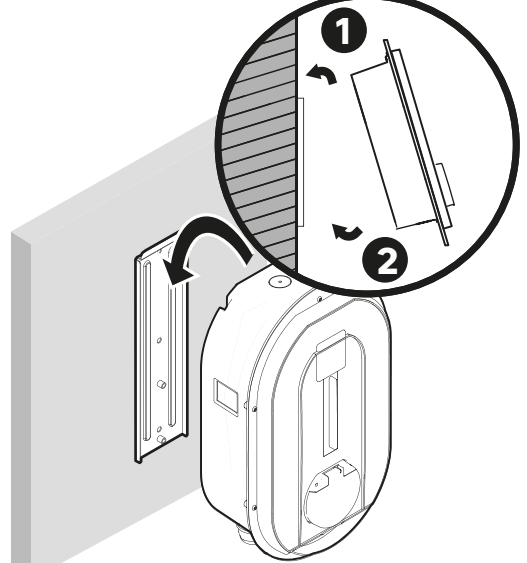

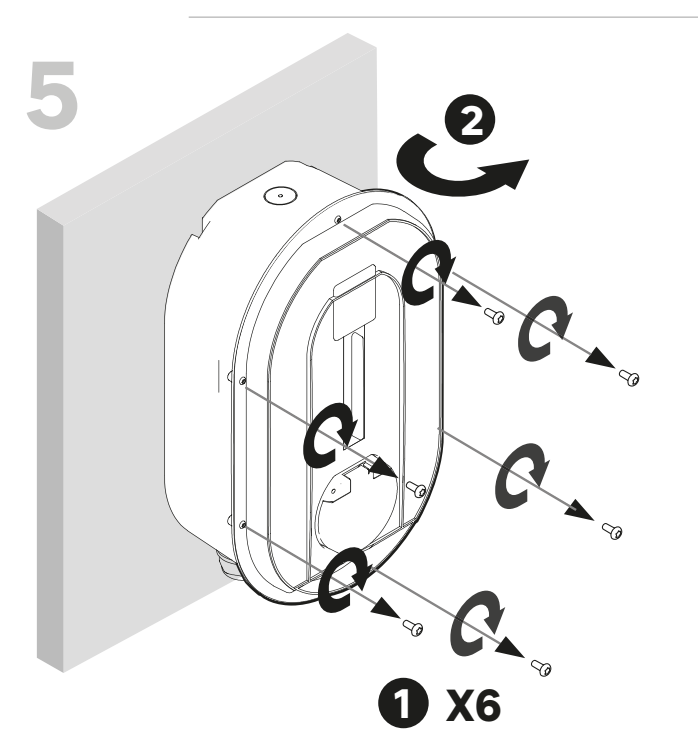

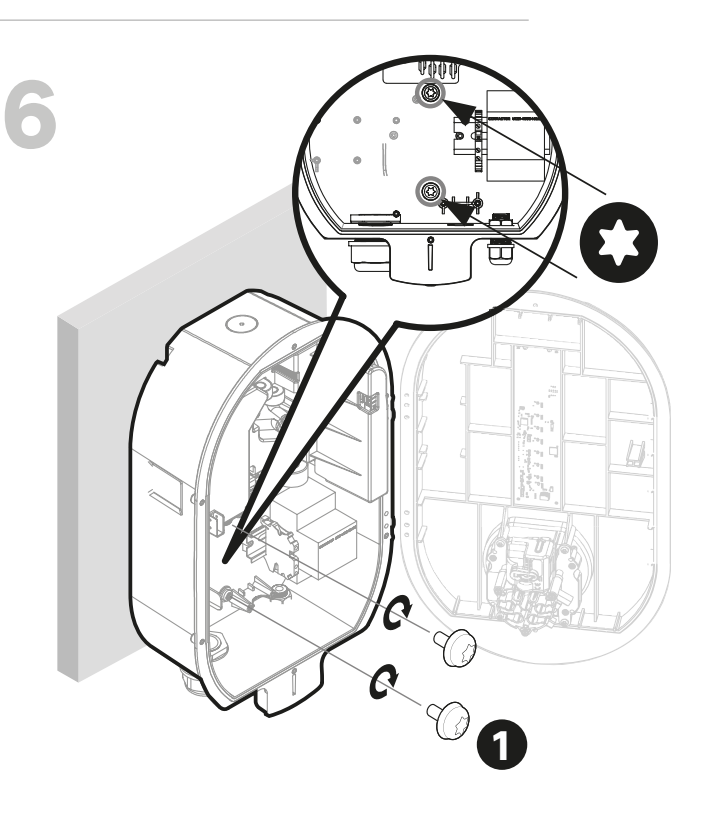

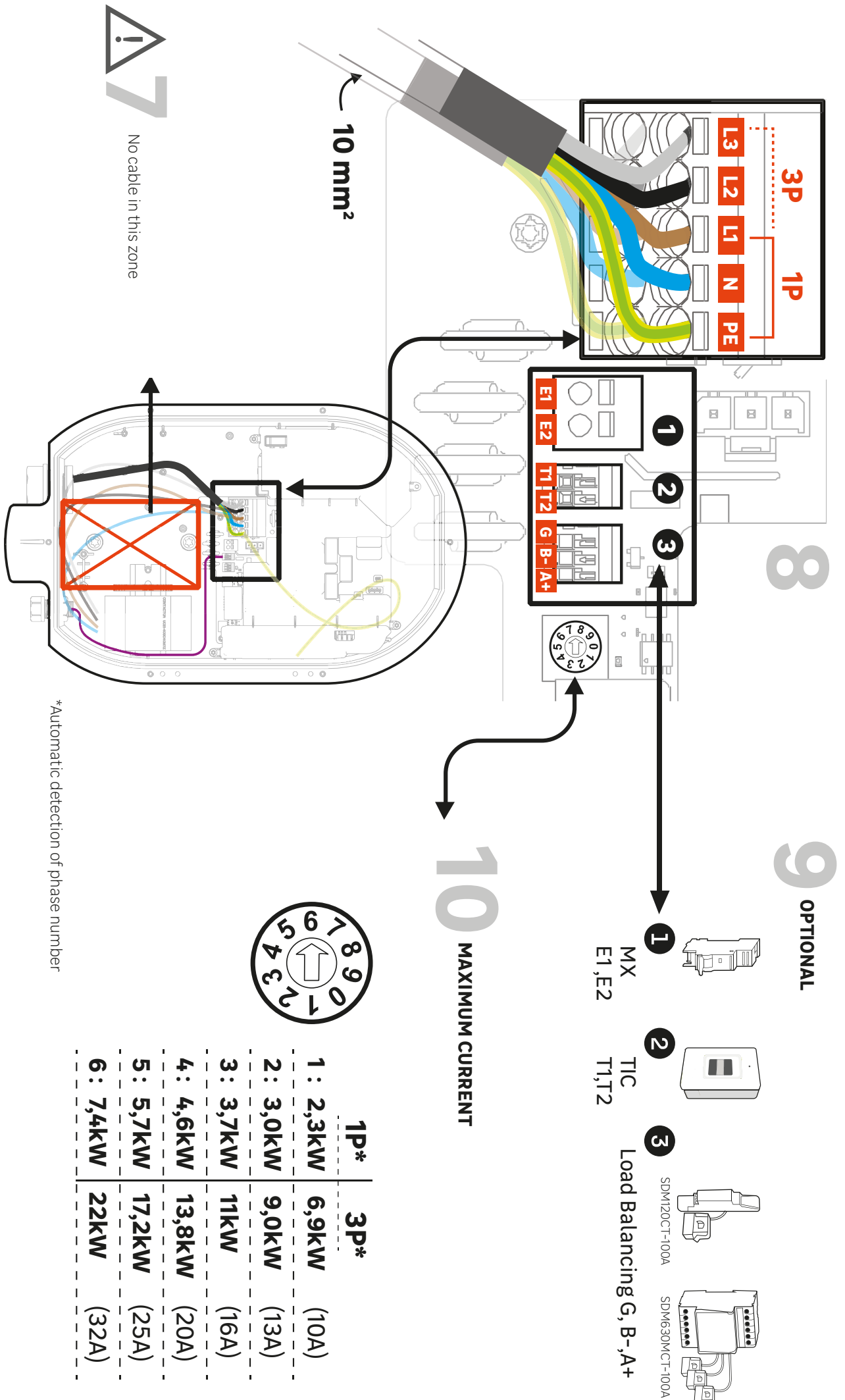

#### <u>Step 1:</u>

Place the drilling template against the wall and ensure that the hole is level. The recommended socket height is between 90 and 125 cm.

Drill 3 holes

#### Step 2:

Insert wall plugs and adjust position of wall mounting plate. The wall plugs must be appropriate for the wall material; do not use the fittings supplied if they are not suitable for the material concerned.

Screw on wall mounting plate.

#### <u>Step 3:</u>

Use both hands to move the decorative cover away slightly on each side. Pull on the decorative cover to remove it.

#### Step 4:

Position the top of the Lexman charging station on the notch in the wall mounting plate. Position it vertically against the wall mounting plate.

#### <u>Step 5:</u>

Remove the 6 screws holding the front cover in place.

#### Step 6:

Use the 2 M6x10 screws supplied in the accessory bag to attach the charging station to the wall. Apply a torque of 1 Nm.

# 4.4 Electrical Connections and Configuration

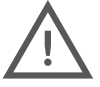

#### The Lexman charging station must be protected against excess current, short-circuits and current leakage. The following components are mandatory in order to make the installation safe and secure:

- Thermal-magnetic circuit breaker
- Type A or F differential circuit breaker with a residual current rating <30 mA
- Wiring cross-section in accordance with current system setting (10 mm<sup>2</sup> recommended)

Protector ratings may vary between different countries, so please refer to local regulations.

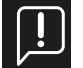

<u>Always ensure that any additional wiring will not impact the central space (red square in illustration) required for the socket.</u>

#### <u>Step 7:</u>

Position the completed wiring to ensure that additional wiring will not impact the central space (red square in illustration) required at the rear of the socket.

#### <u>Step 8:</u>

Insert the power cable.

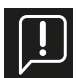

#### Note: Instructions for power cable cross-section

The M32 cable gland supplied allows cable diameters from 17 mm to 22 mm. If the cable diameter is outside this range, the installer will need to use another cable gland or adapter (not supplied).

#### Alternative: top power supply input

For indoor use only, the top input can be used for the power supply.

- Drill a hole (diameter 32), taking care to protect the inside of the LEXMAN charging station from plastic debris.
- Remove the M32 cable gland from the bottom input and use it on the top input.
- Plug the bottom input with an M32 sealing plug (not supplied).
- Insert the power cable, taking care not to obstruct the central area intended for the socket.

Connect the power cable to the terminal block in accordance with the type of installation required (single-phase or three-phase).

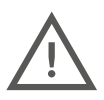

Comply with local regulations for cable cross-section (10mm<sup>2</sup> recommended).

For a three-phase installation, if you reverse phase and neutral you will irreversibly damage the LEXMAN charging station.

Note: For a three-phase installation, the phases may be offset, but must always be in the correct order (L1/L2/L3, L2/L3/L1 or L3,/L1/L2). Otherwise, the charger will indicate a fault.

#### Step 9:

Connecting optional accessories

- Anti-disconnect dynamic load management is optional for operation of the LEXMAN charging station, but it is strongly recommended. It can be implemented by connecting the Linky meter directly to the ICT interface, or by using the dynamic load manager. Only one system needs to be connected.
- By default, there is only one open input for a data cable. If another hole needs to be used, this must be achieved by opening the hole drilled previously with the tapered drill bit (D16). An additional cable gland will be required (not supplied).

#### MX connector

Use of an MX shunt trip is only necessary to comply with the EV Ready certified installation.

#### **ICT connector**

#### Dynamic Load Manager (DLM)

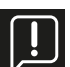

The anti-disconnect dynamic load manager (See Section 2.3 - Optional accessories) is a smart meter equipped with a current transformer clamp. The clamp must be connected to the phase(s) to measure the total consumption of the installation (house). Please refer to the Dynamic Load Manager user manual for installation, or to Appendix D - Installation of the Dynamic Load Manager module, in this document.

A device with a similar function other than the optional references offered for the LEXMAN charging station will not work correctly.

#### Step 10:

Use the selector on the power supply board to set the maximum permitted current for the electrical installation.

P1: 10 A P2:13A P3: 16A P4: 20A P5: 25A

P6: 32A

You can also use the customer control panel to set another maximum functional limit. The lower of these two maximum limits will always apply.

# 4.5 Internet Connection

The LEXMAN charging station can be connected to the Internet so that the Enki app can be used to access connected functions by means of:

#### Wi-Fi

To ensure sufficient signal strength, a Wi-Fi repeater (not supplied) may be required (see Section 4.7 "Start-up and configuration"). Ethernet

- Pass the Ethernet cable into the communications cable gland (M16).
- Make sure the cable does not impact the central space intended for the socket.
- Use the RJ45 crimping tool to crimp the RJ45 terminal and connect it to the motherboard.
- Tighten the cable gland.

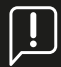

#### Using an Ethernet cable with an existing RJ45 terminal

If the installer intends to insert an Ethernet cable with an existing RJ45 terminal directly into the charger, a specific RJ45 cable gland (not supplied) will need to be used with a protection rating ≥ IP55 to maintain the general properties of the charger.

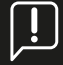

#### Use of optional holes for communications cable

If the main opening for the communications cable is already being used for other purposes, an optional predefined opening can be used. Use a conical or bell drill to drill a hole in the predefined location and use a cable gland (not supplied), M16x1.5 IP rating ≥ IP55, to maintain the charger's general properties.

The next steps towards activation of connectivity will then be carried out during the commissioning process.

# 4.6 Completion and start-up

Close the charger and start

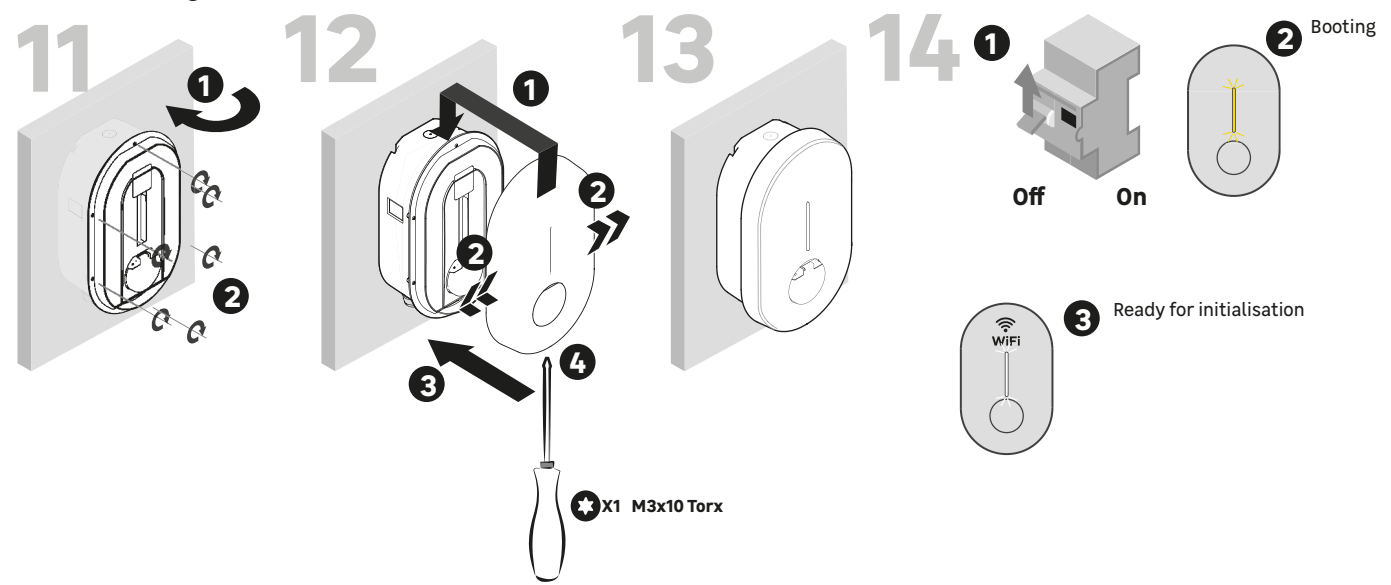

#### <u>Step 11:</u>

- Check that there are no wires in the central area that could impact the plug.
- Close the front cover.
- Put the 6 screws back into position.

#### <u>Step 12:</u>

- Position the decorative cover in the notch.
- Push the decorative cover of the charger whilst pulling on each side.
- Press.
- Use the fixing screw supplied in the accessory bag.

#### <u>Step 13:</u>

- The LEXMAN charging station is now ready for use.

#### <u>Step 14:</u>

- Switch on the electrical panel.
- A flashing yellow LED indicator will appear during start-up.
- A regular flashing white light will appear when the charger is transmitting a Wi-Fi access point for configuration.

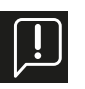

If the installation is carried out in a secure and private area, we recommend that the ID & Password label included in the accessory bag should be stuck onto the side of the charging station to make maintenance easier.

# 4.7 Start-up and configuration

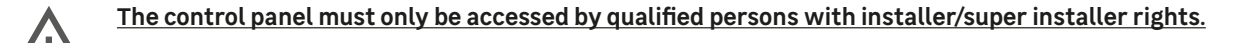

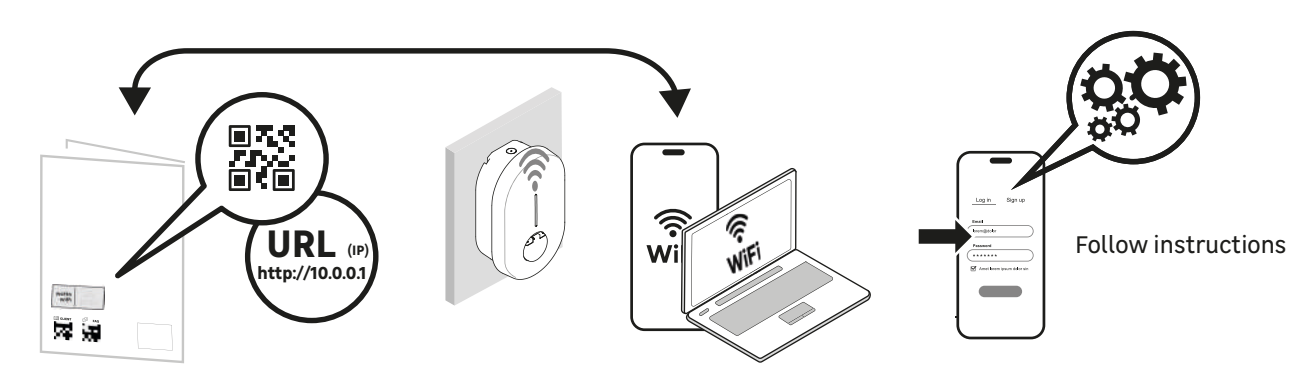

#### Using Ethernet

- Use an Ethernet cable to connect the charger to the local network or directly to the computer.
- Identify the product's local IP address and connect using a web browser.
- View the main page of the configuration interface.

#### Using Wi-Fi

- The Wi-Fi access point is automatically activated every time the charger is switched on.
- When the charger is ready, the front panel LED will emit a white pulse to indicate that the Wi-Fi access point is activated.
- Connect the computer/smartphone to the Wi-Fi access point:
- Scan the Wi-Fi QR code on the label provided with the Quick Start Guide.
- Use a browser to access the web address "http://:10.0.0.1".
- Use the SSID and password shown on the label provided with the Quick Start Guide.

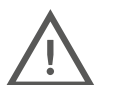

#### For details of how to connect to the Wi-Fi access point and control panel, see the following appendix: <u>APPENDIX E - STEP-BY-STEP CONFIGURATION INTERFACE MODE</u> <u>A safety warning page may be displayed, but you can ignore it and continue.</u>

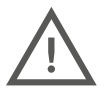

Some Internet browsers do not allow connection to an unsecured site http://. In the event of any problem, change device or download a different browser/mobile app.

<u>Recommended browsers:</u> <u>Iphone: Safari</u> <u>Android: Firefox, Chrome (phone-dependent)</u> <u>Computer: Chrome</u>

# 4.7.1 Identification

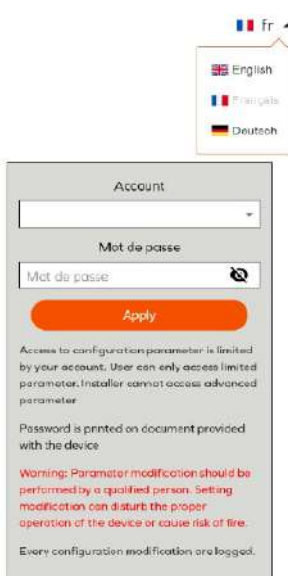

Log in with the appropriate account:

- Installer: Simplified interface for installation in private homes (house, etc.). For qualified installers only
- User: Simplified user interface, without access to safety-critical parameters

Connection data is shown on the label provided with the Quick Start Guide.

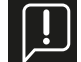

Caution: An incorrect configuration or a change in the original configuration can lead to failure (loss of connectivity, problems in operation, non-operational charging, etc.).

All configuration changes are time-stamped and stored within the product. In the event of unauthorised use of the control panel, the product warranty may be voided and you will be billed for the cost of resolving problems in operation. **Depending on the type of account used, some options are not displayed.** 

# 4.7.2 Main Menu

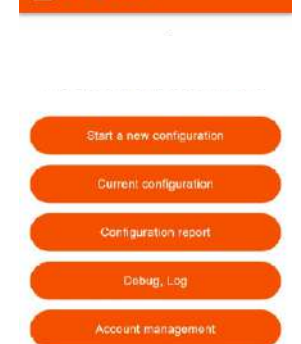

Start a new configuration/**Démarrer une nouvelle configuration** First configuration

Current Configuration/<u>Configuration actuelle</u> Display of current configuration (not available if no configuration has been applied)

Configuration report/<u>Rapport de configuration</u>

View configuration report

Debug, Log /**Déboguer ; Rapport** Access to the debug and log page for debugging and exporting data.

Account management/ <u>Gestion de compte</u> Managing authentication data.

# 4.7.3 Starting a new configuration

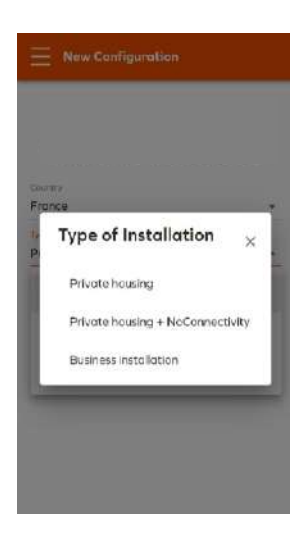

The "Start a new configuration/ Démarrer une nouvelle configuration" function lets you select a configuration that is predefined according to country and type of installation, to reduce installation time.

Default settings can be modified on the configuration page shown below.

Select the country of installation and the type of installation.

Private housing / Logement privé

→ Default mode, home with Wi-Fi connectivity

Private housing- + NoConnectivity / Logement privé + Sans connectivité

→ Use if the product cannot be connected to the Internet (underground car park, buildings with multiple occupancy, etc.).

Business installation /Commerciale

→Semi-public car park with access control, not applicable with Lexman charging stations

If a country is not listed, select a different country and continue.

# 4.7.4 Configuration of basic parameters

| Basic Configuration                              |           |
|--------------------------------------------------|-----------|
| Powerbox IOTMPT000                               | 89        |
| Country                                          |           |
| France                                           | 2         |
| Installation Type                                |           |
| Private housing                                  |           |
| Phose type                                       |           |
| 1                                                |           |
| Maximum charging current*                        |           |
| 32 A                                             |           |
| Should be an integer within the 6-32A range      |           |
| Maximum choreign current - Electrical installati |           |
|                                                  | ion limit |
| 32 A                                             | on linit  |

Dynamic load management

TIC

Network

Wi-Fi Client

LED Management

osity

- Account type (Installer, Super Installer, User)

The basic parameters are mandatory for every installation. Some parameters will not be visible

Type of option (RFID, LTE, etc.)

depending on the following elements:

#### Power Parameter/ Paramètre de puissance

×

Phase type / Nombre de phases: 1 or 3 depending on installation

#### Maximum charge current/ Charge de courant maximale:

Maximum current limit.

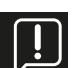

Mode

Disabled

External meter

Note: This limit cannot exceed the limit set by the installer using the selector on the power supply board.

# Dynamique Load Management/ Gestion dynamique de la charge:

Disable/ Désactivé: No anti-disconnect function

**External meter/**Compteur externe: To be selected if the anti-disconnect accessory is being used (See Section 2.3 - Optional accessories) You also need to adjust the power rating of the home's electrical system.

ICT/ICT: Direct connection to the ICT (Linky meter -France)

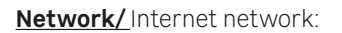

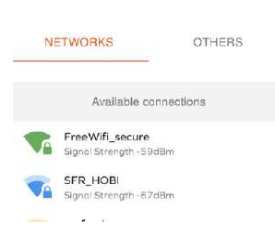

#### <u>Wi-Fi</u>

TIC

Select your home Wi-Fi network.

Note: We recommend an attenuation of less than 70dBm to ensure a stable connection (> 70db). If the Wi-Fi network is not visible, use the "Other/Autres" tab and enter the SSID and password manually.

**LED Management/**Gestion des LED: Select LED bar brightness.
#### Local regulatory parameters/ Paramètre local réglementaire

Local regulatory parameters Imbalance

Imbalance/ Equilibrage: Maximum power difference between each phase (three-phase only)

### 4.7.5 Apply and access the configuration report.

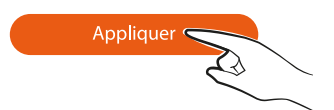

Apply changes to the charging station configuration. With some changes, it is necessary to restart the charging station in order to activate the new features.

### 4.7.6 Configuration report

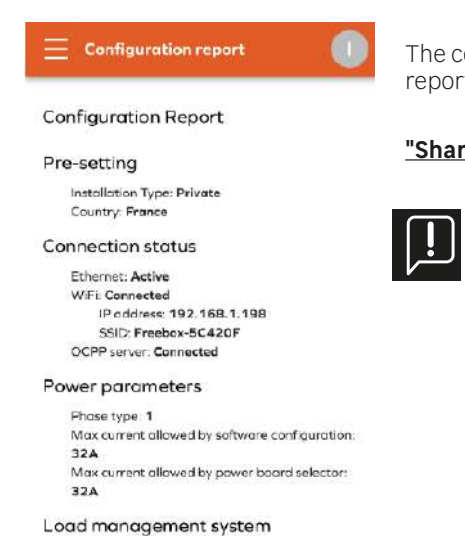

The configuration report displays the main parameters and allows you to print or share the report.

"Share Report" creates a PDF report, which can then be transferred to third parties.

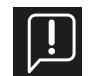

The connection data will be required for product maintenance (service call, SSID and Wi-Fi password updates). Save this information and the configuration report with the product's Quick Start Guide.

# The LEXMAN charging station is now fully configured and operational!

## 4.8 Change of Wi-Fi password and/or SSID update

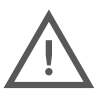

#### The control panel must only be accessed by qualified persons with installer/super installer rights.

- The product commissioning process is controlled by a configuration interface (web server) which can be accessed by connecting the LEXMAN charging station by Ethernet or by the LEXMAN charging station's Wi-Fi hotspot.
- In the next section, configuration is shown on the smartphone, but it can also be carried out on a laptop.

# To activate the LEXMAN charging station's hotspot, use the dedicated circuit breaker to switch off your charging station, then wait 3 minutes before restarting your charging station. To access the Wi-Fi hotspot, we recommend using Safari or Chrome as your Internet browser.

The following steps describe the charger configuration and numerical parameters.

The Wi-Fi access point is automatically activated every time the charger is switched on. When the charger is ready, the front panel LED will emit a white pulse to indicate that the Wi-Fi access point is activated. Connect the computer/smartphone to the Wi-Fi access point: Scan the Wi-Fi QR code on the label provided with the Quick Start Guide. From a browser (Safari or Chrome), access "http://:10.0.0.1". Use the SSID and password shown on the label provided with the Quick Start Guide.

#### 4.8.1 Access the control panel

For details of how to connect to the Wi-fi access point and control panel, see the following appendix:

#### APPENDIX E - STEP-BY-STEP CONFIGURATION INTERFACE MODE

A safety warning page may be displayed, but you can ignore it and continue.

#### 4.8.2 Identification

Login with user account:

Connection data can be found on the label provided with the Quick Start Guide.

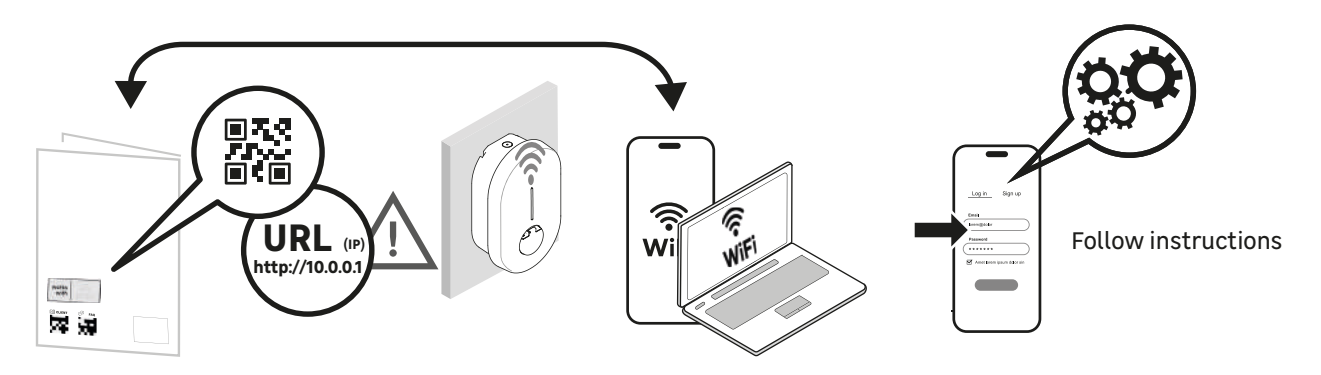

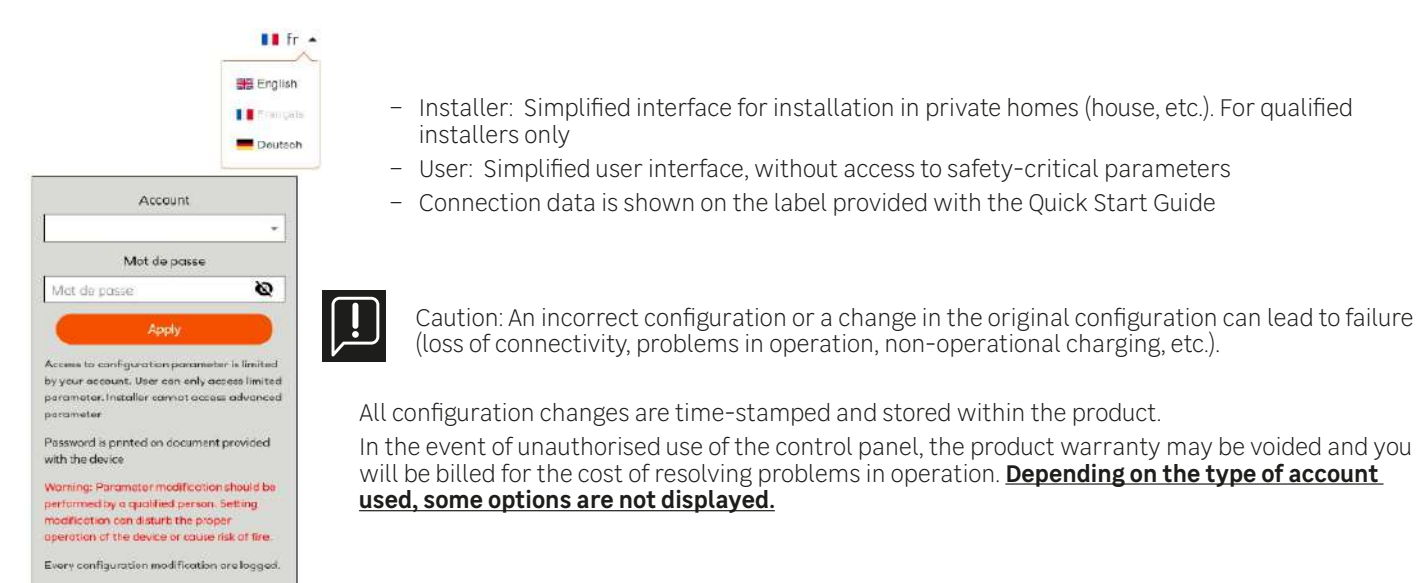

#### 4.8.3 Main Menu

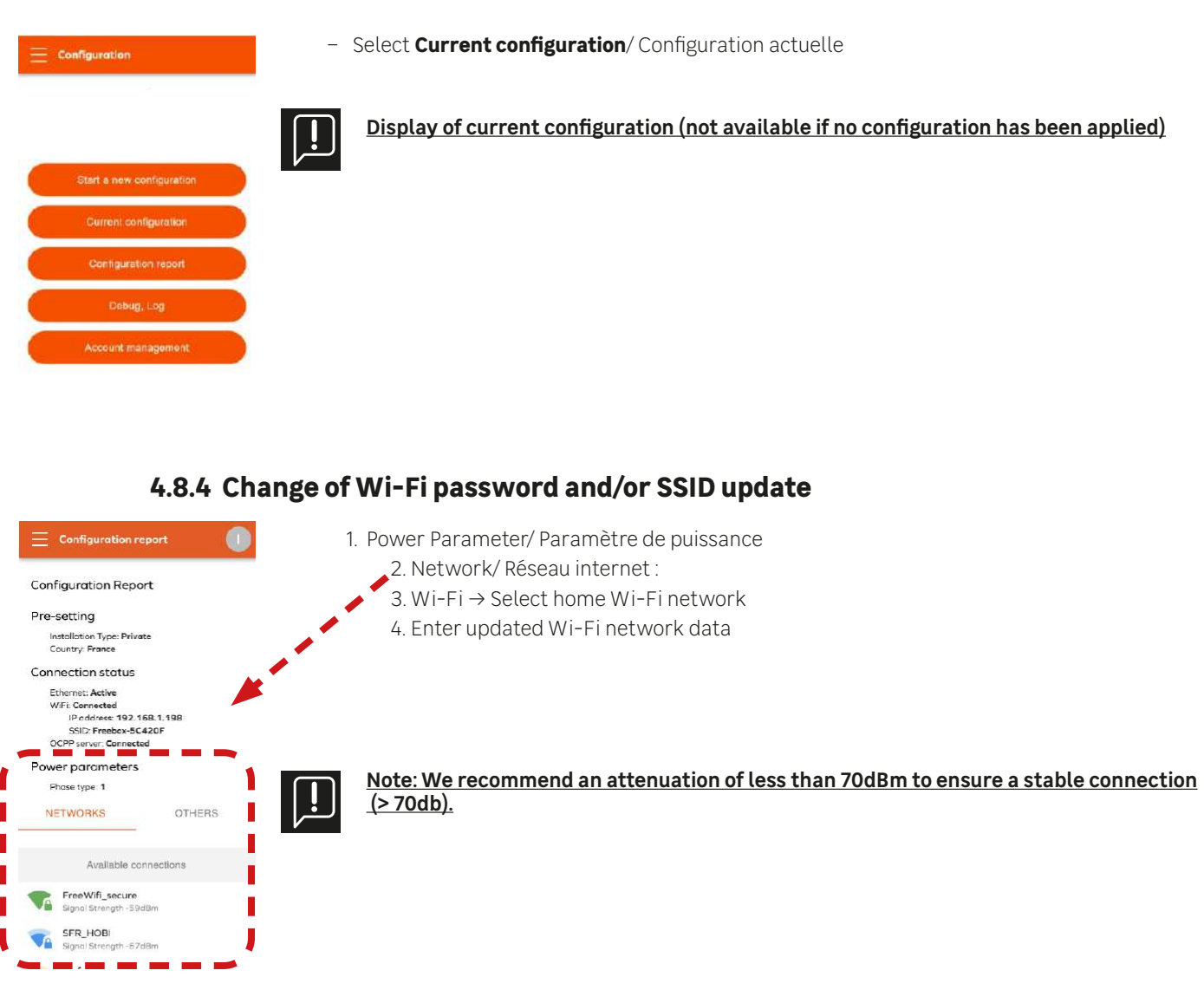

#### 4.8.5 Apply and access the configuration report.

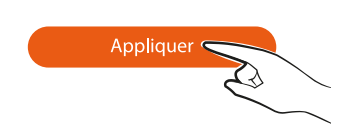

Apply changes to the charging station configuration. With some changes, it is necessary to restart the charging station in order to activate the new features.

### 4.8.6 Configuration report

The configuration report displays the main parameters and allows you to print or share the report. "Share Report" creates a PDF report, which can then be transferred to third parties.

The connection data will be required for product maintenance (service call, SSID and Wi-Fi password updates). Save this information and the configuration report with the product's Quick Start Guide.

# 5. After-Sales Service

The following sections will define the procedure to be followed in the event of a malfunction or loss of service.

## 5.1 Loss of connected services (mobile app)

If your LEXMAN charging station is operational (your electric vehicle is charging normally) but you are experiencing problems with the Enki app or connected services,

- Check that your charging station is still connected to your home's Wi-Fi network.
- Use the dedicated circuit breaker to switch off your charging station, then wait 3 minutes before restarting your charging station.
- Refer to Section 4.7 "Start-up and configuration" to access your current configuration menu and check the attenuation of your Wi-Fi connection.
- Note: We recommend an attenuation of less than 70dB to ensure a stable connection (> 70db). A Wi-Fi repeater (not supplied) can be used to ensure a strong signal. In some cases, an overloaded Wi-Fi network can cause temporary disruption of the Mobile app.
- If you have a stable connection, contact Enki customer service directly from your app.

## 5.2 Malfunction occurring with the LEXMAN charging station - User

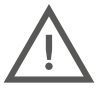

The charging station should only be opened and handled by authorised and qualified personnel. The following operations may be carried out by the user.

- Refer to Appendix A "Problems and Troubleshooting" to check whether it includes a description of the symptom you've
  encountered and to carry out the proposed actions to resolve it.
- Use the dedicated circuit breaker to switch off your charging station, then wait 3 minutes before restarting your charging station.

#### If your problem is not resolved. Contact your installer to undertake a diagnostic for your installation and your charging station.

#### 5.3 Malfunction occurring with theLEXMAN charging station - Installer

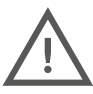

The charging station should only be opened and handled by authorised and qualified personnel. Proceed with caution if you are opening the charger where a voltage is present. The following operations must be carried out by a qualified professional.

#### 5.3.1 Identifying common errors:

Confirming connectivity

When the LEXMAN charging station connects to the Internet, the motherboard under the protective cover will emit a blue light.

- Error preventing start of charging

When the status indicator shows a steady red light, this means that the charging station has detected a fault that prevents the start of charging. This may be an internal or external type of fault (incorrect installation, bad electrical network), which can be identified by reading the flashing error code shown by the status LED on the power supply board. Refer to Appendix C "Power Supply Board Error Code Description" to find out more.

# 5.3.2 Features for maintenance, troubleshooting and administration of the LEXMAN charging station.

Refer to Section 4.8 Start-up and configuration in order to access the Device Management menu after restarting the charging station, checking the permanent cable lock option or performing a software factory reset. You can also access the system history menu to check the most recent historical operations.

| Device management                                                                                                    | → Device management / <u>Gestion de l'appareil</u>                                                                |
|----------------------------------------------------------------------------------------------------|----------------------------------------------------------------------------------------------------|
| EVCS Hostnome<br>Hashame<br>IOTMPT00089                                                                                                    |                                                                                                    |
| Reboot Device                                                                                                    | $\backslash$                                                                                                    |
| Permanent Cable Lock                                                                                                    | → Reboot Device / <b><u>Redémarrer l'appareil</u></b>                                                             |
| The permanent lock leaves the charging poble<br>lacevels to the charging point at the end of a<br>charging peems in Male served the cable is<br>connected to the charging point before<br>a clustified. Beact while the function, at the and<br>of the charging assistant to recover the charging<br>cable.<br>Permanent cable look - The cable will<br>remain locked on the charger side. | → Permanent Cable lock / <b>Verrouillage permanent du câble</b>                                                   |
| All the parameters will be set back to their angread values. You may be a requirt dot have the congreat values. You may be a requirt dot have the used letter to the parameter property in your issuelation.                                                                                                    | → Factory reset / <b>Remise à l'état Usine</b>                                                                    |
| 😑 System logs                                                                                                    |                                                                                                    |
| Generate Report   Live Logs                                                                                                    | → Système Log/ <u>Journaux système</u>                                                                            |
| From<br>2024-04-08 00:00                                                                                                    | This page allows you to observe and export the various charging logs for monitoring and troubleshooting purposes. |
| 2024-04-09 12:15                                                                                                    | - Generating a report                                                                                             |
| Services                                                                                                    | <ul> <li>To generate a report</li> </ul>                                                                          |
| All Services +                                                                                                    | <ul> <li>Select the period concerned.</li> </ul>                                                                  |
| Generale                                                                                                    | <ul> <li>Select the services to be analysed,</li> </ul>                                                           |

- Then export the available data.

#### Logs:

All logs emitted by the device during operation can be observed in real time. Filter certain types of events and prevent automatic scrolling of the display.

# 5.3.3 Factory parameter reset (hardware method)

The LEXMAN charging station can be reset (factory settings) by following these steps:

- Switch off
- Set power supply board selector to 9
- Restart LEXMAN charging station the LED displays a flashing yellow signal
- Wait 5 minutes
- Switch off again, set selector switch to desired current value
- Switch on again

# 5.3.4 Complete checking procedure for the charging station and installation

Refer to Appendix B "Installer checking procedure" and follow the symptom identification procedure.

- Check whether the problem is included in the list of common causes by referring to Appendix A "Problems and Troubleshooting".
- If necessary, identify the error code issued by the electronic board and apply the associated resolution mode by referring to Appendix C "Description of Power Supply Board Error Code".

In the event of a material defect on the LEXMAN charging station, confirmed after following the procedure described in Appendix B "Installer checking procedure":

- Fill in the After-Sales Service form (available in Appendix F or with the QR Code below)
- Please provide the following supporting documents:
  - Charging station serial number
  - Customer proof of purchase with date of purchase
  - Proof/invoice of installation by an approved installer
  - Installer's After-Sales Service report (Appendix F) completed and signed

In the event of a material defect declared for warranty purposes, the returned product will be checked systematically by the supplier to confirm the material defect.

If there is no fault detected on the product, the service will be invoiced and the charging station will not be returned until this invoice is paid.

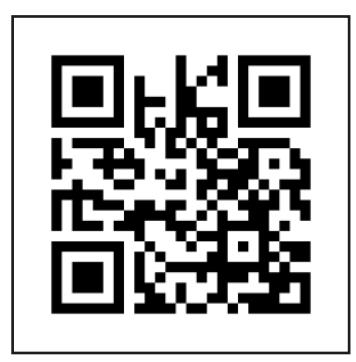

i - After-Sales Service procedure

# 6. Appendices

# 6.1 APPENDIX A - PROBLEMS AND TROUBLESHOOTING (USER)

| Problem                              | Report                                                                                                    | Possible cause                                                                                                    | Resolution                                                                                                    |
|--------------------------------------|----------------------------------------------------------------------------------------------------|----------------------------------------------------------------------------------------------------|----------------------------------------------------------------------------------------------------|
| Charging station<br>does not come on | Charging station<br>does not come on                                                                                       | Charging station does<br>not come on                                                                                                    | Check that the circuit<br>breaker is properly set.<br>Check that there is<br>no power failure.<br>If the problem persists,<br>contact your installer                                                                                                    |
| Charging does not start              | Indicator light shows<br>Steady green                                                                                      | The vehicle is already fully<br>charged or a charging schedule is<br>preventing the start of charging.<br>Cable not properly inserted<br>on terminal side | <ul> <li>This is part of normal operation.</li> <li>Check that the battery<br/>is not fully charged.</li> <li>Check that the vehicle<br/>has no limit set to stop<br/>charging below 100%.</li> <li>Check that the vehicle does<br/>not have an active charging<br/>schedule that will postpone<br/>charging</li> <li>Check that the charging cable<br/>is fully inserted; depending<br/>on the cable, this may require<br/>a slight amount of force</li> </ul> |
|                                      | Charging station indicates<br>"charging", indicator<br>light shows "blue<br>downward flow", but<br>vehicle is not charging | The vehicle has a charging<br>schedule that is preventing<br>the start of charging                                                                        | This is part of normal operation.<br>Check that the vehicle<br>does not have an active<br>charging schedule that<br>will postpone charging.                                                                                                    |
|                                      | Indicator light shows<br>Steady Blue-Red-Blue                                                                              | Charger is locked                                                                                                    | Use the Enki app to<br>unlock the charger.                                                                                                    |
|                                      | Indicator light shows<br>Steady Blue                                                                                       | The charging station<br>has an internal setting<br>that delays charging                                                                                   | This is part of normal operation.<br>Use Enki to control the<br>charging schedule                                                                                                    |
|                                      | Top indicator light<br>shows Flashing Blue<br>- Steady Green                                                               | Awaiting charging authorisation                                                                                                    | To activate recharging,<br>use the Enki app to<br>authorise recharging                                                                                                    |
| Charging does not start              | Green indicator light<br>flashing for longer than 30s                                                                      | Charging cable poorly connected                                                                                                    | Check that the cable is<br>fully inserted on both the<br>charging station and vehicle<br>sides. Cable must be locked<br>(unable to be taken out)                                                                                                    |
|                                      | Indicator light shows<br>Steady Red                                                                                        | Internal fault or problem detected<br>in the electrical system                                                                                            | Switch off the terminal by<br>disconnecting the power<br>supply, wait 3 minutes and<br>restart. If the problem persists,<br>contact your installer                                                                                                    |
|                                      | Vehicle error message                                                                                                    | Vehicle has detected an installation fault                                                                                                    | Try charging another vehicle<br>on the socket to identify<br>whether the problem is with<br>the system or the vehicle.<br>If the problem persists,<br>contact your installer                                                                                                    |

| Problem                   | Report                                                              | Possible cause                                                  | Resolution                                                                                                    |
|---------------------------|---------------------------------------------------------------------|-----------------------------------------------------------------|----------------------------------------------------------------------------------------------------|
| Trouble with the Enki app | Unable to pair the charging station                                 | The charging station is not<br>receiving from the Wi-Fi network | If the charging station is<br>connected to Wi-Fi, check<br>that the home Wi-Fi network<br>is operational and sufficiently<br>powerful at terminal level. If<br>not, consider using a device<br>to extend the network range<br>(Wi-Fi repeater, etc.). |
|                           |                                                                     | The charging station is already paired with another account     | Use the appropriate<br>procedure to recover your<br>user account or password                                                                                                    |
| Trouble with the Enki app | The app indicates that the charger is offline                       | The charging station is not connecting to the Internet          | Check that the charger is switched on.                                                                                                    |
|                           |                                                                     |                                                                 | If the charging station is<br>connected by Ethernet,<br>check the connections to the<br>Internet box and restart it.                                                                                                    |
|                           |                                                                     |                                                                 | If the charging station is<br>connected to Wi-Fi, check<br>that the home Wi-Fi network<br>is operational and sufficiently<br>powerful at terminal level. If<br>not, consider using a device<br>to extend the network range<br>(Wi-Fi repeater, etc.). |
|                           |                                                                     |                                                                 | If the modem or Wi-Fi<br>password has recently<br>been changed, update the<br>Wi-Fi settings stored in the<br>Lexman charging station.                                                                                                    |
|                           |                                                                     |                                                                 | Access your charging station's<br>configuration interface to<br>enter the new information                                                                                                    |
|                           | Synchronisation problem<br>between Enki app and<br>charging station | Slow Wi-Fi                                                      | Improve the charging<br>station's Wi-Fi connectivity<br>(remote work, etc.)<br>Make sure the Wi-Fi network<br>is not saturated (streaming,<br>downloading, etc.)                                                                                      |
| Miscellaneous problems    | The charging station<br>connector heats<br>up abnormally            | Poor electrical contact<br>at connector                         | Check that the cable is<br>correctly inserted into the<br>charger and that there are no<br>foreign bodies or dirt present.<br>Check the cable for damage.                                                                                             |
|                           |                                                                     |                                                                 | If the problem persists, contact your installer                                                                                                    |

| Problem                | Report                                                                         | Possible cause                   | Resolution                                                                                                    |
|------------------------|--------------------------------------------------------------------------------|----------------------------------|----------------------------------------------------------------------------------------------------|
| Miscellaneous problems | Charging cable is locked<br>on charging station side,<br>unable to take it out | Incorrect handling               | The cable will only unlock on<br>charging station side if it is<br>disconnected on vehicle side<br>Under certain conditions, the<br>cable can be permanently<br>locked to prevent theft.<br>Disable this option from the<br>configuration interface<br>If the cable is connected<br>incorrectly multiple times in<br>a row, it may lock (cable not |
|                        |                                                                                |                                  | properly inserted). In this case,<br>if you switch off the charging<br>station, the cable should be<br>unlocked automatically.                                                                                                    |
|                        | Wi-Fi access point<br>cannot be found                                          | Wi-Fi access point not activated | The charger shows a flashing<br>white indicator light when<br>the access point is activated.<br>If it is not activated, activate<br>it by restarting the charging<br>station (trip/reset the circuit<br>breaker). After the 2-minute<br>start-up phase, the Wi-Fi<br>access point should be visible.                                               |

| Problem                               | Report                                                                                                    | Possible cause                                                                         | Resolution                                                                                                    |
|---------------------------------------|----------------------------------------------------------------------------------------------------|----------------------------------------------------------------------------------------|----------------------------------------------------------------------------------------------------|
| Charging does not proceed as expected | The house meter is tripped<br>when I'm charging.                                                                               | Incorrect configuration<br>of the anti-disconnect<br>dynamic load module               | This may occur if the dynamic<br>load function has been<br>incorrectly configured, or if<br>there has been a change in the<br>power limit authorised by the<br>electricity supply contract.                                                                                                    |
|                                       |                                                                                                    |                                                                                        | Contact your installer                                                                                                    |
|                                       |                                                                                                    |                                                                                        | Pending the diagnostics, try<br>charging with no energy-<br>intensive appliances in use<br>(oven, radiator, boiler, etc.).                                                                                                    |
|                                       | The differential circuit<br>breaker on the charging<br>station has tripped.                                                    | Stealth fault detection                                                                | The circuit breaker has<br>detected a fault and is<br>protecting the system.<br>Reset the circuit breaker.<br>If the problem persists,<br>contact your dealer                                                                                                    |
| Charging does not proceed as expected | Charging is constantly<br>starting, stopping<br>and resuming                                                                   | Unstable home consumption<br>or power available is below<br>minimum charging threshold | Check that the electrical<br>appliances in the home are<br>leaving sufficient power for<br>the vehicle (single-phase:<br>~1.4W, three-phase: ~4.1kW).                                                                                                    |
|                                       |                                                                                                    |                                                                                        | Some older-generation<br>vehicles may not charge if the<br>household's available power<br>is less than: single-phase<br>~1.8kW, three-phase: ~ 9kW                                                                                                    |
|                                       | Charging is complete,<br>but the charging station<br>still displays "charging".<br>Indicator light shows<br>Blue downward flow | Vehicle charging mode                                                                  | Some vehicles can stop<br>charging when the specified<br>battery level is reached,<br>but still keep the charging<br>session active. In this case, the<br>vehicle will display its end-of-<br>charging information, while<br>the terminal will continue to<br>display charging in progress<br>(status indicator light showing<br>blue downward flow). |
| Charging does not proceed as expected | Charging is slow                                                                                                    | The vehicle is almost<br>fully charged                                                 | This is part of normal operation.<br>Reduced charging when<br>the battery is full is part<br>of normal operation.                                                                                                    |
|                                       |                                                                                                    | The anti-disconnect dynamic<br>load function is activated                              | This is part of normal operation.<br>If the household's total<br>consumption reaches the<br>maximum contractual level,<br>the charging station will<br>automatically reduce charging<br>power to avoid disconnecting<br>the electrical system.<br>Switch off appliances with<br>high consumption and your<br>vehicle will charge faster               |
|                                       | Charging is slow                                                                                                    | Charging station or vehicle<br>temperature is too high                                 | This is part of normal operation.<br>The system reduces power for<br>safety reasons. If the problem<br>persists, adapt your installation<br>by adding a canopy to<br>maintain a lower temperature<br>for the charging station.                                                                                                    |

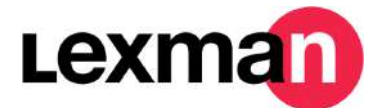

#### Installer checking procedure

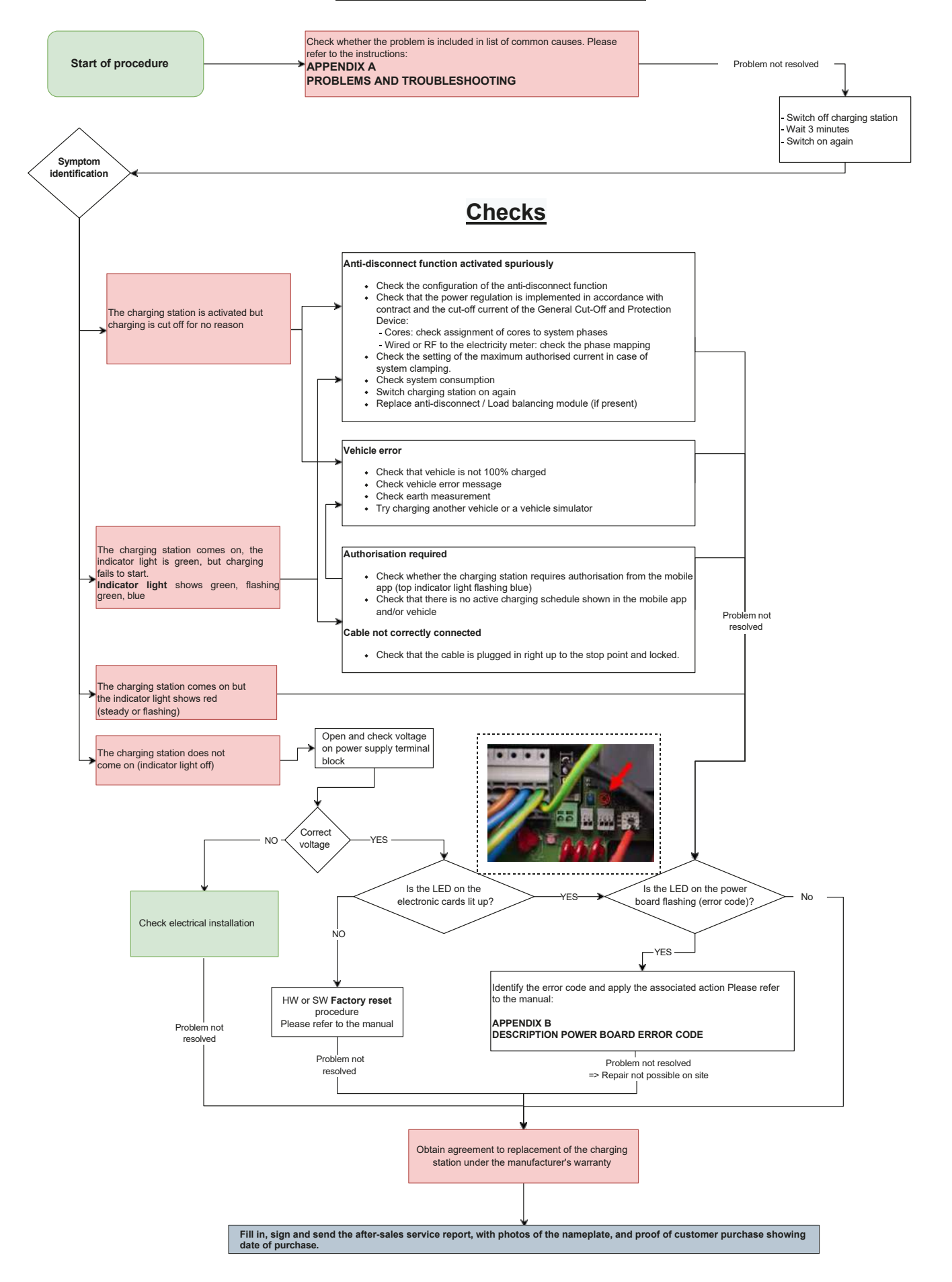

#### 6.3 APPENDIX C - POWER SUPPLY BOARD ERROR CODE DESCRIPTION

#### Error preventing start of charging

When the status indicator shows a steady red light, this means that the charging station has detected a fault that prevents the start of charging. This may be an internal or external type of fault (incorrect installation, bad electrical network).

To identify the fault:

- Open the charging station
- Check whether the "error code" LED on the power supply board is flashing.

#### Decoding the flashing

Example:

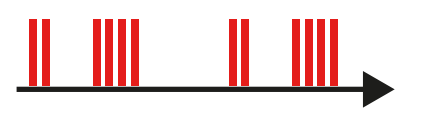

LED flashes

- 2 times quickly,
- then a short pause,
- then flashes 4 times rapidly,
- then a long pause,
- then restarts the sequence,
- The error code is no. 24.

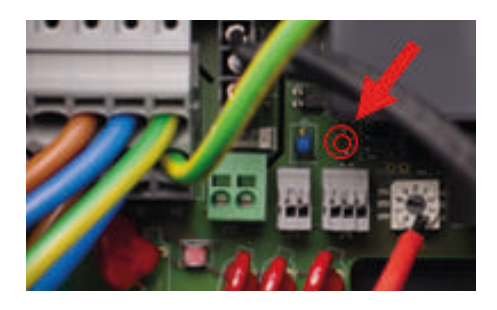

| Error code | Туре        | Error description    | Action                                                       |
|------------|-------------|----------------------|--------------------------------------------------------------|
| 24         | OVERVOLTAGE | Overvoltage detected | 1. Check/correct network fault<br>2. Switch off and on again |

Once the error has been identified, apply the relevant troubleshooting methods in order. If step 1 is inconclusive, apply step 2, etc.

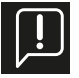

#### The following actions may only be carried out by qualified personnel.

Before any request for a replacement charging station, connect the charging station to the Internet and restore factory settings and update software.

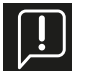

#### if the LED is Blue: Defect probably related to: Installation / electrical network / accessory / vehicle if the LED is Red: The charging station probably has an internal fault

#### 6.4 APPENDIX D - INSTALLING THE DYNAMIC MANAGEMENT MODULE

Blue: The fault is probably related to: Installation / electrical network / accessory / vehicle Red: The charging station probably has an internal fault

| Error<br>code | Туре                  | Error description                                                                      | Action                                                                                                    |
|---------------|-----------------------|----------------------------------------------------------------------------------------|----------------------------------------------------------------------------------------------------|
| 2             | CAPTEUR_ERROR         | An internal fault occurred more than 1 second after the relays were closed.            | 1 Destart e charging accesion                                                                               |
| 3             | CAPTEUR_FAULT_1       | A fault (DC leakage >6 mA) occurred more than 1 second after the relays were closed.   | 2. Use another electric vehicle/vehicle simulator                                                           |
| 4             | CAPTEUR_FAULT_2       | A fault (RMS leakage >30 mA) occurred more than 1 second after the relays were closed. | 3. Restart the charging station                                                                             |
| 21            | OVERTEMPERATURE_1     | Sensor overheating near MCU                                                            | 1. Check that the outside temperature is not the cause by charging at a cooler time of day. If so:          |
| 21            | OVERTEMPERATURE_2     | Sensor overheating near relay #1 (L1-N)                                                | Protect the charging station from direct sunlight.                                                          |
| 23            | HARD_OVERCUR<br>LOYER | High overcurrent                                                                       | 1. Switch the charging station off and on again<br>2. Connect another electric vehicle/vehicle<br>simulator |

| Error<br>code | Туре                             | Error description                                                                       | Action                                                                                                    |
|---------------|----------------------------------|-----------------------------------------------------------------------------------------|----------------------------------------------------------------------------------------------------|
| 24            | OVERVOLTAGE                      | Overvoltage                                                                             |                                                                                                    |
| 31            | UNDERVOLTAGE                     | Undervoltage                                                                            | 1. Check/correct network fault                                                                                                    |
| 32            | HIGH_FREQUENCY                   | High frequency                                                                          | 2. Switch off and on again                                                                                                    |
| 33            | LOW_FREQUENCY                    | Low frequency                                                                           |                                                                                                    |
| 34            | GROUND_FAULT                     | Earth connection problem                                                                | 1. Check/repair earth wire connection<br>2. Switch off and on again                                                                                                    |
| 42            | PROXIMITY                        | Error in reading maximum power allowed by the cable                                     | 1. Check/replace charging cable<br>2. Switch off and on again                                                                                                    |
| 43            | PHASE_2_AND_3_<br>MISSING        | Phases 2 and 3 are missing                                                              | <ol> <li>Check that the charging point is not configured for<br/>three-phase operation on a single-phase network</li> <li>Switch off and on again</li> </ol>                                                                                                    |
| 44            | PHASE_SEQUENCE_<br>ERROR         | Phase sequence error                                                                    | 1. Check/correct phase order<br>2. Switch off and on again                                                                                                    |
| 211           | CONTACTORS_WELDED                | Welded contactors                                                                       | 1. Switch off and on again<br>2. Obtain agreement to replacement of the charging<br>station under the manufacturer's warranty                                                                                                    |
| 212           | CODE_INTEGRITY_FAULT             | MCU code integrity fault on power supply board                                          | 1. Switch the charging station off and on again<br>2. Obtain agreement to replacement of the charging<br>station under the manufacturer's warranty                                                                                                    |
| 213           | METER_FAULT                      | Meter failure                                                                           | 1. Switch the charging station off and on again<br>2. Obtain agreement to replacement of the charging<br>station under the manufacturer's warranty                                                                                                    |
| 214           | IMMEDIATE_CAPTEUR_<br>ERROR      | An internal fault occurred within 1 second after the relays were closed.                | <ol> <li>Restart charging session</li> <li>Connect another electric vehicle/vehicle simulator</li> <li>Switch the charging station off and on again</li> <li>Obtain agreement to replacement of the charging<br/>station under the manufacturer's warranty</li> </ol>                          |
| 221           | IMMEDIATE_CAPTEUR_<br>FAULT_1    | A fault (DC leakage >6 mA) was detected within 1 second after the relays were closed.   | <ol> <li>Restart charging session</li> <li>Connect another electric vehicle / vehicle simulator</li> <li>Power supply cycle charging station</li> <li>Check sensor connection to power supply board</li> <li>Check charging cable and socket</li> </ol>                                        |
| 222           | IMMEDIATE_CAPTEUR_<br>FAULT_2    | A fault (RMS leakage >30 mA) was detected within 1 second after the relays were closed. | <ol> <li>Restart charging session</li> <li>Connect another electric vehicle/vehicle simulator</li> <li>Switch the charging station off and on again</li> <li>Check sensor connection to power supply board</li> <li>Check charging cable and socket</li> </ol>                                 |
| 223           | IDLE_CURRENT                     | The wattmeter registers current in charging when the contactors are open.               | <ol> <li>Inspect connections</li> <li>Switch off and on again</li> <li>Obtain agreement to replacement of the charging<br/>station under the manufacturer's warranty</li> </ol>                                                                                                    |
| 224           | UNEXPECTED_MAIN_<br>RELAY_ENABLE | Unexpected activation of main relay                                                     | <ol> <li>Switch the charging station off and on again</li> <li>Inspect the power supply board and main power<br/>supply and check that no unexpected wires are<br/>connected</li> <li>Obtain agreement to replacement of the charging<br/>station under the manufacturer's warranty</li> </ol> |
| 232           | UNEXPECTED_FAULT_<br>RESET       | Unexpected fault reset                                                                  | <ol> <li>Switch the charging station off and on again</li> <li>Inspect the power supply board and main power<br/>supply and check that no unexpected wires are<br/>connected</li> <li>Obtain agreement to replacement of the charging<br/>station under the manufacturer's warranty</li> </ol> |
| 233           | INVALID_PROXIMITY                | Invalid proximity                                                                       | 1. Check/replace charging cable                                                                                                    |
| 234           | PHASE_2_MISSING                  | Phase 2 missing                                                                         | 1. Check phase B network status                                                                                                    |
| 241           | PHASE_3_MISSING                  | Phase 3 missing                                                                         | 1. Check phase C network status                                                                                                    |

| Error<br>code | Туре                                | Error description                                                                                             | Action                                                                                                    |
|---------------|-------------------------------------|----------------------------------------------------------------------------------------------------|----------------------------------------------------------------------------------------------------|
| 312           | SOFT_OVERCURRENT                    | Overcurrent caused by vehicle                                                                                 | 1. Restart the charging station<br>2. Connect another electric vehicle/vehicle simulator                                                                                                    |
| 313           | HOST_COMMAND<br>_TIMEOUT            | Host command timeout (communication between<br>power supply board and motherboard) during<br>charging session | Only if the fault persists:<br>1. Check cable from power supply board to main power<br>supply<br>2. Obtain agreement to replacement of the charging<br>station under the manufacturer's warranty                 |
| 314           | MAIN_3_PHASE_MODE_<br>NOT_AVAILABLE | Main 3-phase mode not available                                                                               | Replace charging station                                                                                                    |
| 321           | INVALID_HARD_<br>CURRENT_LIMIT      | Incorrect current configuration                                                                               | Check rotary switch position                                                                                                    |
| 322           | POWER_FAILURE                       | AC power failure                                                                                              | Check network status and connection                                                                                                    |
| 323           | CAPTEUR_INIT_ERROR                  | Sensor initialisation error (6mA DC RCD)                                                                      | 1. Switch off and on again<br>2. Replace sensor                                                                                                    |
| 324           | CAPTEUR_SELF_TEST_<br>ERROR         | Sensor self-test error (6mA DC RCD)                                                                           | 1. Switch off and on again<br>2. Replace sensor                                                                                                    |
| 331           | MAIN_RELAYS_STUCK_<br>OPEN          | Main relays locked in open position                                                                           | <ol> <li>Power supply cycle charging station</li> <li>Inspect the power supply board and main power<br/>supply and check that no unexpected wires are<br/>connected</li> <li>Replace charging station</li> </ol> |
| 332           | LOW_TEMP_FAULT_1                    | Low temperature fault on sensor near MCU                                                                      | 1. Check that the outside temperature is not the cause. If so: Protect charging station from cold.                                                                                                    |
| 333           | LOW_TEMP_FAULT_2                    | Low temperature fault on sensor near relay #2<br>(L2-L3)                                                      |                                                                                                    |
| 342           | OVERTEMPERATURE_3                   | Sensor overheating near relay #2 (L2-L3)                                                                      | 1. Check that the outside temperature is not the cause.<br>If so: Protect charging station from exposure to direct<br>sunlight.                                                                                  |
| 343           | LOW_TEMP_FAULT_3                    | Low temperature fault on sensor near relay #2<br>(L2-L3)                                                      | 1. Check that the outside temperature is not the cause. If so: Protect charging station from cold.                                                                                                    |
| 413           | VARIANT_SOCKET_FAULT                | Failure to select socket variant                                                                              | 1. Switch off and on again<br>2. Obtain agreement to replacement of the charging<br>station under the manufacturer's warranty                                                                                    |
| 414           | OVERTEMPERATURE_4                   | Sensor overheating in the socket                                                                              | Check that the outside temperature is not the cause.<br>If so: Protect charging station from exposure to direct<br>sunlight.                                                                                     |
|               |                                     |                                                                                                    | Check that the socket/cable connection is correct (no presence of dirt, foreign bodies, etc.).                                                                                                    |
| 421           | LOW_TEMP_FAULT_4                    | Low-temperature fault on sensor in socket                                                                     | Check that the outside temperature is not the cause.<br>If so: Protect charging station from cold.                                                                                                    |
| 422           | NVM_DATA_FAULT                      | Corrupted NVM data                                                                                            | <ol> <li>Switch off and on again</li> <li>Obtain agreement to replacement of the charging<br/>station under the manufacturer's warranty</li> </ol>                                                               |
| 433           | CONTACTORS_ERROR                    | Power relay control circuit malfunction                                                                       | 1. Switch off and on again<br>2. Obtain agreement to replacement of the charging<br>station under the manufacturer's warranty                                                                                    |

# The LEXMAN charging station Anti-disconnect dynamic load management

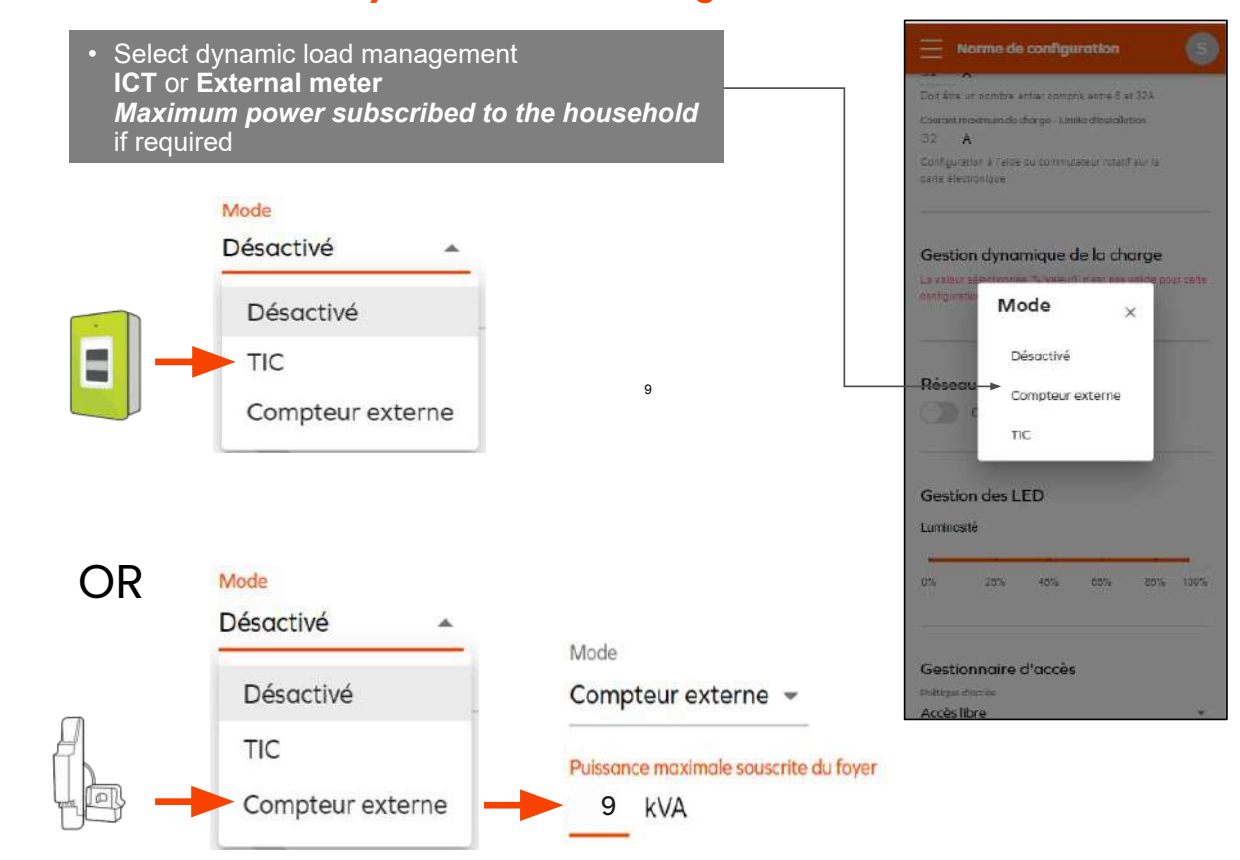

## 6.6 APPENDIX E - STEP-BY-STEP CONFIGURATION INTERFACE MODE

The purpose of this document is to guide the installer in configuring the device (initial configuration) according to the customer's needs, for installation in a private dwelling.

# 6.6.1 Activation of Wi-Fi hotspot for Lexman charging station

Check that the charging station is transmitting its Wi-Fi network (white flashing LED), and restart the charging station if necessary.

## 6.6.2 Connecting to the Wi-Fi network of the LEXMAN charging station

Check that the Wi-Fi network of the LEXMAN charging station is active. The charging station emits a white flash every 4 seconds;

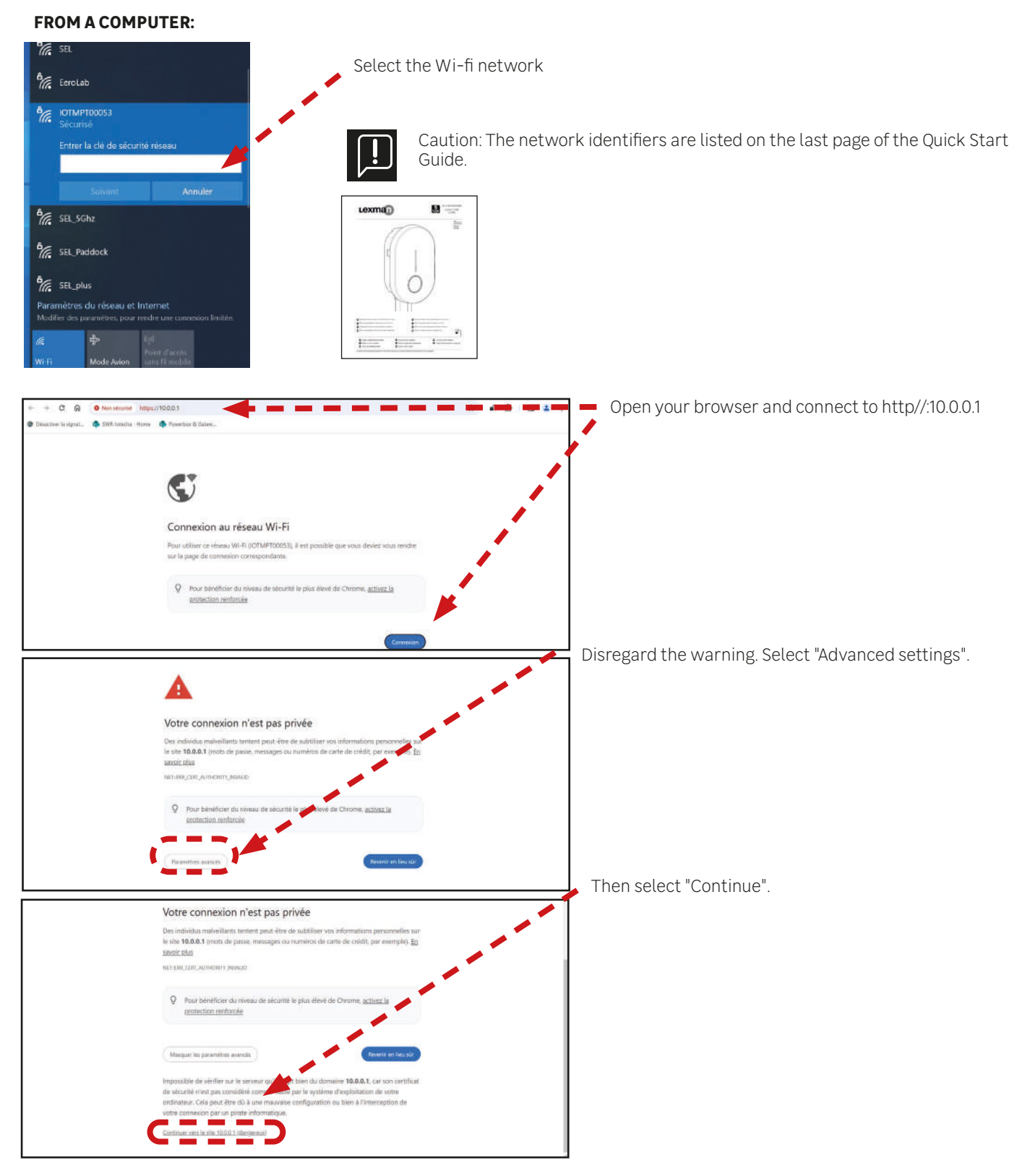

#### FROM AN ANDROID DEVICE:

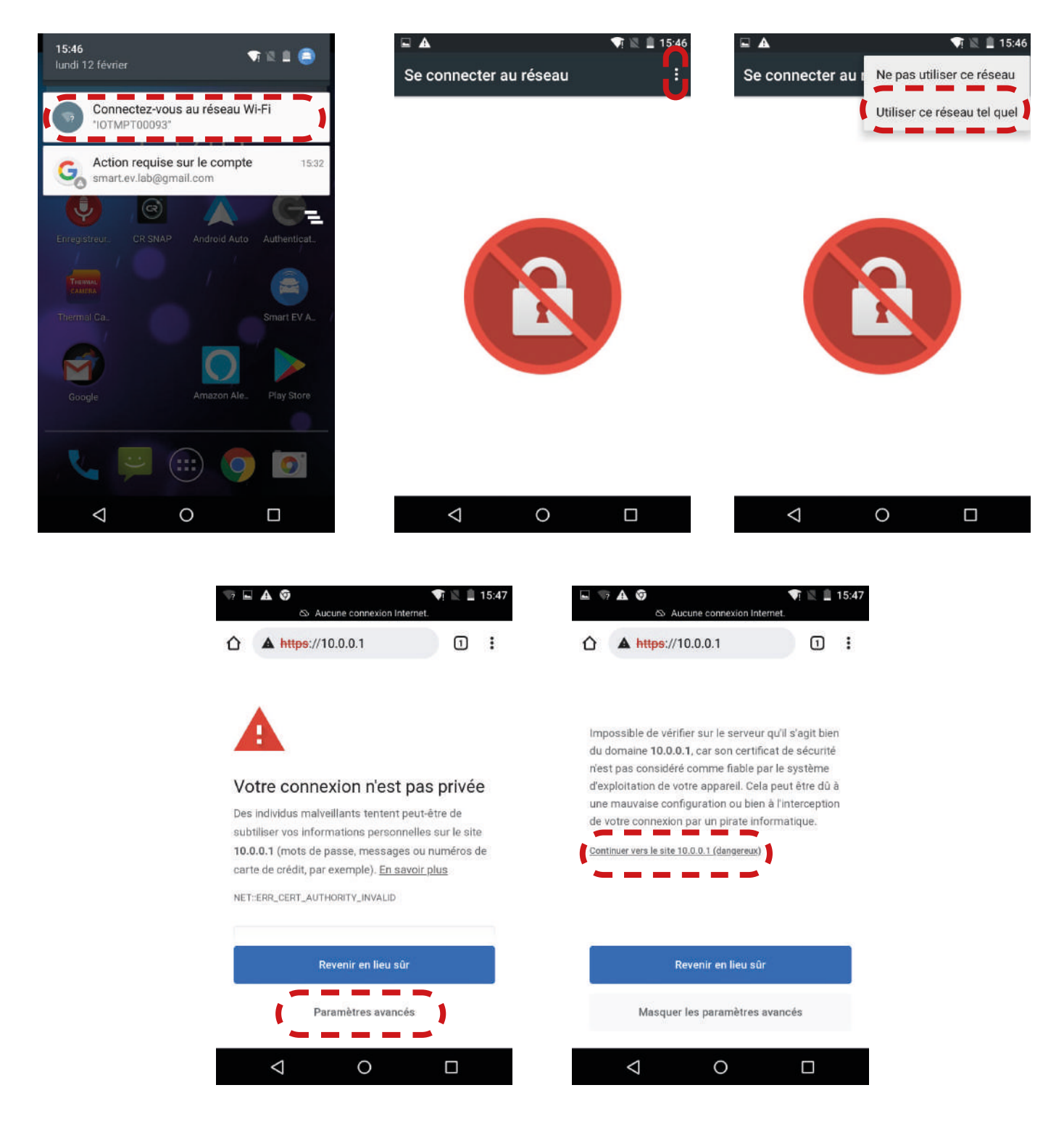

- Select "Connect to Wi-FI network (IOTMPTXXXX)".
- Tap on the three dots to open the options menu.
- Select "Use this network as it is".
- Open your web browser and select "Advanced settings".
- Select "Continue to 10.0.0.1".

#### **FROM AN IOS DEVICE:**

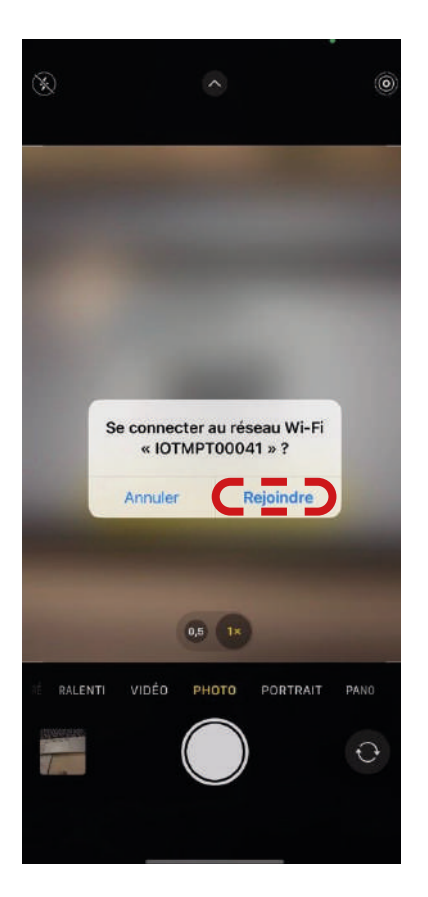

consulter le certificat. Si vous acceptez Voulez-vous vraiment visiter ce site web en utilisant une connexion qui n'est pas privée ? . . . . . . .

Visiter le site web Annuler

.

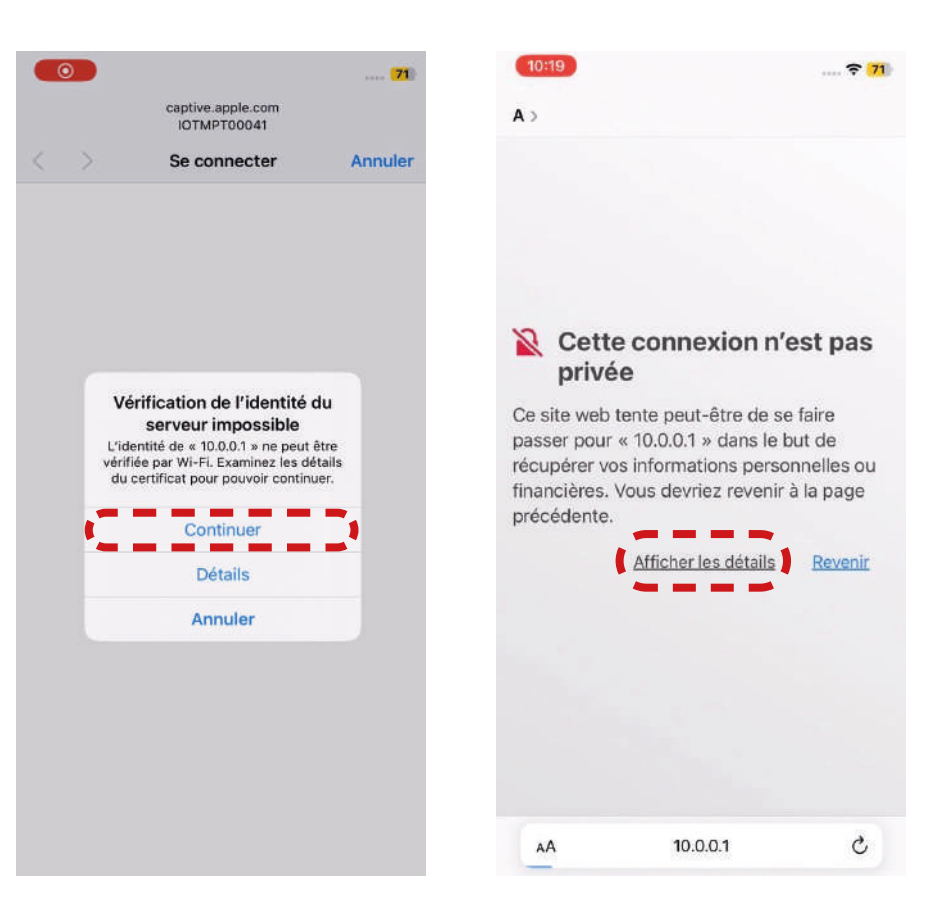

| 10:19 🕈 71)<br>A >                                                                                                    | – Select "Join"                                     |
|----------------------------------------------------------------------------------------------------|-----------------------------------------------------|
|                                                                                                    | - Select "Continue"                                 |
| Cette connexion n'est pas privée                                                                                                    | - Open your web browser, then select "View details" |
| Ce site web tente peut-être de se faire<br>passer pour « 10.0.0.1 » dans le but de<br>récupérer vos informations personnelles ou<br>financières. Vous devriez revenir à la page<br>précédente.<br><u>Revenir</u> | - Select "Visit the website"                        |
| Safari vous avertit lorsque le certificat<br>d'un site web n'est pas valide. Cela peut<br>arriver si le site n'est pas bien configuré<br>ou si un pirate a compromis votre<br>connexion.                         |                                                     |
| Pour en savoir plus, vous pouvez                                                                                                    |                                                     |

198

#### 6.6.4 Control Panel

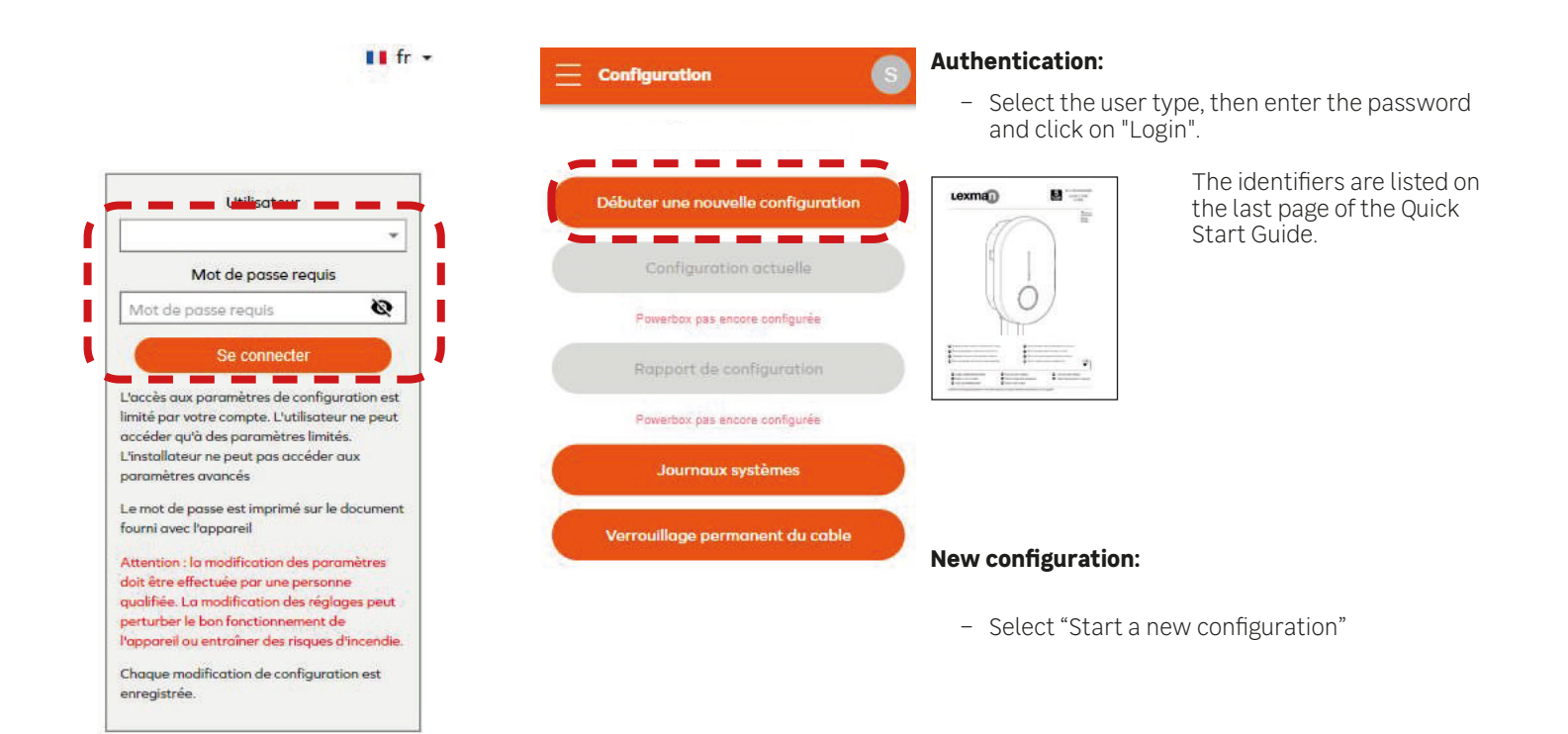

|                     | _ |
|---------------------|---|
| Pays                |   |
| France              |   |
| Type d'installation |   |
| Privée              |   |

|                                                                            | 9       | Select o |
|----------------------------------------------------------------------------|---------|----------|
|                                                                            |         | – Se     |
| Pays<br>France                                                             | *       | ins      |
| Type d'Instaliation                                                        |         |          |
| Privée                                                                     | ÷       | - Ch     |
|                                                                            |         | – Se     |
| Paramètres électriques                                                     | -       | •        |
| Nombre de phases                                                           |         |          |
| 3                                                                          |         |          |
| Courant maximum de charge *                                                |         | L        |
| 32 A                                                                       |         |          |
| Doit être un nombre entier compris entre 6 et 32A                          |         | •        |
| Courant maximum de charge - Limite d'installation                          |         |          |
| 32 A                                                                       |         |          |
| Configuration à l'aide du commutateur rotatif sur la<br>carte électronique |         |          |
| Gestion dynamiaue de la charae                                             |         |          |
| Mode                                                                       |         |          |
|                                                                            | *       |          |
| La valeur sélectionnée "%(valeur)' n'est pas valide pou                    | r cette |          |

Select country and type of installation

- Select your country, then the type of installation and click on "Start"
- Check the type of installation (1 or 3 phases)
- Set maximum power

#### 31694e381aceb172a73e5b6e9764d59b938a0114

### 6.6.5 Anti-disconnect dynamic load management

| E Norme de configuration                                                                                       |                                                                                                    |                                               |
|----------------------------------------------------------------------------------------------------|----------------------------------------------------------------------------------------------------|-----------------------------------------------|
| Doit être un nombre entier compris entre 8 et 32A<br>Courant maximum de charge - Limite d'Installation<br>32 A | Select dynamic load management <b>ICT or Ex</b><br>Maximum power subscribed to the househousehousehousehousehousehousehouse | <b>xternal meter</b><br><i>Id</i> if required |
| Configuration à l'aide du commutateur rotatif sur la<br>carte électronique                                     | Mode<br>Désactivé                                                                                                    |                                               |
| Gestion dynamique de la charge<br>La valeur se minimum d'activité de la charge<br>configuratio<br>Mode         | TIC<br>Compteur externe                                                                                                    |                                               |
| Désactivé<br>Réseau<br>Compteur externe<br>C<br>TIC                                                            | OR                                                                                                    |                                               |
| Gestion des LED<br>Luminosité                                                                                  | Désactivé                                                                                                    | Mode<br>Compteur externe 👻                    |
| Gestionnaire d'accès                                                                                           | TIC<br>Compteur externe                                                                                                    | Puissance maximale souscrite du foyer 9 kVA   |

#### 6.6.6 Internet connection using Wi-Fi

Accès libre 👻

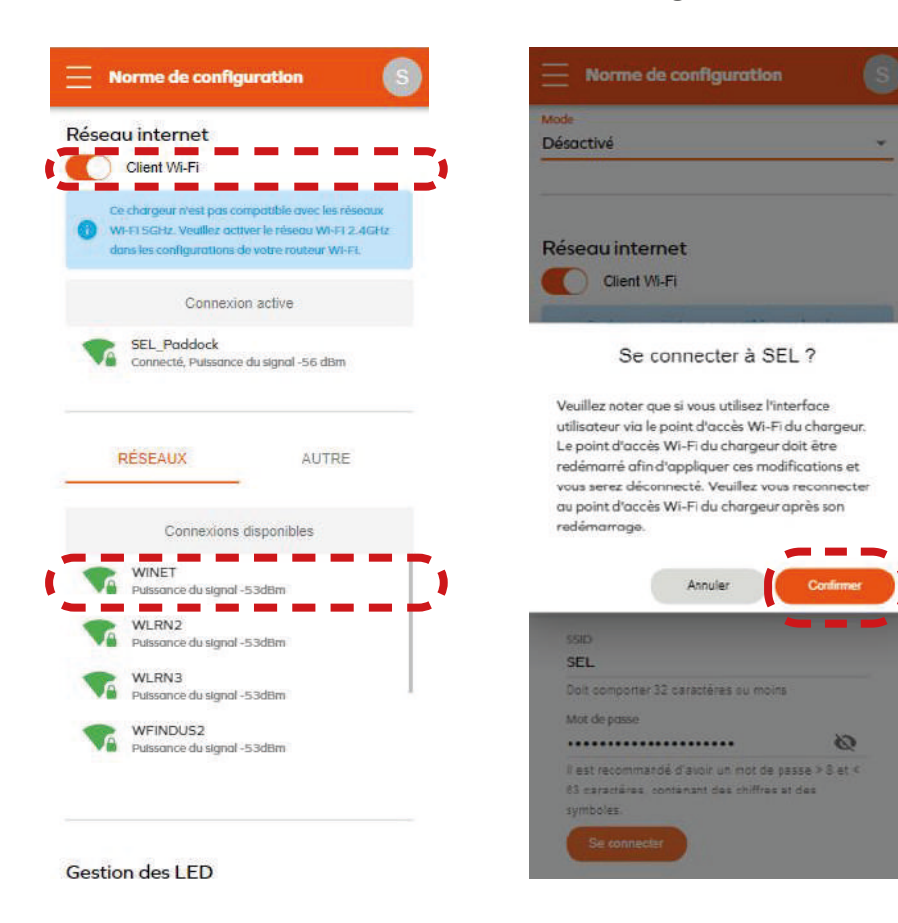

- Activate Wi-Fi
- Select the Wi-Fi network for pairing
- Enter Wi-Finetwork password
- Select "Continue"

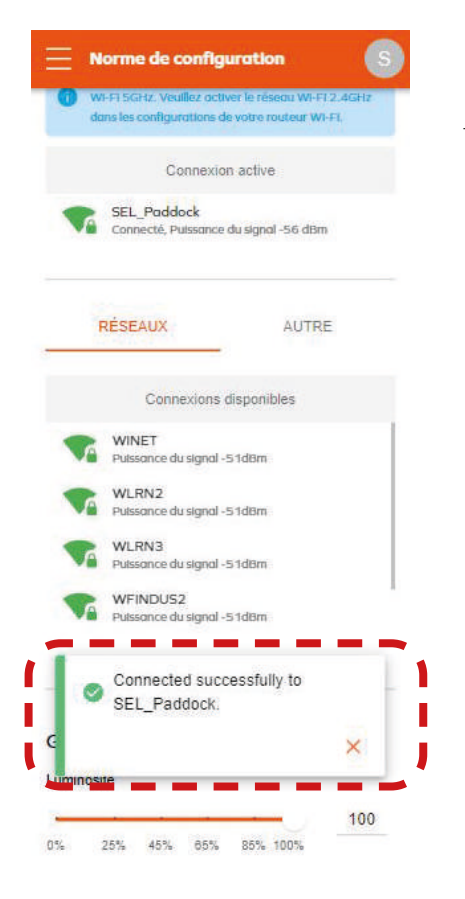

- Generate a pop-up confirming your connection

# 6.6.7 End of configuration

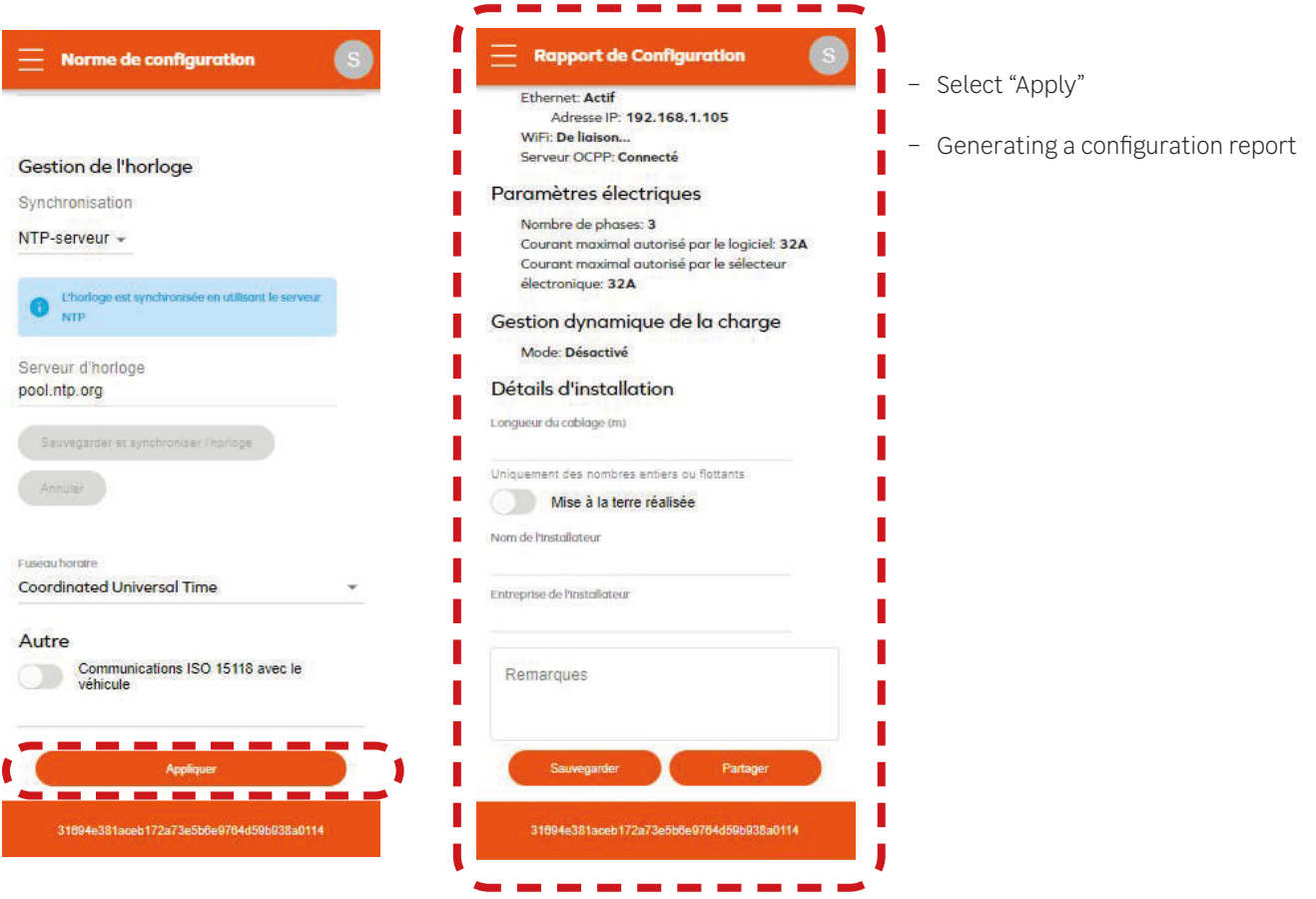

- \_
- \_
- -
- -

# 6.6.8 Summary table of Lexman charging station settings

|                                                                                                    | Action                                                                                                    | Check list |
|----------------------------------------------------------------------------------------------------|----------------------------------------------------------------------------------------------------|------------|
|                                                                                                    |                                                                                                    |            |
|                                                                                                    | Varify the number of phases is correctly detected                                                                                                    |            |
| Basic Configuration                                                                                  | verify the number of phases is correctly detected                                                                                                    |            |
| Country<br>France -                                                                                  | Select the maximum current limitation                                                                                                    |            |
| Installation Type<br>Private housing                                                                 | Note: the hardware limitation cannot be bypassed<br>It is suggested to let it at the maximum unless installation<br>require a specific limit                                                                                                    |            |
| Power parameters                                                                                     | Select the type of dynamic load management (no tripping)                                                                                                    |            |
| Privae type<br>1<br>Maximum charging current*<br>32 A<br>Should be an integer within the 0-32A range | No installation →Disable (not recommended)<br>Eastron SDM 120/630 → External meter → ICT<br>Direct connection to Linky → ICT                                                                                                    |            |
| Maximum charging current - Electrical installation limit                                             | Note: For External meter, also set the maximum house contract power                                                                                                    |            |
| NETWORKS OTHERS                                                                                      | Connect to customer home Wi-Fi network<br>Ask the customer it network name<br>Ask the customer to enter its password and validate<br>After 30s the charger should be connected<br>Note: If the Wi-Fi network is not visible or yellow (bad signal). |            |
| FreeWifi_secure<br>Signal Strength-59dBm<br>SFR_HOBI<br>Signal Strength-67dBm                        | inform the customer that there is risk of instability and the<br>network should be improved<br>Note: If the Wi-Fi network is not visible, skip the step and<br>suggest the customer to bring the Wi-Fi to area (repeater Wi-FI,<br>etc.)            |            |
| LED Management                                                                                       | Select the Luminosity                                                                                                    |            |
| Luminosity<br>0% 25% 45% 55% 85% 100%                                                                | Note: The luminosity by default is 30%, but it is still very bright during the night. If the brightness can disturb the customer or a neighbor, it should be lowered.                                                                               |            |
|                                                                                                    | Note: For indoor, it can also be lowered<br>Decision should be made with the customer                                                                                                    |            |
|                                                                                                    | Apply the parameter                                                                                                    |            |
| Appliquer                                                                                            | Check that main parameter are consistent with expectation.                                                                                                    |            |
|                                                                                                    | Check that the charger is well connected to internet.                                                                                                    |            |
|                                                                                                    | Your device is now configurated! Proceed to a charging test                                                                                                    |            |
|                                                                                                    |                                                                                                    |            |

| Action                                                                                                    | Check list |
|----------------------------------------------------------------------------------------------------|------------|
|                                                                                                    |            |
|                                                                                                    |            |
| If the location is "secured", stick additional label with<br>password on inside of white front cover part and tell<br>it to the customer in case maintenance is needed.                                  |            |
| Inform the customer that the flashing white<br>indicator light is activated after the charging station<br>is switched on and will stop within 1 hour.<br>It does not affect the behaviour of the charger |            |
| Give the customer the Quick Start Guide as it<br>contains important information (status indicator,<br>activation of connected services, security)                                                        |            |

## 6.7 APPENDIX F - AFTER-SALES SERVICE SHEET

| ranch.              |                                      |                | IOVMO                                        |  |
|---------------------|--------------------------------------|----------------|----------------------------------------------|--|
| Name of technician: |                                      |                | Lexma                                        |  |
| fter-sales          | service date:                        |                |                                              |  |
|                     | MATERIAL / PA                        | ART IDENTIFICA | TION                                         |  |
| rder no.:           |                                      |                |                                              |  |
| stallation          | date:                                |                |                                              |  |
| evice seria         | al no.:                              |                |                                              |  |
| evice man           | ufacturing date:                     |                | photo of device/charging station label       |  |
|                     |                                      |                |                                              |  |
|                     | Operation on installed product       |                | Operation on complete product                |  |
|                     | Operation on removed product         |                | Operation on component outside of<br>product |  |
|                     | тесни                                |                | product                                      |  |
| HASSIS              |                                      | ELECTRONI      | C/ELECTRICAL COMPONENT                       |  |
|                     | Chassis                              |                | Electronic board                             |  |
|                     | Panel/front panel                    |                | Display                                      |  |
|                     | Mounting bracket                     |                | Button/touch sensor                          |  |
|                     | Valve                                |                | Connector assembly                           |  |
|                     |                                      |                | Wiring                                       |  |
|                     | Screws                               |                | Protections (Coil, circuit breaker, etc.)    |  |
|                     | Terminal blocks                      |                | USB port                                     |  |
|                     | Other                                |                | Other                                        |  |
| _                   | Other                                |                |                                              |  |
|                     | Non compliant:                       |                |                                              |  |
|                     | Missing:                             |                |                                              |  |
|                     | Breakage:                            |                |                                              |  |
|                     |                                      |                |                                              |  |
|                     | No Ignition                          |                | Intervention report                          |  |
|                     | Visual signal (indicator light etc.) |                | Video                                        |  |
| П                   | Heating                              |                | Photo                                        |  |
| П                   | Plugging in not possible             |                | Diagnostics Log file                         |  |
|                     | Unplugging not possible              |                | Error codes                                  |  |
| _                   | Thermal-magnetic circuit breaker     |                |                                              |  |
| _                   | Differential circuit breaker         |                |                                              |  |
|                     | Failure to start charging            |                |                                              |  |
|                     | Spurious stopping of charging        |                |                                              |  |
|                     | Noise                                |                |                                              |  |
|                     | Smell                                |                |                                              |  |
|                     | Programming not possible             |                |                                              |  |
|                     | Connectivity                         |                |                                              |  |
|                     |                                      | 1              |                                              |  |

#### DIAGNOSTIC/MEASUREMENT PROCEDURE:

Please provide a detailed description of the symptoms here + the operations carried out as part of the diagnostics + results of the diagnostics + any information that might be useful for the diagnostics and repair.

•

•

•

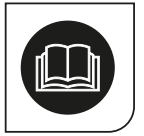

FR - Lisez attentivement les instructions ES - Lea atentamente las instrucciones PT -Ler atentamente as instruções IT - Leggere attentamente le istruzioni

EN - Please read the instructions carefully

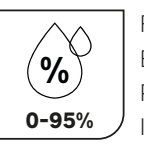

FR - Plage d'humidité ES - Intervalo de humedad PT - Grau de humidade IT - Intervallo di umidità

EN - Humidity range

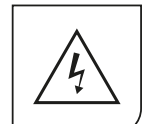

FR - Risque d'électrocution ES - Riesgo de descarga eléctrica PT - Risco de choque elétrico IT - Rischio di scosse elettriche

EN - Risk of electric shock

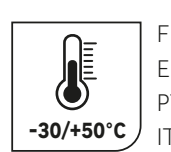

FR - Plage de température ES - Intervalo de temperatura PT - Grau de temperatura -30/+50°C |IT - Intervallo di temperatura EN - Temperature range

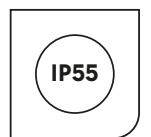

FR - Indice de protection ES - Índice de protección PT - Índice de proteção IT - Indice di protezione

**EN - Protection rating** 

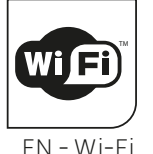

FR – Wi-fi ES - Wi-Fi PT - Wi-fi IT - Wi-fi

EN - Wi-Fi

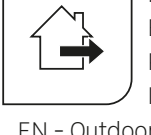

FR - Utilisation extérieure ES - Uso exterior PT - Utilização no exterior IT - Uso esterno

EN - Outdoor use

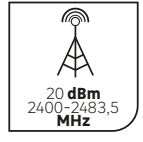

FR - Bande de fréquence maximum ES - Banda de frecuencia máxima PT - Banda de frequência máxima IT - Banda di frequenza massima

EN - Maximum frequency band

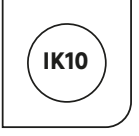

FR - Indice de protection à l'impact ES - Índice de protección contra impactos PT - Índice de proteção contra impactos

IT - Indice di protezione dagli impatti

EN - Impact protection rating

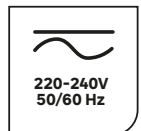

FR - Courant alternatif ES - Corriente alterna PT - Corrente alternada IT - Corrente alternata

EN - Alternating Current

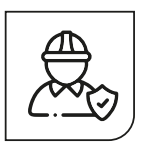

FR - Installation par professionnel obligatoire

ES - Requiere instalación profesional

PT - Instalação profissional obrigatória IT - È necessaria un'installazione professionale

EN - Must be installed by professional personnel only

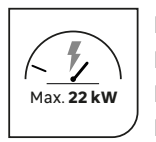

FR - Puissance maximum ES - Potencia máxima PT - Potência máxima IT - Potenza massima

EN - Maximum power

- Adeo Services déclare que l'équipement radioélectrique portant la référence mentionnée en première page de ce document, est conforme à la directive 2014/53/UE. Le texte complet de la déclaration UE de conformité est disponible à l'adresse internet suivante: www.product-regulatory.adeoservices.com
- Adeo Services declara que el equipo de radio que lleva la referencia mencionada en la primera página de este documento, es conforme con la Directiva 2014/53/UE. El texto completo de la declaración de conformidad de la UE está disponible en la siguiente dirección web: www.product-regulatory.adeoservices.com.
- Adeo Services declara que o equipamento de rádio com a referência mencionada na primeira página deste documento está em conformidade com a Diretiva 2014/53/UE. O texto completo da Declaração de Conformidade da UE está disponível no seguinte endereço Web: www.product-regulatory.adeoservices.com
- Adeo Services dichiara che l'apparecchiatura radio recante il riferimento indicato nella prima pagina del presente documento è conforme alla Direttiva 2014/53/UE. Il testo completo della Dichiarazione di conformità dell'UE è disponibile al seguente indirizzo web: www.product-regulatory.adeoservices.com
- Adeo Services declares that the radio equipment bearing the reference mentioned on the first page of this document, is in conformity with Directive 2014/53/EU. The full text of the EU Declaration of Conformity is available at the following web address: www.product-regulatory.adeoservices.com

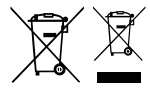

FR - Les produits électriques ne doivent pas être jetés avec les déchets ménagers. Ils doivent être déposés dans un point de collecte dédié pour une élimination respectueuse de l'environnement conformément à la réglementation locale. Renseignez-vous auprès de votre collectivité locale ou de votre revendeur pour toute information sur le recyclage. Les matériaux d'emballage sont recyclables. Éliminez les matériaux d'emballage d'une manière respectueuse de l'environnement et mettez-les à la disposition du service de collecte de matériaux recyclables. Ne jetez pas les piles et les appareils hors d'usage avec les ordures ménagères. Les substances dangereuses qu'ils sont susceptibles de contenir peuvent nuire à la santé et à l'environnement. Faites reprendre ces appareils par votre distributeur ou utilisez les moyens de collecte sélective mise à votre disposition par votre commune.

ES - Los productos eléctricos no deben desecharse con la basura doméstica. Deben llevarse a un punto de recogida específico para su eliminación respetuosa con el medio ambiente de acuerdo con la normativa local. Póngase en contacto con las autoridades locales o con su distribuidor para obtener información sobre el reciclaje. Los materiales de embalaje son reciclables. Elimine los materiales de embalaje de forma respetuosa con el medio ambiente y póngalos a disposición del servicio de recogida para su reciclaje. No deseche las pilas ni los aparatos al final de su vida útil con la basura doméstica. Las sustancias peligrosas que pueden contener pueden dañar su salud y el medio ambiente. Encargue la recogida de estos aparatos a su distribuidor o utilice los servicios de recogida selectiva de su

PT - Os dispositivos elétricos não devem ser eliminados com o lixo doméstico. Devem ser levados para um ponto de recolha específico para serem eliminados de forma ecológica, de acordo com a regulamentação local. Informe-se junto das autoridades locais ou do seu revendedor para quaisquer informações sobre a reciclagem. Os materiais de embalagem são recicláveis. Elimine os materiais de embalagem de forma ecológica e coloque-os à disposição do serviço de recolha de matérias recicláveis. Não deite fora as pilhas e os aparelhos em fim de vida com o lixo doméstico. As substâncias perigosas que podem conter podem ser prejudiciais para a saúde e para o ambiente. Mande recolher estes aparelhos pelo seu distribuidor ou utilize os serviços de recolha seletiva do seu município.

IT - I prodotti elettrici non devono essere smaltiti insieme ai rifiuti domestici. Devono essere portati in un apposito punto di raccolta per essere smaltiti in modo ecologico secondo le normative locali. Contattare il comune o il rivenditore per informazioni sul riciclaggio. I materiali di imballaggio sono riciclabili. Smaltre i materiali di imballaggio in modo ecologico e metterli a disposizione del servizio di raccolta differenziata. Non smaltire le batterie e gli apparecchi fuori uso con i rifiuti domestici. Le sostanze pericolose che possono contenere, possono essere nocive per la salute e l'ambiente. Far ritirare dal rivenditore o rivolgrsi ai servizi di raccolta differenziata messi a disposizione dal comune.

EN - Electrical products must not be disposed of with household waste. They must be taken to a dedicated collection point for environmentally-friendly disposal in accordance with local regulations. Contact your local authorities or retailer for information on recycling. Packaging materials are recyclable. Dispose of packaging materials in an environmentally-friendly way, and make them available to the recycling collection service. Do not dispose of batteries and disused appliances with household waste. The hazardous substances they may contain can damage your health and the environment. Have these appliances taken back by your retailer, or use the recycling facilities provided by your local authorities.

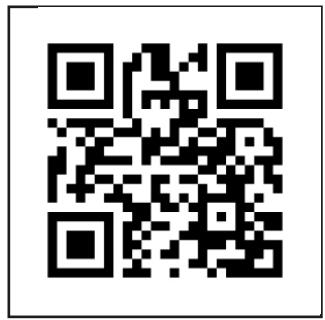

i - Vidéo d'installation / Vídeo de instalación / Vídeo de instalação / Video di installazione / Installation video

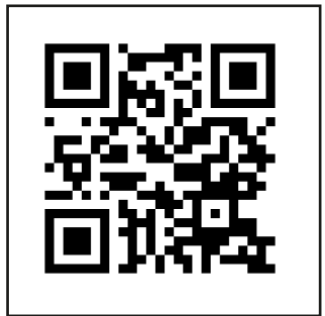

i - Fiche de diagnostique / Ficha de diagnóstico / Ficha de diagnóstico / Scheda diagnostica / Diagnostic sheet

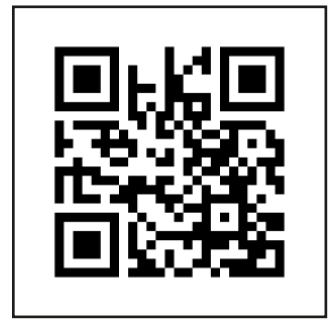

i - Procédure Service Après Vente / Procedimiento de servicio posventa / Procedimento do Serviço Pós-Venda / Procedura di assistenza post-vendita / After-Sales Service procedure

Made in France

Traduction de la version originale du mode d'emploi / Traducción de las Instrucciones originales / Tradução das Instruções Originais / Traduzione delle istruzioni originali / Original Instructions

#### ADEO Services 135 Rue Sadi Carnot - CS 00001 - 59790 RONCHIN - France

www.product-regulatory.adeoservices.com

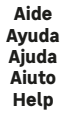

Service Après-Vente, Servicio postventa, Serviço pós-venda, Assistenza post-vendita, After sales service

En cas de problème avec l'application, En caso de problema con la aplicación, Em caso de problema com o aplicativo, In caso di problema con l'applicazione, In case of problem with the application

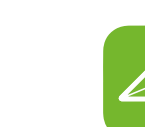

Rendez-vous sur l'app, **onglet «contatct»** Ir a la aplicación, **pestaña «Contacto»** Vá para o aplicativo, **a guia «Entre em contato»** Vai alla **scheda «Contatto»** Go to the app, **«contact» tab** 

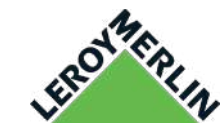

Rendez-vous sur le site, **leroymerlin.fr** Ir al sitio, **leroymerlin.es** Vá para o site, **leroymerlin.it** Vai sul sito, **leroymerlin.pt** Visit the site, **leroymerlin.fr** 

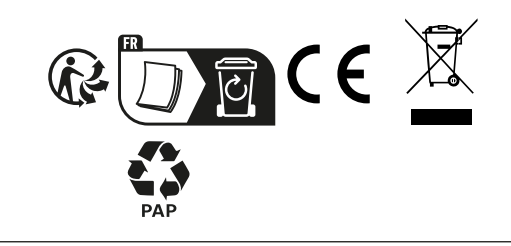

En cas de panne, En caso de fallo, Em caso de falha, In caso di fallimento, In case of failure